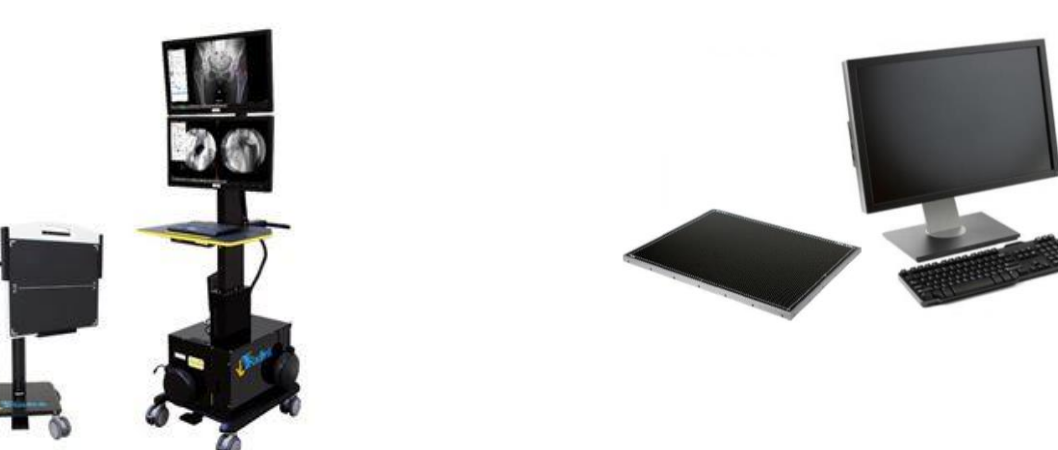

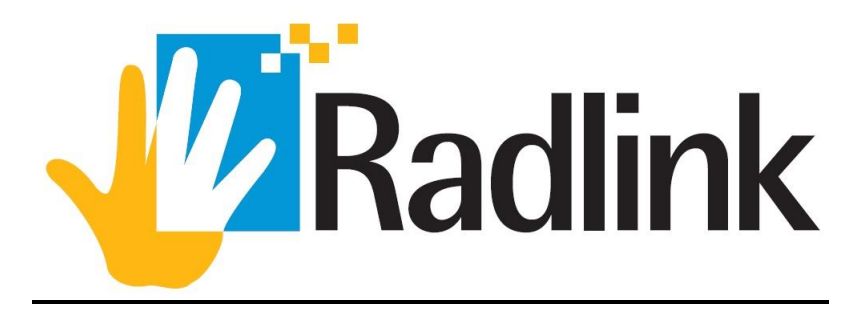

# Galileo Positioning System™/DR Pro User Guide for Radiological Imaging

# **Software Version 3.8**

Nov. 18, 2016 Revision H

**Reference Only** 

Radlink, Inc. 815 N. Nash St. El Segundo, CA 90245 Phone: (310)643-6900 Fax: (310)364-3150

© Copyright 2008 by Radlink, Inc All rights reserved Printed in USA

Product and/or service offerings such as this document are subject to change without notice. The information in this documentation is provided for general informational proposes only. Radlink, Inc. assumes no liability for any errors or inaccuracies that may appear in this document, including any loss or damage whatsoever arising from loss of data or profits arising out of, or in connection with, the use of this document.

No part of this publication may be reproduced, stored in a retrieval system, or transmitted, in any form or by any means, electronic, mechanical, photocopying, recording or otherwise, without the prior written permission of Radlink, Inc.

The following product names are trademarks of Radlink, Inc.

- ThinPACS™
- CR Pro™
- GPS/DR Pro™
- LaserPro16 Film Digitizer™
- Pro Imaging™
- Pro Imaging Acquisition™
- Surgeon's Checklist ™
- ProMerge™

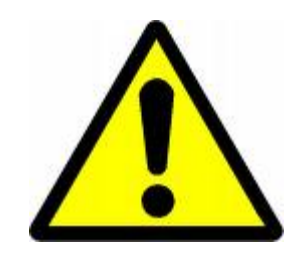

### Warning!

Please avoid hard shutdown (unplugging power cable) to Radlink GPS, this may result in IRREVERSIBLE damage to the hardware and software.

| Effective Date | Software Version | <b>Revision Level</b> |
|----------------|------------------|-----------------------|
| Nov. 8, 2012   | 3.6              | Α                     |
| July 7, 2014   | 3.7              | В                     |
| Aug 31, 2014   | 3.8              | С                     |
| May 12, 2015   | 3.8              | D                     |
| Aug. 1, 2016   | 3.8              | E                     |
| Oct. 5, 2016   | 3.8              | F                     |
| Oct. 18, 2016  | 3.8              | G                     |
| Nov. 18, 2016  | 3.8              | н                     |

## **Revision History Table**

# **TABLE OF CONTENTS**

| Introductior | ו                      | Page 5   |
|--------------|------------------------|----------|
| Chapter 1:   | Human Imaging Setup    | Page 6   |
| Chapter 2:   | Software Configuration | Page 9   |
| Chapter 3:   | Operating Instructions | Page 36  |
| Chapter 4:   | Software Upgrades      | Page 185 |
| Chapter 5:   | Troubleshooting        | Page 186 |
| Chapter 6:   | Appendix               | Page 196 |

### Introduction

The Radlink Radiological Imaging Software allows the operator to create studies and to manipulate and enhance x-ray images using a Radlink GPS. It also provides the means for archiving or forwarding to other facilities for further evaluation and archiving.

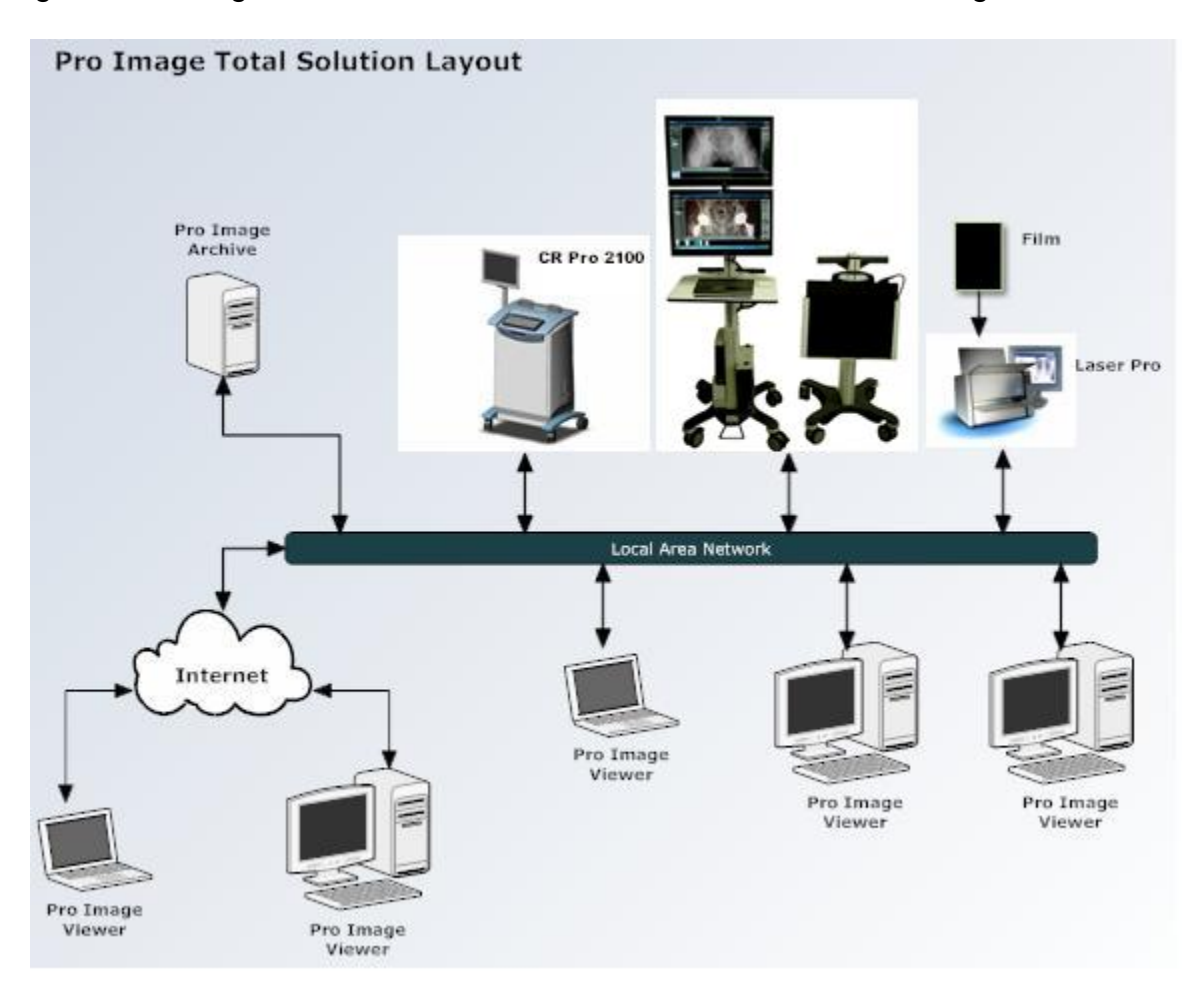

It is recommended that this entire guide be read completely before proceeding with the installation.

## Chapter 1: Human Imaging Setup

#### Configuring the Software for Human Imaging

1. Click the **Manage** tab located at the top of the display.

| Rad          | link Select Study | /   Scan   QC | Image   Comp | lete Study   Pr | int   Send   Bເ | urn CD    |             |           |                |       | Manage                      |
|--------------|-------------------|---------------|--------------|-----------------|-----------------|-----------|-------------|-----------|----------------|-------|-----------------------------|
| ID           | 0                 | Last Name     | First Name   | Sex             | Dob             | Accession | Description | StudyDTTM | Workflow State | Local | New Patient                 |
|              |                   |               |              |                 |                 |           |             |           |                |       | New Study                   |
|              |                   |               |              |                 |                 |           |             |           |                |       | Select PACS                 |
|              |                   |               |              |                 |                 |           |             |           |                |       | Worklist                    |
|              |                   |               |              |                 |                 |           |             |           |                |       | Hospital                    |
|              |                   |               |              |                 |                 |           |             |           |                |       | Study Date<br>ID            |
|              |                   |               |              |                 |                 |           |             |           |                |       | Patient Name                |
|              |                   |               |              |                 |                 |           |             |           |                |       | Accession                   |
|              |                   |               |              |                 |                 |           |             |           |                |       | Referring<br>Workflow State |
|              |                   |               |              |                 |                 |           |             |           |                |       | ··                          |
|              |                   |               |              |                 |                 |           |             |           |                |       |                             |
|              |                   |               |              |                 |                 |           |             |           |                |       |                             |
|              |                   |               |              |                 |                 |           |             |           |                |       |                             |
|              |                   |               |              |                 |                 |           |             |           |                |       |                             |
|              |                   |               |              |                 |                 |           |             |           |                |       | Search Reset                |
|              |                   |               |              |                 |                 |           |             |           |                |       | View Report                 |
|              |                   |               |              |                 |                 |           |             |           |                |       | Delete                      |
| User: radlin | k (Redlink)       |               |              |                 |                 |           |             |           |                |       | Ready                       |

#### Configuring the Software for Human Acquisition (continued)

2. Setting system mode.

You could set it up manually or by scanning the QR label on the device that you want to connect.

Manual setup: If not already selected, select the Image Acquisition and DR Perkin Elmer (or DR Vieworks, DR Thales) buttons, then select Save Settings.

| Radlink 3 | Select Study   Scan   QC                | Image   Complete Si           | udy   Print   Se | and   Burn CD |   | OR Status<br>READY | 82% | Manage          |
|-----------|-----------------------------------------|-------------------------------|------------------|---------------|---|--------------------|-----|-----------------|
| ſ         | Select Function                         |                               |                  |               |   |                    |     | Logout          |
|           |                                         |                               |                  |               |   |                    |     | System Mode     |
|           | <ul> <li>Viewing Workstation</li> </ul> |                               |                  |               |   |                    |     | PACS/RIS        |
| L         |                                         |                               |                  |               |   |                    |     | Destinations    |
| ٢         | Select Device                           |                               |                  |               |   |                    |     | Send Status     |
|           | OR Perkin Elmer                         | <ul> <li>DR Thales</li> </ul> | IP Address       | 192.168.22.1  | ] |                    |     | DICOM Printers  |
|           | DR Vieworks                             | DR Demo                       | Reconnect        |               |   |                    |     | Performance     |
|           | • CR Pro                                | CR Demo                       |                  |               |   |                    |     | Hot Buttons     |
|           | Laser Pro                               |                               |                  |               |   |                    |     | Worklist        |
| L         |                                         |                               |                  |               |   |                    |     | Preferences     |
|           |                                         |                               |                  |               |   |                    |     | CR Setup        |
|           |                                         |                               |                  |               |   |                    |     | Required Fields |
|           |                                         |                               |                  |               |   |                    |     | Pre-Fetch Agent |
|           |                                         |                               |                  |               |   |                    |     | Help            |
|           |                                         |                               |                  |               |   |                    |     |                 |
|           |                                         |                               |                  |               |   |                    |     |                 |
|           |                                         |                               |                  |               |   |                    |     |                 |
|           |                                         |                               |                  |               |   |                    |     |                 |
|           |                                         |                               |                  |               |   |                    |     |                 |
|           |                                         |                               |                  |               |   |                    |     | Save Settings   |

The Acquisition software for human acquisition is now enabled.

#### Configuring the Software for Human Acquisition (continued)

**Setup by scanning QR label:** Click "Or click here to scan QR label", then scan the QR label. The software will automatically connect to the access point.

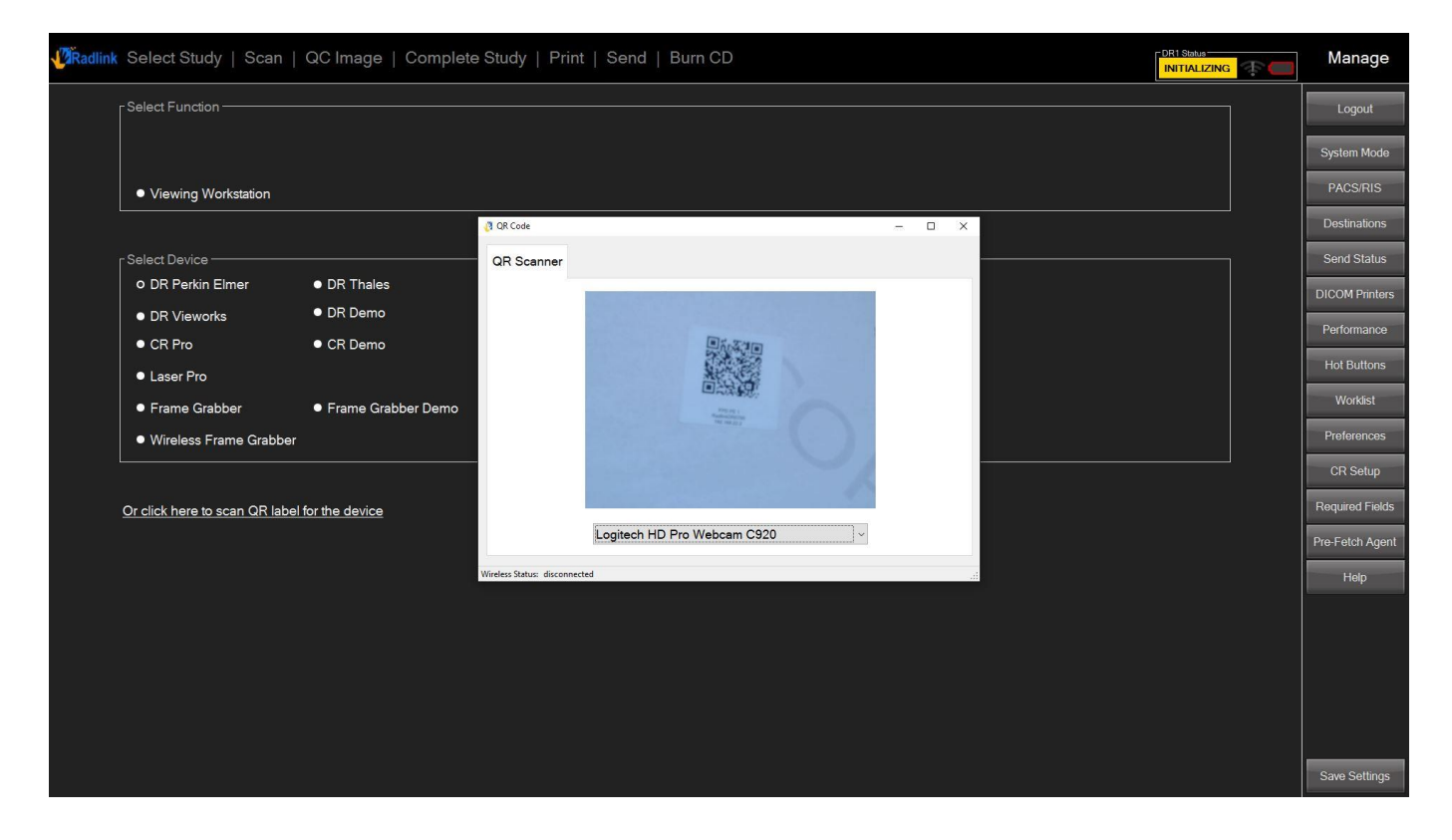

## **Chapter 2: Software Configuration**

#### Configuring the PACS Server Settings (optional)

Setting the PACS Server Settings allows the GPS to view images from a Radlink PACS system.

<u>Note:</u> If the intended PACS server is not a Radlink PACS server then the IP field of the PACS Server Setting section should be left blank.

1. Click the Manage button then PACS/RIS button.

| PACS Servers Sett   | ings             |            |                      | L L   |
|---------------------|------------------|------------|----------------------|-------|
| pacs                |                  |            |                      |       |
|                     |                  | Name       | pacs                 | Syst  |
|                     |                  | IP         |                      | PA    |
|                     |                  | DICOM Port | 11112                | Des   |
|                     |                  | 0 AFT      | Pro Imaging          | Ser   |
|                     |                  | Source AET |                      | DICC  |
|                     |                  | PACS AET   |                      |       |
|                     |                  | WEB Port   | 8080                 | Perf  |
| Delete              | New Ping         |            | Copy to Destinations | Hot   |
|                     |                  |            |                      | v     |
|                     |                  |            |                      | Pre   |
| Modality Worklist S | etting           |            |                      | CF    |
| Name                | modalityworklist |            |                      | Darry |
| IP<br>DIOGNAD       |                  |            |                      | Requ  |
| DICOM Port          | Pro Imaging      |            |                      | Pre-F |
| Destination AET     |                  |            |                      |       |
| ■ Ignore Study In:  | stance UID       |            |                      |       |

The PACS Server Setting and Modality Worklist Setting window is displayed.

#### Configuring the PACS Server Settings for a GPS

1. For a Radlink GPS, enter localhost into the IP field and click Save Settings.

|                                                                                                    |                                                                                    |            |                      | <br> |   |
|----------------------------------------------------------------------------------------------------|------------------------------------------------------------------------------------|------------|----------------------|------|---|
| PACS Servers Se                                                                                      | ttings                                                                             |            |                      |      |   |
| pacs                                                                                                 |                                                                                    | Name       | pacs                 |      |   |
|                                                                                                    |                                                                                    | IP         | localhost            |      |   |
|                                                                                                    |                                                                                    | DICOM Port | 11112                |      |   |
|                                                                                                    |                                                                                    | Source AET | Pro Imaging          |      |   |
|                                                                                                    |                                                                                    | PACS AET   | proimagepacs         |      | C |
|                                                                                                    |                                                                                    | WEB Port   | 8080                 |      |   |
| Deleti                                                                                               | e New Ping                                                                         | 1          | Conv to Destinations |      |   |
|                                                                                                    |                                                                                    | <b>.</b>   |                      |      |   |
|                                                                                                    |                                                                                    |            |                      |      |   |
|                                                                                                    |                                                                                    |            |                      |      |   |
| Modality Worklist                                                                                    | Setting                                                                            |            |                      |      |   |
| Name                                                                                                 | Setting<br>modalityworklist                                                        |            |                      |      | F |
| Name<br>IP<br>DICOM Port                                                                             | Setting<br>modalityworklist<br>11112                                               |            |                      |      | F |
| Modality Worklist :<br>Name<br>IP<br>DICOM Port<br>Source AET                                        | Setting<br>modalityworklist<br>11112<br>Pro Imaging                                |            |                      |      | R |
| Name<br>IP<br>DICOM Port<br>Source AET<br>Destination AET                                            | Setting<br>modalityworklist<br>11112<br>Pro Imaging<br>proimagepacs                |            |                      |      | R |
| Name<br>IP<br>DICOM Port<br>Source AET<br>Destination AET<br>Ignore Study In                         | Setting<br>modalityworklist<br>11112<br>Pro Imaging<br>proimagepacs<br>nstance UID |            |                      |      | F |
| Modality Worklist :<br>Name<br>IP<br>DICOM Port<br>Source AET<br>Destination AET<br>Ignore Study Ir  | Setting<br>modalityworklist<br>11112<br>Pro Imaging<br>proimagepacs<br>nstance UID |            |                      |      | F |
| Modality Worklist :<br>Name<br>IP<br>DICOM Port<br>Source AET<br>Destination AET<br>Ignore Study Ir  | Setting<br>modalityworklist<br>11112<br>Pro Imaging<br>proimagepacs<br>nstance UID |            |                      |      | R |
| Modality Worklist:<br>Name<br>IP<br>DICOM Port<br>Source AET<br>Destination AET<br>I Ignore Study Ii | Setting<br>modalityworklist  11112  Pro Imaging  proimagepacs  nstance UID         |            |                      |      | R |
| Modality Worklist:<br>Name<br>IP<br>DICOM Port<br>Source AET<br>Destination AET<br>I Ignore Study I  | Setting<br>modalityworklist<br>11112<br>Pro Imaging<br>proimagepacs<br>nstance UID |            |                      |      | R |

The Acquisition software is now enabled to communicate with the Radlink PACS server.

Below is an explanation of the fields:

| IP:              | The physical network node address of the PACS server.                    |
|------------------|--------------------------------------------------------------------------|
| DICOM Port:      | The logical port of the PACS server.                                     |
| Source AET:      | Application Entity Title is the user chosen name of the PACS host        |
| Destination AET: | Must be proimagepacs                                                     |
| WEB Port:        | Default Web server port of a Radlink PACS.                               |
| Compression:     | Provides the ability to save viewed images to: C:\Users\GPS              |
|                  | User\ViewPro\images. The following compression formats are available:    |
|                  | None, Lossless, Lossy High Quality, Lossy Medium Quality, and Lossy Low  |
|                  | Quality. Note: the PACS may need to be upgraded with the latest software |
|                  | version to support this feature.                                         |

#### Configuring the PACS Server Settings for a GPS

1. For a Radlink GPS, enter the PACS server information and click **Save Settings**. Contact your IT person if you need help in determining your settings.

| Select Study      | Scan   QC Image   Complete Study   Print | Send   Burn CD         | Manage      |
|-------------------|------------------------------------------|------------------------|-------------|
| PACS Servers Se   | ttings                                   |                        | Logout      |
| pacs              |                                          | Name pacs              | System Mode |
|                   |                                          | ₽ 192.168.168.93       | PACS/RIS    |
|                   |                                          | DICOM Port 11112       | Destination |
|                   |                                          | Source AFT Pro Imaging | Send Statu  |
|                   |                                          |                        | DICOM Print |
|                   |                                          | WER Port 8080          | Performanc  |
| Dolot             | New Ding                                 |                        | Hot Button  |
| Delett            | P INGW Filing                            | Copy to Destinations   | Worklist    |
|                   |                                          |                        | Preference  |
| Modality Worklist | Setting                                  |                        | CB Setur    |
| Name              | modalityworklist                         |                        | Derviced E  |
| IP                |                                          |                        | Required Fi |
|                   | 11112<br>De las de las                   |                        | Pre-Fetch A |
| Source AET        |                                          |                        | Help        |
| L)octination // L | prolinagepacs                            |                        | e           |

The Acquisition software is now enabled to communicate with the Radlink PACS server.

Below is an explanation of the fields:

| IP:              | The physical network node address of the PACS server.                                                                                                    |
|------------------|----------------------------------------------------------------------------------------------------|
| DICOM Port:      | The logical port of the PACS server.                                                                                                    |
| Source AET:      | Application Entity Title is the user chosen name of the PACS host                                                                                                    |
| Destination AET: | Must be <b>proimagepacs</b>                                                                                                    |
| WEB Port:        | Default Web server port of the PACS.                                                                                                    |
| Compression:     | Provides the ability to save viewed images to: C:\Users\GPS<br>User\ViewPro\images. The following compression formats are available:<br>None, Lossless, Lossy High Quality, Lossy Medium Quality, and Lossy Low<br>Quality. Note: the PACS may need to be upgraded with the latest software<br>version to support this feature |

#### **Query by multiple PACS Servers**

1. Choose "Select Study", click "Select PACS". Choose the PACS that you want to query. Or you can click "Control" while choose PACS to select multiple PACS. Then click "OK". From now on, the query will be conducted on you select PACS.

| Radlink Select S        | tudy   Scan   QC Ima | ge   Complete Si | tudy   Print   Se | nd   Burn CD |           |               |                | Manage                 |
|-------------------------|----------------------|------------------|-------------------|--------------|-----------|---------------|----------------|------------------------|
| ID                      | Last Name            | First Name       | Sex               | Dob          | Accession | Description   | StudyDTTM      | New Patient            |
|                         |                      |                  |                   |              |           |               |                | New Study              |
|                         |                      |                  |                   |              |           |               |                | Search                 |
|                         |                      |                  |                   |              | PACS      | AET           | IP             | Worklist               |
|                         |                      |                  |                   |              | PACS      | proimagepacs  | 192 168 168 93 | All Studies            |
|                         |                      |                  |                   |              |           | F             |                | Study Date             |
|                         |                      |                  |                   |              |           |               |                | D<br>Patient Name      |
|                         |                      |                  |                   |              |           |               |                | Modality<br>Referring  |
|                         |                      |                  |                   |              |           | Select All Ok | Cancel         | Workflow State         |
|                         |                      |                  |                   |              |           |               |                |                        |
|                         |                      |                  |                   |              |           |               |                |                        |
|                         |                      |                  |                   |              |           |               |                |                        |
|                         |                      |                  |                   |              |           |               |                |                        |
|                         |                      |                  |                   |              |           |               |                | Next Prev<br>Page Page |
|                         |                      |                  |                   |              |           |               |                |                        |
|                         |                      |                  |                   |              |           |               |                | Search Reset           |
|                         |                      |                  |                   |              |           |               |                | View Report            |
|                         |                      |                  |                   |              |           |               |                |                        |
|                         |                      |                  |                   |              |           |               |                |                        |
| User: radlink (Radlink) |                      |                  |                   |              |           |               |                | Ready                  |

Setting the **Modality Worklist Setting** fields allows the selection of pre-filled patient information. The following assumes that the modality worklist has already been setup.

| Select Study          | Scan   QC Image   Complete Study   P | rint   Send   Burn C |                      | Ν                   |
|-----------------------|--------------------------------------|----------------------|----------------------|---------------------|
| -PACS Servers Set     | ttings                               |                      |                      |                     |
| pacs                  |                                      | Name                 | pacs                 | Sys                 |
|                       |                                      | IP                   |                      | P.                  |
|                       |                                      | DICOM Port           | 11112                | De                  |
|                       |                                      | Source AET           | Pro Imaging          | Se                  |
|                       |                                      | PACS AET             | proimagepacs         | DIC                 |
|                       |                                      | WEB Port             | 8080                 | Pe                  |
| Delete                | e New Ping                           |                      | Copy to Destinations | Но                  |
|                       |                                      |                      | .,,                  |                     |
|                       |                                      |                      |                      | Pre                 |
| - Modality Worklist S | Setting                              |                      |                      | с                   |
| Name                  | modalityworklist                     |                      |                      | Reg                 |
| IP<br>DICOM Port      | 11112                                |                      |                      |                     |
| Source AET            | Pro Imaging                          |                      |                      | Pie-r               |
| Destination AET       | proimagepacs                         |                      |                      |                     |
| Ignore Study In       | nstance UID                          |                      |                      |                     |
|                       |                                      |                      |                      |                     |
|                       |                                      |                      |                      |                     |
|                       |                                      |                      |                      |                     |
|                       |                                      |                      |                      |                     |
|                       |                                      |                      |                      |                     |
|                       |                                      |                      |                      | and a second second |

1. Click the **Manage** button then **PACS/RIS** button.

The Modality Worklist Setting window is located below the PACS Server Setting window.

2. Enter the PACS server information and click **Save Settings** button. Contact your IT person if you need help in determining your settings.

| Select Study                                | Scan   QC Image   Comple    | ete Study   Print   Se | nd   Burn CE |                      | Ma     |
|---------------------------------------------|-----------------------------|------------------------|--------------|----------------------|--------|
| PACS Servers Se                             | ttings                      |                        |              |                      | Lo     |
| pacs                                        |                             |                        | Name         | pacs                 | Syste  |
|                                             |                             |                        | IP           |                      | PAG    |
|                                             |                             |                        |              | 11112                | Dest   |
|                                             |                             |                        |              | Pro Imaging          | Sen    |
|                                             |                             |                        | Source AE I  |                      | DIOO   |
|                                             |                             |                        | PACS AET     | proimagepacs         | DICO   |
|                                             |                             |                        | WEB Port     | 8080                 | Perfo  |
| Delet                                       | e New                       | Ping                   |              | Copy to Destinations | Hot    |
|                                             |                             |                        |              |                      | w      |
|                                             |                             |                        |              |                      | Pref   |
| Modality Worklist                           | Setting                     |                        |              |                      | CP     |
| Name                                        | modalityworklist            |                        |              |                      |        |
|                                             | 192.168.168.93              |                        |              |                      | Requi  |
|                                             | 11112                       |                        |              |                      | Pre-Fe |
| DICOM Port                                  |                             |                        |              |                      |        |
| DICOM Port<br>Source AET                    | Pro Imaging                 |                        |              |                      |        |
| DICOM Port<br>Source AET<br>Destination AET | Pro Imaging<br>proimagepacs |                        |              |                      |        |

The PACS IP address has been entered in the Modality Worklist Setting section.

3. Click the Manage button then Worklist button.

| Radlink | Select Study   Scan   QC Image   Complete S | Study   Print   Send   Burr | n CD              |                       | Manage          |
|---------|---------------------------------------------|-----------------------------|-------------------|-----------------------|-----------------|
| ĺ       | Select Worklist Fields                      |                             |                   |                       | Logout          |
|         | 🖬 Last Name                                 | First Name                  |                   | ⊠ Sex                 | System Mode     |
|         | ☑ Accession                                 | ☑ Date of Birth             |                   | ■ Full Name           | PACS/RIS        |
|         | I Study Date and Time                       | ☑ Description               |                   | ■ Reason for Study    | Destinations    |
|         | ■ Modality                                  | Referring Physicians        |                   | ■ History             | Send Status     |
|         | ✓ Local                                     | Number of Images            |                   | ■ Report              |                 |
|         | Source                                      | ■ Printed                   |                   | ■ Owner Name          | DICOMTINUES     |
|         | ■ HIS ID Number                             | ■ HIS Patient ID            |                   | ■ HIS Patient Name    | Performance     |
|         | ■ HIS Patient Sex                           | HIS Patient Age             |                   | ■ HIS Referring Dept. | Hot Buttons     |
|         | HIS Performing Dept.                        | HIS Referring Doctor        |                   | ■ HIS In Out Number   | Worklist        |
|         | ■ HIS Body Part                             | ☑ Workflow State            |                   | ■ Locked by           | Preferences     |
|         | ■ Origination Hospital                      | ■ Веер                      |                   |                       | CR Setup        |
|         |                                             |                             |                   |                       | Required Fields |
|         | -Workliet Display Setting                   |                             |                   |                       | Pre-Fetch Agent |
|         |                                             | 0.5                         | icrollhar         |                       | Help            |
|         |                                             |                             |                   |                       |                 |
| r       | -Select Server                              |                             |                   |                       |                 |
|         | ■ PACS                                      | 5 M                         | lodality Worklist |                       |                 |
| L       |                                             |                             |                   |                       |                 |
|         |                                             |                             |                   |                       |                 |
|         |                                             |                             |                   |                       | Save Settings   |

4. Select Modality Worklist

| Select Worklist Fields             |                      |                     |    |
|------------------------------------|----------------------|---------------------|----|
| ⊠ Last Name                        | 🛛 First Name         | ⊠ Sex               |    |
| Z Accession                        | ☑ Date of Birth      | ■ Full Name         |    |
| ☑ Study Date and Time              | ☑ Description        | ■ Reason for Study  |    |
| ■ Modality                         | Referring Physicians | ■ History           |    |
| ☑ Local                            | Number of Images     | ■ Report            |    |
| ■ Source                           | Printed              | Owner Name          |    |
| ■ HIS ID Number                    | ■ HIS Patient ID     | HIS Patient Name    |    |
| ■ HIS Patient Sex                  | ■ HIS Patient Age    | HIS Referring Dept. |    |
| HIS Performing Dept.               | HIS Referring Doctor | HIS in Out Number   |    |
| ■ HIS Body Part                    | Workflow State       | ■ Locked by         |    |
| Origination Hospital               | ■ Веер               |                     |    |
|                                    |                      |                     | R  |
| Westlint Directory Ostring         |                      |                     | Pr |
| Vorkilst Display Setting     Pages | o Scrollbar          |                     |    |
|                                    |                      |                     |    |
| Select Server                      |                      |                     |    |
| PACS                               | ⊠ Modality ∖         | Worklist            |    |
|                                    |                      |                     |    |
|                                    |                      |                     |    |

The Modality Worklist setting is selected.

<u>Note:</u> Software Version 3.8 allows the use of both PACS server and Modality Worklist server at the same time.

- 5. Click Select Study
- 6. Set Worklist to All Studies

| ID                     | Last Name     | First Name | Sex | Dob        | Accession    | Description | StudyDTTM        | Workflow State | Local    | New Pa                |
|------------------------|---------------|------------|-----|------------|--------------|-------------|------------------|----------------|----------|-----------------------|
| C-ARM MARKETING        | C-ARM MARKETI |            | М   | 11/28/0001 | UNSPECIFIED  | PRE-OP      | 06/08/2014 21:38 | ARRIVED        |          | New S                 |
| C-ARM MARKETING        | C-ARM MARKETI |            | м   | 11/28/0001 | UNSPECIFIED  | Intra-Op    | 06/08/2014 21:38 | ARRIVED        |          | _<br>┌ Search —       |
| R Stitching Parallax M |               |            |     |            |              |             | 06/14/2016 10:19 | ARRIVED        |          | Select Pa<br>Worklist |
| R Stitching Parallax M |               |            |     |            |              |             | 06/13/2016 16:05 | ARRIVED        |          | All Stu<br>Hospital   |
| st1                    | TEST5         | TEST6      |     |            |              |             | 07/17/2015 12:23 | ARRIVED        | 3        | Study Da              |
| HA3                    | THA3          |            | м   | 01/01/1947 | THA3-1       | INTRA-OP    | 08/27/2015 08:56 | ARRIVED        | 3        | ID                    |
| HA4                    | THA4          |            | F   | 01/01/1944 |              | Intra-Op    | 01/01/2015 10:32 | ARRIVED        |          | Patient               |
| KA 35 PREOP            | TKA 35 PREOP  |            | м   | 03/08/1931 | TKA 35 PREOP | R KNEE 4V   | 02/15/2013 15:00 | ARRIVED        | <b>_</b> | Accessi<br>Modality   |
| -Ray Marker Pole Test  |               |            |     |            |              |             | 06/29/2016 15:32 | ARRIVED        | <b>_</b> | Referrin<br>Workflov  |
| -Ray Marker Test       |               |            |     |            |              |             | 06/27/2016 09:58 | ARRIVED        | <u>_</u> |                       |
| -Ray Marker Test       |               |            |     |            |              |             | 06/27/2016 11:46 | ARRIVED        | <b>_</b> |                       |
| -Ray Marker Extreme    |               |            |     |            |              |             | 07/06/2016 15:42 | DICTATED       |          |                       |
| R Stitching Measurem   |               |            |     |            |              |             | 06/07/2016 14:46 | FINALIZED      |          |                       |
| est_cloud              |               |            |     |            | test_cloud   |             | 06/09/2014 10:57 | FINALIZED      | 3        |                       |
| R Stitching Measurem   |               |            |     |            |              |             | 06/07/2016 15:20 | PRELIMINARY    |          | Search                |
| 000000000000040        | IUID          |            | м   |            | 917          |             | 06/17/2014 14:20 | SCHEDULED      |          |                       |
| 0000000000014          | 3.7.0.17      | TESTING    | м   | 05/07/2014 | 22           |             | 05/08/2014 15:37 | SCHEDULED      |          | View                  |
| 00000000000014         | 3.7.0.17      | TESTING    | м   | 05/07/2014 | 29           |             | 05/09/2014 15:05 | SCHEDULED      |          | Delete                |

Any pre-defined modality worklist studies are displayed.

<u>Note:</u> For modality worklist servers that don't issue a study instance ID, the server's accession number will be used instead.

7. Select the desired study

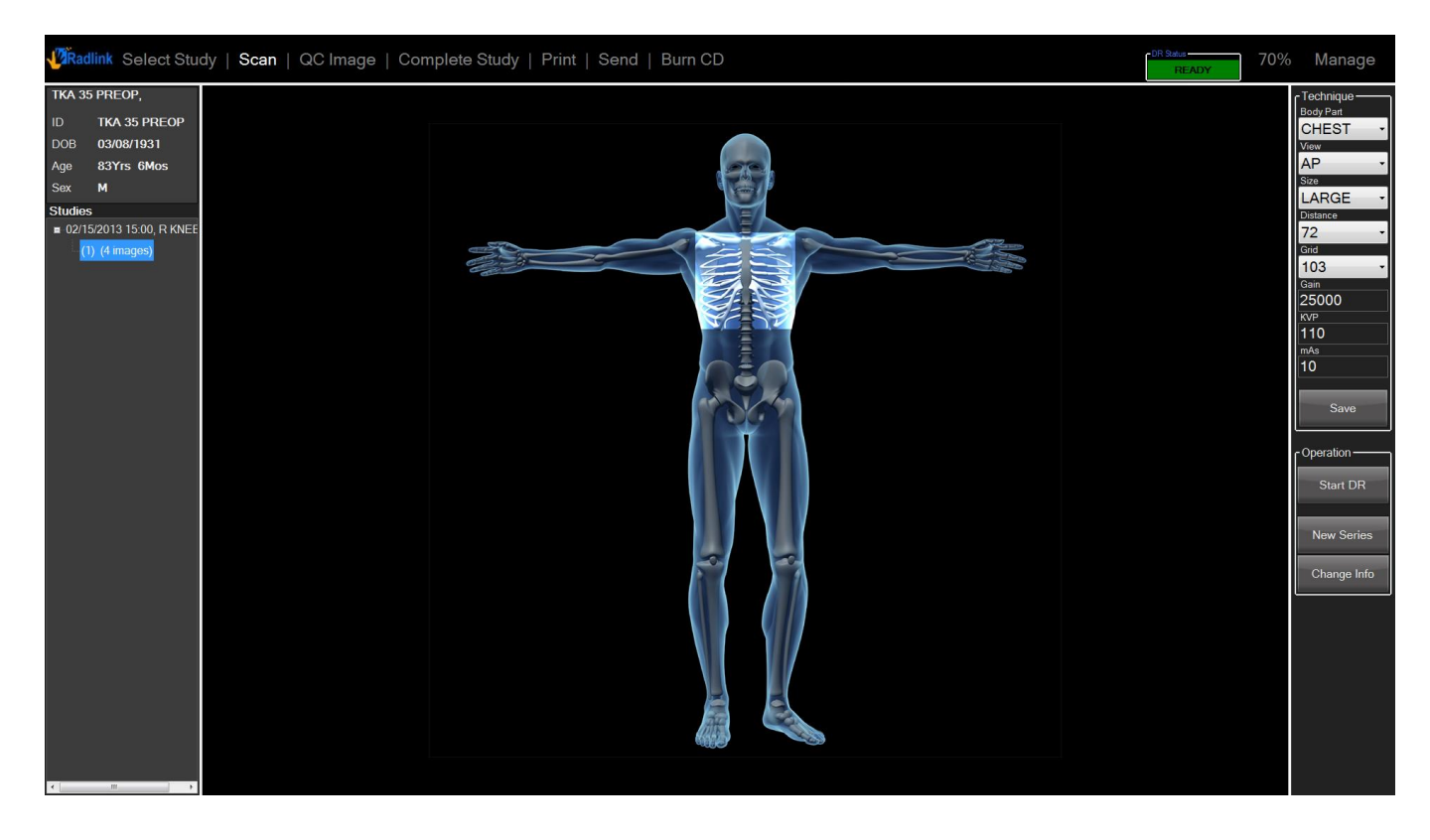

<u>Note:</u> Instead of viewing an image, the scan view is displayed – saving the time of creating a new patient or study and having to enter the corresponding information. Select the body part and techniques and select **Start DR**.

8. To verify the predefined patient information, select Change Info

| VRadlink Select Study   S                                      | an   QC Image   Complete Study   Print   Send   Burn CD                                                          | CR Status<br>READY | Manage             |
|----------------------------------------------------------------|----------------------------------------------------------------------------------------------------|--------------------|--------------------|
| Patient Information — I<br>Last Nam<br>First Nam<br>Middle Nam | TKA 35 PREOP       Sex       Milddlyyyy         TKA 35 PREOP       Milddlyyyy         Birthdate       D3/08/1931 |                    | Pages<br>Prov Next |

Note: The Patient Information is already entered.

The same would apply to the Study Information fields if they were also pre-filled.

#### **Optional scrollbar on Worklist page**

You may use scrollbar on worklist page instead of viewing the worklist in pages.

1. Click the **Manage** button then **Worklist** button, select **Scrollbar** under worklist display setting.

| Řadlink Select Study   Scan   QC Image | Complete Study   Print   Send   Burn CD |                     | CR Status<br>READY | Manage          |
|----------------------------------------|-----------------------------------------|---------------------|--------------------|-----------------|
| Select Worklist Fields                 |                                         |                     |                    | Logout          |
| ☑ Last Name                            | Z First Name                            | ⊠ Sex               |                    | System Mode     |
|                                        | ☑ Date of Birth                         | ■ Full Name         |                    | PACS/RIS        |
| ☑ Study Date and Time                  | Description                             | ■ Reason for Study  |                    | Destinations    |
| ■ Modality                             | Referring Physicians                    | ■ History           |                    | Send Status     |
| ■ Local                                | Number of Images                        | ⊠ Report            |                    |                 |
| Source                                 | ■ Printed                               | Owner Name          |                    | Dicomininiters  |
| ■ HIS ID Number                        | ■ HIS Patient ID                        | HIS Patient Name    |                    | Performance     |
| ■ HIS Patient Sex                      | ■ HIS Patient Age                       | HIS Referring Dept. |                    | Hot Buttons     |
| HIS Performing Dept.                   | HIS Referring Doctor                    | HIS In Out Number   |                    | Worklist        |
| ■ HIS Body Part                        | ☑ Workflow State                        | ■ Locked by         |                    | Preferences     |
| Origination Hospital                   | ■ Веер                                  |                     |                    | CR Setup        |
|                                        |                                         |                     |                    | Required Fields |
| -Worklist Display Satting              |                                         |                     |                    | Pre-Fetch Agent |
|                                        | @ Scrollbar                             |                     |                    | Help            |
|                                        |                                         |                     |                    |                 |
| r Select Server                        |                                         |                     |                    |                 |
| Ø PACS                                 | ■ Modality                              | Worklist            |                    |                 |
|                                        |                                         |                     |                    |                 |
|                                        |                                         |                     |                    | Save Settings   |

### Optional scrollbar on Worklist page (continued)

1. Use the scrollbar in Select Study window to scroll up and down the studies.

| 1 <sup>1</sup> 2 | Radlink Select | Study   Scan     | QC Image   (  | Comple | ete Study   Print | Send   Bu | ırn CD      |          |                  |        |                   | R Status<br>READY |   | Manage                   |
|------------------|----------------|------------------|---------------|--------|-------------------|-----------|-------------|----------|------------------|--------|-------------------|-------------------|---|--------------------------|
|                  | ID             | Last Name        | First Name    | Sex    | Dob               | Accession | Description | Modality | StudyDTTM        | Report | Workflow<br>State | Images            |   | New Patient              |
| Þ                | 000000000000   | 3.7.0.14         |               | м      | 01/01/2001        |           |             | PR\CR\SR | 03/24/2014 10:45 |        |                   |                   |   | New Study                |
|                  | 000000000000   | 3.7.0.15         | TESTONAUTOFIL |        | 01/01/2001        |           |             | CR       | 03/25/2014 09:26 |        |                   |                   | ſ | Worklist                 |
|                  | 000000000000   | 3.7.0.15         | TESTONAUTOFIL |        | 01/01/2001        |           |             | CR\SR    | 03/26/2014 10:00 |        |                   |                   | = | All Studies              |
|                  | 000000000000   | TESTING, TESTING |               | F      | 01/01/2001        |           |             | CR\SR    | 03/26/2014 11:11 |        |                   |                   | ſ | And<br>Origination Hospi |
|                  | 000000000000   | 3.7.0.17         | TESTING       |        |                   |           |             | CR       | 05/09/2014 09:15 |        |                   |                   |   | Study Date               |
|                  | 000000000000   | test             | test          |        |                   |           |             | CR       | 04/21/2014 11:02 |        |                   |                   |   |                          |
|                  | 000000000000   |                  |               |        |                   |           |             | CR       | 04/29/2014 11:22 |        |                   |                   |   | ID                       |
|                  | 000000000000   | test             | annotations   |        |                   |           |             | CR       | 04/29/2014 14:05 |        |                   |                   |   | Patient Name             |
|                  | 000000000000   |                  |               |        |                   |           |             | CR       | 04/29/2014 11:33 |        |                   |                   |   | Accession<br>Modality    |
|                  | 000000000000   | 3.7.0.17         | TESTING       | м      | 05/07/2014        |           |             | CR       | 05/08/2014 15:10 |        | INCOMPLETE        | 1                 |   | Poforring                |
|                  | 000000000000   | 3.7.0.17         | TESTING       | м      | 05/07/2014        |           |             | CR       | 05/08/2014 11:39 |        |                   |                   |   | Madeflaur Charles        |
|                  | 000000000000   | 3.7.0.17         | TESTING       | м      | 05/07/2014        |           |             | CR       | 05/08/2014 10:55 |        |                   |                   |   | worknow State            |
|                  | 000000000000   | 3.7.0.17         | TESTING       | м      | 05/07/2014        |           |             | CR       | 05/08/2014 11:33 |        |                   |                   |   |                          |
|                  | 000000000000   | 3.7.0.17         | Testing       | м      | 05/07/2014        |           |             | CR       | 05/09/2014 11:33 |        | INCOMPLETE        | 1                 |   | Search                   |
|                  | 000000000000   | 3.7.0.17         | TESTING       | м      | 05/07/2014        |           |             | CR       | 05/08/2014 11:05 |        |                   |                   |   | Reset                    |
|                  | 000000000000   | 3.7.0.17         | TESTING       | м      | 05/07/2014        |           |             | CR       | 05/08/2014 16:32 |        |                   |                   |   | View                     |
|                  | 000000000000   | 3.7.0.17         | TESTING       | м      | 05/07/2014        | 29        |             | CR       | 05/09/2014 15:03 |        |                   |                   |   | Delete                   |
|                  | 000000000000   | 3.7.0.17         | TESTING       | м      | 05/07/2014        |           | Testing     | CR       | 05/08/2014 14:09 |        |                   |                   | - | Report                   |

#### Worklist query via HTTP (optional)

ViewPro allows worklist query via HTTP instead of DICOM

- 1. Click the Manage button then PACS/RIS button
- 2. Leave **DICOM Port** blank
- 3. Select Save Settings in the bottom right corner

| PACS Servers Settings       Name       pacs       Settings       Settings                                                                                                    | k Select Study      | Scan   QC Image   Complete Study   Print | Send   Burn Cl | )                    | М     |
|----------------------------------------------------------------------------------------------------|---------------------|------------------------------------------|----------------|----------------------|-------|
| Mare       pecs       System         IP       192.168.168.93       Dest         DICOM Port       Source AET       Pro Imaging         PACS AET       Proimagepacs       DICOM         WEB Port       8080       Perfer         Modality Worklist Steting       Modality worklist Steting       Perfer         Name       modalityworklist       Perfer         DICOM Port       11112       Pro-Imaging         Destination AET       Pro Imaging       Perfer                                                                                                    | PACS Servers Set    | ings                                     |                |                      |       |
| Image: Image: | pacs                |                                          | Name           | pacs                 | Syst  |
| DiCOM Port       DiCOM Port       Dest         Source AET       Pro Imaging       Dicom         Delete       New       Prog       Copy to Destinations       Perf         Modality Worklist Setting       Name       modalityworklist       Perf         DiCOM Port       11112       Pro Imaging       Perf         Source AET       Pro Imaging       Perf         DiCOM Port       11112       Perf         Source AET       Pro Imaging       Perf         DiCOM Port       11112       Perf         Source AET       Pro Imaging       Perf         Dicom Port       11112       Perf         Source AET       Pro Imaging       Perf         Destination AET       proimagepacs       Perf                                                                                                    |                     |                                          | IP             | 192.168.168.93       | PA    |
| Source AET       Pro Imaging       Dicon         Delete       New       Ping       Copy to Destinations       Dicon         Modality Worklist Setting       Web       Ping       Copy to Destinations       Ping         Modality Worklist Setting       Name       modalityworklist       Ping       Ping       Ping         DICOM Port       11112       Source AET       Pro Imaging       Ping       Ping       Ping         DICOM Port       11112       Dicon AET       Ping       Ping <td></td> <td></td> <td>DICOM Port</td> <td></td> <td>Des</td>                                                                                                    |                     |                                          | DICOM Port     |                      | Des   |
| PACS AET       proimagepacs       proimagepacs       proimagepace       proimagepacepacepace       proimagepacepacepacepac                                                                                                    |                     |                                          | Source AET     | Pro Imaging          | Ser   |
| Delete       New       Ping       Copy to Destinations       Pinf.         Modality Worklist Setting       Ping       Ping       Ping         Modality Worklist Setting       Ping       Ping       Ping         Name       modalityworklist       Ping       Ping         DICOM Port       11112       Ping       Ping         Source AET       Pro Imaging       Ping       Ping         Destination AET       proimagepaces       Ping       Ping                                                                                                    |                     |                                          | PACS AFT       | proimagepacs         | DICC  |
| Delete       New       Ping       Copy to Destinations       Hot         Modality Worklist Setting       Prefer       Prefer       Prefer         Name       modalityworklist       Prefer       Requir         DICOM Port       11112       Prefer       Prefer         Source AET       Pro Imaging       Prefer       Prefer         Destination AET       proimagepacs       Prefer       Prefer                                                                                                    |                     |                                          | WEB Port       | 8080                 | Per   |
| Modality Worklist Setting     Require       Name     modalityworklist       IP     Require       DICOM Port     11112       Source AET     Pro Imaging       Destination AET     proimagepacs                                                                                                    | Delete              | New Ping                                 |                | Conv to Destinations | Ho    |
| Modality Worklist Setting          Name       modalityworklist         IP       IP         DICOM Port       11112         Source AET       Pro Imaging         Destination AET       proimagepacs                                                                                                    |                     |                                          |                |                      | v     |
| Modality Worklist Setting       CR         Name       modality worklist         IP       Require         DICOM Port       11112         Source AET       Pro Imaging         Destination AET       proimagepacs                                                                                                    |                     |                                          |                |                      | Pre   |
| Name     modalityworklist       IP     Requi       DICOM Port     11112       Source AET     Pro Imaging       Destination AET     proimagepacs                                                                                                    | Modality Worklist S | Setting                                  |                |                      | CF    |
| DICOM Port 11112<br>Source AET Pro Imaging<br>Destination AET proimagepacs                                                                                                    | Name                | modalityworklist                         | 4              |                      | Requ  |
| Source AET     Pro Imaging       Destination AET     proimagepacs                                                                                                    | DICOM Port          | 11112                                    | j              |                      | Pre-F |
| Destination AET proimagepacs                                                                                                    | Source AET          | Pro Imaging                              | ]              |                      |       |
|                                                                                                    | Destination AET     | proimagepacs                             |                |                      |       |
|                                                                                                    |                     |                                          |                |                      |       |
|                                                                                                    |                     |                                          |                |                      |       |
|                                                                                                    |                     |                                          |                |                      |       |
|                                                                                                    |                     |                                          |                |                      |       |
|                                                                                                    |                     |                                          |                |                      |       |

#### Worklist query via HTTP (continued)

- 1. Click Select Study button
- 2. Change the Worklist to Search All Studies

| ID                                      | Last Name   | First Name | Sex | Dob        | Accession | Description | StudyDTTM        | Local |
|-----------------------------------------|-------------|------------|-----|------------|-----------|-------------|------------------|-------|
|                                         |             |            |     |            |           |             | 06/23/2015 11:11 |       |
| 000000                                  | TEST        |            |     |            |           | PHANTOM     | 11/26/2014 10:33 |       |
| 000000000000000000000000000000000000000 | BEEP TEST   |            |     |            |           |             | 02/17/2016 11:32 |       |
| 000000000000000000000000000000000000000 | GPSTEST     |            |     |            |           |             | 06/02/2014 16:15 |       |
| 000000000000000000000000000000000000000 | SCROLLTEST  |            |     | 01/01/2001 |           |             | 09/03/2014 15:35 |       |
| 000000000000000000000000000000000000000 | SCROLLTEST  |            |     | 01/01/2001 |           |             | 07/03/2014 14:48 |       |
| 000000000000000000000000000000000000000 | BEEP TEST   |            |     |            |           |             | 02/17/2016 10:42 |       |
| 000000000000000000000000000000000000000 | SCROLLTEST  |            |     | 01/01/2001 |           |             | 09/12/2014 13:41 |       |
| 00000000000002                          | LON         |            |     |            |           |             | 08/20/2014 14:05 |       |
| 000000000000002                         |             |            |     |            |           |             | 12/19/2014 11:03 |       |
| 000000000000004                         | 3.7.0.17    | TESTING    |     |            |           |             | 05/09/2014 09:15 |       |
| 00000000000004                          | TEST        |            |     |            |           |             | 07/06/2016 11:02 |       |
| 000000000000005                         | TESTRING    |            |     |            |           |             | 05/28/2014 11:50 |       |
| 000000000000005                         |             |            |     |            |           |             | 12/24/2014 10:40 |       |
| 0000000000000006                        | ROTATE11    |            |     |            |           |             | 06/23/2014 11:39 |       |
| 000000000000006                         | REBUILDTEST |            |     |            |           |             | 06/24/2014 09:16 |       |
| 000000000000006                         | NEW PATIENT |            |     |            |           |             | 05/28/2014 12:29 |       |
| 000000000000006                         | SURGTEST    |            |     |            |           |             | 07/03/2014 11:23 |       |

Results of all studies will be brought up as usual.

#### **Setting up Destinations**

The destination settings allow you to specify where to store DICOM images after scanning.

1. To specify a destination, click the **Destinations** button.

| Radlink | k Se            | elect Study   Scan      | QC Image   Co | omplete Study   Pri | int   Send   Burn Cl | D      |            |           | R Status<br>READY | Manage          |
|---------|-----------------|-------------------------|---------------|---------------------|----------------------|--------|------------|-----------|-------------------|-----------------|
|         | ſ <sup>De</sup> | estination Settings ——— |               |                     |                      |        |            |           | ן                 | Logout          |
|         |                 |                         |               |                     | Name                 |        |            |           |                   | System Mode     |
|         |                 |                         |               |                     | IP                   |        |            |           |                   | PACS/RIS        |
|         |                 |                         |               |                     | DICOM Port           |        |            |           |                   | Destinations    |
|         |                 |                         |               |                     | Source AET           |        |            |           |                   | Send Status     |
|         |                 |                         |               |                     | Dest AET             |        |            |           |                   | DICOM Printers  |
|         |                 | Delete                  | New           | Ping                | I                    | Active | Include An | notations |                   | Performance     |
|         |                 |                         |               |                     |                      |        |            |           | <br>J             | Hot Buttons     |
|         |                 |                         |               |                     |                      |        |            |           |                   | Worklist        |
|         |                 |                         |               |                     |                      |        |            |           |                   | Preferences     |
|         |                 |                         |               |                     |                      |        |            |           |                   | CR Setup        |
|         |                 |                         |               |                     |                      |        |            |           |                   | Required Fields |
|         |                 |                         |               |                     |                      |        |            |           |                   | Pre-Fetch Agent |
|         |                 |                         |               |                     |                      |        |            |           |                   | Help            |
|         |                 |                         |               |                     |                      |        |            |           |                   |                 |
|         |                 |                         |               |                     |                      |        |            |           |                   |                 |
|         |                 |                         |               |                     |                      |        |            |           |                   |                 |
|         |                 |                         |               |                     |                      |        |            |           |                   |                 |
|         |                 |                         |               |                     |                      |        |            |           |                   | 0               |
|         |                 |                         |               |                     |                      |        |            |           |                   | Save Settings   |

The **Destinations** window is displayed.

#### Setting up Destinations (continued)

To add a new destination:

- 1. Click the **New** button, and then enter the **Host** name, **IP**, **DICOM Port**, **Source AET**, and **Dest AET** fields.
- 2. Select the Active checkbox.
- 3. Check that all entered information is correct and click Save Settings.

| VRadlink Select Study   Scan   QC Image   Complete Study   Print   Send   Burn CD | Manage          |
|-----------------------------------------------------------------------------------|-----------------|
| Destination Settings                                                              | Logout          |
| pacs Name pacs                                                                    | System Mode     |
| ₽ 192.168.168.12                                                                  | PACS/RIS        |
| DICOM Port 11112                                                                  | Destinations    |
| Source AET Pro Imaging                                                            | Send Status     |
| Dest AET proimagepacs                                                             | DICOM Printers  |
| Delete New Ping Z Active Z Include Annotations                                    | Performance     |
|                                                                                   | Hot Buttons     |
|                                                                                   | Worklist        |
|                                                                                   | Preferences     |
|                                                                                   | CR Setup        |
|                                                                                   | Required Fields |
|                                                                                   | Pre-Fetch Agent |
|                                                                                   | Help            |
|                                                                                   |                 |
|                                                                                   |                 |
|                                                                                   |                 |
|                                                                                   |                 |
|                                                                                   | -               |
|                                                                                   | Save Settings   |

For a GPS, the following are typical settings to store images on the internal PACS:

| Name:                    | The name of the destination (user defined)                                   |
|--------------------------|------------------------------------------------------------------------------|
| IP:                      | localhost                                                                    |
| DICOM Port:              | 11112                                                                        |
| Source AET:<br>Dest AET: | This is an optional field, but must at least contain one letter proimagepacs |

#### Setting up Destinations (continued)

To use the same setting for destination as the PACS server:

- 1. Click the **PACS/RIS** button, if the PACS server setting fields has been entered, click **Copy to Destination**
- 2. The information is now saved to **Destination**

| PACS Servers Se   | ttings           |            |                      |  |
|-------------------|------------------|------------|----------------------|--|
|                   |                  |            |                      |  |
| pacs              |                  | Name       | pacs                 |  |
|                   |                  |            | 192.168.168.93       |  |
|                   |                  | DICOM Port |                      |  |
|                   |                  | Source AET | Pro Imaging          |  |
|                   |                  | PACS AET   | proimagepacs         |  |
|                   |                  | WEB Port   | 8080                 |  |
| Delete            | New Ping         |            | Conv to Destinations |  |
|                   |                  |            |                      |  |
|                   |                  |            |                      |  |
| Modality Worklist | Setting          |            |                      |  |
| Name              | modalityworklist | j j        |                      |  |
|                   |                  | j ,        |                      |  |
| DICOM Port        | 11112            | j ,        |                      |  |
| Source AET        | Pro Imaging      | j ,        |                      |  |
| Destination AET   | proimagepacs     | ) ,        |                      |  |
| Ignore Study In   | nstance UID      |            |                      |  |
|                   |                  |            |                      |  |
|                   |                  |            |                      |  |
|                   |                  |            |                      |  |
|                   |                  |            |                      |  |
|                   |                  |            |                      |  |

#### Setting up Destinations (continued)

To test the connectivity of the Destination:

1. Click the **Ping** button to ensure that the Destination settings are correct. If successful, the following window will be displayed:

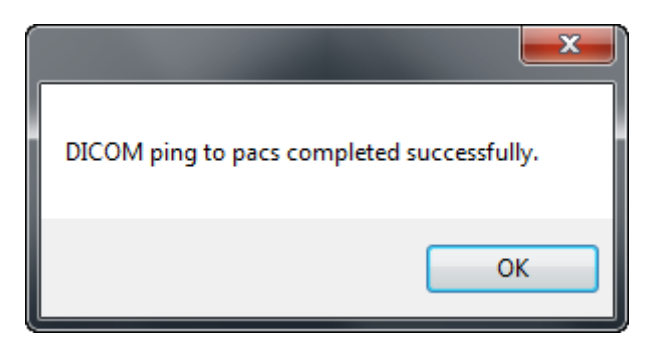

Additional destinations may be added in a similar fashion.

- 2. Select the **Active** checkbox. All the hosts listed with the **Active** checkbox highlighted will be sent images after they are scanned and **Complete Study** is clicked. Any hosts which don't have the **Active** checkbox highlighted will be ignored.
- 3. Select the **Include Annotations** checkbox to include annotations draw on the image.
- 4. Select Save Settings.

#### Setting up a DICOM Receiver (optional – purchased separately)

A DICOM receiver allows the reception of DICOM images from any networked DICOM storage device such as another Viewing Workstation or GPS.

To setup a DICOM Receiver:

- 1. Start the Pro Imaging software on the PC or GPS that you wish to send images
- 2. Click Manage
- 3. Click Preferences

| C English                                                                                                    | Select Language                      |                     |                                       |  |
|----------------------------------------------------------------------------------------------------|--------------------------------------|---------------------|---------------------------------------|--|
| Chinese (南)     Chinese (南)     Chinese (南)     Chinese (雨)     Chinese (雨)     Chinese (n)     Chinese (n)     Chinese (                                    | o English                            | ● French (Français) |                                       |  |
| Other         DICOM Receiver Setting         O Run as a thread       • Run as a service         IP: 192.168.168.118       Promiscuous Mode         DICOM Port       104         AprXy    Preferences Viewer on CD          Fadlink Lite       • Anonymize On Export         • Enable HTTPS for PACS       • Auto Crop Stitched/Frame Grabbed Images       • Refresh Local Studies         • Save Settings Belove Exiting       • Enable On-Screen Keyboard       • Logging         • Auto Login       • Rad Workflow Optimization       • Auto Refresh Workflist         Windw Level Sensitivity (1-100)       40       •         Default Author on Report       Last Name       •         Date Format       DiCOM Structured Report       •         Report Image Height       500       •         Report Image Width       400       •         Vol       Skype       •                                                                                                    | • Spanish (Español)                  | ● Chinese (简体中文)    | GB18030)                              |  |
| DICOM Receiver Setting<br>P Run as a thread P Run as a service<br>IP: 192.168.168.118 Promiscuous Mode<br>DICOM Port 104 Appry<br>Preferences<br>Viewer on CD Radink Lite P Anonymize On Export<br>E nable HTTPS for PACS 4 Auto Crop Stitched/Frame Grabbed Images Refresh Local Studies<br>E save Settings Before Exiting E nable On-Screen Keyboard Logging<br>Auto Login Rad Workflow Optimization Auto Refresh Workflist<br>Windou Level Sensitivity (1-100) 40<br>Default Author on Report Last Name First Name First Name<br>Date Format DiCOM Structured Report Format So0<br>Report Format So0<br>Report Image Height So0<br>Report Image Width 400<br>VOP South Structured Report Context Structured Report Context Structured Report Cont | • Other                              |                     |                                       |  |
| o Run as a thread • Run as a service   IP: 192.168.168.118 Promiscuous Mode   DICOM Port 104   Appy      Preferences   Viewer on CD Radlink Lite   • Anonymize On Export   • Enable HTTPS for PACS 9 Auto Crop Stitched/Frame Grabbed Images   • Save Settings Before Exiting • Enable On-Screen Keyboard   • Auto Login • Rad Workflow Optimization   • Auto Login • Rad Workflow Optimization   • Auto Refresh Workflist   Window Level Sensitivity (1-100)   Ø6   Default Author on Report   Last Name   Date Format   Report Image Height   Soo   Report Image Width   VOIP   Stype                                                                                                    | DICOM Receiver Setting               |                     |                                       |  |
| IP: 192.168.168.118 Promiscuous Mode   DICOM Port 104   Apply      Preferences   Viewer on CD Radlink Lite   Enable HTTPS for PACS 5 Auto Crop Stitched/Frame Grabbed Images   Bable HTTPS for PACS 5 Auto Crop Stitched/Frame Grabbed Images   Save Settings Before Exiting Enable On-Screen Keyboard   Auto Login Rad Workflow Optimization   Auto Login Rad Workflow Optimization   Default Author on Report Last Name   Date Format MM/dd/yyyy   Report Format DICOM Structured Report   Report Image Height 500   Report Image Width 400   VOIP Skype                                                                                                    | ● Run as a thread ● Run as a service |                     |                                       |  |
| DICOM Port     104     Appy       Preferences                                                                                                    | IP: 192.168.168.118 Promiscuous Mode |                     |                                       |  |
| Preferences<br>Viewer on CD Radlink Lite Anonymize On Export Anonymize On Export Anonymi                             | DICOM Port 104                       | Apply               |                                       |  |
| Viewer on CD       Radlink Lite       Anonymize On Export         E Enable HTTPS for PACS       3 Auto Crop Stitched/Frame Grabbed Images       Refresh Local Studies         E Save Settings Before Exiting       E Enable On-Screen Keyboard       E Logging         Auto Login       Rad Workflow Optimization       Auto Refresh Worklist         Window Level Sensitivity (1-100)       40       First Name         Default Author on Report       Last Name       First Name         Date Format       MM//dd/yyyy         Report Format       DICOM Structured Report         Report Image Width       500         VOIP       Skype                                                                                                    | Preferences                          |                     |                                       |  |
| Enable HTTPS for PACS     If Auto Crop Stitched/Frame Grabbed Images     Refresh Local Studies       Save Settings Before Exiting     Enable On-Screen Keyboard     Logging       Auto Login     Rad Workflow Optimization     Auto Refresh Workflist       Window Level Sensitivity (1-100)     40       Default Author on Report     Last Name     First Name       Date Format     MM/dd/yyyy       Report Format     DICOM Structured Report       Report Image Width     500       VOIP     Skype                                                                                                    | Viewer on CD                         | Dedlink Lite        |                                       |  |
| Enable Fint Ps for FACS     Enable On-Screen Keyboard     ELogging       Save Settings Before Exiting     Enable On-Screen Keyboard     ELogging       Auto Login     Rad Workflow Optimization     Auto Refresh Workflist       Window Level Sensitivity (1-100)     40       Default Author on Report     Last Name       Date Format     MM//dd/yyyy       Report Format     DICOM Structured Report       Report Image Width     500       VOIP     Skype                                                                                                    |                                      |                     |                                       |  |
| Save Sutings belove Examp       Enable On-scheen Reyooard       Edgging         Auto Login       Rad Workflow Optimization       Auto Refresh Workflist         Window Level Sensitivity (1-100)       40       Enable On-scheen Reyooard         Default Author on Report       Last Name       First Name         Date Format       MM//dd/yyyy       Image Private Report         Report Format       DICOM Structured Report       Image Report         Report Image Width       500       Image Report         VOIP       Skype       Image Report                                                                                                    |                                      |                     |                                       |  |
| Audo Legin     Audo Volkinow Optimization     Audo Keiresh Workist       Window Level Sensitivity (1-100)     40       Default Author on Report     Last Name       Date Format     MM/dd/yyyy       Report Format     DICOM Structured Report       Report Image Width     500       VOIP     Skype                                                                                                    |                                      |                     |                                       |  |
| Default Author on Report     Last Name       Date Format     MM//dd/yyyy       Report Format     DICOM Structured Report       Report Image Width     500       VOIP     Skype                                                                                                    | Window Level Sensitivity (1-100)     |                     |                                       |  |
| Date Format     MM/dd/yyyy       Report Format     DICOM Structured Report       Report Image Height     500       Report Image Width     400       VOIP     Skype                                                                                                    | Default Author on Report             | Last Name           | First Name                            |  |
| Report Format     DICOM Structured Report       Report Image Height     500       Report Image Width     400       VOIP     Skype                                                                                                    | Date Format                          | MM/dd/apag          |                                       |  |
| Report Image Height     500       Report Image Width     400       VOIP     Skype                                                                                                    | Report Format                        |                     | · · · · · · · · · · · · · · · · · · · |  |
| Report Image Width     400       VOIP     Skype                                                                                                    | Report Image Height                  | 500                 |                                       |  |
| VOIP Skype                                                                                                    | Report Image Width                   | 400                 |                                       |  |
|                                                                                                    | VOIP                                 | Skype               | <br>•                                 |  |
|                                                                                                    |                                      |                     |                                       |  |

The **DICOM Receiver Settings** are displayed in the center section.

#### Setting up a DICOM Receiver (continued)

- 4. At the sender location, click the **Destinations** button.
- 5. Click the **New** button. Edit the **NewHost** name to identify the new destination, and then enter the **IP** and **DICOM Port** fields.
- 6. Select the Active checkbox.

| With addink Select Study   Scan   QC Image   Complete Study   Print   Send   Bur | n CD                           | Manage          |
|----------------------------------------------------------------------------------|--------------------------------|-----------------|
| Destination Settings                                                             |                                | Logout          |
| receiver 1 Na                                                                    | me receiver 1                  | System Mode     |
|                                                                                  | IP 192.168.168.118             | PACS/RIS        |
| DICOM                                                                            | Port 104                       | Destinations    |
| Source /                                                                         | ET Proimaging                  | Send Status     |
| Dest /                                                                           | ET Proimaging                  | DICOM Printers  |
| Delete New Ping                                                                  | S Active S Include Annotations | Performance     |
|                                                                                  |                                | Hot Buttons     |
|                                                                                  |                                | Worklist        |
|                                                                                  |                                | Preferences     |
|                                                                                  |                                | CR Setup        |
|                                                                                  |                                | Required Fields |
|                                                                                  |                                | Pre-Fetch Agent |
|                                                                                  |                                | Help            |
|                                                                                  |                                |                 |
|                                                                                  |                                |                 |
|                                                                                  |                                |                 |
|                                                                                  |                                |                 |
|                                                                                  |                                |                 |
|                                                                                  |                                | Save Settings   |

You may wish to click **Ping** to ensure that your connection to the receiver is enabled.

Assuming your ping is successful (See Page 24 to determine if your Ping is successful), now when **Complete Study** is selected, studies will be sent to the Receiver location.

#### **Setting up DICOM Printers**

To enable DICOM printing and configure the DICOM printer:

1. Select the **DICOM Printers** button.

| Printers                            |                           | -                                 |                                                                                       |                         |  |
|-------------------------------------|---------------------------|-----------------------------------|---------------------------------------------------------------------------------------|-------------------------|--|
| Name                                | IP                        | Port                              | AET                                                                                   | My AET                  |  |
|                                     |                           |                                   |                                                                                       |                         |  |
|                                     |                           |                                   |                                                                                       |                         |  |
|                                     |                           |                                   |                                                                                       |                         |  |
|                                     |                           |                                   |                                                                                       |                         |  |
|                                     |                           |                                   |                                                                                       |                         |  |
| Tost Status                         | dd Printer Demove Printer |                                   |                                                                                       |                         |  |
|                                     |                           |                                   |                                                                                       |                         |  |
| Settings                            |                           |                                   | Layout                                                                                | Jop                     |  |
|                                     |                           | Border Density                    | Patient Information                                                                   | Priority                |  |
| Film Destination                    |                           |                                   |                                                                                       |                         |  |
| Film Destination                    | •                         | · ·                               | Patient ID     Patient Name                                                           |                         |  |
| Film Destination                    | ✓ Magnification           | <ul> <li>Empty Density</li> </ul> | Patient ID<br>Patient Name<br>DOB                                                     | n Medium                |  |
| Film Destination                    | ✓ Magnification           | <ul> <li>Empty Density</li> </ul> | Instatuon     Instatuon     Instatunt     Patient ID     Patient Name     DOB     Sex | Medium                  |  |
| Film Destination Trim Configuration | Magnification             | Empty Density Min Density 0       | Instauton     Patient ID     Patient Name     DOB     Sex     Position                | Medium     Copies     I |  |
| Film Destination                    | Magnification Smoothing   | Empty Density Min Density 0       | Instatution     Patient ID     Patient Name     DOB     Sex  Position                 | Medium     Copies     1 |  |

The **DICOM Printers** screen is displayed.

#### Setting up DICOM Printers (continued)

To add and configure the DICOM printer:

- 1. Select the Add Printer button.
- 2. Select the blue row under Name and enter the manufacturers name (e.g., Sony)
- 3. Select the blue row under IP and enter the IP address for the printer.
- 4. Select the blue row under Port and enter the port number for the printer (e.g., 104)
- 5. Select the blue row under AET and enter the AET name (e.g., DICOM\_PRINTER).
- 6. Select Save Settings.

| Printers                                                                 |                                                                                      |                                                                       |                                                                                                    |                                                   | _ |
|--------------------------------------------------------------------------|--------------------------------------------------------------------------------------|-----------------------------------------------------------------------|----------------------------------------------------------------------------------------------------|---------------------------------------------------|---|
| Name                                                                     | IP                                                                                   | Port                                                                  | AET                                                                                                    | My AET                                            |   |
| SONY                                                                     | 192.168.168.13                                                                       | 104                                                                   | SONY                                                                                                    | SONY PRINTER                                      |   |
|                                                                          |                                                                                      |                                                                       |                                                                                                    |                                                   |   |
|                                                                          |                                                                                      |                                                                       |                                                                                                    |                                                   |   |
|                                                                          |                                                                                      |                                                                       |                                                                                                    |                                                   |   |
|                                                                          |                                                                                      |                                                                       |                                                                                                    |                                                   |   |
|                                                                          |                                                                                      |                                                                       |                                                                                                    |                                                   |   |
| l                                                                        |                                                                                      |                                                                       |                                                                                                    |                                                   |   |
| Test Clabus                                                              | Id Drinker Demous Drinker                                                            |                                                                       |                                                                                                    |                                                   |   |
| Test Status Ac                                                           | d Printer Remove Printer                                                             |                                                                       |                                                                                                    |                                                   |   |
| Test Status Ad                                                           | Id Printer Remove Printer                                                            |                                                                       | Layout                                                                                                    | l                                                 |   |
| Settings                                                                 | Id Printer Remove Printer                                                            | Border Density                                                        | Patient Information                                                                                                    | Job<br>Priority                                   |   |
| Settings<br>Film Destination<br>PROCESSOR                                | id Printer Remove Printer                                                            | Border Density                                                        | Patient Information  Patient ID  Patient ID                                                                                                    | Priority<br>HIGH                                  |   |
| Film Destination PROCESSOR Trim                                          | id Printer Remove Printer                                                            | Border Density BLACK Empty Density                                    | Patient Information  ✓ Institution  ✓ Patient ID  ✓ Patient Name  ■ OOB                                                                                                    | Priority<br>HIGH<br>Medium                        |   |
| Settings                                                                 | Id Printer Remove Printer                                                            | Border Density  BLACK  Empty Density BLACK                            | Layout     Patient Information     Zelistitution     Zelistitution     Zelistitution     Zelistitution     Zelistitution     Zelistitution     Zelistitution     Zelistitution     Zelistitution     Zelistitution     Zelistitution     Zelistitution     Zelistitution     Zelistitution     Zelistitution | Paority<br>HIGH<br>Medium<br>BLUE FILM            |   |
| Settings<br>Film Destination<br>PROCESSOR<br>Trim<br>NO<br>Configuration | id Printer Remove Printer                                                            | Border Density<br>• BLACK<br>Empty Density<br>• BLACK<br>Min Density  | Patient Information     Patient Information     Patient ID     Patient ID     Patient Name     DOB     Sex     Position                                                                                                    | Priority<br>HIGH<br>Medium<br>BLUE FILM<br>Copies |   |
| Settings                                                                 | id Printer Remove Printer Film Size TaliNX17IN Magnification BILINEAR Smoothing NONE | Border Densily<br>BLACK<br>Empty Density<br>BLACK<br>Min Density<br>0 | Layout Patient Information Patient ID Patient ID Patient ID Patient Name Sex Position NORTH WEST                                                                                                    | Job Phonty HIGH Medium BLUE FILM Copies 1         |   |

The printer listed above may now be used to print images on media supported by the printer, such as film.

#### Setting up DICOM Printers (continued)

Before printing an image, it is always best to test the connectivity to the DICOM printer:

Click the **Test Status** button to ensure that the printer settings are correct. If successful, the following window will be displayed:

|                | ×  |
|----------------|----|
| Sony is ready. |    |
|                | ОК |

Configure printer as desired in **Settings**, **Layout**, and **Job** fields.

#### **Setting up Required Fields**

1. Select the **Required Fields** button.

| Radlink | Select Study   Scan   QC Image   Complete Study   Print   Send | Burn CD           | CR Status<br>READY | Manage          |
|---------|----------------------------------------------------------------|-------------------|--------------------|-----------------|
|         | - Select Required Fields                                       |                   |                    | Logout          |
|         | ID ID                                                          | ■ History         |                    | System Mode     |
|         | ☑ Name                                                         | ■ Reason For Exam |                    | PACS/RIS        |
|         | Accession Number                                               | ☑ Birth Date      |                    |                 |
|         | ■ Referring                                                    | ☑ Study Date      |                    | Destinations    |
|         |                                                                |                   |                    | Send Status     |
|         |                                                                |                   |                    | DICOM Printers  |
|         |                                                                |                   |                    | Performance     |
|         |                                                                |                   |                    | Hot Buttons     |
|         |                                                                |                   |                    | Worklist        |
|         |                                                                |                   |                    | Preferences     |
|         |                                                                |                   |                    | CR Setup        |
|         |                                                                |                   |                    | Required Fields |
|         |                                                                |                   |                    | Pre-Fetch Agent |
|         |                                                                |                   |                    | Help            |
|         |                                                                |                   |                    |                 |
|         |                                                                |                   |                    |                 |
|         |                                                                |                   |                    |                 |
|         |                                                                |                   |                    |                 |
|         |                                                                |                   |                    |                 |
|         |                                                                |                   |                    | Save Settings   |

The checkbox **ID** (*Medical Record Number*) is always selected; however you may select other fields as well. When creating a study, the system will check for all fields that are checked to ensure that they have been completed.

#### **Setting up Pre-Fetch Agent**

The Pre-Fetch Agent feature allows you to specify which images to automatically download to your local hard drive. This will save the time of downloading the images from a Radlink PACS to your local drive in order to view them.

| Radlink Select Study   Scan   QC Image   Complete Study   Print   Send   Burn CD |                          |                                      |  |  | Manage            |  |
|----------------------------------------------------------------------------------|--------------------------|--------------------------------------|--|--|-------------------|--|
| Pre-Fetch Agent Setting                                                          | CPre-Fetch Agent Setting |                                      |  |  |                   |  |
| Enable Pre-Fetch Ag                                                              | Enable Pre-Fetch Agent   |                                      |  |  |                   |  |
|                                                                                  | Run as a thread          | <ul> <li>Run as a service</li> </ul> |  |  | PACS/RIS          |  |
| Study Date                                                                       | Today                    | 2014/05/12                           |  |  | Destinations      |  |
| ID                                                                               |                          |                                      |  |  | Destinations      |  |
| Referring Physician                                                              | Starts with              | •                                    |  |  | Send Status       |  |
| Modality                                                                         | All                      | ·                                    |  |  | DICOM Printers    |  |
| Body Part                                                                        | All                      | ·                                    |  |  | Performance       |  |
| Description                                                                      | Starts with              | ·                                    |  |  | Hot Buttons       |  |
| Frequency (min.)                                                                 | 15                       |                                      |  |  | Worklist          |  |
| Number of Prior Studi                                                            | ies 2                    |                                      |  |  | Preferences       |  |
| Apply                                                                            |                          |                                      |  |  | CR Setun          |  |
|                                                                                  |                          |                                      |  |  | Descripted Fields |  |
|                                                                                  |                          |                                      |  |  | Required Fields   |  |
|                                                                                  |                          |                                      |  |  | Pre-Fetch Agent   |  |
|                                                                                  |                          |                                      |  |  | Help              |  |
|                                                                                  |                          |                                      |  |  |                   |  |
|                                                                                  |                          |                                      |  |  |                   |  |
|                                                                                  |                          |                                      |  |  |                   |  |
|                                                                                  |                          |                                      |  |  |                   |  |
|                                                                                  |                          |                                      |  |  |                   |  |
|                                                                                  |                          |                                      |  |  | Save Settings     |  |

1. Select the Pre-Fetch Agent button.

The Pre-Fetch Agent window is displayed.

Note that Pre-Fetch may be run in either a **Run as a Thread** (default) or **Run as a Service** mode.

When run in **Run as a Thread** mode, the software must be running in order for Pre-Fetch to function.

When run in **Run as a Service** mode, the software does not need to be running in order for Pre-Fetch to function.

#### Setting up Pre-Fetch Agent (continued)

- 1. Set the Study Date field to All Studies.
- 2. Enter a physician's name into the **Referring Physician** field.
- 3. Set the **Referring Physician** pull-down menu to **Contains**.
- 4. Select the Enable Pre-Fetch Agent checkbox.

| Radlink | Radlink Select Study   Scan   QC Image   Complete Study   Print   Send   Burn CD |                 |                  |   |                 |  |
|---------|----------------------------------------------------------------------------------|-----------------|------------------|---|-----------------|--|
| ſ       | Pre-Fetch Agent Setting                                                          |                 |                  |   |                 |  |
|         | Enable Pre-Fetch Agent                                                           | 0               |                  |   | System Mode     |  |
|         |                                                                                  | Run as a thread | Run as a service |   | PACS/RIS        |  |
|         | Study Date                                                                       | All Studies     |                  |   | Destinations    |  |
|         |                                                                                  |                 |                  | 3 | Sond Status     |  |
|         | Referring Physician                                                              | Contains        | Gordon           |   | Send Status     |  |
|         | Modality                                                                         | All             |                  |   | DICOM Printers  |  |
|         | Body Part                                                                        | All             |                  | n | Performance     |  |
|         | Description                                                                      | Starts with     |                  |   | Hot Buttons     |  |
|         | Frequency (min.)                                                                 | 15              |                  |   | Worklist        |  |
|         | Number of Prior Studies                                                          | 2               |                  |   | Preferences     |  |
|         | Apply                                                                            |                 |                  |   | CR Setup        |  |
| -       |                                                                                  |                 |                  |   | Required Fields |  |
|         |                                                                                  |                 |                  |   | Pre-Fetch Agent |  |
|         |                                                                                  |                 |                  |   | Help            |  |
|         |                                                                                  |                 |                  |   |                 |  |
|         |                                                                                  |                 |                  |   |                 |  |
|         |                                                                                  |                 |                  |   |                 |  |
|         |                                                                                  |                 |                  |   |                 |  |
|         |                                                                                  |                 |                  |   |                 |  |
|         |                                                                                  |                 |                  |   | Save Settings   |  |

In this example, all the studies that contain Gordon as the referring physician will be automatically downloaded to the local image folder.

As the day progresses, a query will be automatically performed every 15 minutes so that any new studies containing Gordon will also be downloaded.

Note that if you change any selections after you've enabled the pre-fetch agent, you can either select **Apply** or uncheck and recheck the **Enable Pre-Fetch Agent** checkbox to perform a new fetch.

## **Chapter 3: Operating Instructions**

#### Starting the Imaging Software

To start the imaging software, double-click the desktop shortcut icon **Radlink Pro Imaging** shown below or click **Desktop**  $\rightarrow$  **Radlink Pro Imaging** 

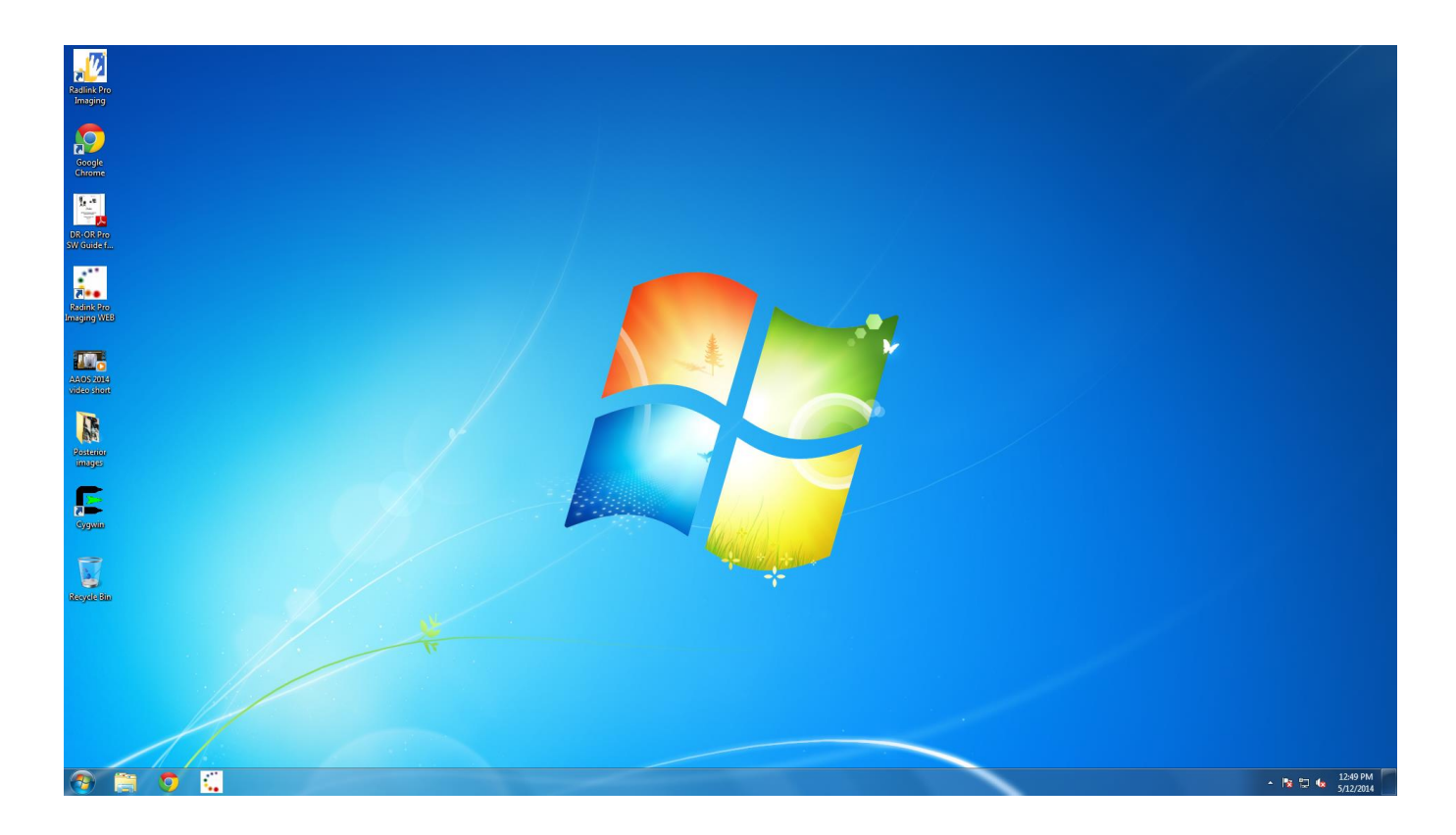
#### Starting Pro Imaging Acquisition Software (continued)

| Radlink            | Select Study | Scan   QC Imag | e   Complete Sti | udy   Print   Sen | id   Burn CD |           |             |           |       | Manage                |
|--------------------|--------------|----------------|------------------|-------------------|--------------|-----------|-------------|-----------|-------|-----------------------|
| ID                 |              | Last Name      | First Name       | Sex               | Dob          | Accession | Description | StudyDTTM | Local | New Patient           |
|                    |              |                |                  |                   |              |           |             |           |       | New Study             |
|                    |              |                |                  |                   |              |           |             |           |       | Search<br>Select PACS |
|                    |              |                |                  |                   |              |           |             |           |       | Worklist              |
|                    |              |                |                  |                   |              |           |             |           |       | Hospital              |
|                    |              |                |                  |                   |              |           |             |           |       | Study Date<br>ID      |
|                    |              |                |                  |                   |              |           |             |           |       | Patient Name          |
|                    |              |                |                  |                   |              |           |             |           |       | Accession<br>Modality |
|                    |              |                |                  |                   |              |           |             |           |       | Workflow State        |
|                    |              |                |                  |                   |              |           |             |           |       |                       |
|                    |              |                |                  |                   |              |           |             |           |       |                       |
|                    |              |                |                  |                   |              |           |             |           |       |                       |
|                    |              |                |                  |                   |              |           |             |           |       |                       |
|                    |              |                |                  |                   |              |           |             |           |       | Search Reset          |
|                    |              |                |                  |                   |              |           |             |           |       |                       |
|                    |              |                |                  |                   |              |           |             |           |       | View Report           |
|                    |              |                |                  |                   |              |           |             |           |       | Delete                |
| User: radlink (Rad | llink)       |                |                  |                   |              |           |             |           |       | Ready                 |

The **Select Study** screen is displayed with **Worklist** set to **Today** and **Study Date** set to the current date.

#### Note:

The system will automatically perform a query at startup for the **Worklist** setting (in this case **Today**), and will display all studies that match today's date (in this case, none).
Logged in user information will display at the bottom of the screen.

#### **IMPORTANT:**

- To create a study for a **New Patient**, refer to the next section entitled "Creating a Study and Scanning a New Patient".
- To create a study for an **Existing Patient**, refer to the section entitled "Creating a Study and Scanning an Existing Patient".

#### **Creating a Study and Scanning a New Patient**

Use the **New Patient** button to create new patient information.

1. Select New Patient

| VRadlink Select Study   Sca                                         | an   QC Image   Complete Study   Print   Send   Burn CD | CR Status<br>READY | Manage             |
|---------------------------------------------------------------------|---------------------------------------------------------|--------------------|--------------------|
| Patient Information<br>ID<br>Last Name<br>First Name<br>Middle Name | 000000000000000000000000000000000000                    |                    | Pages<br>Prev Next |
|                                                                     |                                                         |                    |                    |

As mentioned previously, the required fields on the **Patient Information** window can be set by selecting **Manage** and then **Required Fields**. All required fields are denoted using a white font versus a gray font for the non-required fields.

In the above example, **ID** is the only required field.

2. Patient **ID** will be generated automatically. User could also choose to enter **ID** for the patient.

| VRadlink Select Study   Se                                       | an   QC Image   Complete Study   Print   Send   Burn CD                   | DR Status<br>READY | % Manage           |
|------------------------------------------------------------------|---------------------------------------------------------------------------|--------------------|--------------------|
| Patient Information<br>II<br>Last Nam<br>First Nam<br>Middle Nam | 0000000000039     Sex       JONES     MMdd/yyyy       MMKE     02/13/1946 |                    | Pages<br>Prev Next |

If an **ID** already exists, the patient information is auto-filled.

In the above case, the fields for an example patient "Mike Jones" automatically appeared once his Medical Record Number was entered into the **ID** field by the user.

If a predefined **ID** record doesn't exist (there will be no auto-fill), simply enter the rest of the patient information in the desired fields.

3. Select Next

| 🖉 Radlink Select Study   Scan   QC Image   Complete Study   Print   Send   Burn CD                                                                                                    | R Satus<br>READY | 88% | Manage             |
|----------------------------------------------------------------------------------------------------|------------------|-----|--------------------|
| Study Information<br>Study Date Wednesday, September 17, 2014 - Time(thum) 1502<br>Pre-defined Examp<br>Accession Number<br>Study Description Priority<br>Study Description Referring<br>Reeson For Exam |                  |     | Pages<br>Prev Next |

The Study Information window is displayed.

Like in the previous **Patient Information** fields, the required fields for the **Study Information** window can be set by selecting **Manage** and then **Required Fields**.

Enter the study information in the desired fields of the Study Information window

4. Select Next.

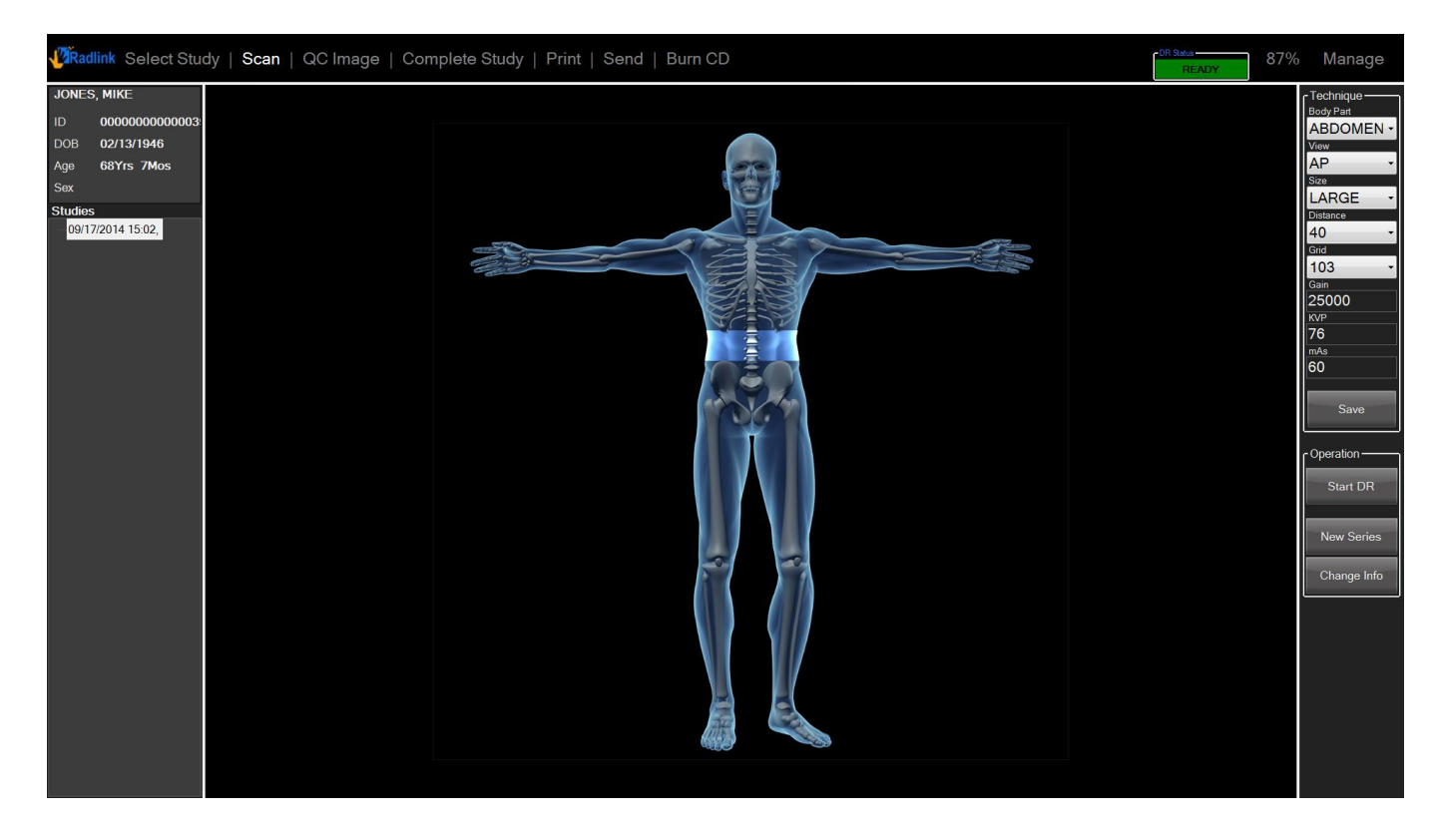

The **Scan** window is displayed.

5. Either select where on the skeleton you would like to take an image of, or select the body part from the pull-down list using the **Body Part** menu in the upper right corner.

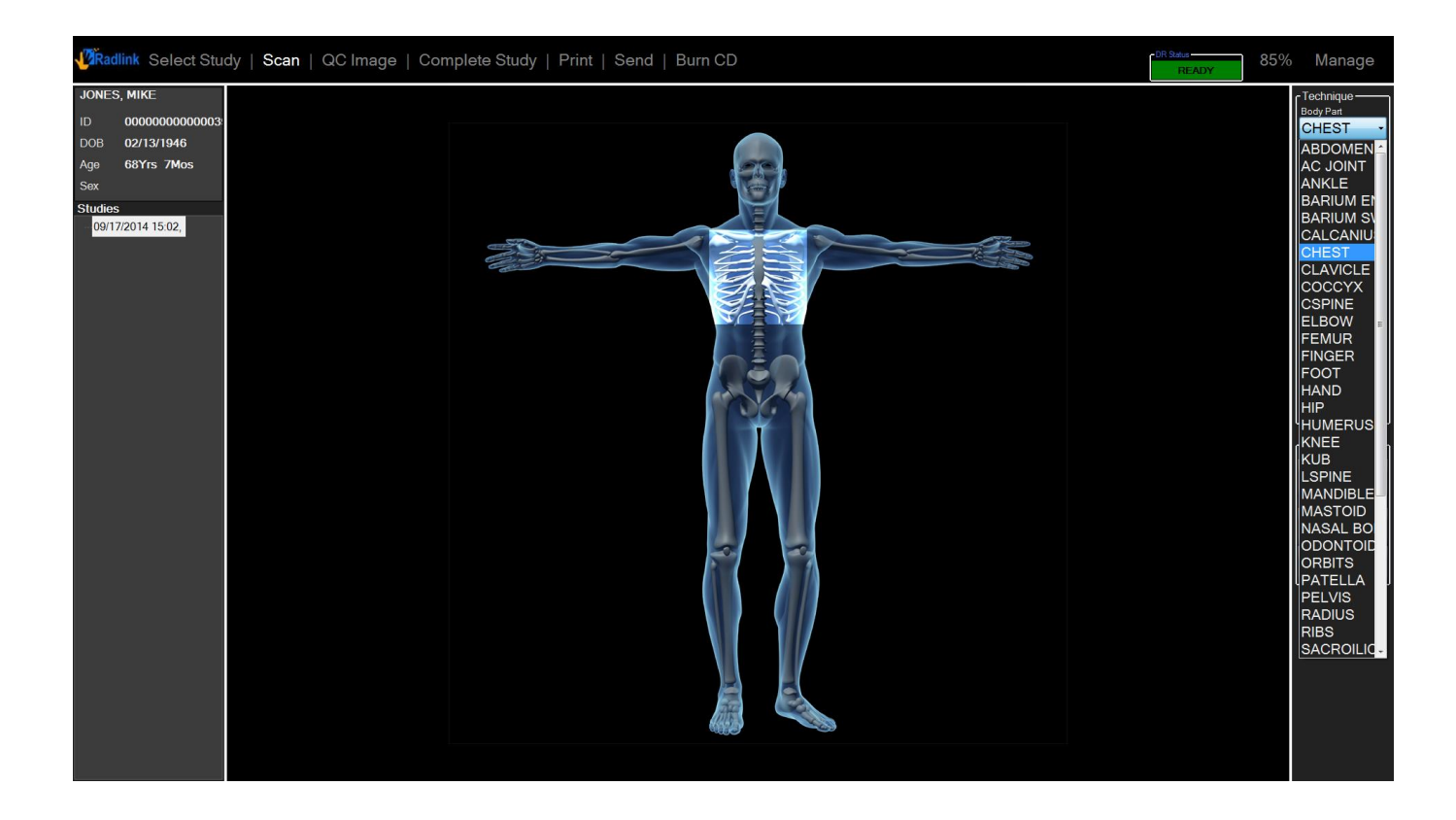

The Body Part pull-down menu is displayed.

- 6. Select desired **Body Part** from the pull-down menu.
- 7. Set the View and Size fields.

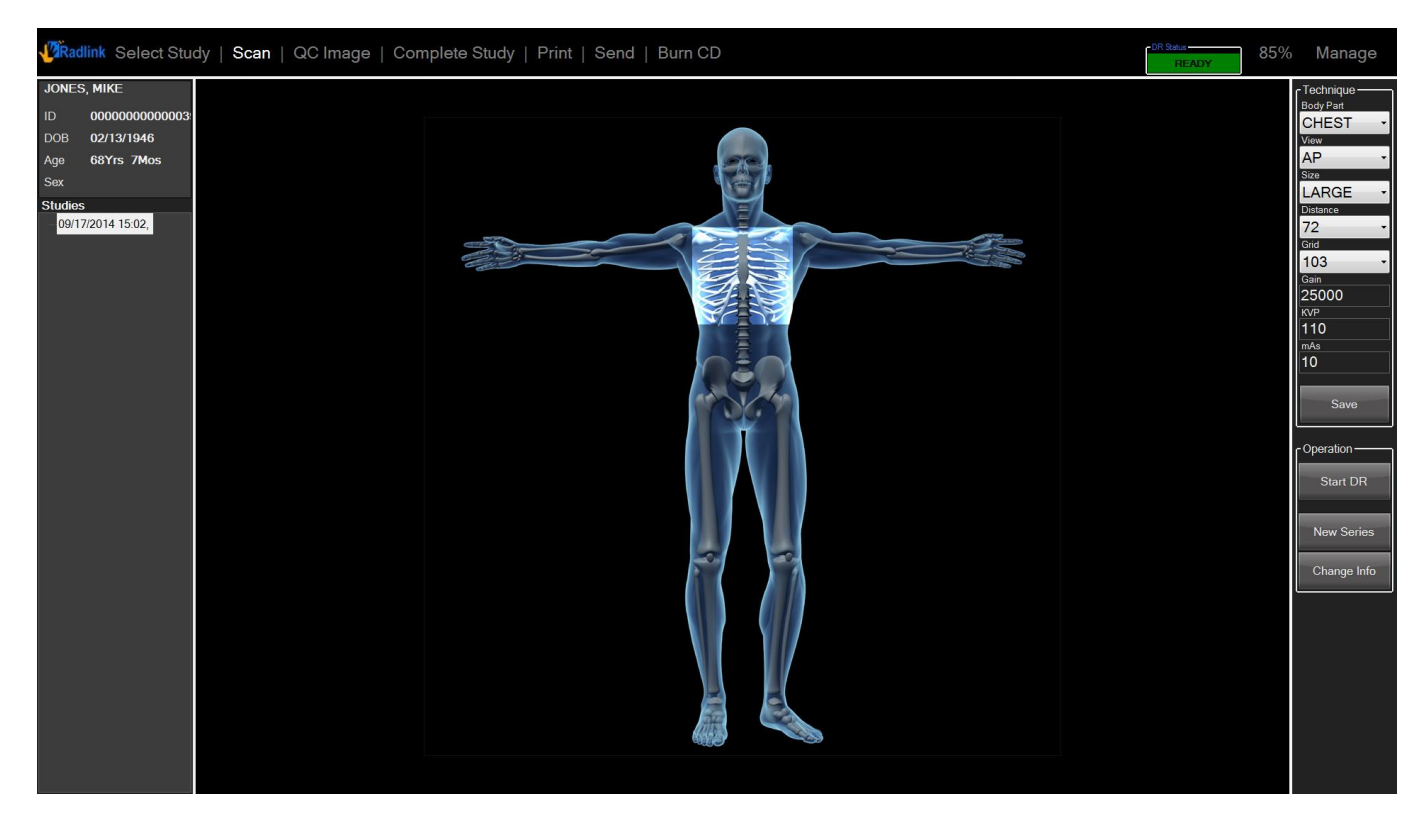

The general recommended technique fields: **kVp**, **mAs**, and **Gain** are automatically populated by default depending on the selected **Body Part**, **View**, and **Size**.

Note: These are reference values only. A trained x-ray technician may choose to adjust these values for their environment (and reset as defaults) as they see fit.

These settings should work well in a clinical setting, but may be changed and customized. Select **Save** to retain any custom settings.

Although the **Gain** setting will affect image processing, the **kVp** and **mAs** settings are informational only (and may be displayed after the image is acquired in the **QC Image** tab by clicking the hot button **INFO**).

Note: You may also view the EI (Exposure Index) by pressing the INFO hot button.

8. Click on Start DR.

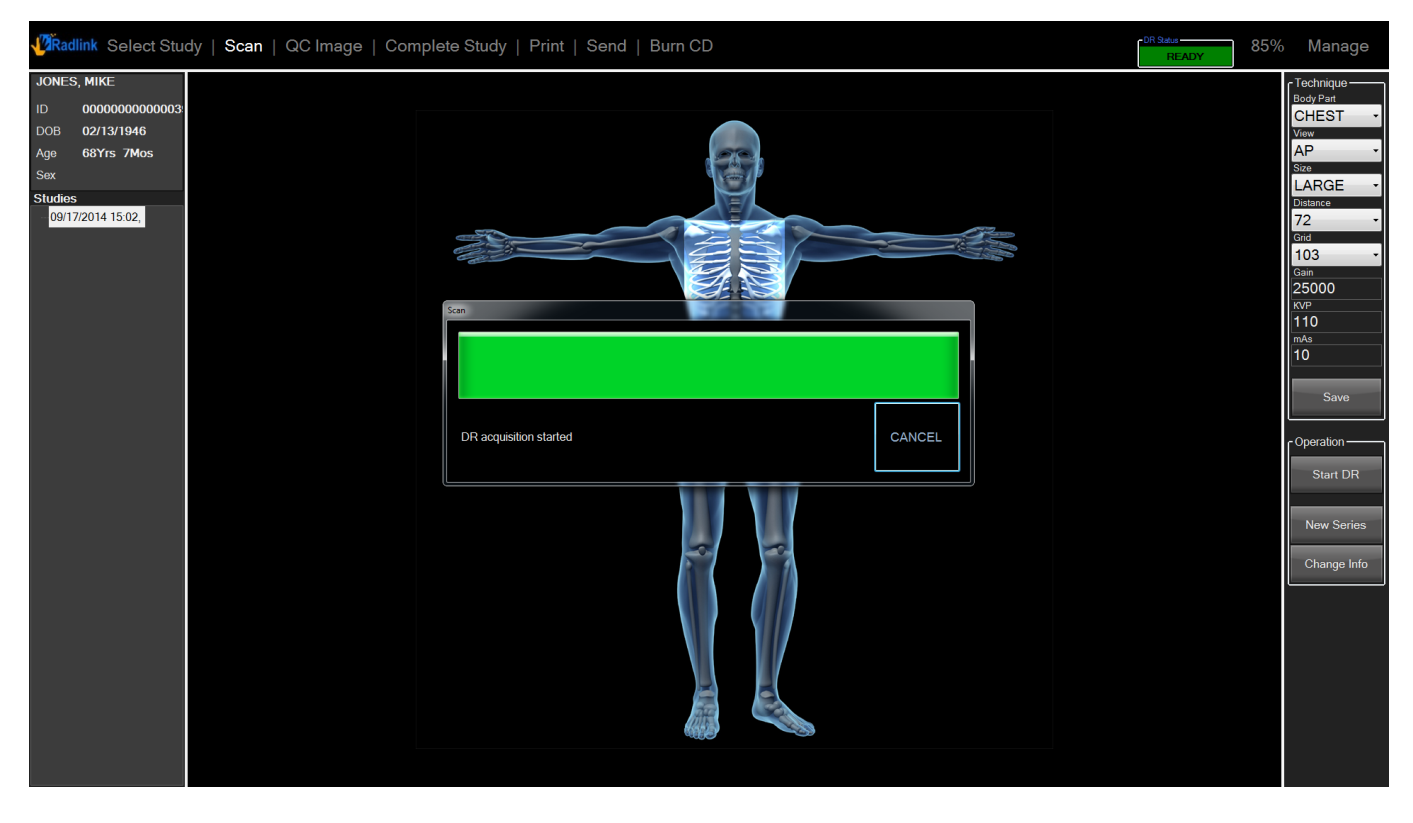

A scan window appears to indicate it is ready for the scan.

After the scan is completed, the image is post-processed (by Radlink's proprietary software to improve image quality) and then is displayed for the user in the **QC Image** tab.

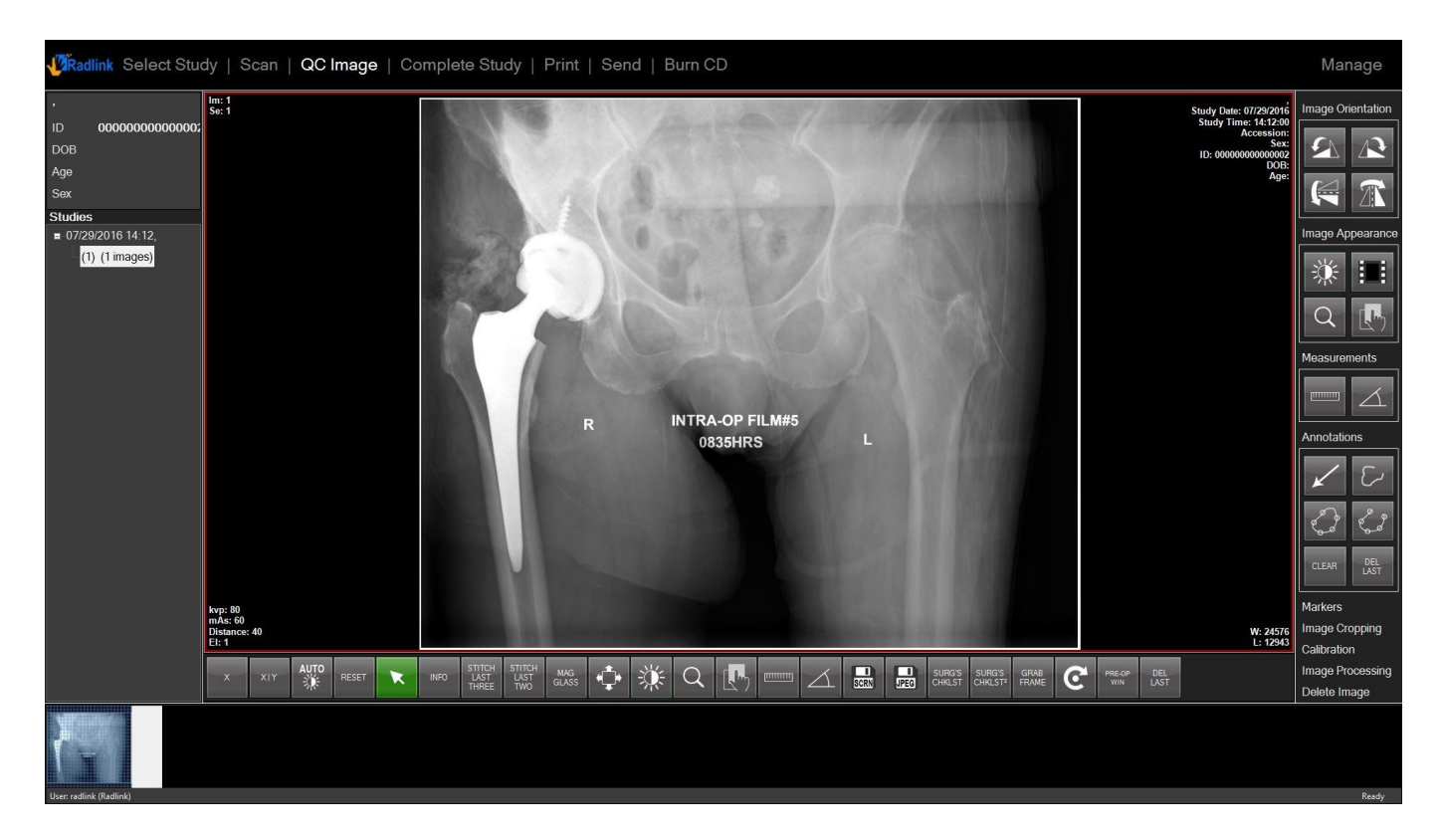

Note: Software will auto scroll to the latest acquired image

If you want to continue scanning additional images to this study, select the Scan tab at the top.

The software will return the user to the QC Image window/tab following each individual scan

When the user has completed acquiring & viewing images, select the **Complete Study** tab on the top row to push the images to the PACS destination (defined in the **Destinations** window).

After selecting **Complete Study**, the software will return you to the **Select Study** tab

#### **Creating a Study and Scanning an Existing Patient**

The **New Study** feature may be used instead of **New Patient** if a patient record already exists. This may save the user time in not having to enter the patient's basic information again.

- 1. Display the existing study in the **Select Study** window: (using the **Worklist** field, *e.g.* **Today**)
  - a. Enter the last name of the patient into the **Patient Name** field and select **All Studies** from **Worklist**

OR

- b. Enter the ID of the patient into the ID field and select All Studies from Worklist
- 2. Click-on the leftmost column in the desired row (to the left of the **ID** number)

| <b>V</b> | Radlink Select Study   Scan   QC Image | Comp         | lete Study    | Print | Send | Burn CD                        |                  |                             | DR Status<br>READY     | 81%   | Manage                             |
|----------|----------------------------------------|--------------|---------------|-------|------|--------------------------------|------------------|-----------------------------|------------------------|-------|------------------------------------|
|          | ID                                     | Last<br>Name | First<br>Name | Sex   | Dob  | Accession Descriptio StudyDTTM | Referring Report | Workflow Locked<br>State by | Originatio<br>Hospital | Local | New Patient                        |
| ×        | 0000000000039                          |              |               |       |      |                                |                  |                             |                        |       | New Study                          |
|          |                                        |              |               |       |      |                                |                  |                             |                        |       | Worklist                           |
|          |                                        |              |               |       |      |                                |                  |                             |                        |       | Today -                            |
|          |                                        |              |               |       |      |                                |                  |                             |                        |       | And<br>Origination Hospi           |
|          |                                        |              |               |       |      |                                |                  |                             |                        |       | ID<br>Patient Name                 |
|          |                                        |              |               |       |      |                                |                  |                             |                        |       | Accession<br>Modality<br>Referring |
|          |                                        |              |               |       |      |                                |                  |                             |                        |       | Workflow State                     |
|          |                                        |              |               |       |      |                                |                  |                             |                        |       |                                    |
|          |                                        |              |               |       |      |                                |                  |                             |                        |       |                                    |
|          |                                        |              |               |       |      |                                |                  |                             |                        |       |                                    |
|          |                                        |              |               |       |      |                                |                  |                             |                        |       |                                    |
|          |                                        |              |               |       |      |                                |                  |                             |                        |       |                                    |
|          |                                        |              |               |       |      |                                |                  |                             |                        |       |                                    |
|          |                                        |              |               |       |      |                                |                  |                             |                        |       | Deast                              |
|          |                                        |              |               |       |      |                                |                  |                             |                        |       | Reset                              |
|          |                                        |              |               |       |      |                                |                  |                             |                        |       | Delete                             |
|          |                                        |              |               |       |      |                                |                  |                             |                        |       | Boport                             |
|          |                                        |              |               |       |      |                                |                  |                             |                        |       | Ready                              |

The example patient data for "Mike Jones" is displayed above, and is now highlighted.

### Creating a Study and Scanning an Existing Patient (continued)

3. With the patient's information now highlighted, select New Study on the right menu list

| VRadlink Select Study   Sca                                      | nn   QC Image   Complete Study   Print   Send   Burn CD | READY 809 | 6 Manage           |
|------------------------------------------------------------------|---------------------------------------------------------|-----------|--------------------|
| Patient Information ID<br>Last Name<br>First Name<br>Middle Name | 00000000000000000000000000000000000000                  |           | Pages<br>Prov Next |
|                                                                  |                                                         |           |                    |

All previously entered information for the patient is automatically transferred to the **Patient Information** window for the new study.

# Creating a Study and Scanning an Existing Patient (continued)

4. Select Next

| VRadlink Select Study   Scan   QC                                                                                | Image   Complete Study   Print   Send   Burn CD |                                                | DR Szus<br>READY | 80% | Manage             |
|----------------------------------------------------------------------------------------------------|-------------------------------------------------|------------------------------------------------|------------------|-----|--------------------|
| Study Information<br>Study Date<br>Pre-defined Exams<br>Accession Number<br>Study Description<br>Reason For Exam | Wednesday, September 17, 2014                   | Time(hhmm)<br>History<br>Priority<br>Referring | 1513             |     | Pages<br>Prev Next |

None of the previously entered **Study Information** fields will be transferred, but you may manually fill in these fields if desired.

### Creating a Study and Scanning an Existing Patient (continued)

5. Select Next

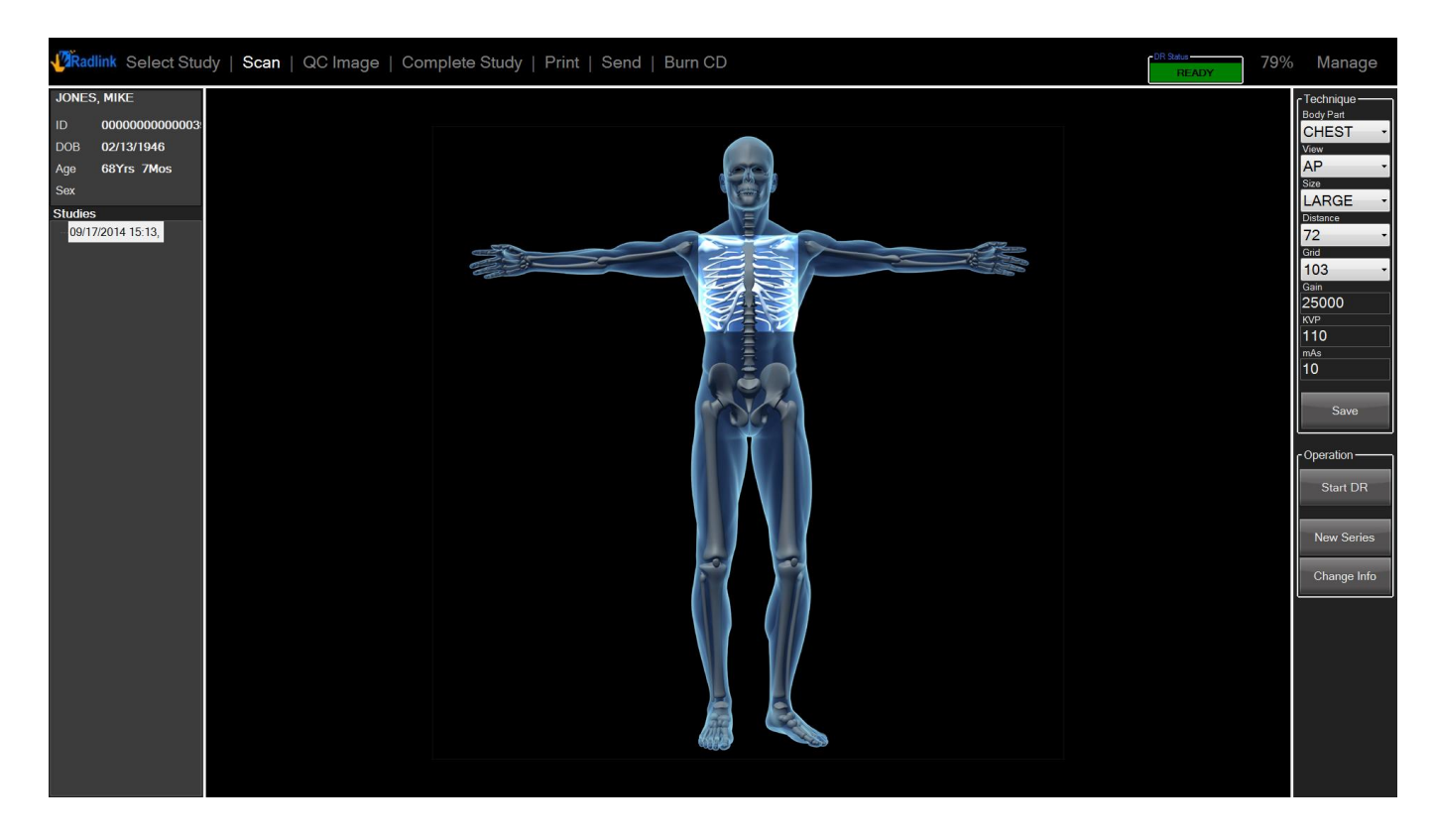

The **Scan** window is displayed for the new study.

At this point you can proceed as detailed earlier in the Scan instructions for a New Patient (on Pages 39-43), or by entering the **Technique** (information in the upper right corner), and selecting **Start DR**.

When the user has completed acquiring & viewing images, select the **Complete Study** tab on the top row to push the images to the PACS destination (defined in the **Destinations** window).

After selecting **Complete Study**, the software will return you to the **Select Study** tab

#### **Setting up Pre-defined shots**

The **Pre-defined Shots** feature may be used to either create a **New Patient** or create a **New Study** 

Note: You are allowed to set up one or multiple sets of scanning techniques under one study.

1. Select Manage and then select CR Setup

| 🖉 Radlink Select Study   Scan   QC I | mage   Complete Study   Print   Send   Burn CD    | Manage          |
|--------------------------------------|---------------------------------------------------|-----------------|
| Scanner Control                      |                                                   | Logout          |
| Calibrate                            | Erase Plate 2 • iterations Reset Plate HW Config  | System Mode     |
|                                      |                                                   | PACS/RIS        |
| CR Preferences                       |                                                   | Destinations    |
| ■ Save QC Images                     | Bit Depth 15                                      | Send Status     |
| Erase Plate                          | Record Technique Check L/R Marker Before Complete |                 |
| Horizontal Flip                      | ● All ● Chest PA, AP/PA ● None                    | DICOM Printers  |
| Institution Name                     |                                                   | Performance     |
| Station Name                         |                                                   | Hot Buttons     |
| Patient ID Prefix                    | Auto Assign 15                                    | Worklist        |
|                                      |                                                   | Proforences     |
| Pre-defined Shots                    |                                                   | Freierences     |
| Pre-defined Exams                    | Pre-defined Shots                                 | CR Setup        |
| Name (Unique)                        |                                                   | Required Fields |
| Exam Code                            |                                                   | Pre-Fetch Agent |
|                                      |                                                   | Help            |
| Priority                             |                                                   | Theip           |
| Thony                                |                                                   |                 |
|                                      | Add                                               |                 |
|                                      |                                                   |                 |
|                                      |                                                   |                 |
|                                      |                                                   |                 |
|                                      |                                                   | Source Sottinge |
|                                      |                                                   | Save Settings   |

The **Pre-defined Shots Settings** are displayed in the screen.

2. Enter Name, Exam Code and select Priority under Pre-defined Exams

3. Click Add under Pre-defined shots, and then click Save Settings

| Valia Select Study   Scan   C | QC Image   Complete Study   Print   Send   Burn CD | Manage          |
|-------------------------------|----------------------------------------------------|-----------------|
| Scanner Control               |                                                    | Logout          |
| Calibrate                     | Erase Plate 2 • iterations Reset Plate HW Config   | System Mode     |
|                               |                                                    | PACS/RIS        |
| CR Preferences                |                                                    | Destinations    |
| Save QC Images                | Bit Depth 15 bits                                  | Send Status     |
| Erase Plate                   | Record Technique Check L/R Marker Before Complete  | DICOM Printers  |
| Horizontal Flip               | ● All ● Chest PA, AP/PA ● None                     | Performance     |
| Station Name                  |                                                    | Hot Buttons     |
| Patient ID Prefix             | Auto Assign 15                                     | Worklist        |
|                               |                                                    | Desferresses    |
| Pre-defined Shots             |                                                    | Preferences     |
| Pre-defined Exams             | Pre-defined Shots                                  | CR Setup        |
| Name (Unique)                 | Jack Jack, 11 code                                 | Required Fields |
| Exam Code                     | 11 code                                            | Pre-Fetch Agent |
| Description                   |                                                    | Help            |
| Priority                      |                                                    |                 |
|                               |                                                    |                 |
|                               | Add Delete Add Delete                              |                 |
|                               |                                                    |                 |
|                               |                                                    |                 |
|                               |                                                    | Save Settings   |

The Pre-defined shots setting is added

4. Click "Add" under "Pre-defined Shots"

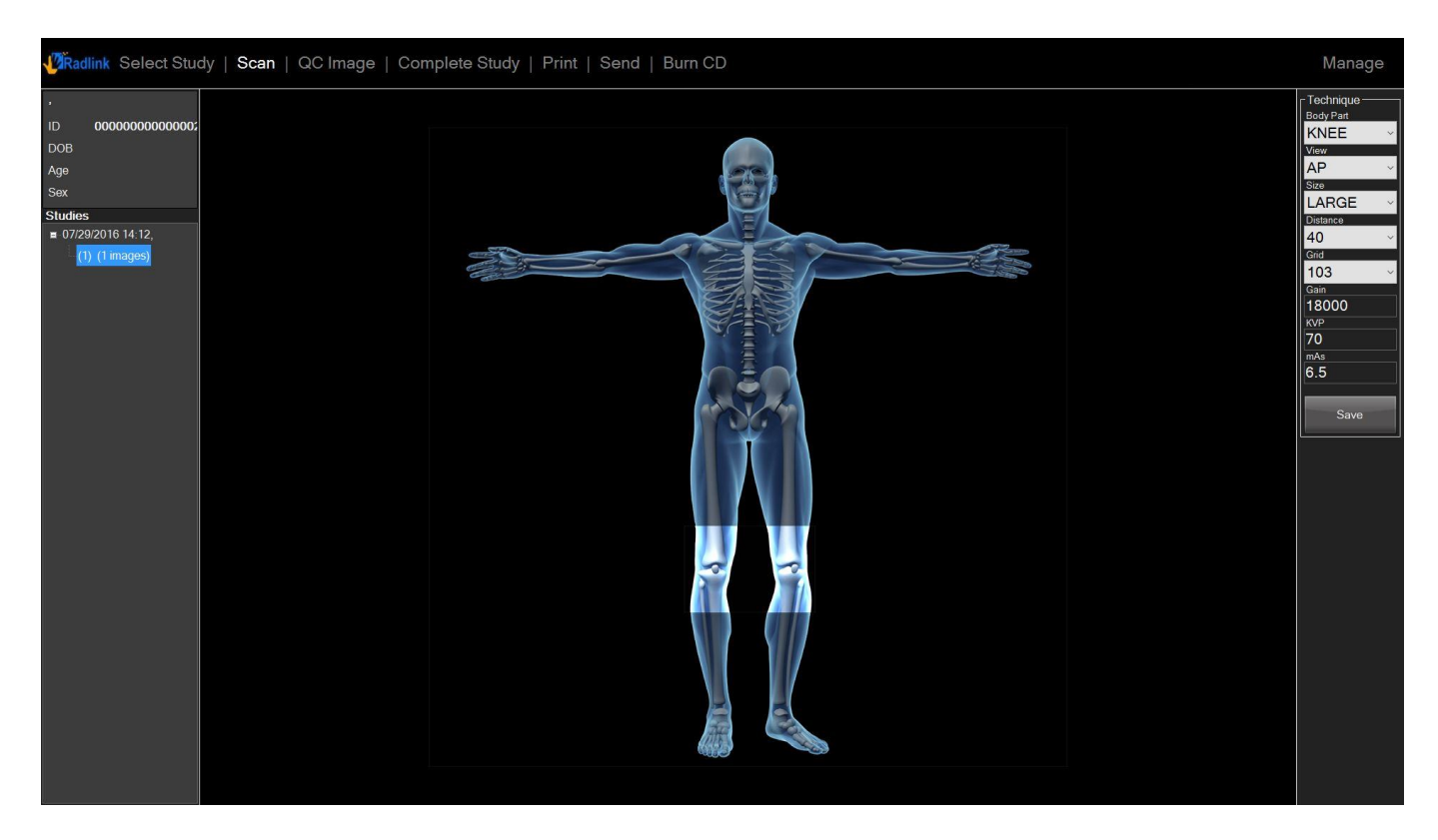

Scan window brought up and allows you to add a Scanning technique

- 5. Select **Body Part** and set the values for the technique.
- 6. Click Save button.

The Scanning technique is added under Pre-defined Shots

1. Click Save Settings button

| Calibrate           | Frase Plate 2                 | , iterations       | Reset Plate     | HW Config | i    |
|---------------------|-------------------------------|--------------------|-----------------|-----------|------|
|                     |                               |                    | HOUTHING        |           |      |
|                     |                               |                    |                 |           |      |
| -CR Preferences     |                               |                    |                 |           |      |
| Save QC Images      | Bit Depth                     | 15                 | - bits          |           |      |
| ■ Erase Plate       | Record Technique              | Check L/R Marker E | Before Complete |           | l    |
| Horizontal Flip     | ● All ● Chest PA, AP/PA ● Non | ə<br>              |                 |           | i i  |
| Institution Name    |                               |                    |                 |           |      |
| Station Name        |                               |                    | Auto Applica 15 |           |      |
|                     |                               |                    | Auto Assign 15  |           | - 1  |
| Pro dofined Shots   |                               |                    |                 |           |      |
| c Pre-defined Exams |                               |                    |                 |           |      |
|                     |                               | ook 11 oodo        |                 |           |      |
| Name (Unique)       |                               |                    | T. KNEE, AF     |           | l    |
| Exam Code           |                               |                    |                 |           | - li |
| Priority            |                               |                    |                 |           | 1    |
|                     |                               |                    |                 |           |      |
|                     |                               | Delete             | Add             | Delete    |      |
|                     | Add                           |                    |                 |           |      |
|                     | Add                           |                    |                 |           |      |

9. Repeat Steps 4-7 to add another technique if desired

| Select Study   Scan   QC | Clmage   Complete Study   Print   Send   Burn CD   |      |
|--------------------------|----------------------------------------------------|------|
| Scanner Control          |                                                    |      |
| Calibrate                | Erase Plate 2 • iterations Reset Plate HW Config   | Sy   |
|                          |                                                    |      |
| CR Preferences           |                                                    |      |
| Save QC Images           | Bit Depth 15 bits                                  | S    |
| ■ Erase Plate            | Record Technique Echeck L/R Marker Before Complete | DIC  |
| Horizontal Flip          | ● All ● Chest PA, AP/PA ● None                     | Pé   |
| Institution Name         |                                                    |      |
| Patient ID Prefix        | Auto Assign 15                                     | -    |
|                          |                                                    |      |
| c Pre-defined Shots      |                                                    | Pi   |
| e Pre-defined Exams      | - Pre-defined Shots                                |      |
|                          |                                                    | Red  |
| Name (Unique)            | 11 code                                            | Pre- |
| Description              |                                                    |      |
| Priority                 |                                                    |      |
|                          |                                                    |      |
|                          | Add Delete Add Delete                              |      |
|                          |                                                    |      |
|                          |                                                    |      |
|                          |                                                    |      |
|                          |                                                    |      |

Note: You may add multiple Pre-defined Shot(s) techniques to one Pre-defined Exam(s)

# Scan using the Pre-defined shots setting

- 1. Select New Patient in Select Study window
- 2. Enter ID and select Next
- 3. Select the desired Pre-defined Exams
- 4. Select Next

| Viradlink Select Study   Scan   QC Image   Complete Study   Print   Send   Burn CD                                                     |                    |  |  |  |  |  |  |
|----------------------------------------------------------------------------------------------------|--------------------|--|--|--|--|--|--|
| Study Information<br>Study Date Monday . May 12, 2014<br>Pre-defined Examp<br>Accession Number<br>Study Description<br>Reason For Exam | Pages<br>Prev Next |  |  |  |  |  |  |

#### Scan using the Pre-defined shots setting (continued)

The Pre-defined technique is loaded automatically in the Scan Window

Exam Shot follows the order of the techniques of Pre-defined shots

Note: You may manually click NEXT or PREV in the Exam Shot window to change the order

1. Click Scan

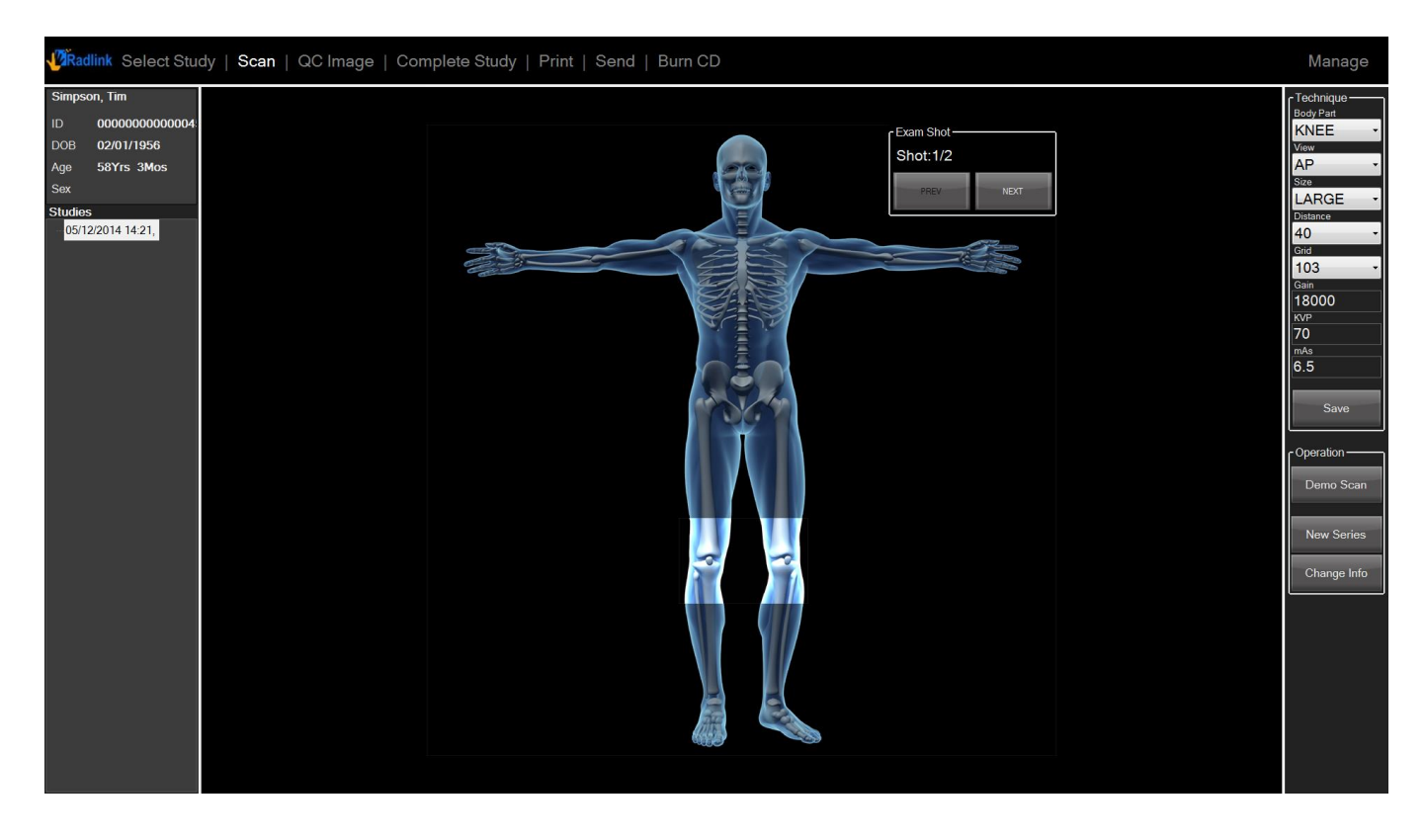

#### Scan using the Pre-defined shots setting (continued)

Scanned image will be brought up. You may now go back to **Scan** window and the second technique of the Pre-defined Shots is ready.

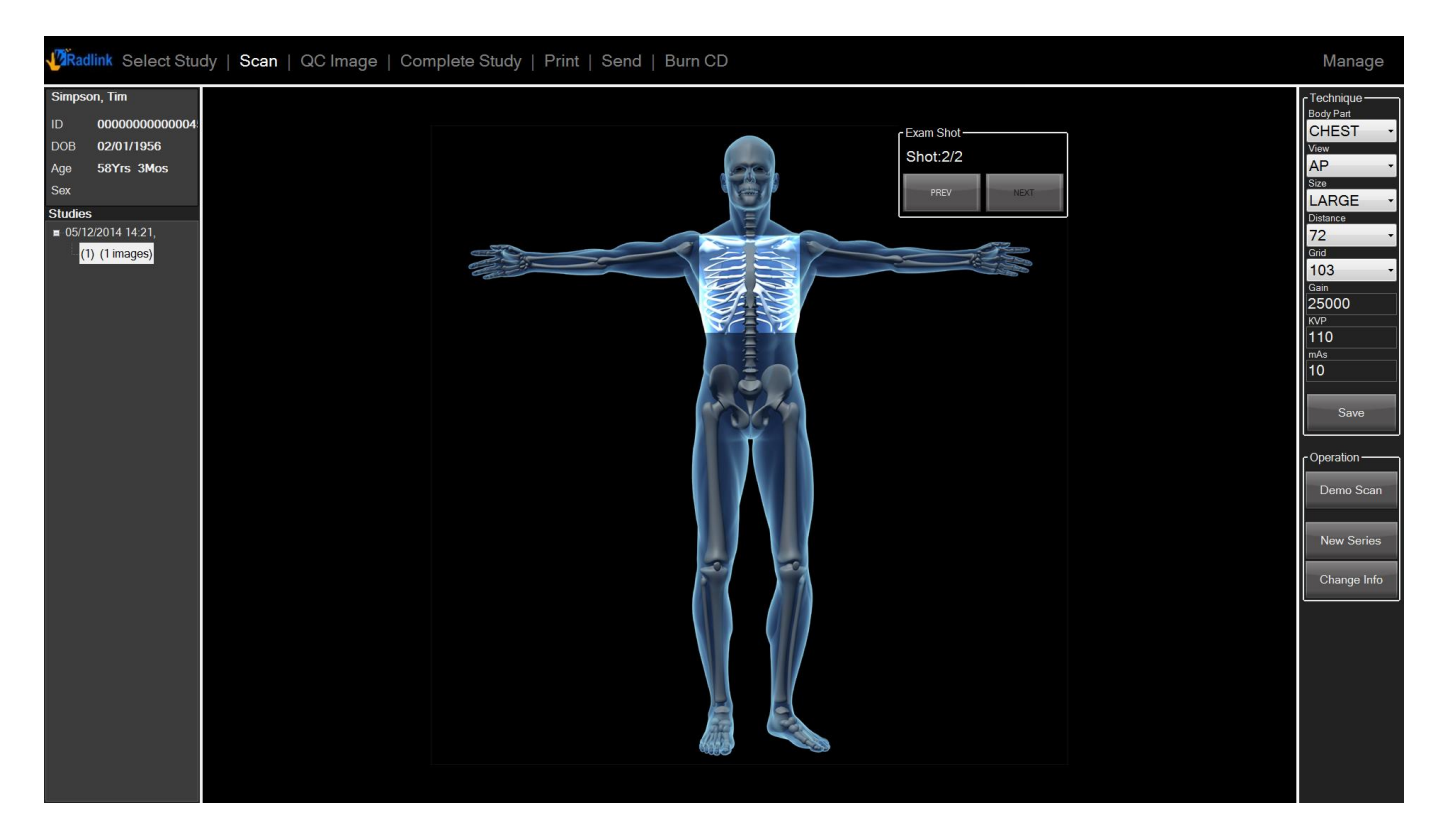

#### 1. Click Scan

In the above example, a total of two pre-defined images showed up under this study, because we configured the Pre-defined Shots window with two techniques.

<u>Note:</u> For additional images, continue to proceed back to the **Scan** window after acquiring an image

#### **Image Processing**

Image Processing reduces noise and artifacts and sharpens image structures, making them easier to view and promote a better image for diagnosis.

<u>Note:</u> The default settings should be acceptable for the majority of images, however may be changed based on preference, technique, x-ray experience, etc.

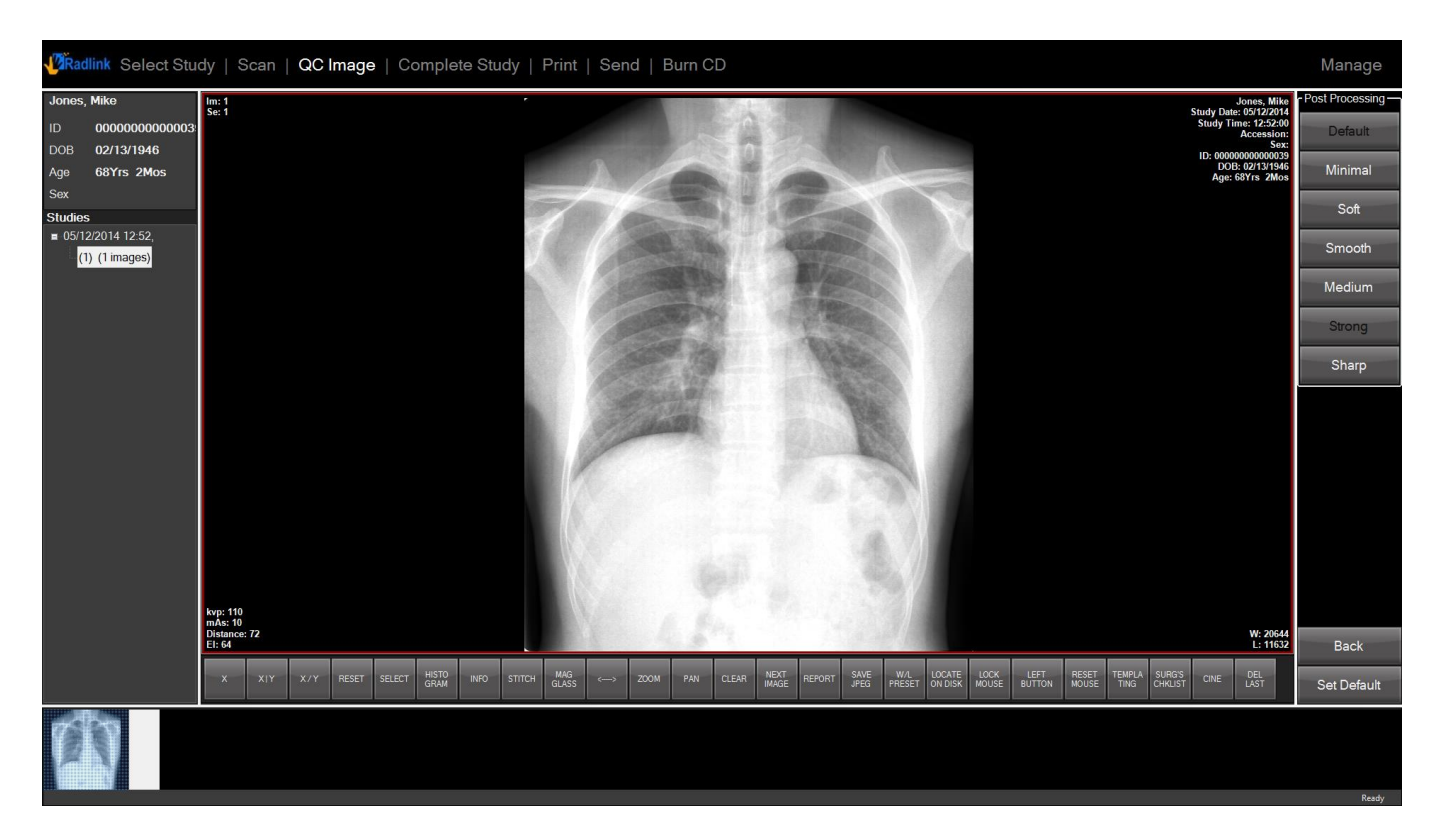

1. Select the Image Processing button on the right list while in the QC Image window

The Image Processing options are displayed.

#### Window Leveling (W/L)

Normally selecting the best available **Image Processing** algorithm type (e.g. Strong, Medium, etc.) will produce the optimal image, but depending on the user's preference, you may manually change the image-brightness and/or image-contrast by adjusting the **Window Leveling** using the method described below.

- 1. Select the image you intend to change and press the **W/L** button located on the right side of the display.
- 2. Adjust by "clicking & dragging" the cursor on the image
  - Moving horizontally will change the window setting (contrast)

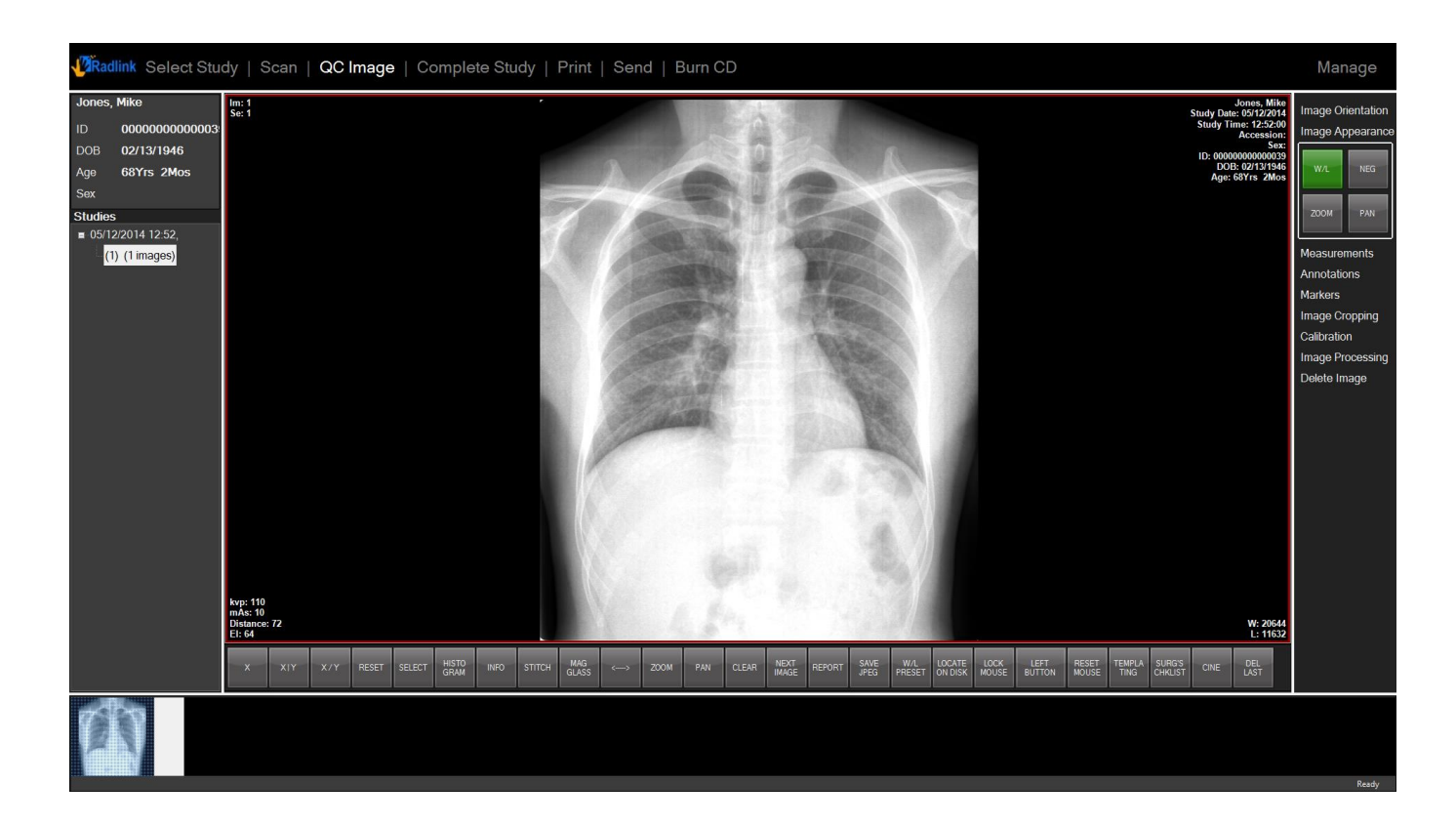

• Moving vertically will change the level (brightness)

### Region of Interest Window Leveling (ROI W/L)

This feature allows the selection of a specific region of the anatomy – with the purpose of **Window Leveling** the brightness/contrast of the image to best represent the area highlighted by the user's selection.

<u>Note:</u> This option optimizes the image quality of the specific region only. The pixels inside the chosen area are used to determine the W/L settings used by the software.

1. Select the image you intend to change and select the **W/L** button twice. The second time you click the button, the description inside the box will change to **ROI W/L** 

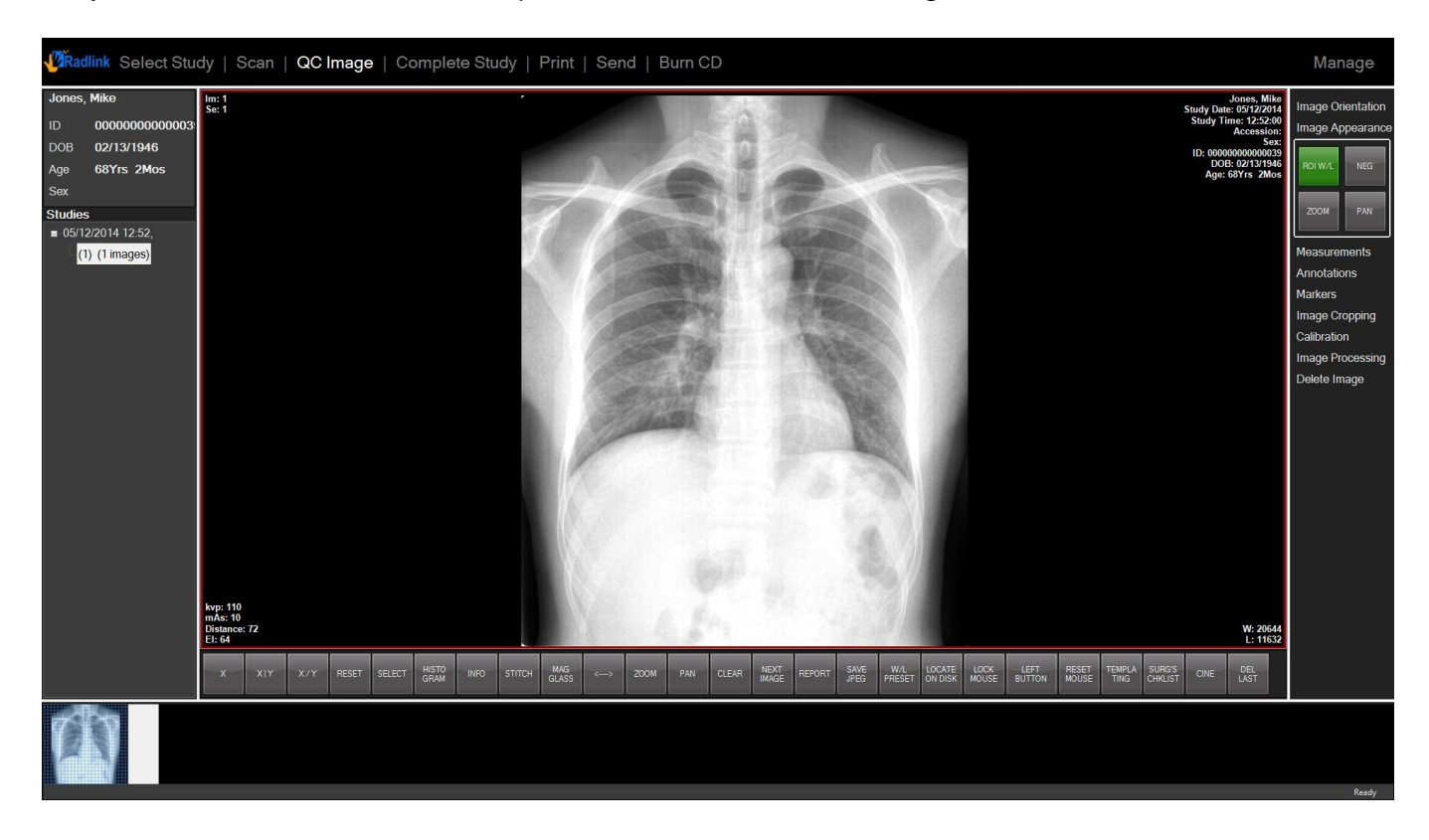

#### Region of Interest Window Leveling (continued)

2. Choose the region of interest by clicking (while holding the click) and dragging over the selected area of interest, making a rectangle around the region of interest

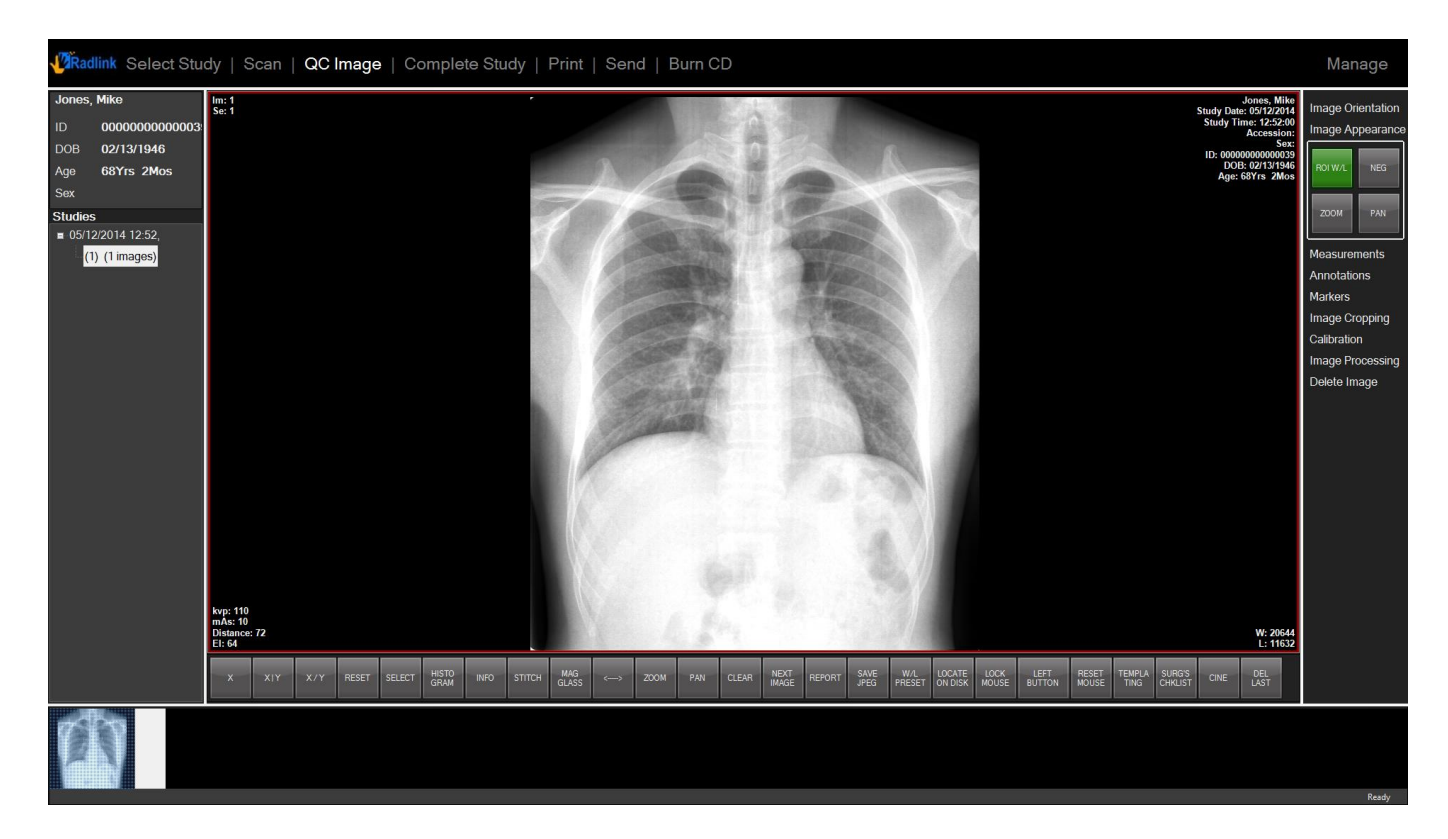

### Region of Interest Window Leveling (continued)

3. Release the click after dragging over the selected area.

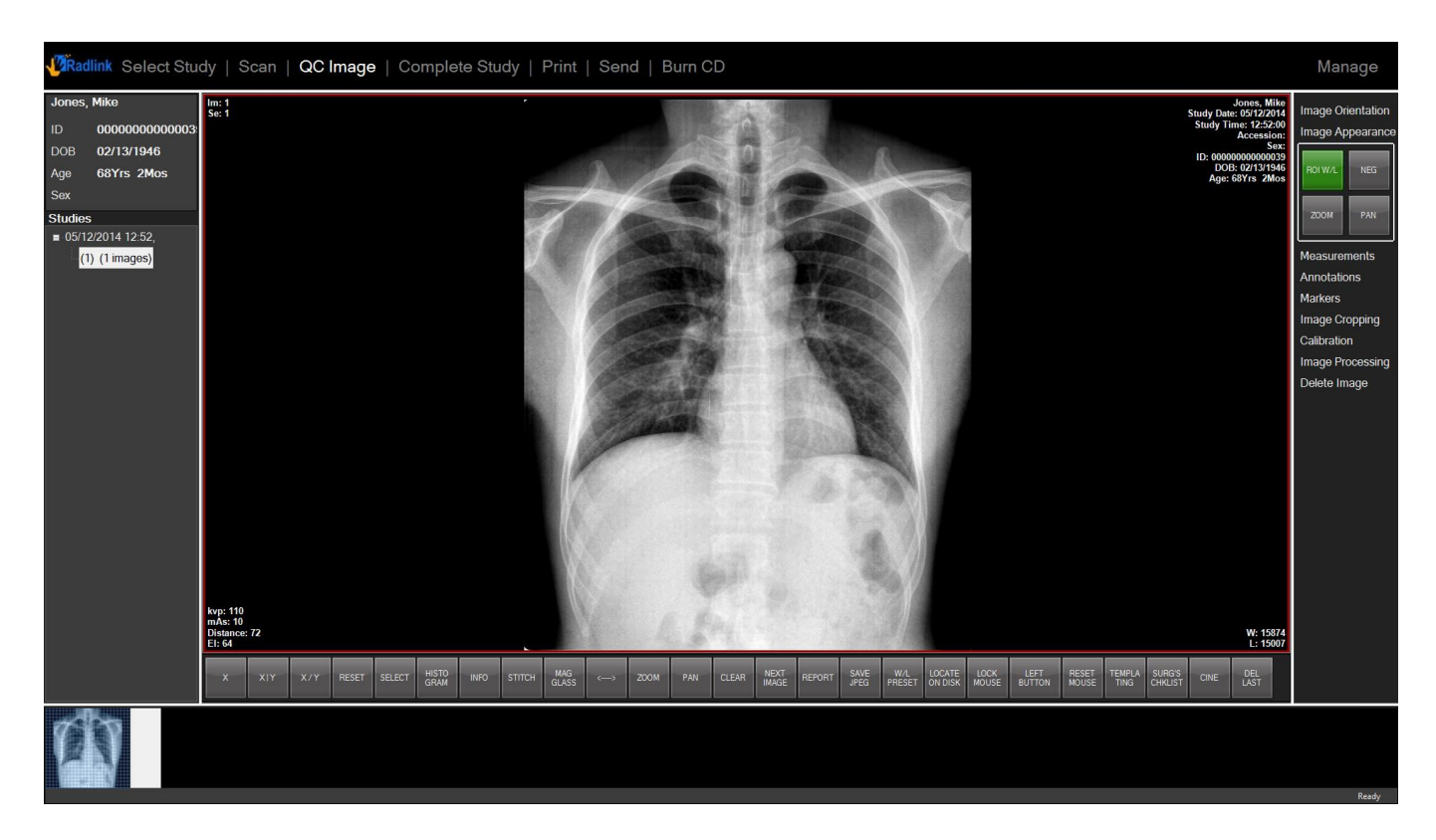

**Note:** The window leveling will change for the whole image, with the emphasis on the selected area having the best image brightness/contrast ratio.

#### **Window Level Preset**

This feature is available when the **W/L PRESET** hot button is checked.

- 1. Change the W/L to a desired appearance
- 2. Click the W/L PRESET hot button
- 3. Label the appropriate body part in the Name field
- 4. Click Save

| Window Level Preset |        |       | ×      |
|---------------------|--------|-------|--------|
| Presets             |        |       |        |
| chest               |        |       |        |
|                     |        |       |        |
|                     |        |       |        |
|                     |        |       |        |
| Current Preset      |        |       |        |
| Name                | Window | Level | Save   |
| chest               | 17873  | 12967 | Delete |
|                     |        |       |        |

These Window Leveling values can now be recalled for each instance of this body part.

**Note:** This feature is dependent on the body part selected during the initial acquisition of the image. Saving these values for a "Chest Image" that is scanned with **CHEST** setting in the **Body Part** menu – and then applying these values to a "Chest Image" that has been scanned with **ABDOMINAL** setting will provide less than optimal results, for instance.

### Negative Image (NEG)

Displaying a negative image may make it easier to view things such as blood vessels.

To display a negative image:

1. Select the **NEG** button while viewing an image.

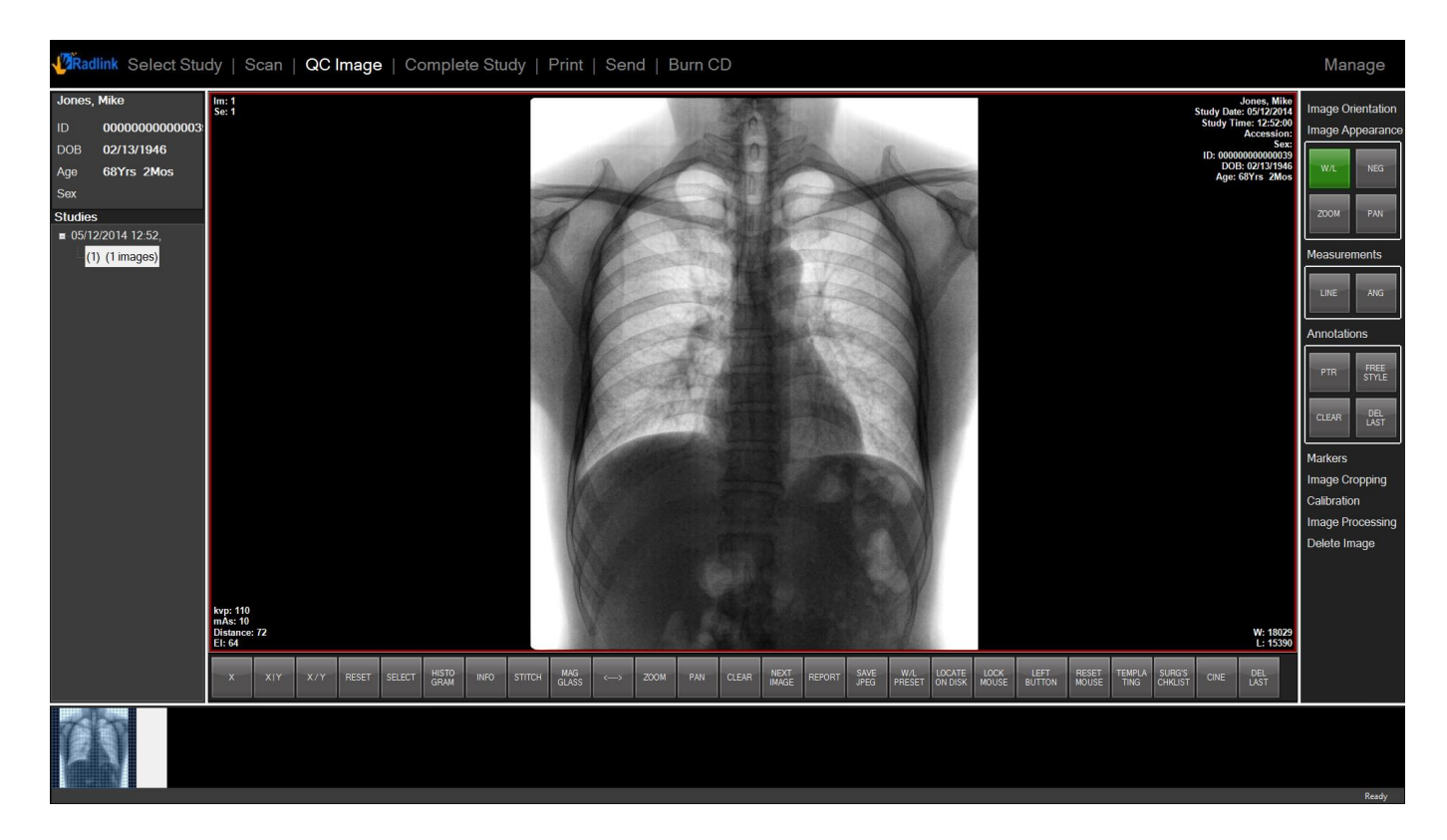

A negative image is displayed.

**Note:** To toggle a negative image back to its original state, select **NEG** again.

#### **Enlarging Images**

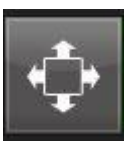

#### 1. Select an image and press the

button that is directly below the image

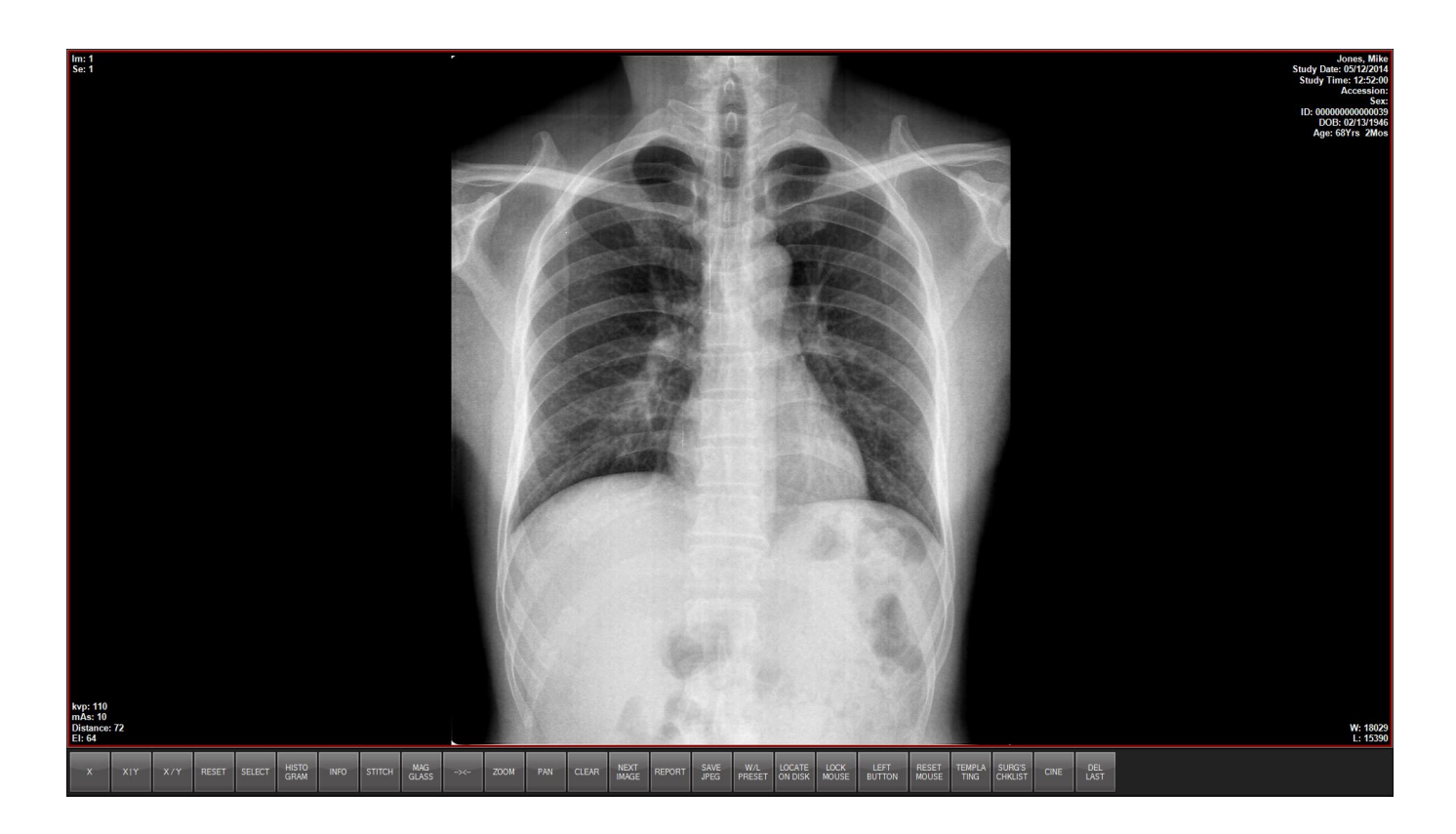

The image is now magnified to full-screen mode.

<u>Note:</u> The buttons that were previously on the right side of the software window and the thumbnails at were previously at the bottom of the software window are now removed.

Note: The hot buttons are still available in full-screen mode

# Enlarging Images (continued)

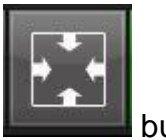

2. To return to the previous view press the **button**.

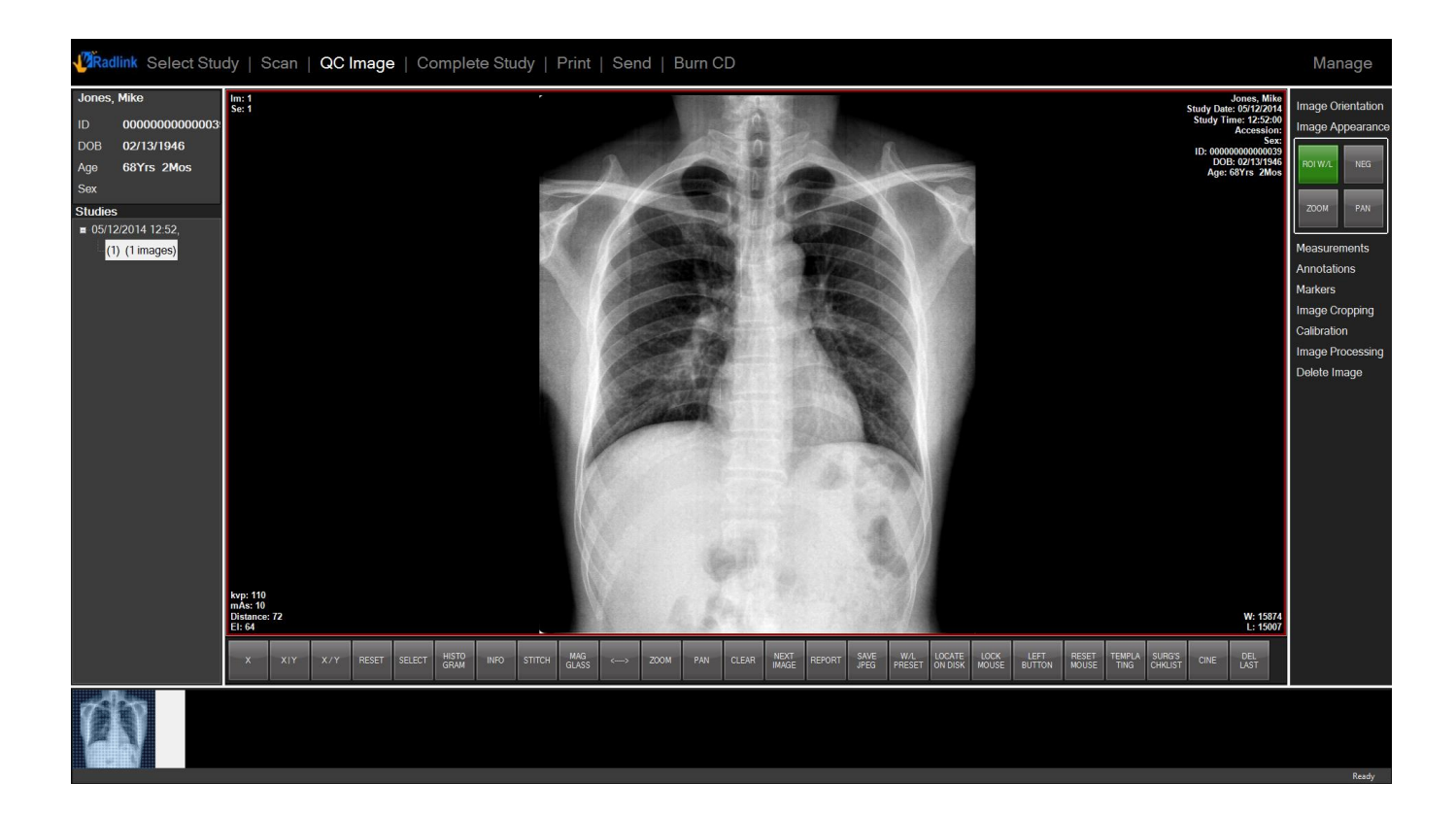

#### **Creating a New Series**

Creating a new series is useful for segmenting scans by modality or body part into a separate folder.

To create a new series:

1. Go to Scan window and select New Series

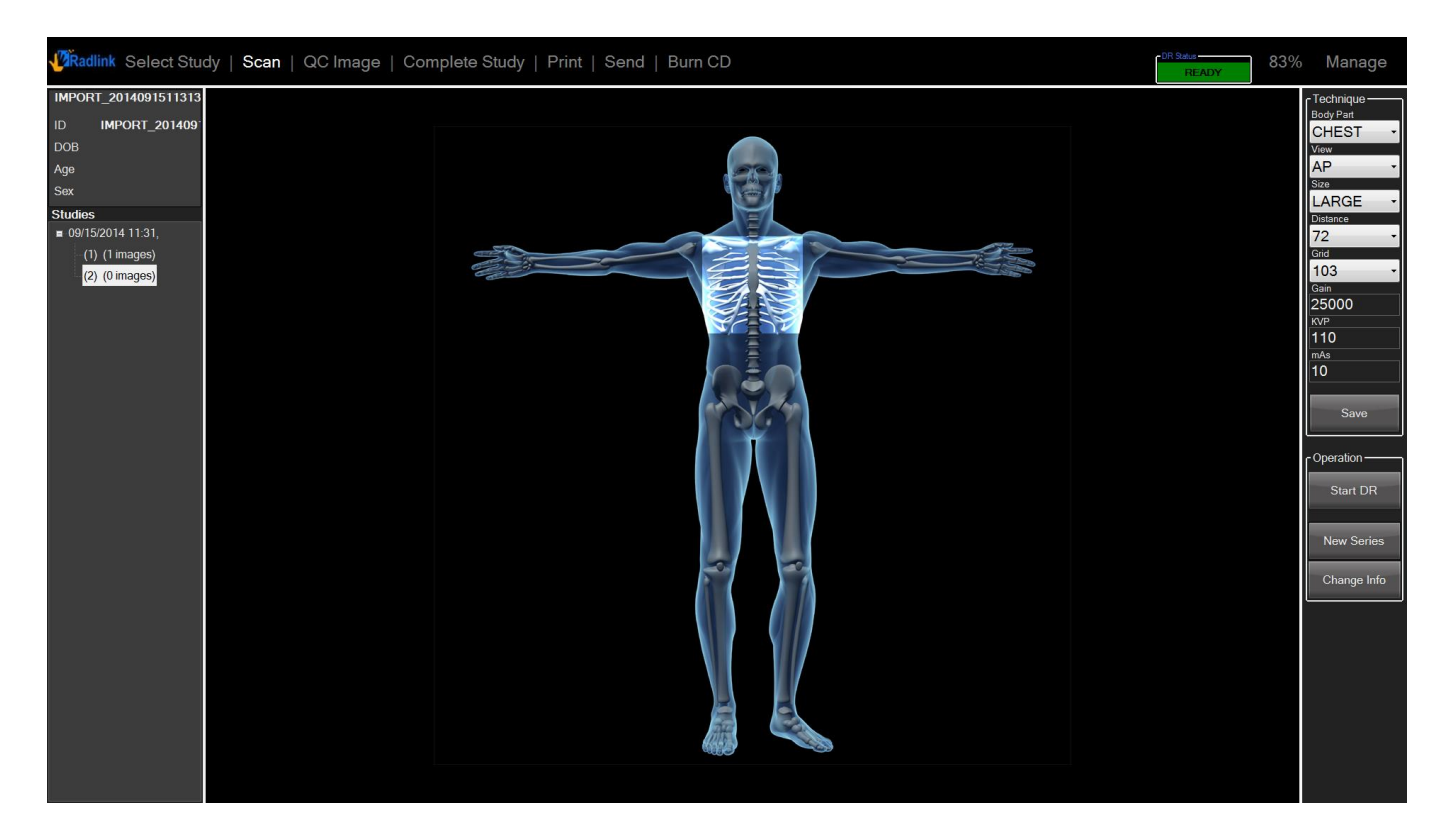

A new series is now created under the same patient **ID** record and study

Note: The new series that was just created begins with zero images in it

# Creating a New Series (continued)

1. Select Start DR

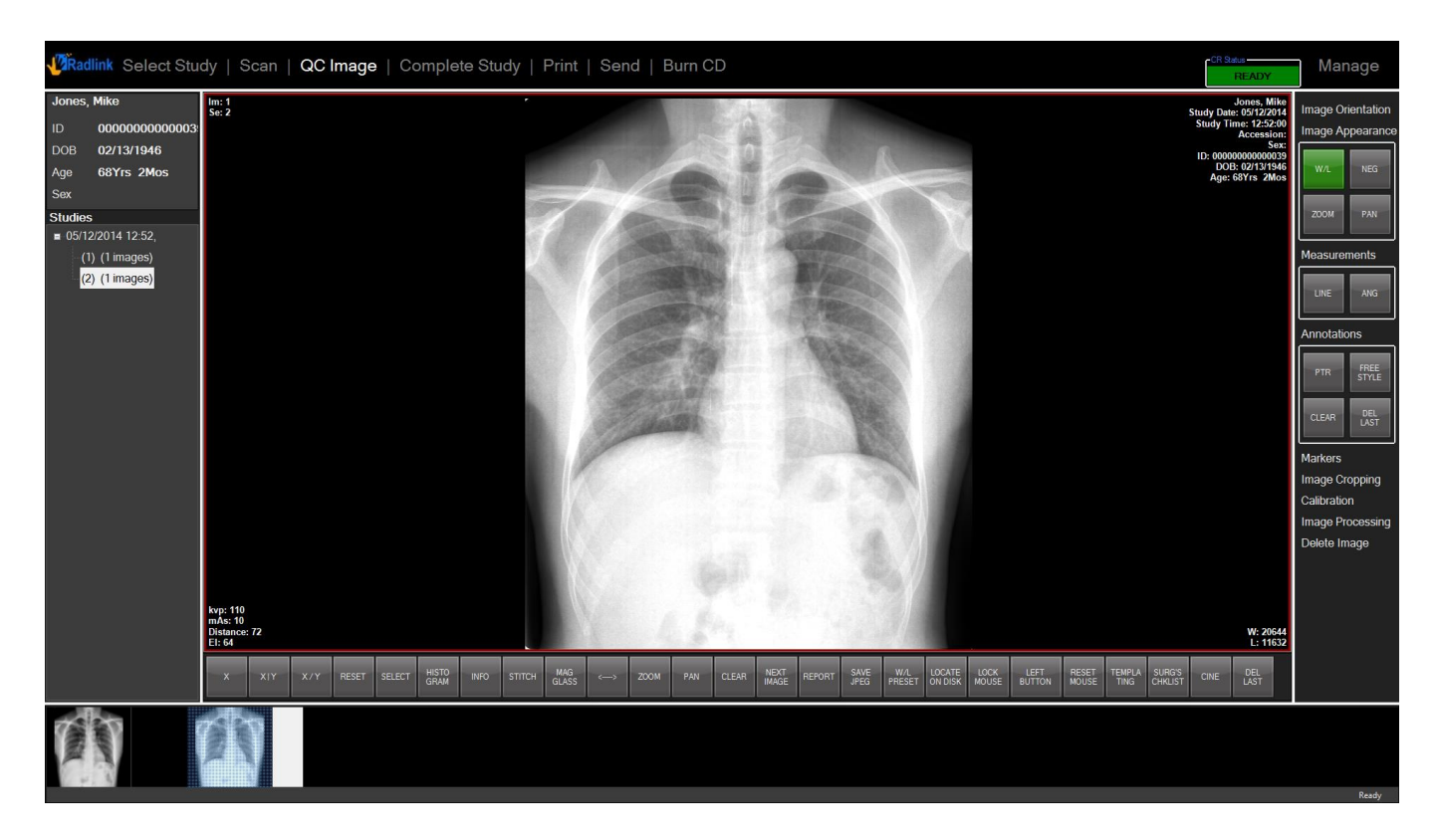

Note: The newly scanned image is placed into the second series, denoted as (2) (1 images)

# **Cropping Images**

The **Image Cropping** button on the right menu list allows you to select an area of an existing image and create an enlargement.

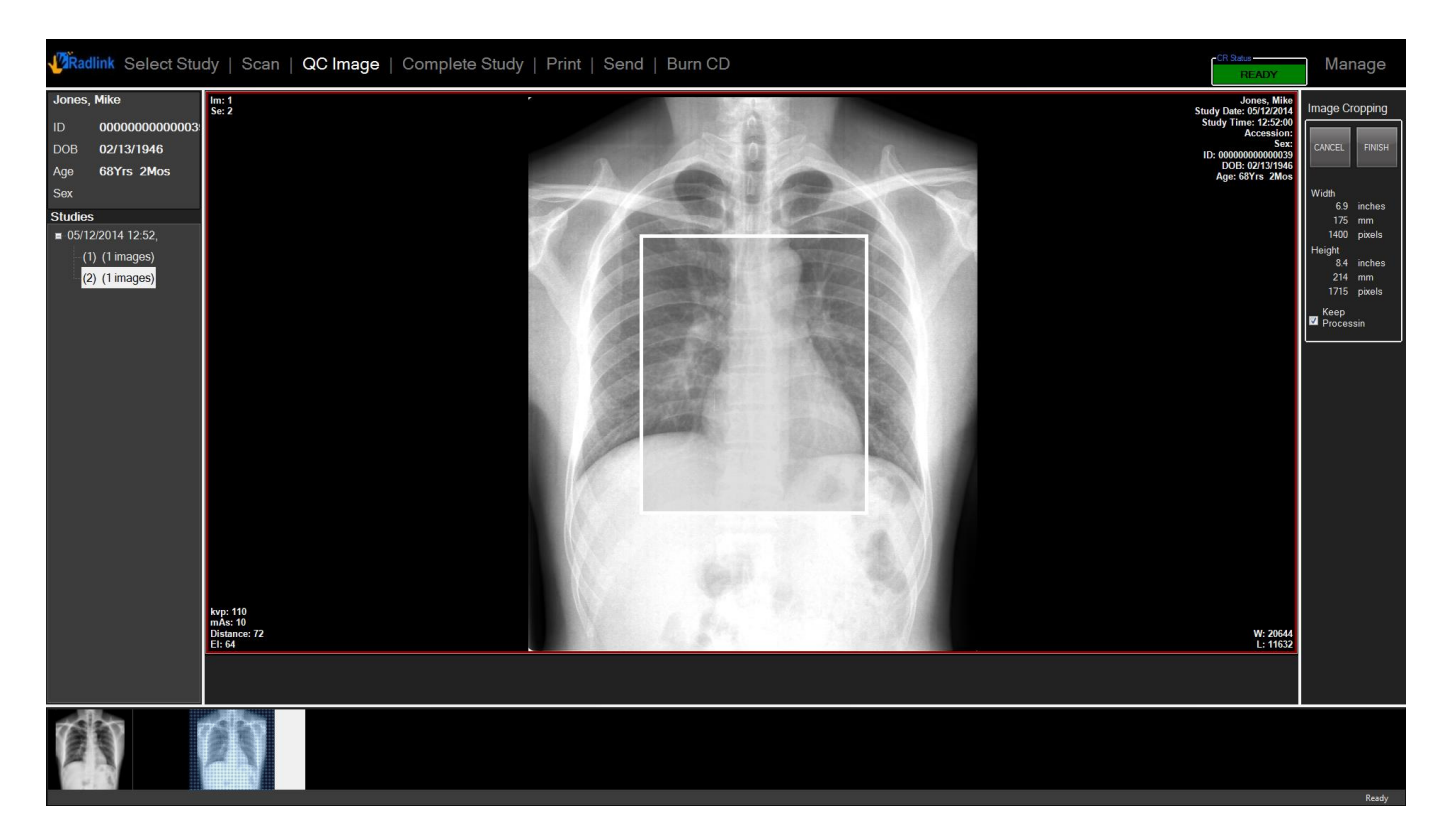

1. While in the **QC Image** window, select **Image Cropping** 

The image cropping box will appear as shown above

#### Cropping Images (continued)

1. Move the box by clicking it in the middle region and dragging it toward the desired image area

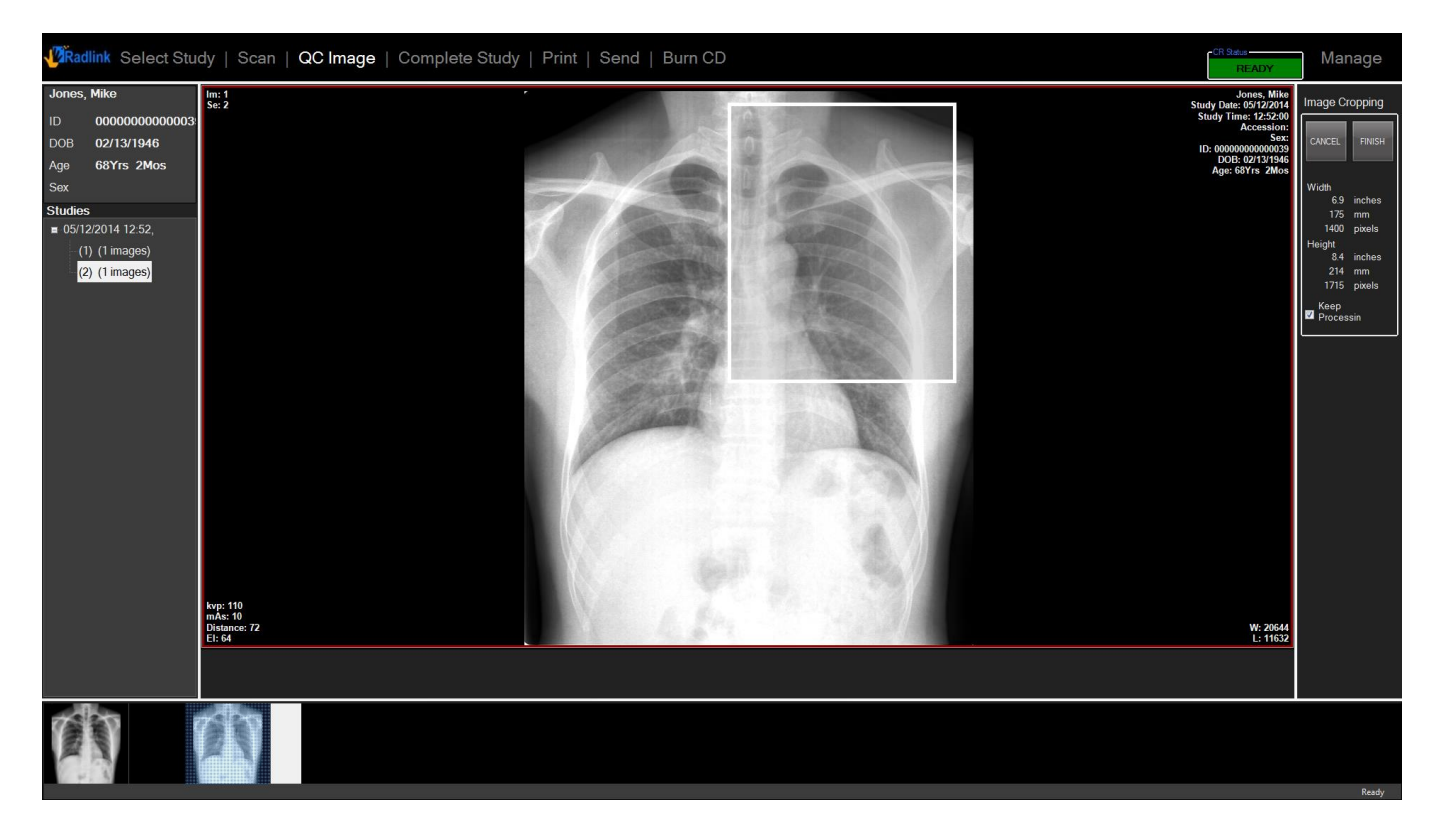

In the example above, the image cropping box has been moved to the patient's left collarbone.

# Cropping Images (continued)

1. Size the box by selecting an edge or corner and dragging it to the desired size.

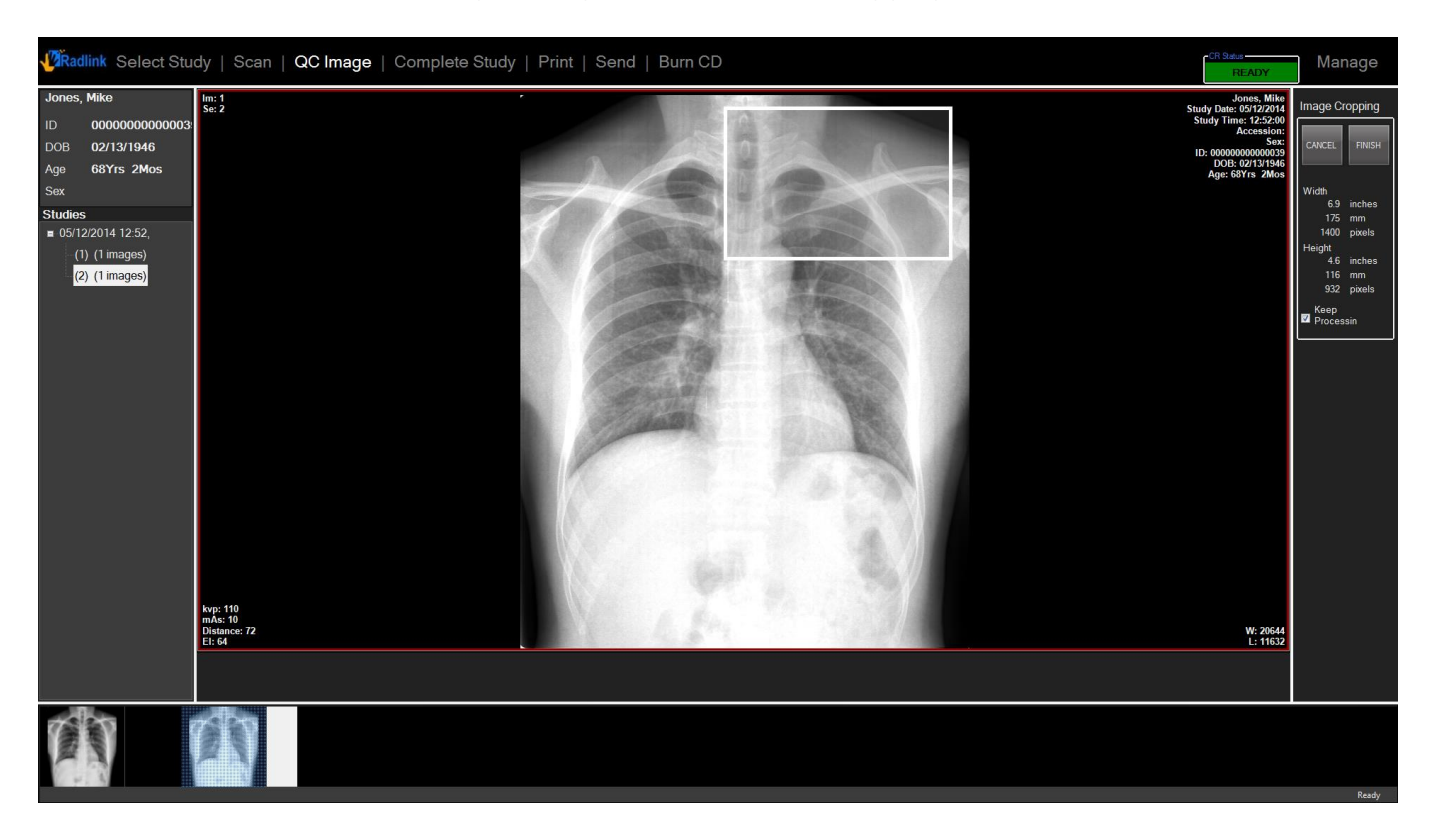

In the example image above, the box has been reshaped into a rectangle that more closely follows the shape of the patient's collarbone.

### Cropping Images (continued)

1. When you have adjusted the cropping box to the desired size, select Finish.

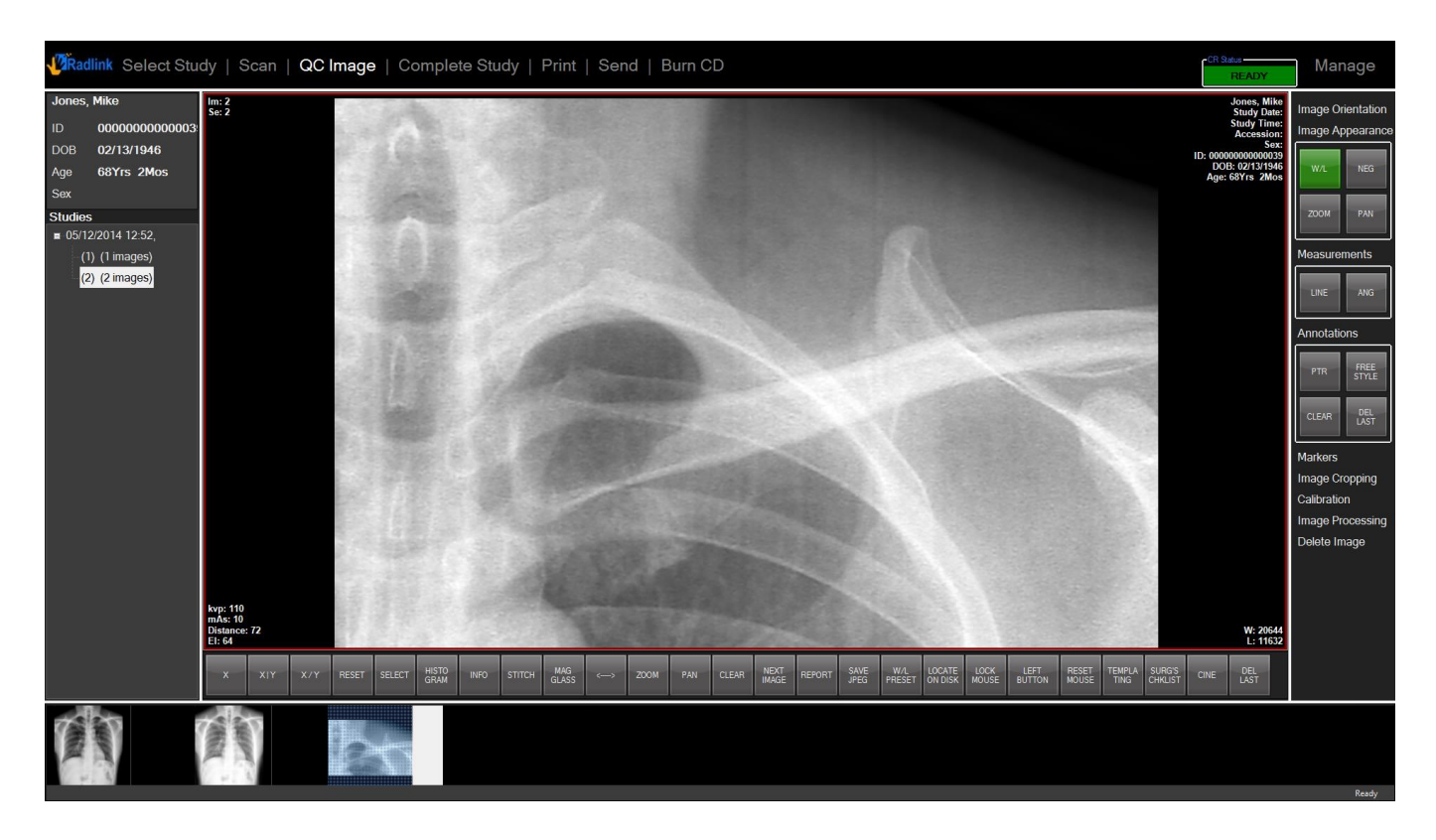

The cropped area has been captured and generated as an additional image in this series. A thumbnail image has been also created and placed on the bottom bar.
#### **Geometry Measurements**

Length and angle-geometry measurements of the image can also be obtained for reference.

1. While in QC Image window, click the Measurements button.

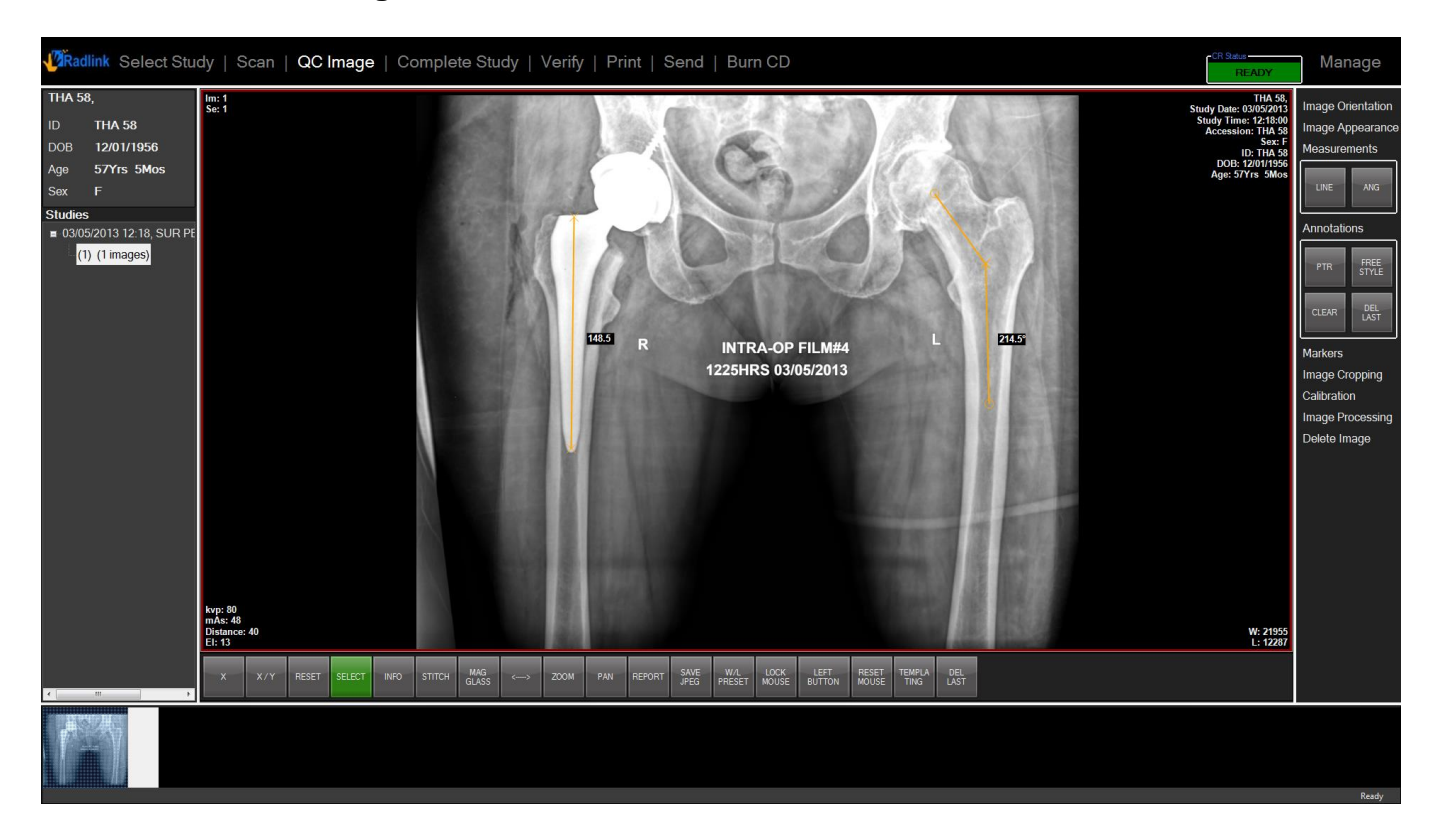

- 2. Click LINE button for length measurements
  - Click and drag from one reference point to another to measure relative distances

<u>Note:</u> Accuracy of measurements can be greatly improved using the **Calibration** tool to convert all relative measurements to measurements in millimeters using an object of known size

- 3. Click **ANG** button for angle measurement.
  - 1. As shown below, angles are measured by aligning the two **X**'s (from each line) on top of each other and measuring the relative angles between the **O**'s on the opposite side of the lines

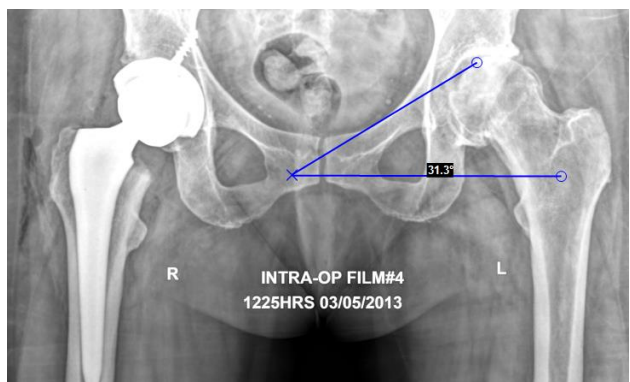

00.09-007 Rev. H - Radlink GPS, DR Pro User Guide for Radiological Imaging (11/18/2016)

#### Image Scale Calibration (in millimeters)

Image scale can be calibrated to enable higher accuracy for length measurements.

- 1. While in **QC Image** window, click the **Calibration** button.
- 2. Click the **RULER** button for length calibration & **CIRC** button for circular diameter calibration.
- 3. Click & drag on the image to reference the surface-to-surface length of the calibration object.
- 4. Enter the known physical length/diameter of the calibration object when **CalibrationDialog** box appears after you are done making your selection
- 5. Click the Done button to save the calibration or Clear to undo all calibration settings

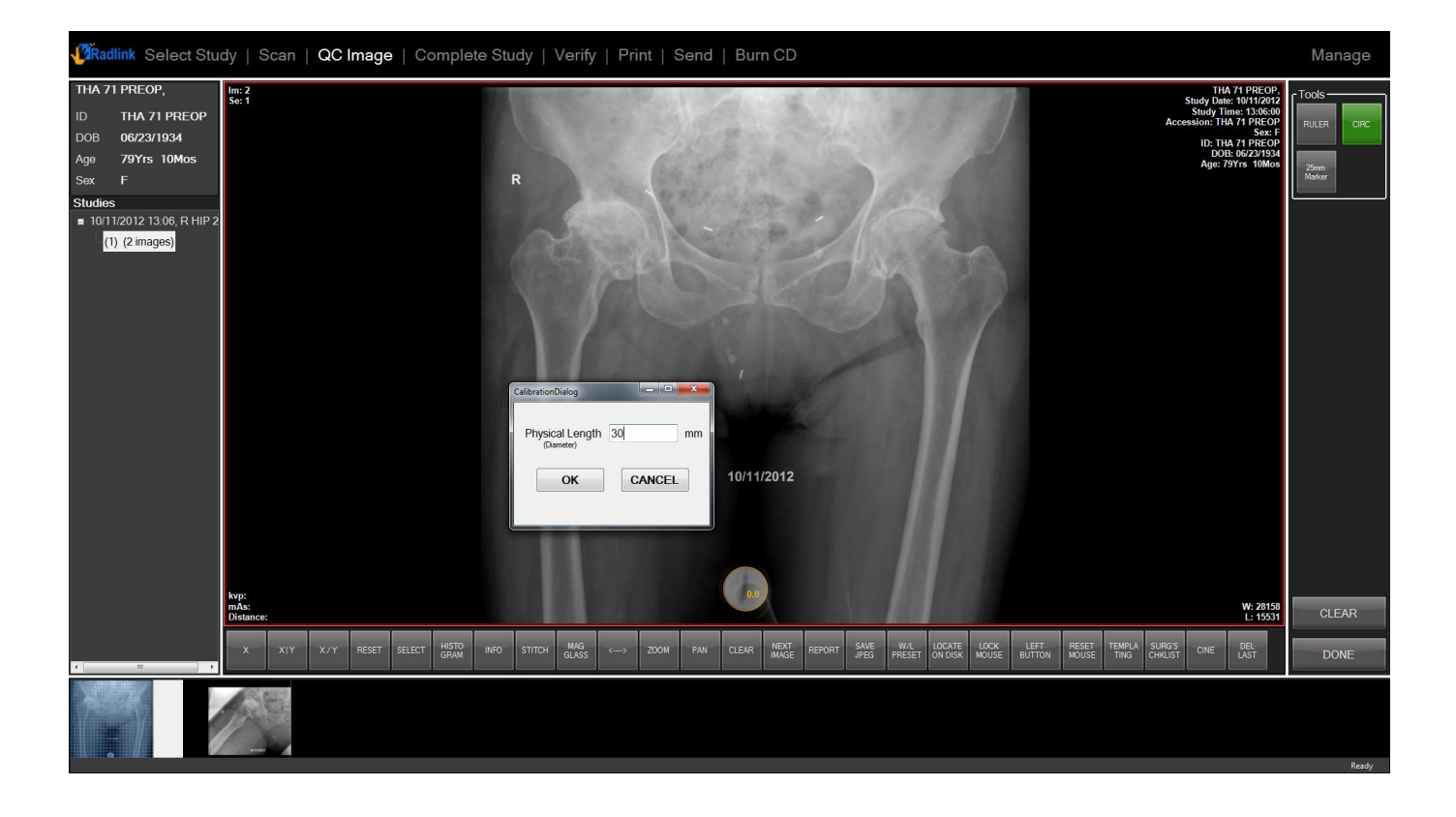

Note: The automatic calibration (25mm Marker) button is activated now in 3.8 version.

#### **Adding Annotations on Images**

Annotations can be added on images and saved to final PACS destinations.

- 1. While in the **QC Image** window, click the **Annotation** button
- 1. Click the **PTR** button for pointer and **FREE STYLE** button for free-hand drawing using pointer
- 1. Select **CLEAR** to undo all annotations and select **DEL LAST** to undo the last added annotation

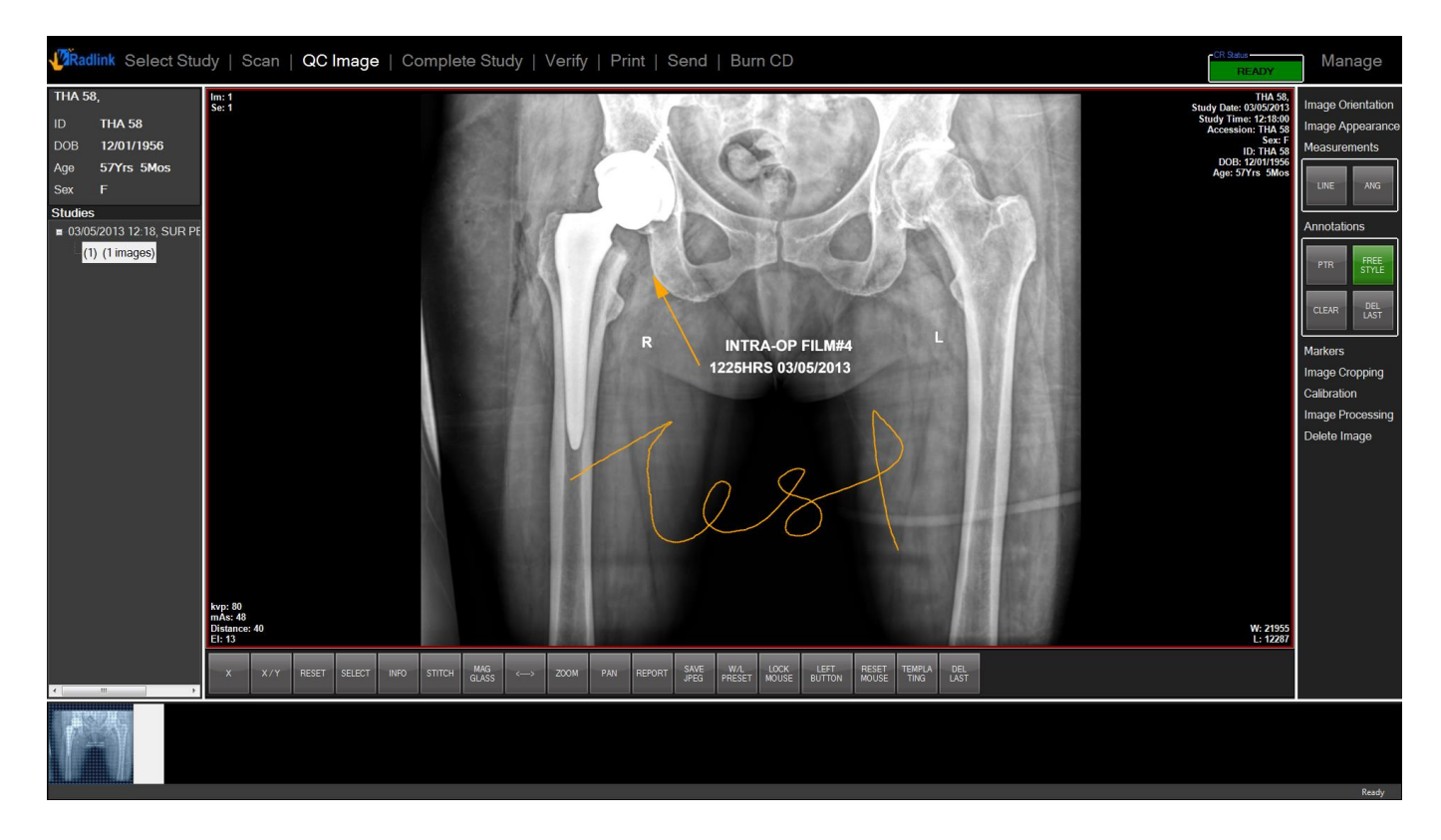

Note: The DEL LAST button will also delete the last angle or length measurement made

#### Storing the Study to the PACS

When you are satisfied with the quality of the scanned images, you need to store them:

1. Select Complete Study from the top row of tabs

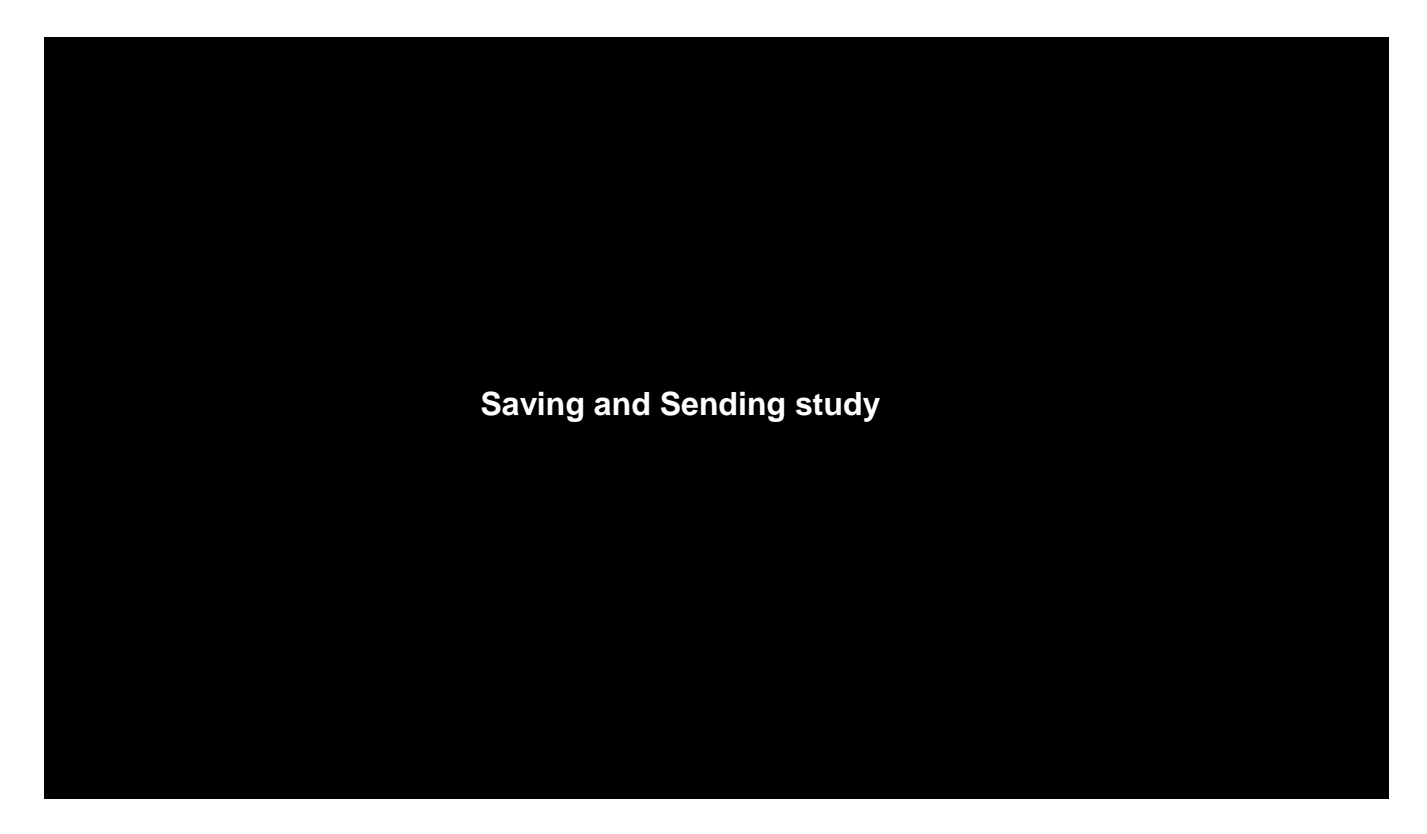

The message above appears and the cursor is shown as an hourglass. At this time no other operations may be performed.

<u>Note:</u> This begins the delivery process to every active destination specified in **Manage** or **Destinations** Settings.

### Verifying Complete Study

To verify that the study has been successfully stored after selecting Complete Study:

1. Click Manage button, then Send Status button

| Destination All | •              | Status All      | -        |             |                   |                   |         |         | Syste  |
|-----------------|----------------|-----------------|----------|-------------|-------------------|-------------------|---------|---------|--------|
| Job ID          | MRN            | Study DTTM      | # Images | Destination | CreatedDTTM       | UpdatedDTTM       | Retries | Status  | PA     |
| 96              | 00000000000045 | 20140512 142110 | 1        | pacs        | 5/12/2014 3:17 PM | 5/12/2014 3:17 PM | 0       | Success | Des    |
| 95              | 00000000000040 | 20140512 141535 | 1        | pacs        | 5/12/2014 3:17 PM | 5/12/2014 3:17 PM | 0       | Success | Sen    |
| 94              | 00000000000039 | 20140512 125200 | 3        | pacs        | 5/12/2014 3:17 PM | 5/12/2014 3:17 PM | 0       | Success | DICO   |
|                 |                |                 |          |             |                   |                   |         |         | Perf   |
|                 |                |                 |          |             |                   |                   |         |         | Hot    |
|                 |                |                 |          |             |                   |                   |         |         | v      |
|                 |                |                 |          |             |                   |                   |         |         | Pret   |
|                 |                |                 |          |             |                   |                   |         |         | CF     |
|                 |                |                 |          |             |                   |                   |         |         | Requ   |
|                 |                |                 |          |             |                   |                   |         |         | Pre-Fe |
|                 |                |                 |          |             |                   |                   |         |         |        |
|                 |                |                 |          |             |                   |                   |         |         |        |
|                 |                |                 |          |             |                   |                   |         |         |        |
|                 |                |                 |          |             |                   |                   |         |         |        |
|                 |                |                 |          |             |                   |                   |         |         |        |

The Send Status window is displayed showing the progress of the send operation.

Note: For the 3 example studies in the above picture, under the **Status** column, the current state is automatically updated to indicate the progress (e.g. these are reading **Success**)

#### A typical progression is **Pending** > **Executing** > **Success**

Once Success appears, the study has reached its destination(s). If the study contains a few images, you may already see **Success** by the time you look at the **Send Status** window.

If there are problems, **Send Status** will attempt to send the study 10 times before giving up and indicating a **Status** of **Error**. The number of attempts will be displayed in the Retries column.

For studies that failed to send, re-select the study and then select **Send** on the bottom to resend the study. See, **Troubleshooting**, chapter 5, for more information.

#### **Image Retrieving**

Download the images from a Radlink PACS to local drive to view:

1. Click **Select Study** Tab, select the desired study and system will automatically take you to QC Image window.

| P | Radlink Select Study | Scan   QC Imag | je   Complete St | udy   Print   Ser | nd   Burn CD |           |                        |                  |       | Manage                                                  |
|---|----------------------|----------------|------------------|-------------------|--------------|-----------|------------------------|------------------|-------|---------------------------------------------------------|
|   | ID                   | Last Name      | First Name       | Sex               | Dob          | Accession | Description            | StudyDTTM        | Local | New Patient                                             |
| × | 1078064              | FOSTER         | NIALANE          | F                 | 03/16/2007   | 88031     | Chest 2 views, frontal | 10/06/2014 19:09 |       | New Study                                               |
|   |                      |                |                  |                   |              |           |                        |                  |       | Search<br><u>Select PACS</u><br>Worklist<br>All Studies |

2. Click **Select Study** Tab again, you can see image downloading progress bar under "Local" column

| V | Radlink Select Study | Scan   QC In | nage   Complete | Study   Print | Send   Burn CD |           |             |           |         | Manage                                                  |
|---|----------------------|--------------|-----------------|---------------|----------------|-----------|-------------|-----------|---------|---------------------------------------------------------|
|   | ID                   | Last Name    | First Name      | Sex           | Dob            | Accession | Description | StudyDTTM | Local   | New Patient                                             |
| × | 1078064              |              | NIALANE         |               |                |           |             |           | Loading | New Study                                               |
|   |                      |              |                 |               |                |           |             |           |         | Search<br><u>Select PACS</u><br>Worklist<br>All Studies |

3. After download is finished, a small computer icon appears meaning that the study is successfully downloaded to local.

| <b>V</b> | Radlink Select Study | Scan   QC Imag | e   Complete Stu | udy   Print   Sen | d   Burn CD |           |                        |                  |       | Manage                                                  |
|----------|----------------------|----------------|------------------|-------------------|-------------|-----------|------------------------|------------------|-------|---------------------------------------------------------|
|          | ID                   | Last Name      | First Name       | Sex               | Dob         | Accession | Description            | StudyDTTM        | Local | New Patient                                             |
| ×        | 1078064              | FOSTER         | NIALANE          | F                 | 03/16/2007  | 88031     | Chest 2 views, frontal | 10/06/2014 19:09 |       | New Study                                               |
|          |                      |                |                  |                   |             |           |                        |                  |       | Search<br><u>Select PACS</u><br>Worklist<br>All Studies |

#### **Using Reports**

You may also attach notes to studies and save them with the images to the PACS.

To set the default doctor name so that you don't have to re-enter it for each report:

1. Click Manage button then Preferences button

| Select Language                       |                                       |                                           |  |
|---------------------------------------|---------------------------------------|-------------------------------------------|--|
| o English                             | <ul> <li>French (Français)</li> </ul> |                                           |  |
| <ul> <li>Spanish (Español)</li> </ul> | ● Chinese (简体中文                       | GB18030)                                  |  |
| • Other                               |                                       |                                           |  |
| DICOM Receiver Setting                |                                       |                                           |  |
| ● Run as a thread ● Run as a service  |                                       |                                           |  |
| IP: 192.168.168.118 Promiscuous Mode  |                                       |                                           |  |
| DICOM Port 104                        | Арріу                                 |                                           |  |
| Preferences                           |                                       |                                           |  |
| Viewer on CD                          | Padlink Lite                          |                                           |  |
| Enable HTTPS for PACS                 |                                       | Refresh Local Studies                     |  |
|                                       | Enable On-Screen Keyboard             |                                           |  |
|                                       | Bad Workflow Optimization             | <ul> <li>Auto Refresh Worklist</li> </ul> |  |
| Window Level Sensitivity (1-100)      | 40                                    |                                           |  |
| Default Author on Report              | Last Name                             | First Name                                |  |
| Date Format                           | MM/dd/yyyy                            |                                           |  |
| Report Format                         | DICOM Structured Report               | •                                         |  |
| Report Image Height                   | 500                                   |                                           |  |
| Report Image Width                    | 400                                   |                                           |  |
| VOIP                                  | Skype                                 |                                           |  |
|                                       |                                       |                                           |  |
|                                       |                                       |                                           |  |

The Default Author on Report is displayed in the Preferences section.

2. Enter the author's name in the First Name and Last Name fields.

| o English                             | <ul> <li>French (Français)</li> </ul>   |                                         |    |
|---------------------------------------|-----------------------------------------|-----------------------------------------|----|
| <ul> <li>Spanish (Español)</li> </ul> | ● Chinese (简体中文                         | (GB18030)                               |    |
| • Other                               |                                         |                                         |    |
| DICOM Receiver Setting                |                                         |                                         |    |
| ● Run as a thread ● Run as a service  |                                         |                                         |    |
| IP: 192.168.168.118 Promiscuous Mode  |                                         |                                         |    |
| DICOM Port 104                        | Apply                                   |                                         |    |
| Desfavoração                          |                                         |                                         |    |
|                                       |                                         |                                         |    |
| viewer on CD                          | Radlink Lite                            | <ul> <li>Anonymize On Export</li> </ul> |    |
| Enable HTTPS for PACS                 | Auto Crop Stitched/Frame Grabbed Images | Refresh Local Studies                   |    |
| Save Settings Before Exiting          | Enable On-Screen Keyboard               | I Logging                               |    |
| ☑ Auto Login                          | Rad Workflow Optimization               | ■ Auto Refresh Worklist                 |    |
| Window Level Sensitivity (1-100)      | 40                                      |                                         | R  |
| Default Author on Report              | Last Name Robert                        | First Name Gordon                       | Pr |
| Date Format                           | MM/dd/yyyy                              | •                                       |    |
| Report Format                         | DICOM Structured Report                 | •                                       |    |
| Report Image Height                   | 500                                     |                                         |    |
| Report Image Width                    | 400                                     |                                         |    |
| VOIP                                  | Skype                                   | •                                       |    |
|                                       |                                         |                                         |    |

Note: In this example above, the report author "Robert Gordon" has been entered

To enter notes on a specific patient:

- 1. Select the desired study and view it in the QC Image window
- 2. Click Report

| Report NIA                                                                                                    | LANE, FOSTER                                                                | Chest 2 views, front | al and lateral | -                            |
|----------------------------------------------------------------------------------------------------|-----------------------------------------------------------------------------|----------------------|----------------|------------------------------|
| 10/06/2014 C<br>FastMed - Swan<br>Patient Information:<br>ID: 1078064<br>Name: NIALANE<br>Birthday:<br>Sex: F<br>Study Date: 10/06<br>Description: Ches<br>Referring Physici | FOSTER<br>5/2014<br>st 2 views, frontal and late<br>an: Egurrola^Ana Martin | eral<br>a            |                | Destinations<br>I receiver 1 |
| Impression                                                                                                    |                                                                             |                      |                |                              |
|                                                                                                    |                                                                             |                      |                |                              |
| Physician                                                                                                    |                                                                             |                      |                | Save                         |
| Physician<br>Prefix                                                                                                    | Last                                                                        | First                | Suffix         | Save<br>Sign                 |

The above (structured) Report window is displayed

Note: The destinations are shown in the upper right hand corner

Only after entering a report, select **Save** or **Sign** to send the report to all active destinations.

3. Select the Impression area and type a report.

| 10/06/2014                                                                                                    | CR                                                                                           | nest 2 views, fronta | and lateral | Destinations |
|----------------------------------------------------------------------------------------------------|----------------------------------------------------------------------------------------------|----------------------|-------------|--------------|
| FastMed - Swan<br>Patient Informatio<br>ID: 1078064<br>Name: NIALAN<br>Birthday:<br>Sex: F<br>Study Date: 10<br>Description: Cf<br>Referring Phys | n:<br>IE,FOSTER<br>/06/2014<br>nest 2 views, frontal and late<br>ician: Egurrola^Ana Martina | irəl<br>a            |             |              |
|                                                                                                    |                                                                                              |                      |             |              |
| Impression<br>During visit patier                                                                                                    | It complained of chest pain.                                                                 | 2                    |             | Save         |
| Impression<br>During visit patier<br>Physician                                                                                                    | It complained of chest pain.                                                                 | 22                   |             | Save         |

Note: While Save sends the report to the specified destination, you may still modify it.

4. When you are finished with a report, select Sign

| Report NI,<br>10/06/2014                                                                                                    | ALANE,FOSTER C                                                                           | chest 2 views, fronta | l and lateral | Destinations |
|----------------------------------------------------------------------------------------------------|------------------------------------------------------------------------------------------|-----------------------|---------------|--------------|
| FastMed - Swan<br>Patient Information<br>ID: 1078064<br>Name: NIALAN<br>Birthday:<br>Sex: F<br>Study Date: 10/<br>Description: Ch<br>Referring Physi | n:<br>E,FOSTER<br>06/2014<br>est 2 views, frontal and late<br>cian: Egurrola^Ana Martina | iral<br>a             |               | Preceiver 1  |
|                                                                                                    |                                                                                          |                       |               |              |
| Impression                                                                                                    |                                                                                          |                       |               |              |
| Impression<br>Physician                                                                                                    |                                                                                          |                       |               | Save         |

After clicking **Sign**, the report is displayed in a read only window, and also stored to the active destination(s).

**Note:** A signed report can no longer be modified.

**<u>Note:</u>** To view the **Impression** field and the currently displayed image simultaneously, press the "Minimize" icon at the top of the **Report** window.

To enter a second report:

1. Select the **Impression** area and type a report.

| × 🖻 🛅 🖌                                                                                                    | 200                                                                            |                                                     |        |   |              |
|----------------------------------------------------------------------------------------------------|--------------------------------------------------------------------------------|-----------------------------------------------------|--------|---|--------------|
| Report                                                                                                    | James, Thomas                                                                  | 05/12/2014 CR                                       |        | ſ | Destinations |
| radlink<br>Patient Inform<br>ID: 0000000<br>Name: Jan<br>Birthday:<br>Sex:<br>Study Date<br>Description<br>Referring F | nation:<br>000000040<br>nes,Thomas<br>e: 05/12/2014<br>n:<br>Physician:        |                                                     |        | E | <u> </u>     |
| During visit pa<br>Diagnosed a<br>Report                                                                               | atient complained of che<br>ngina and prescribed at<br>signed by Dr. Gordon,Ro | st pain.<br>enolol.<br>obert M.D. at 15:53:28, 05/1 | 2/2014 |   |              |
|                                                                                                    | n                                                                              |                                                     |        |   |              |
| Impressio                                                                                                    |                                                                                |                                                     |        |   |              |
| Impressio<br>Follow-up.<br>Patient claim'<br>Schedule a h                                                              | 's that he's feeling better.<br>eart scan.                                     |                                                     |        |   |              |
| Impressio<br>Follow-up.<br>Patient claim'<br>Schedule a h                                                              | 's that he's feeling better.<br>eart scan.                                     |                                                     |        |   | Save         |
| Impressio<br>Follow-up.<br>Patient claim'<br>Schedule a h<br>Physician<br>Prefix                                       | 's that he's feeling better.<br>eart scan.  <br>I                              | First                                               | Suffix |   | Save<br>Sign |

1. When you are finished with the second report, click **Sign** or **Save** button.

| 🦉 Repo   | ort                                                                                                    |                                                                                                    |                                     |                      |        |   |              |
|----------|----------------------------------------------------------------------------------------------------|----------------------------------------------------------------------------------------------------|-------------------------------------|----------------------|--------|---|--------------|
| :  💾   8 | × 🖻 🖺 🐊                                                                                                    | 8 7 0                                                                                                    |                                     |                      |        |   |              |
|          | Report                                                                                                    | James,Thomas                                                                                                    | 05/12/2                             | 014 CR               |        |   | Destinations |
|          | radlink<br>Patient Informa<br>ID: 0000000<br>Name: Jam<br>Birthday:<br>Sex<br>Study Date:<br>Description:<br>Referring Pl<br>During visit pat<br>Diagnosed an<br>Report si | ation:<br>20000040<br>es,Thomas<br>05/12/2014<br>hysician:<br>tient complained of che:<br>gina and prescribed ate<br>igned by Dr. Gordon,Ro | st pain.<br>enolol.<br>bert M.D. at | 15:53:28, 05/12/2014 | Ļ      | E |              |
|          | Impression                                                                                                    | ) Written by Gord                                                                                                    | on Rober                            | t                    |        | - |              |
|          | Follow-up.<br>Patient claim's<br>Schedule a he                                                                                                    | that he's feeling better.<br>art scan.                                                                                                    |                                     | -                    |        |   |              |
|          | Physician                                                                                                    |                                                                                                    |                                     |                      |        |   | Save         |
|          | Prefix                                                                                                    | Last                                                                                                    |                                     | First                | Suffix |   | Sign         |
|          | Dr. 🔹                                                                                                    | Robert                                                                                                    |                                     | Gordon               | M.D. • |   | Close        |
| Ready    |                                                                                                    |                                                                                                    |                                     |                      |        |   | .::          |

Note: While Save sends the report to the specified destination, you may still modify it.

When you have finished with the report and don't wish to make any more changes, click **Sign** button to finalize it.

| 🦉 Repo | ort                                                   |                                                            |                                             |                              |                    |     |        |   |   |              |     |
|--------|-------------------------------------------------------|------------------------------------------------------------|---------------------------------------------|------------------------------|--------------------|-----|--------|---|---|--------------|-----|
| 💾   8  | × 🖻 🛅 🖌                                               | 2 🗅 🗖 🗖                                                    |                                             |                              |                    |     |        |   |   |              |     |
|        | Report                                                | James,Tho                                                  | omas (                                      | )5/12/20                     | 014 CR             |     |        |   |   | Destinations |     |
|        | Sex:<br>Study Dat<br>Descriptic<br>Referring          | e: 05/12/2014<br>on:<br>Physician:                         |                                             |                              |                    |     |        | - |   | V pacs       |     |
|        | During visit p<br>Diagnosed a<br>Report               | patient complaine<br>angina and prese<br>t signed by Dr. G | ed of chest p<br>cribed ateno<br>ordon,Robe | ain.<br>Iol.<br>rt M.D. at 1 | 15:53:28, 05/12/20 | )14 |        | E | : |              |     |
|        | Follow-up.<br>Patient claim<br>Schedule a I<br>Report | n's that he's feelir<br>heart scan.<br>t signed by Dr. G   | ng better.<br>ordon,Robe                    | rt M.D. at 1                 | 5:55:20, 05/12/20  | )14 |        |   |   |              |     |
|        | Impressio                                             | on                                                         |                                             |                              |                    |     |        | • | - |              |     |
|        |                                                       |                                                            |                                             |                              |                    |     |        |   |   |              |     |
|        |                                                       |                                                            |                                             |                              |                    |     |        |   |   |              |     |
|        | Physiciar                                             | n                                                          |                                             |                              |                    |     |        |   |   | Save         |     |
|        | Prefix                                                | La                                                         | est                                         |                              | First              |     | Suffix |   |   | Sign         |     |
|        | Dr. 👻                                                 | R                                                          | obert                                       |                              | Gordon             |     | M.D. ▼ |   |   | Close        |     |
| Ready  |                                                       |                                                            |                                             |                              |                    |     |        |   |   |              | .:: |

<u>Note:</u> The second report was pushed into the "read-only area" of the window, and was stored to the active destination(s).

To determine whether a study has a report:

1. Click the **Select Study** button and set Worklist to **All Studies** 

| <b>V</b> | Radlink Select St | tudy   Scan   QC | Image   Complete | Study | Print   Send   Burr | n CD        |                  |        |                | READY  | Manage                   |
|----------|-------------------|------------------|------------------|-------|---------------------|-------------|------------------|--------|----------------|--------|--------------------------|
|          | ID                | Last Name        | First Name       | Sex   | Dob                 | Description | StudyDTTM        | Report | Workflow State | Images | New Patient              |
| •        | 00000000000039    | Jones            | Mike             |       | 02/13/1946          |             | 05/12/2014 12:52 |        | ARRIVED        | 3      | New Study                |
|          | 000000000000040   |                  |                  |       |                     |             |                  | Ľ      |                | 1      | Worklist                 |
|          |                   |                  |                  |       |                     |             |                  |        |                |        | Today                    |
|          |                   |                  |                  |       |                     |             |                  |        |                |        | And<br>Origination Hospi |
|          |                   |                  |                  |       |                     |             |                  |        |                |        | Study Date<br>05/12/2014 |
|          |                   |                  |                  |       |                     |             |                  |        |                |        | ID                       |
|          |                   |                  |                  |       |                     |             |                  |        |                |        | Patient Name             |
|          |                   |                  |                  |       |                     |             |                  |        |                |        | Accession<br>Modality    |
|          |                   |                  |                  |       |                     |             |                  |        |                |        | Referring                |
|          |                   |                  |                  |       |                     |             |                  |        |                |        | Workflow State           |
|          |                   |                  |                  |       |                     |             |                  |        |                |        |                          |
|          |                   |                  |                  |       |                     |             |                  |        |                |        |                          |
|          |                   |                  |                  |       |                     |             |                  |        |                |        | Search                   |
|          |                   |                  |                  |       |                     |             |                  |        |                |        | Reset                    |
|          |                   |                  |                  |       |                     |             |                  |        |                |        | View                     |
|          |                   |                  |                  |       |                     |             |                  |        |                |        | Delete                   |
|          |                   |                  |                  |       |                     |             |                  |        |                |        | Report                   |

Any study that has a report will contain an icon displayed in the **Report** column.

**Note:** In the above example, only the bottom study contains a report.

To read a report, select any study that has this icon, and then select the **Report** button in the bottom right corner of the software window screen.

## Report editing using IE browser

You may edit and save reports using IE browser

To set the **Report Format** to HTML format:

- 1. Select Manage, and then select Preferences
- 2. Select HTML for Report Format
- 3. Select Save Settings in the bottom right corner

| o English                             | <ul> <li>French (Français)</li> </ul>   |                                         |    |
|---------------------------------------|-----------------------------------------|-----------------------------------------|----|
| <ul> <li>Spanish (Español)</li> </ul> | ● Chinese (简体中文                         | (GB18030)                               | ۲  |
| • Other                               |                                         |                                         |    |
| DICOM Receiver Setting                |                                         |                                         |    |
| ● Run as a thread ● Run as a service  |                                         |                                         |    |
| IP: 192.168.168.118 Promiscuous Mode  |                                         |                                         |    |
| DICOM Port 104                        | Apply                                   |                                         |    |
| Proforancea                           |                                         |                                         |    |
|                                       |                                         |                                         |    |
| viewer on CD                          | Radlink Lite                            | <ul> <li>Anonymize On Export</li> </ul> |    |
| Enable HTTPS for PACS                 | Auto Crop Stitched/Frame Grabbed Images | Refresh Local Studies                   |    |
| ☑ Save Settings Before Exiting        | Enable On-Screen Keyboard               | Logging                                 |    |
| ☑ Auto Login                          | Rad Workflow Optimization               | Auto Refresh Worklist                   |    |
| Window Level Sensitivity (1-100)      | 40                                      |                                         | R  |
| Default Author on Report              | Last Name Robert                        | First Name Gordon                       | Pr |
| Date Format                           | MM/dd/yyyy                              | •                                       |    |
| Report Format                         | HTML                                    | •                                       |    |
| Report Image Height                   | DICOM Structured Report                 |                                         |    |
| Report Image Width                    | HTML                                    |                                         |    |
| VOIP                                  | Skype                                   | •                                       |    |
|                                       |                                         |                                         |    |

## Report editing using IE browser (continued)

To enter notes on a specific patient:

- 1. Select the desired study and open it in the QC Image window
- 2. Click Report

| 🖉 R | eport |   |                |                |     |       |      |              |        |       |   |         |   |   | <u>1997</u> 87 | C          | ] | × |
|-----|-------|---|----------------|----------------|-----|-------|------|--------------|--------|-------|---|---------|---|---|----------------|------------|---|---|
| B   | I     | Ū | X <sub>2</sub> | X <sup>2</sup> |     | ]≣    |      | <del>5</del> | •≡     | +=    | _ | 12<br>3 | Ξ | 8 | <u>69</u>      | <u>T</u> * |   |   |
| Tem | plate |   | ~              | ]              | Bac | kgrou | nd 🗡 | F            | oregro | und 🗸 | ] | Font    |   | ~ | Size           |            | ~ |   |
|     |       |   |                |                |     |       |      |              |        |       |   |         |   |   |                |            |   |   |
|     |       |   |                |                |     |       |      |              |        |       |   |         |   |   |                |            |   |   |
|     |       |   |                |                |     |       |      |              |        |       |   |         |   |   |                |            |   |   |
|     |       |   |                |                |     |       |      |              |        |       |   |         |   |   |                |            |   |   |
|     |       |   |                |                |     |       |      |              |        |       |   |         |   |   |                |            |   |   |
|     |       |   |                |                |     |       |      |              |        |       |   |         |   |   |                |            |   |   |
|     |       |   |                |                |     |       |      |              |        |       |   |         |   |   |                |            |   |   |
|     |       |   |                |                |     |       |      |              |        |       |   |         |   |   |                |            |   |   |
|     |       |   |                |                |     |       |      |              |        |       |   |         |   |   |                |            |   |   |
|     |       |   |                |                |     |       |      |              |        |       |   |         |   |   |                |            |   |   |
|     |       |   |                |                |     |       |      |              |        |       |   |         |   |   |                |            |   |   |
|     |       |   |                |                |     |       |      |              |        |       |   |         |   |   |                |            |   |   |
|     |       |   |                |                |     |       |      |              |        |       |   |         |   |   |                |            |   |   |
|     |       |   |                |                |     |       |      | (            | Cancel | Save  |   |         |   |   |                |            |   |   |

The HTML format **Report** window is displayed.

<u>Note:</u> After entering a report, when **Save** is selected the report will be stored to all active destinations

#### Converting viewed images to JPEG files

To convert and save an image as a compressed JPEG file:

- 1. Select Manage then click Hot Buttons and check the SAVE JPEG box, click Save Settings
- 2. View the desired image back in the QC Image window

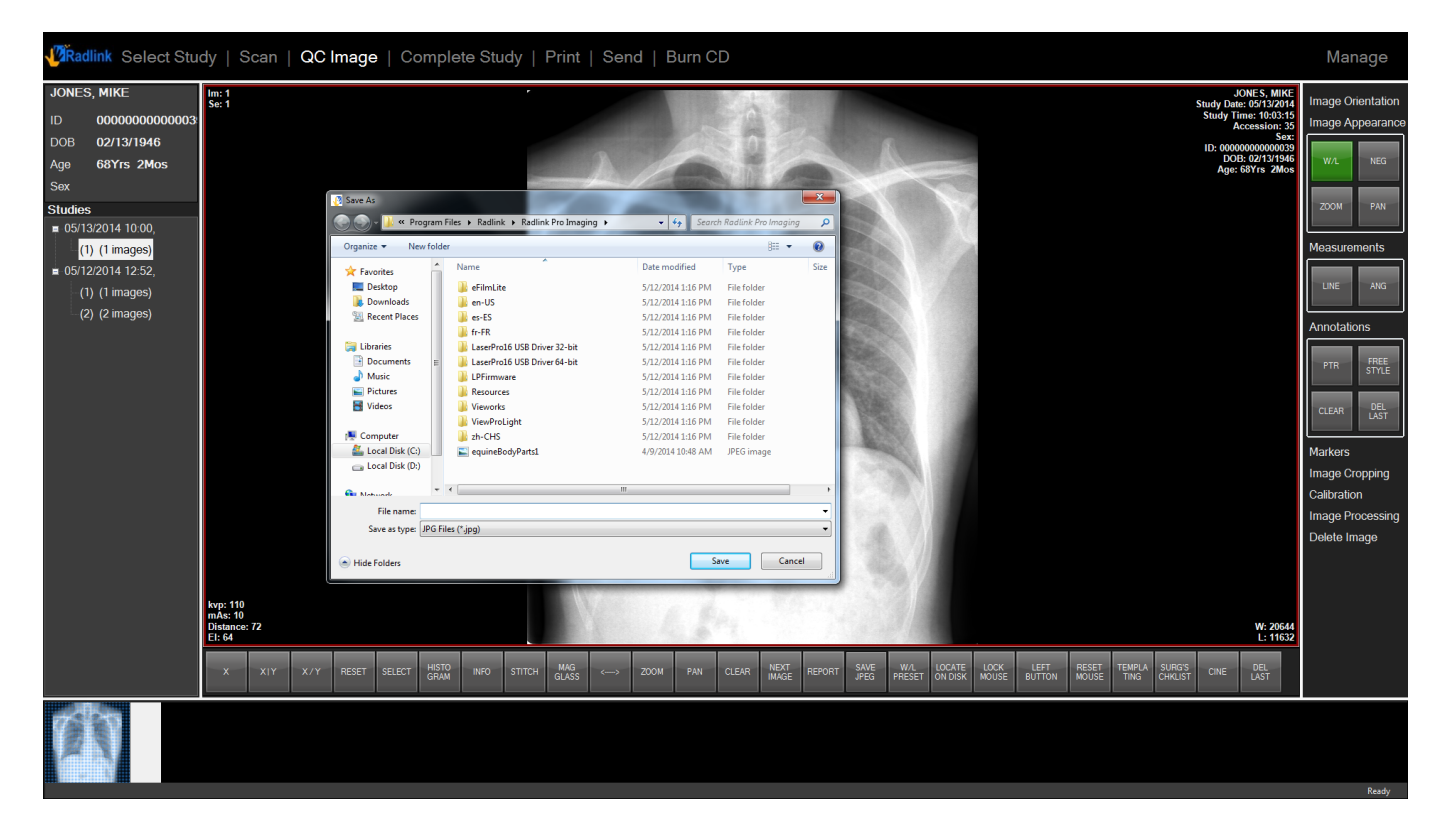

- 3. Select the hot button SAVE JPEG
- 4. In the Save As window, specify the desired location and select Save

**Note:** If more than one image is displayed when **SAVE JPEG** is selected, only the active window will be saved.

• The active window is shown in the center main-viewing screen, highlighted by the red box

### Add JPEG Image/ Import Images

1. Copy and paste jpeg images to "C:\Users\GPS User\ViewPro\incoming" folder, they automatically convert to DICOM images into current study, but will create a new series for each input image.

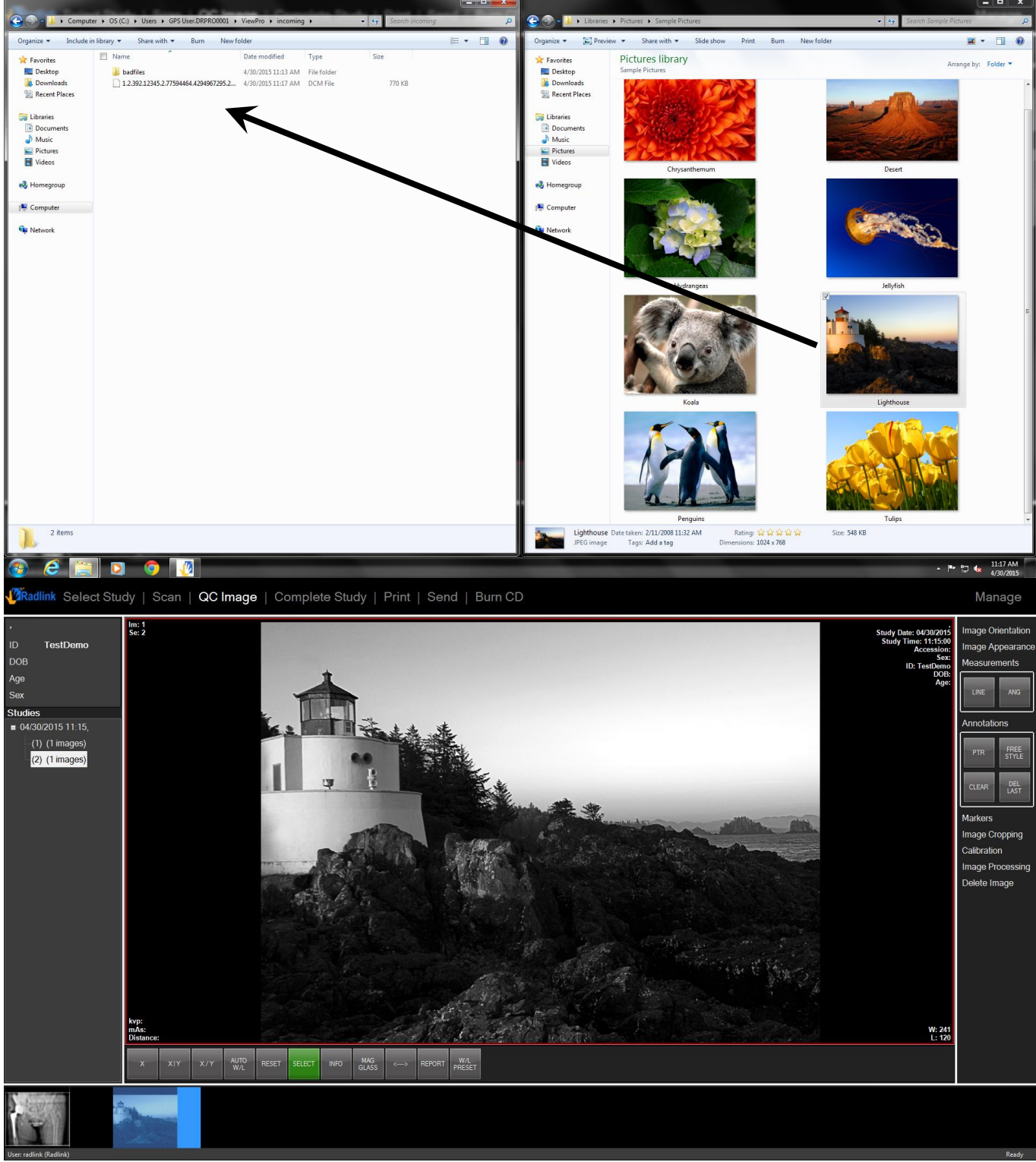

Image "Lighthouse" is imported to software with study series number (2).

#### **Rearrange Image**

1. Right click thumbnails in QC Image window, move up or move down images to change order. Can go through different series.

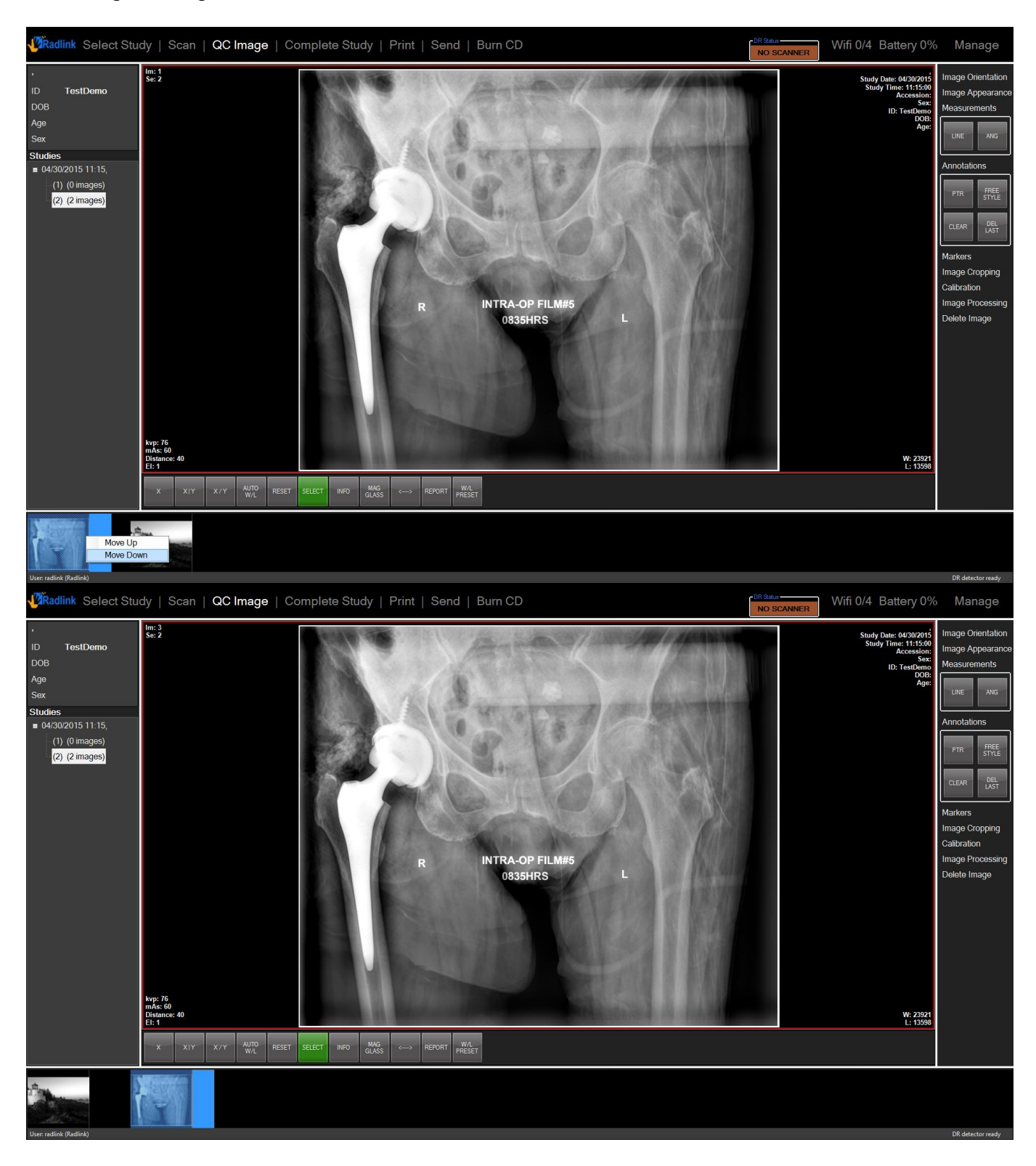

#### Auto Crop Stitched/Frame Grabbed Images

1. Auto-crop the images grabbed from the frame grabber, to have the circular-shaped image only. This will crop away the non-essential content from grabbed image.

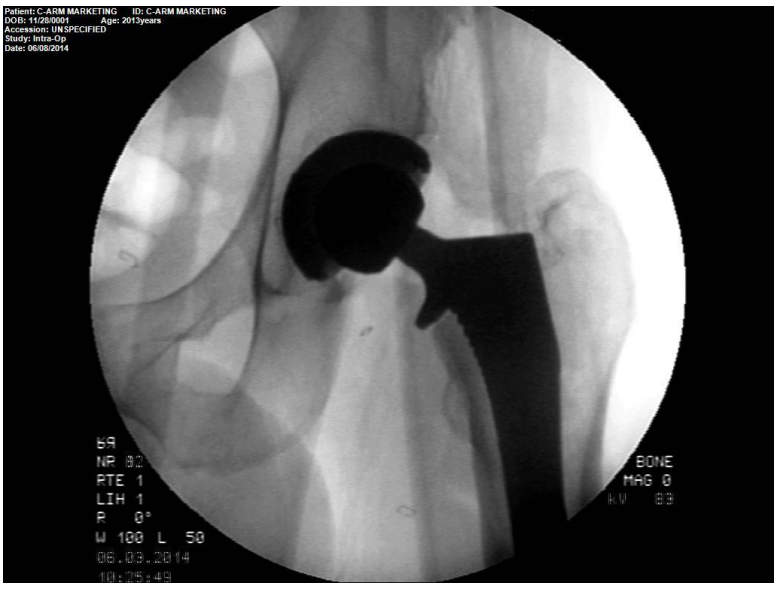

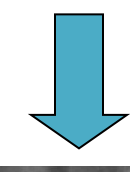

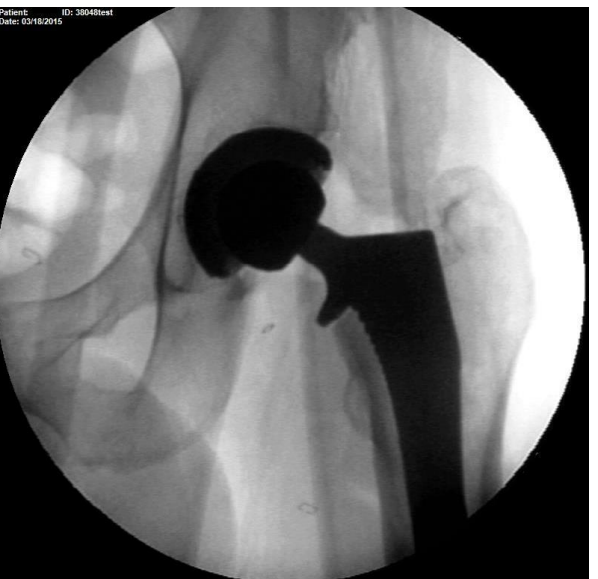

<u>Note:</u> This is an optional function. Go to **Manage, Preferences.** Check **Auto Crop Stitched/Frame Grabbed Images** will activate it.

### Printing

Images may be printed to any of the printers that were previously setup in **Chapter 1: Setting Up DICOM Printers** (Pages 27-29) and/or to the printer defined as the Windows default printer

- 1. Press the **Print** tab located at the top of the display.
- 2. View the image window you intend to print
- 3. Click the checkbox of the printer(s) you wish to print in the **Printers** section.
- 4. Press the **Print** button.

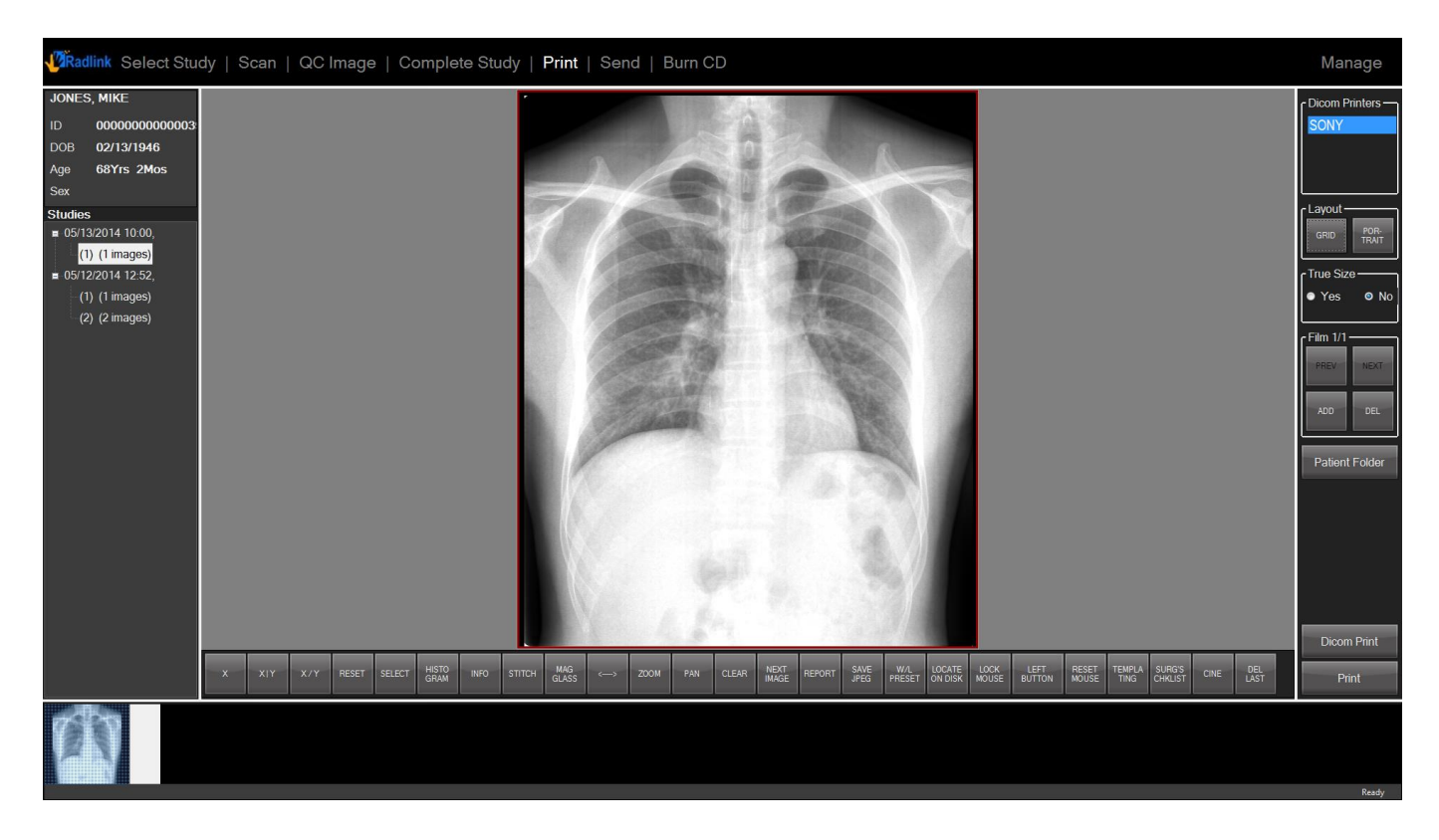

For a non-DICOM printer (such as the Windows default printer), only one image may be printed at a time even though multiple images can be displayed.

#### The following options apply to DICOM Printing Only:

True Size when checked will print the actual size of the image to film.

True Size when unchecked will print the image as it is currently viewed on the display.

Select the image(s) you wish to print using the

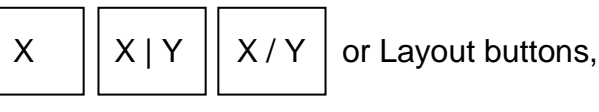

Click the checkbox of the printer(s) you wish to print, and press the **Print** button.

#### Printing images from different patients

Images from different patients are allowed to be printed in the same print session.

- 1. Press the **Print** tab located at the top of the display
- 2. View the image window you intend to print
- 3. Click **GRID** button

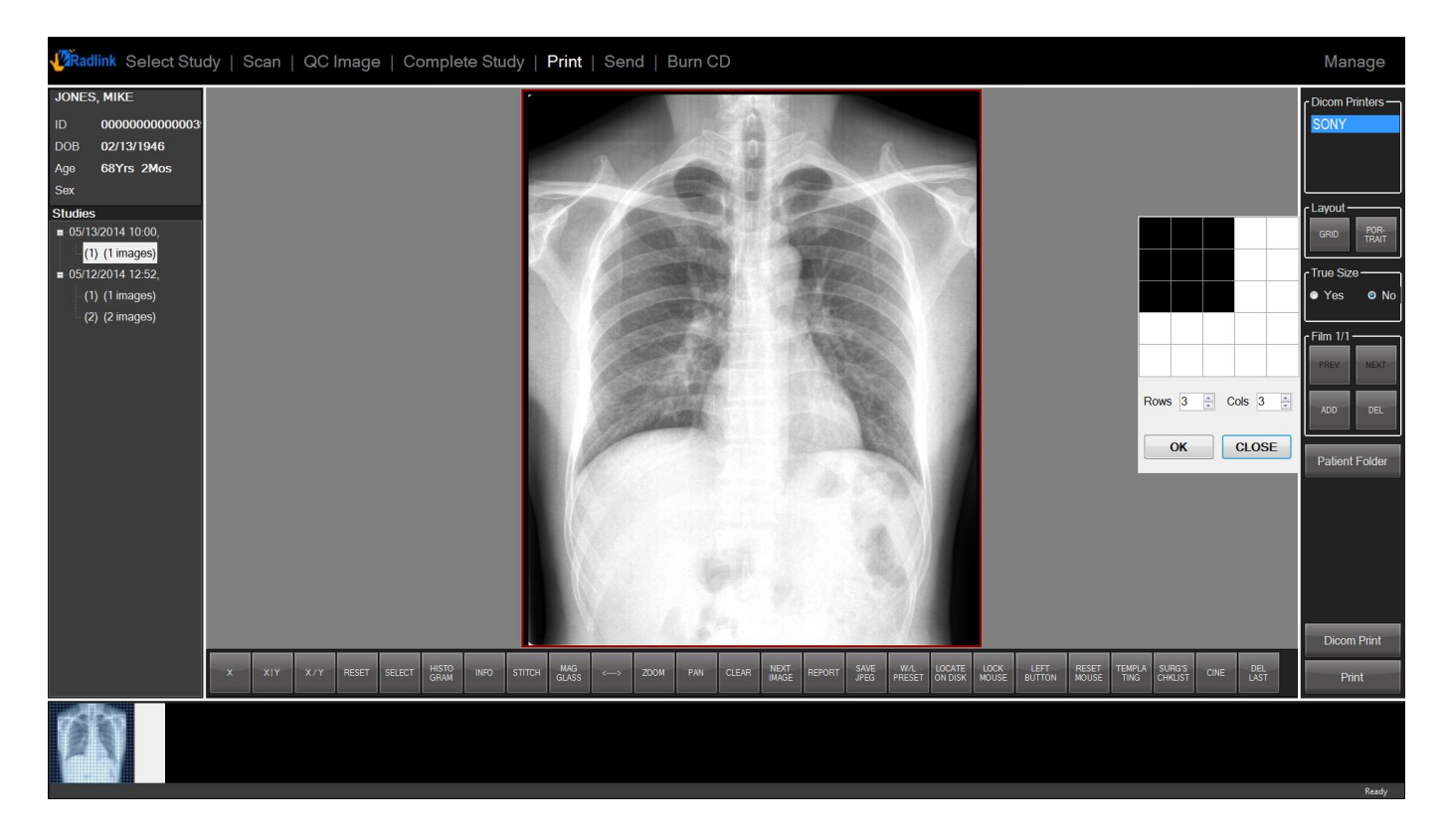

Note: Grid windows will pop-up and allow you to set up the layout of the film

#### Printing images from different patients (continued)

- 4. Select the desired layout and click **OK** button.
- 5. Left click in the grid where you want to place the next image
- 6. Click the Patient Folder button
- 7. Search the desired patient

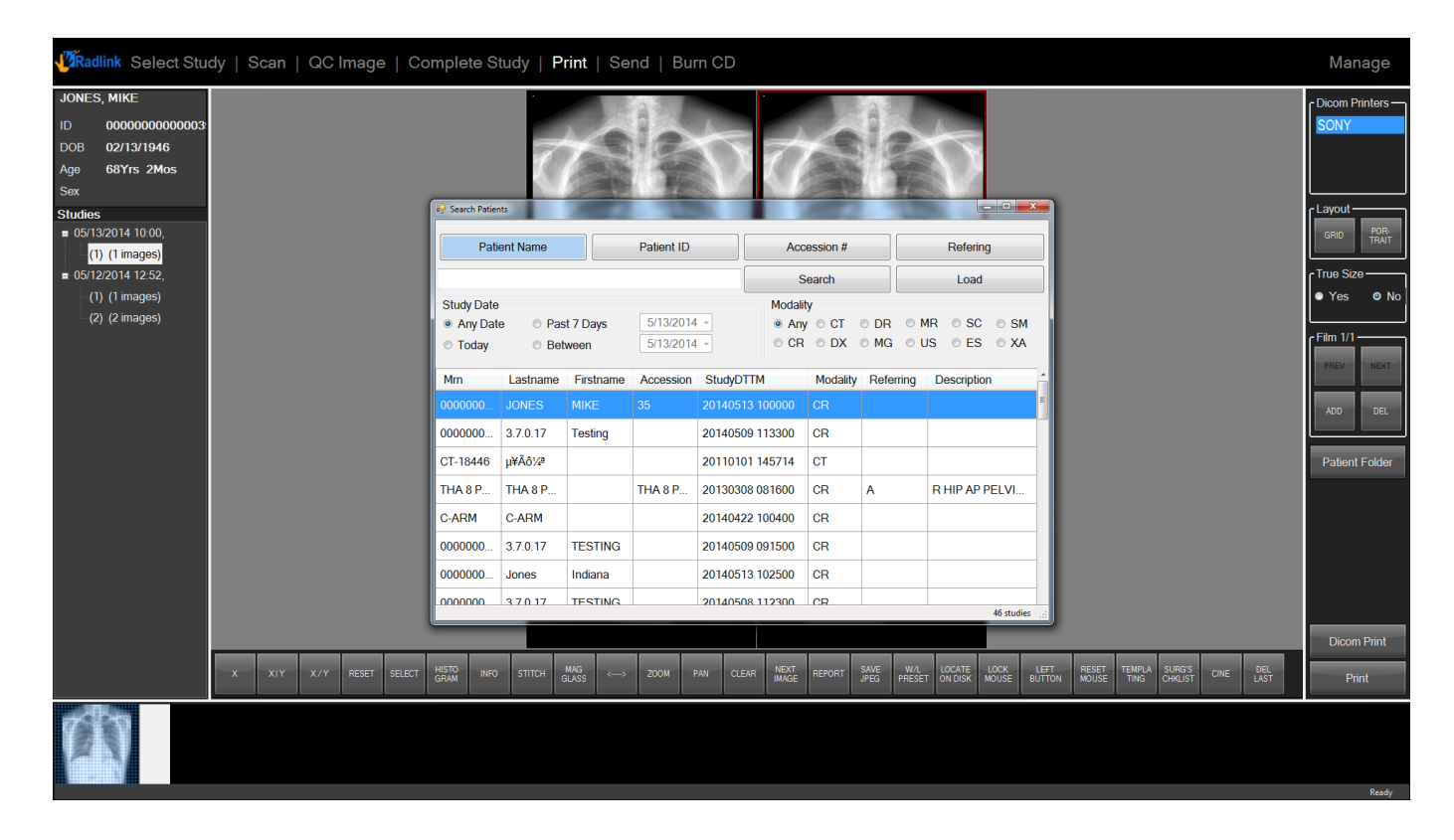

The Search Patients window should pop up and allow you to add images from different patients in the same print session.

<u>Note:</u> You can search by patient name, patient ID, accession # or referring. You can also narrow down by modality.

#### Printing images from different patients (continued)

8. Select the patient, click Load button and close the Search Patients window

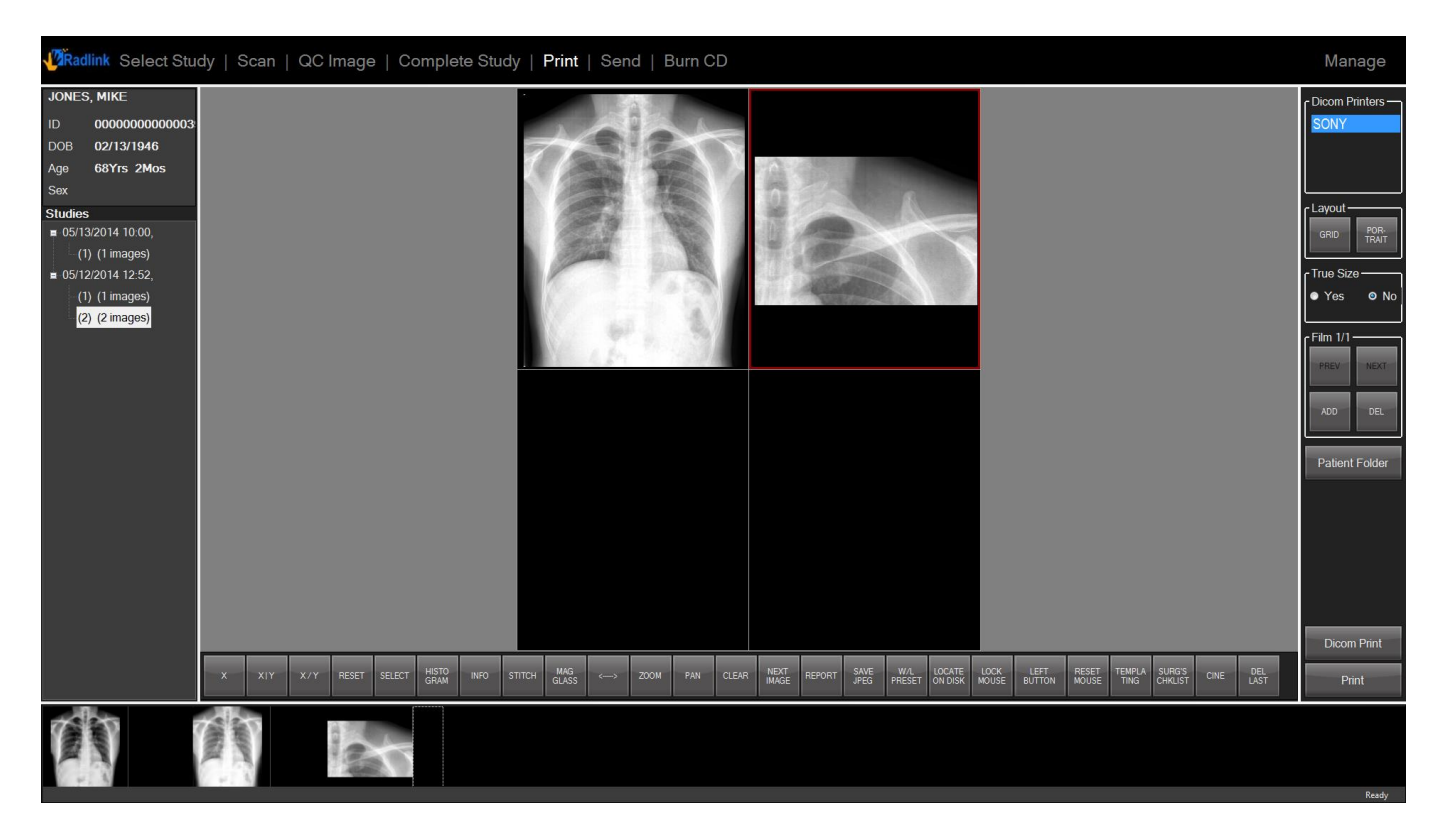

**Note:** All the images of that patient will be loaded as thumbnails at the bottom.

- 9. Select the desired image to fill in the grid.
- 10. Repeat 5-8 to add images from other patients if needed.

#### Printing images from different patients (continued)

11. Double click the printer you wish to print with, while inside the Printers section

| 🖉 Radlink Select Study   Scan   QC Image   Com                                                                                | plete Study   <b>Print</b>   Send                                                                                                    | Burn CD                                                                                                    |                                                                                                    |                                       | Manage                                            |  |  |  |  |  |
|----------------------------------------------------------------------------------------------------|----------------------------------------------------------------------------------------------------|----------------------------------------------------------------------------------------------------|----------------------------------------------------------------------------------------------------|---------------------------------------|---------------------------------------------------|--|--|--|--|--|
| JONES, MIKE<br>ID 000000000003<br>DOB 02/13/1946<br>Age 68Yrs 2Mos<br>Sex<br>Studies<br>= 05/13/2014 10.00,<br>(1) (1) (mage) | Print Setting<br>Currently Selected Printer                                                                                                    |                                                                                                    |                                                                                                    |                                       |                                                   |  |  |  |  |  |
| ■ 061/22014252,<br>(1) (1 images)<br>(2) (2 images)                                                                           | Printer Name:<br>SONY Host<br>192.168.168.13<br>Settings<br>Film Destination Smoothing<br>PROCESSOR NONE •<br>Trim Border Density<br>NO • BLACK •<br>Film Size Empty Density<br>HANX17IN • BLACK •<br>Magnification Type Min Density<br>BLINEAR •<br>Configuration 300 ©<br>Status | Port: AE Title:<br>104 SONY<br>Layout<br>Patent Information<br>Position<br>Position<br>Position<br>NORTH WES -<br>Font<br>Arial •<br>Sex<br>Accession<br>Study DTM<br>Study Descrip<br>Verify Save Reset | My AE Title:<br>Radlink<br>Job<br>Phority<br>HIGH •<br>Medium<br>BLUE FILM •<br>Copies<br>1 ©<br>Bit Depth<br>12 •<br>Cancel Apply |                                       | Film 1/1<br>PRSV NOT<br>ADD DEL<br>Patient Folder |  |  |  |  |  |
| X XIY X/Y RESET SELECT HE                                                                                                    | STO INFO STITCH MAG<br>GLASS <                                                                                                    | PAN CLEAR NEXT REPORT SAVE                                                                                                    | W.A. LOCATE LOCK LEFT RESET<br>PRESET ON DISK MOUSE BUTTON MOUSE                                                                   | SNRGS CNE DEL<br>ING CHALIST CNE LAST | Dicom Print<br>Print                              |  |  |  |  |  |
|                                                                                                    |                                                                                                    |                                                                                                    |                                                                                                    |                                       | Ready                                             |  |  |  |  |  |

The **Print Setting** window will pop up and allow you to modify the setting of the printer:

- 12. Select the **Save** button.
- 13. Select the **Print** button.

# Printing images for multiple sheets

- 1. Press the **Print** tab located at the top of the display.
- 2. View the image window you intend to print
- 3. Select the layout of the film and add images
- 4. Click **NEXT** button under **Film** box

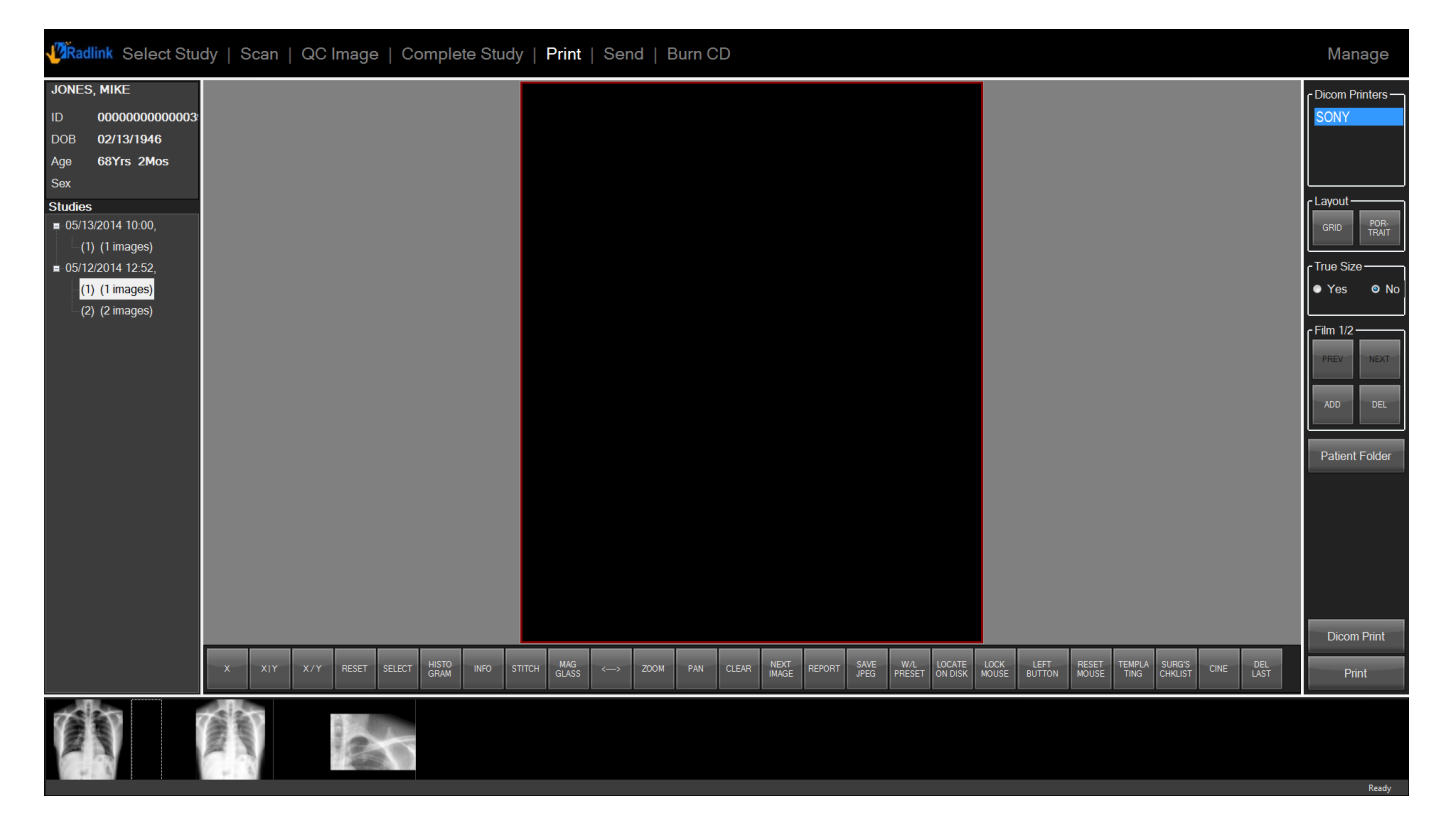

New sheet will be loaded and allows you to set up the layout and add images for the next film.

You may Click ADD or DEL buttons to add or delete the sheets.

#### **Burning a CD/DVD**

Exams may be burned to a CD/DVD and inserted into a PC for later viewing.

To burn a CD:

- 1. Select Burn CD
- 2. Set Worklist to All Studies to view all studies that are ready to be burned to CD.

| Se | lect Study    | Scan   QC I  | mage   Con    | nplete Study | Print   Bur | n CD      |             |           |           |        | Manage                 |
|----|---------------|--------------|---------------|--------------|-------------|-----------|-------------|-----------|-----------|--------|------------------------|
|    | Patient<br>ID | Last<br>Name | First<br>Name | Sex          | Dob         | Accession | Description | StudyDTTM | Referring | Report | Worklist               |
| F  | 123456        | Jones        | Mike          | м            | 19460213    |           |             | 20080201  |           |        |                        |
|    | 123456        | Jones        | Mike          | м            | 19460213    |           |             | 20080201  |           |        | And<br>PATIENT ID      |
|    |               |              |               |              |             |           |             |           |           |        | PATIENT NAME           |
|    |               |              |               |              |             |           |             |           |           |        | ACCESSION              |
|    |               |              |               |              |             |           |             |           |           |        | STUDY DATE<br>20080201 |
|    |               |              |               |              |             |           |             |           |           |        | Pages<br>Prev Next     |
|    |               |              |               |              |             |           |             |           |           |        |                        |
|    |               |              |               |              |             |           |             |           |           |        |                        |
|    |               |              |               |              |             |           |             |           |           |        | Search                 |
|    |               |              |               |              |             |           |             |           |           |        | Reset                  |
|    |               |              |               |              |             |           |             |           |           |        | Burn                   |
|    |               |              |               |              |             |           |             |           |           |        |                        |
|    |               |              |               |              |             |           |             |           |           |        |                        |
|    |               |              |               |              |             |           |             |           |           |        | Ready                  |

The Burn CD window appears.

<u>Note:</u> Only the studies that have been previously viewed are shown. If the study you are attempting to burn to CD is not displayed after selecting **All Studies**, you must first go **Select Study**, find the study, and then view it.

#### Burning a CD/DVD (continued)

3. Select and highlight the desired studies

| 1 <sup>2</sup> î | Radlink Select | Study   Scan | QC Image   ( | Compl | lete Study   Print | Send   Bu | urn CD      |          |                  |        |        |                   | Manage                                                                                                    |
|------------------|----------------|--------------|--------------|-------|--------------------|-----------|-------------|----------|------------------|--------|--------|-------------------|----------------------------------------------------------------------------------------------------|
|                  | ID             | Last Name    | First Name   | Sex   | Dob                | Accession | Description | Modality | StudyDTTM        | Report | Images | Workflow<br>State | Worklist                                                                                                    |
|                  | 000000000000   | JONES        | MIKE         |       | 02/13/1946         | 35        |             | CR       | 05/13/2014 10:00 |        | 1      | COMPLETE          | Today ·                                                                                                    |
| Þ                | 0000000000000  |              |              |       |                    |           |             |          |                  |        |        |                   | And<br>Origination Hospital                                                                                                    |
|                  |                |              |              |       |                    |           |             |          |                  |        |        |                   | Study Date<br>05/13/2014<br>ID<br>Patient Name<br>Accession<br>Modality<br>Referring<br>Referring<br>Pages<br>Prov Nost<br>Search<br>Reset<br>Report<br>Burn |
|                  |                |              |              |       |                    |           |             |          |                  |        |        |                   |                                                                                                    |
|                  |                |              |              |       |                    |           |             |          |                  |        |        |                   |                                                                                                    |
|                  |                |              |              |       |                    |           |             |          |                  |        |        |                   | Ready                                                                                                    |

In this example: The bottom study with StudyDTTM of 20140513 is highlighted.

<u>Note:</u> Multiple studies may be burned to CD/DVD by pressing the **CTRL** key, and selecting all the desired studies.

**Note:** The green bar located in the lower left corner of the software. The green bar(s) will indicate how much space the selected studies will occupy when burned on the CD.

#### Burning a CD/DVD (continued)

4. Insert a CD/DVD and select Burn

| Burn to Disc                                                                                              |
|----------------------------------------------------------------------------------------------------|
| Prepare this disc                                                                                         |
| Disc title:                                                                                               |
| May 13 2014                                                                                               |
| Recording speed:                                                                                          |
| 48x •                                                                                                    |
|                                                                                                    |
|                                                                                                    |
| New files being burned to the disc will replace any files already on the disc if they have the same name. |
| Close the wizard after the files have been burned                                                         |
|                                                                                                    |
| Next Cancel                                                                                               |

The CD/DVD Writing Wizard window appears.

- At this point you can name the CD/DVD, or use the default
- 5. Select Next

Ignore the windows pop-up window below that indicates that files are being written to the CD.

| i 🕸 You have files waiting to be written to the CD. | ×            |
|-----------------------------------------------------|--------------|
| To see the files now, click this balloon.           |              |
| <u> </u>                                            | $\checkmark$ |

Once the CD/DVD has been burned, the CD/DVD is ejected & is ready to be used

#### Viewing a Burned CD/DVD

1. To view the study that was burned, insert the CD/DVD into a PC.

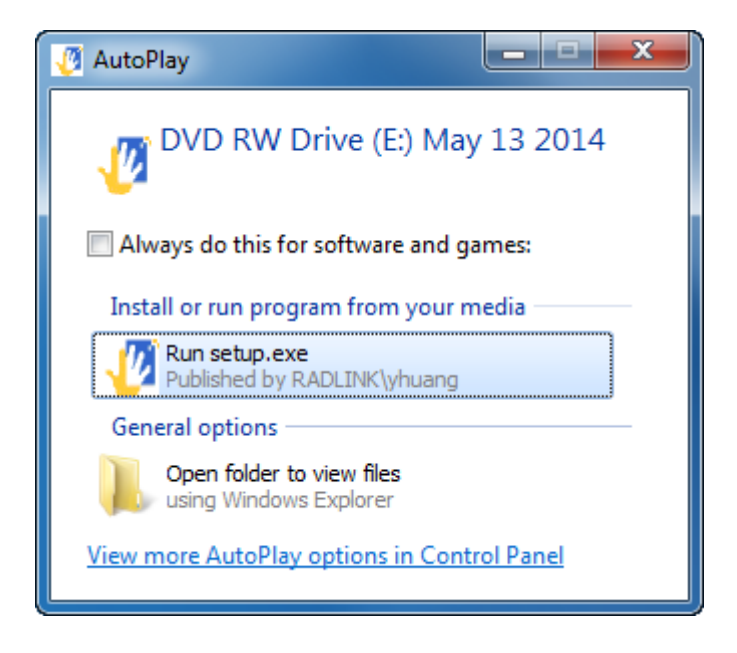

2. When the above window appears, click Accept.

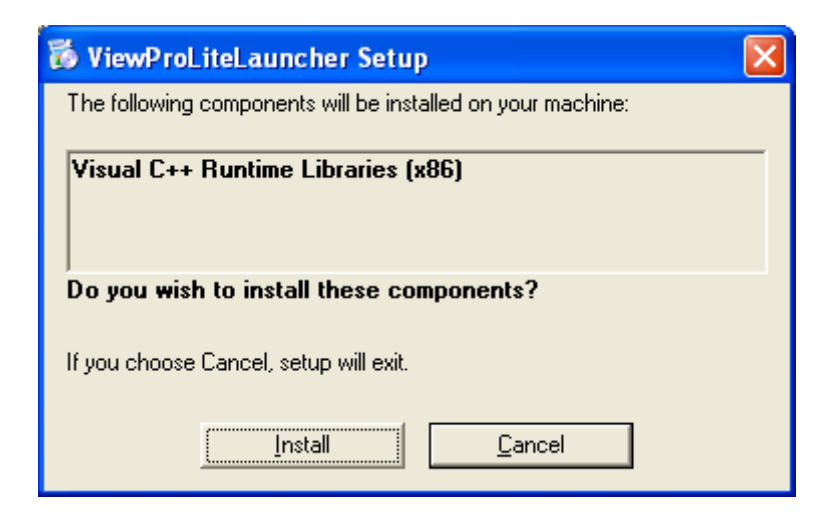

When the above window appears, click Install.

# Viewing a Burned CD/DVD (continued)

| 🐻 View | ProLiteLauncher Setup         | × |
|--------|-------------------------------|---|
| 6      | Installing .NET Framework 2.0 |   |
|        |                               |   |
|        | <u>C</u> ancel                |   |

The installation status is displayed.

| Application I                | nstall - Security Warning 🛛 🔀                                                                                                    |
|------------------------------|----------------------------------------------------------------------------------------------------|
| Publisher ca<br>Are you sure | nnot be verified.<br>e you want to install this application?                                                                                           |
| Name:                        | Radlink Lite Launcher                                                                                                    |
| From:                        | D:                                                                                                    |
| Publisher:                   | Unknown Publisher                                                                                                    |
|                              | Install Don't Install                                                                                                    |
| While a trust th             | applications can be useful, they can potentially harm your computer. If you do not<br>ne source, do not install this software. <u>More Information</u> |

3. When the above window appears, click Install.

#### Viewing a Burned CD (continued)

| 👩 Rai | dlink Pro Imaging     |              |            |     |            |           |             |                  |           |        |               |
|-------|-----------------------|--------------|------------|-----|------------|-----------|-------------|------------------|-----------|--------|---------------|
| S     | elect Study   View li | mage   Print |            |     |            |           |             |                  |           |        | Manage        |
|       | ID                    | Last Name    | First Name | Sex | Dob        | Accession | Description | StudyDTTM        | Referring | Report | Worklist      |
| •     | 00000000000000047     | Jones        | Indiana    | м   | 02/01/1964 |           |             | 05/13/2014 10:25 |           |        | All Studies • |
|       |                       |              |            |     |            |           |             |                  |           |        | And           |
|       |                       |              |            |     |            |           |             |                  |           |        | PATIENT NAME  |
|       |                       |              |            |     |            |           |             |                  |           |        | ACCESSION     |
|       |                       |              |            |     |            |           |             |                  |           |        | MODALITY      |
|       |                       |              |            |     |            |           |             |                  |           |        | REFERRING     |
|       |                       |              |            |     |            |           |             |                  |           |        | STUDY DATE    |
|       |                       |              |            |     |            |           |             |                  |           |        |               |
|       |                       |              |            |     |            |           |             |                  |           |        | []            |
|       |                       |              |            |     |            |           |             |                  |           |        | Prev Next     |
|       |                       |              |            |     |            |           |             |                  |           |        |               |
|       |                       |              |            |     |            |           |             |                  |           |        |               |
|       |                       |              |            |     |            |           |             |                  |           |        |               |
|       |                       |              |            |     |            |           |             |                  |           |        | Search        |
|       |                       |              |            |     |            |           |             |                  |           |        | Reset         |
|       |                       |              |            |     |            |           |             |                  |           |        | View          |
|       |                       |              |            |     |            |           |             |                  |           |        | Delete        |
|       |                       |              |            |     |            |           |             |                  |           |        | Ready         |

**Note:** A version of the Radlink Pro Imaging viewing software appears after several minutes.

<u>Note:</u> The default viewer used is **Radlink Lite**. To use the e-Film Lite viewing software instead of the Radlink Lite viewing software, prior to burning, go to **Manage/Preference** and set the **Viewer on CD** field to **eFilm Lite**.

#### Stitching Images (Optional – purchased separately)

The current release supports functions to stitch multiple X-ray images. Stitching function requires images taken with markers to increase accuracy.

To enter the password for stitching:

- 1. Select Manage
- 2. Select Help

| <b>Varadlink</b> Se | elect Study   Scan   QC                                           | Image   Complete Study   Print   Send   Burn CD                          |                                                               | Manage          |  |  |  |  |  |  |
|---------------------|-------------------------------------------------------------------|--------------------------------------------------------------------------|---------------------------------------------------------------|-----------------|--|--|--|--|--|--|
| Rad                 | dlink, Inc                                                        |                                                                          |                                                               | Logout          |  |  |  |  |  |  |
| V<br>P              | Veb Site:<br>?hone:                                               | <u>http://www.radlink.com</u><br>(310) 643-6900 Fax: (310) 364-3150      | EC REP<br>MDSS GmbH, Schiffgraben 41, 30175 Hannover, Germany | System Mode     |  |  |  |  |  |  |
| E                   | Email:                                                            | support@eradlink.com                                                     |                                                               | PACS/RIS        |  |  |  |  |  |  |
| S                   | Address:<br>Software Version:                                     | 815 N Nash St, El Segundo, CA 90245<br>3.8.1.3RC1 built on July 13, 2016 |                                                               | Destinations    |  |  |  |  |  |  |
| S                   | titching Software Version:                                        | <u>31</u>                                                                | 0123                                                          | Send Status     |  |  |  |  |  |  |
|                     | NCOM Receiver Version:                                            | <u>3.1</u>                                                               |                                                               | DICOM Printers  |  |  |  |  |  |  |
| rlio                | ense Kev                                                          |                                                                          |                                                               | Performance     |  |  |  |  |  |  |
| H                   | Host ID 2185724157                                                |                                                                          |                                                               |                 |  |  |  |  |  |  |
| T L                 | License Key QTPKCQJTKC2S5R5NLID525N03S384SDMLID525NN585S25NLID525 |                                                                          |                                                               |                 |  |  |  |  |  |  |
| s                   | Stitching software is enabled                                     |                                                                          |                                                               |                 |  |  |  |  |  |  |
| 0                   | NCOM Receiver is enabled                                          |                                                                          |                                                               | CR Setup        |  |  |  |  |  |  |
|                     |                                                                   |                                                                          |                                                               | Required Fields |  |  |  |  |  |  |
|                     |                                                                   |                                                                          |                                                               | Dro Estab Agont |  |  |  |  |  |  |
|                     |                                                                   |                                                                          |                                                               | Fie-Feich Agent |  |  |  |  |  |  |
|                     |                                                                   |                                                                          |                                                               | Help            |  |  |  |  |  |  |
|                     |                                                                   |                                                                          |                                                               |                 |  |  |  |  |  |  |
|                     |                                                                   |                                                                          |                                                               |                 |  |  |  |  |  |  |
|                     |                                                                   |                                                                          |                                                               |                 |  |  |  |  |  |  |
|                     |                                                                   |                                                                          |                                                               |                 |  |  |  |  |  |  |
|                     |                                                                   |                                                                          |                                                               |                 |  |  |  |  |  |  |
|                     |                                                                   |                                                                          |                                                               | Save Settings   |  |  |  |  |  |  |

# Stitching Images (continued)

3. Enter the password into the License Key field and select Save Settings.

| 🖉 Radlink Select Study   Scan   0 | QC Image   Complete Study   Print   Send     | Burn CD                                                      | Manage          |
|-----------------------------------|----------------------------------------------|--------------------------------------------------------------|-----------------|
| Radlink, Inc                      |                                              |                                                              | Logout          |
| Web Site:                         | http://www.radlink.com                       | EC REP<br>MDSS GmbH. Schifforaben 41.30175 Hannover. Germany | System Mode     |
| Email:                            | support@eradlink.com                         |                                                              | PACS/RIS        |
| Address:                          | 815 N Nash St, El Segundo, CA 90245          |                                                              | Destinations    |
| Stitching Software Version:       | 3.1                                          | 0123                                                         | Destinutions    |
| DICOM Receiver Version:           | <u>3.1</u>                                   |                                                              | Send Status     |
|                                   |                                              |                                                              | DICOM Printers  |
| License Key                       |                                              |                                                              | Performance     |
| Host ID 21857                     | 24157                                        |                                                              | Hot Buttons     |
| License Key                       | QJTKC2S5R5NLID525NO3S384SDMLID525NN585S25NLI | D528                                                         | Worklist        |
| Stitching software is enabled     |                                              |                                                              | Preferences     |
| DICOM Receiver is enabled         |                                              |                                                              | CR Setup        |
|                                   |                                              |                                                              | Dequired Fields |
|                                   |                                              |                                                              |                 |
|                                   |                                              |                                                              | Pre-Fetch Agent |
|                                   |                                              |                                                              | Help            |
|                                   |                                              |                                                              |                 |
|                                   |                                              |                                                              |                 |
|                                   |                                              |                                                              |                 |
|                                   |                                              |                                                              |                 |
|                                   |                                              |                                                              |                 |
|                                   |                                              |                                                              | Save Settings   |

The message 'Stitching software is enabled' is displayed.

## Stitching Images (continued)

To stitch multiple images together:

1. Go to **Manage**, then click on **Hot Buttons** and check the box **STITCH LAST TWO** and **STICH LAST THREE**.

| ☑ X (Study Layout 1X1)                     | ☑ X   Y (Study Layout 1X2) | 🖬 GRAB FRAME         |  |
|--------------------------------------------|----------------------------|----------------------|--|
| <ul> <li>X/Y (Study Layout 2X1)</li> </ul> | Z AUTO W/L                 | ROTATE IMAGE         |  |
| ⊴ <> (MAX)                                 | ☑ RESET                    | DELETE LAST          |  |
| ■ NEG                                      | ⊠ W/L                      | ORTHO PLAN           |  |
| ZOOM                                       |                            | SAVE SCREEN          |  |
| ☑ PAN                                      | 🖬 ANG                      | ■ PTR. TO LINE DIST. |  |
| ■ FREE STYLE                               | ■ CLEAR                    | STITCH LAST THREE    |  |
|                                            | ■ NEXT SERIES              |                      |  |
| ■ PREV IMAGE                               | ■ NEXT IMAGE               |                      |  |
| ☑ INFO                                     | STITCH LAST TWO            |                      |  |
| ☑ SAVE JPEG                                | ■ W/L PRESET               |                      |  |
| ■ LOCATE ON DISK                           | ■ VOIP                     |                      |  |
| ☑ MAGNIFYING GLASS                         | ■ HISTOGRAM                |                      |  |
|                                            | SELECT MOUSE               |                      |  |
| MANUAL SURGEON'S CHECKLIST                 | GUIDED SURGEON'S CHECKLIST |                      |  |
|                                            | ■ CINE                     |                      |  |
|                                            |                            |                      |  |
|                                            |                            |                      |  |
|                                            |                            |                      |  |

The stitching feature is now enabled.
2. Go to **Manage**, then **Preferences** and check the box **Auto Crop Stitched Images** This option removes a portion of the image surrounding the stitched area and makes the resulting image appear more seamless.

| o English                             | <ul> <li>French (Français)</li> </ul>   |                                         |  |  |  |  |
|---------------------------------------|-----------------------------------------|-----------------------------------------|--|--|--|--|
| <ul> <li>Spanish (Español)</li> </ul> | ● Chinese (简体中文)                        | •文GB18030)                              |  |  |  |  |
| • Other                               |                                         |                                         |  |  |  |  |
| DICOM Receiver Setting                |                                         |                                         |  |  |  |  |
| ● Run as a thread ● Run as a service  |                                         |                                         |  |  |  |  |
| IP: 192.168.168.118 Promiscuous Mode  |                                         |                                         |  |  |  |  |
| DICOM Port 104                        | Apply                                   |                                         |  |  |  |  |
| Preferences                           |                                         |                                         |  |  |  |  |
| Viewer on CD                          | Radlink Lite                            | <ul> <li>Anonymize On Export</li> </ul> |  |  |  |  |
| Enable HTTPS for PACS                 | Auto Crop Stitched/Frame Grabbed Images | ■ Refresh Local Studies                 |  |  |  |  |
| Save Settings Before Exiting          | ■ Enable On-Screen Keyboard             | ■ Logging                               |  |  |  |  |
| ☑ Auto Login                          | Rad Workflow Optimization               | Auto Refresh Worklist                   |  |  |  |  |
| Window Level Sensitivity (1-100)      | 40                                      |                                         |  |  |  |  |
| Default Author on Report              | Last Name                               | First Name                              |  |  |  |  |
| Date Format                           | MM/dd/yyyy                              | ·                                       |  |  |  |  |
| Report Format                         | DICOM Structured Report                 | •                                       |  |  |  |  |
| Report Image Height                   | 500                                     |                                         |  |  |  |  |
| Report Image Width                    | 400                                     |                                         |  |  |  |  |
| VOIP                                  | Skype                                   | -                                       |  |  |  |  |
|                                       |                                         |                                         |  |  |  |  |

3. After shooting X-Ray images, set up marker template. Use "Image Cropping" function to crop out marker from image.

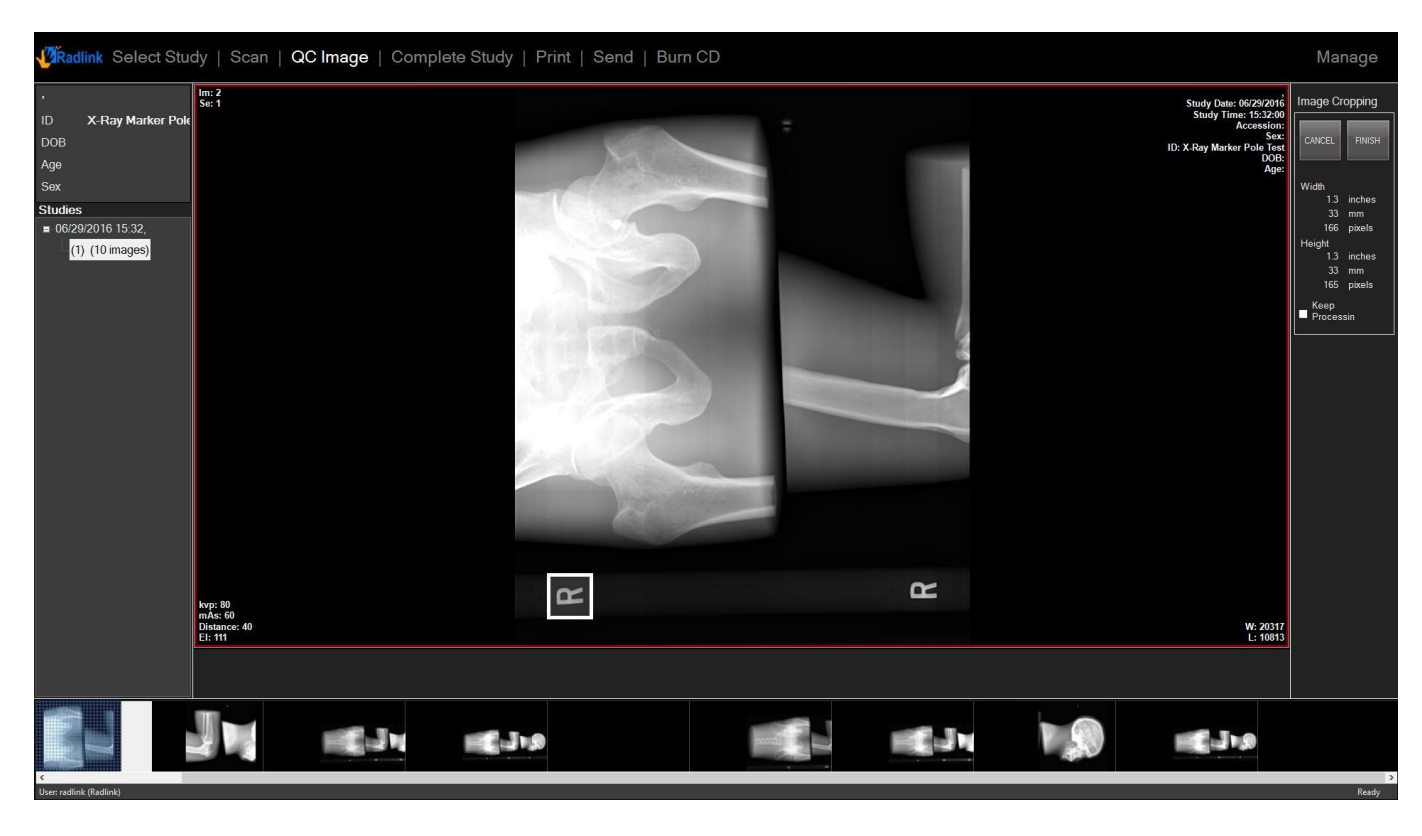

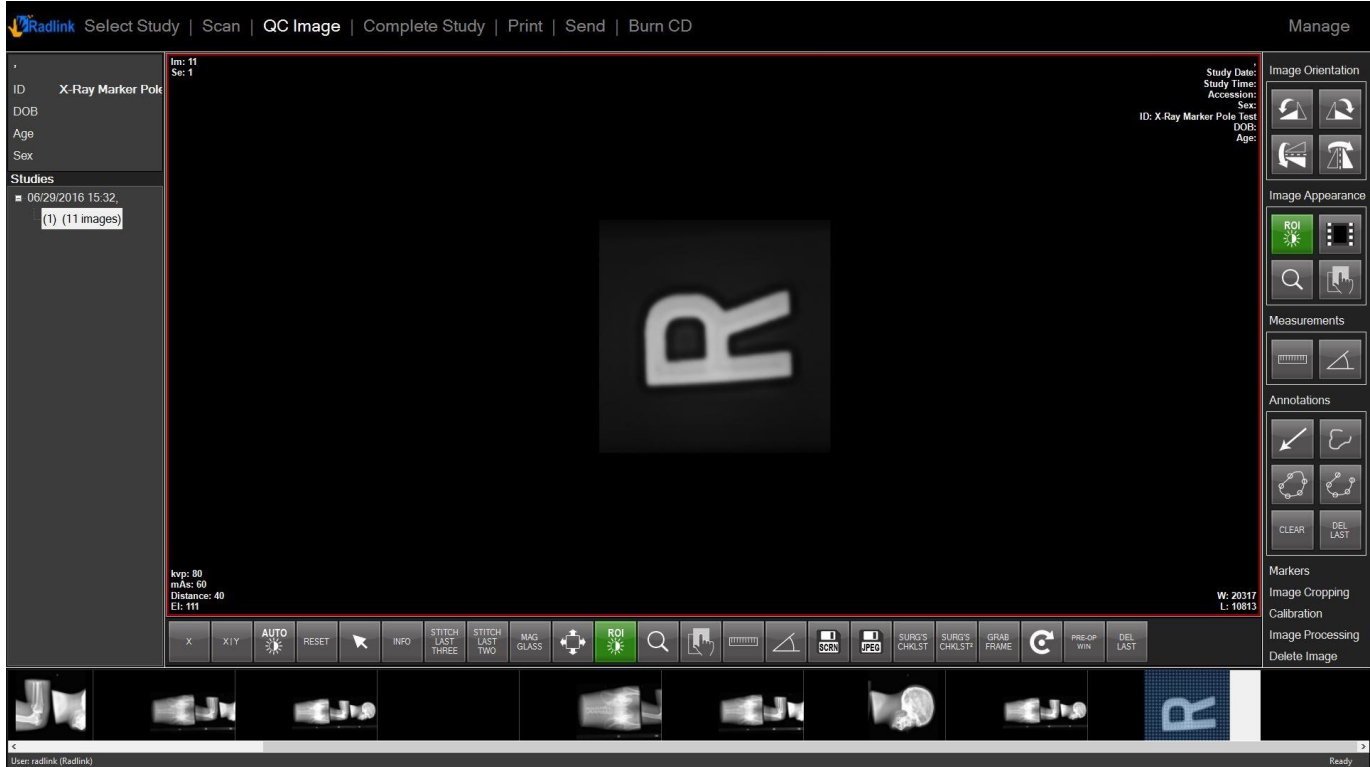

00.09-007 Rev. H - Radlink GPS, DR Pro User Guide for Radiological Imaging (11/18/2016)

4. To get better quality, use W/L or ROI to make marker look clear.

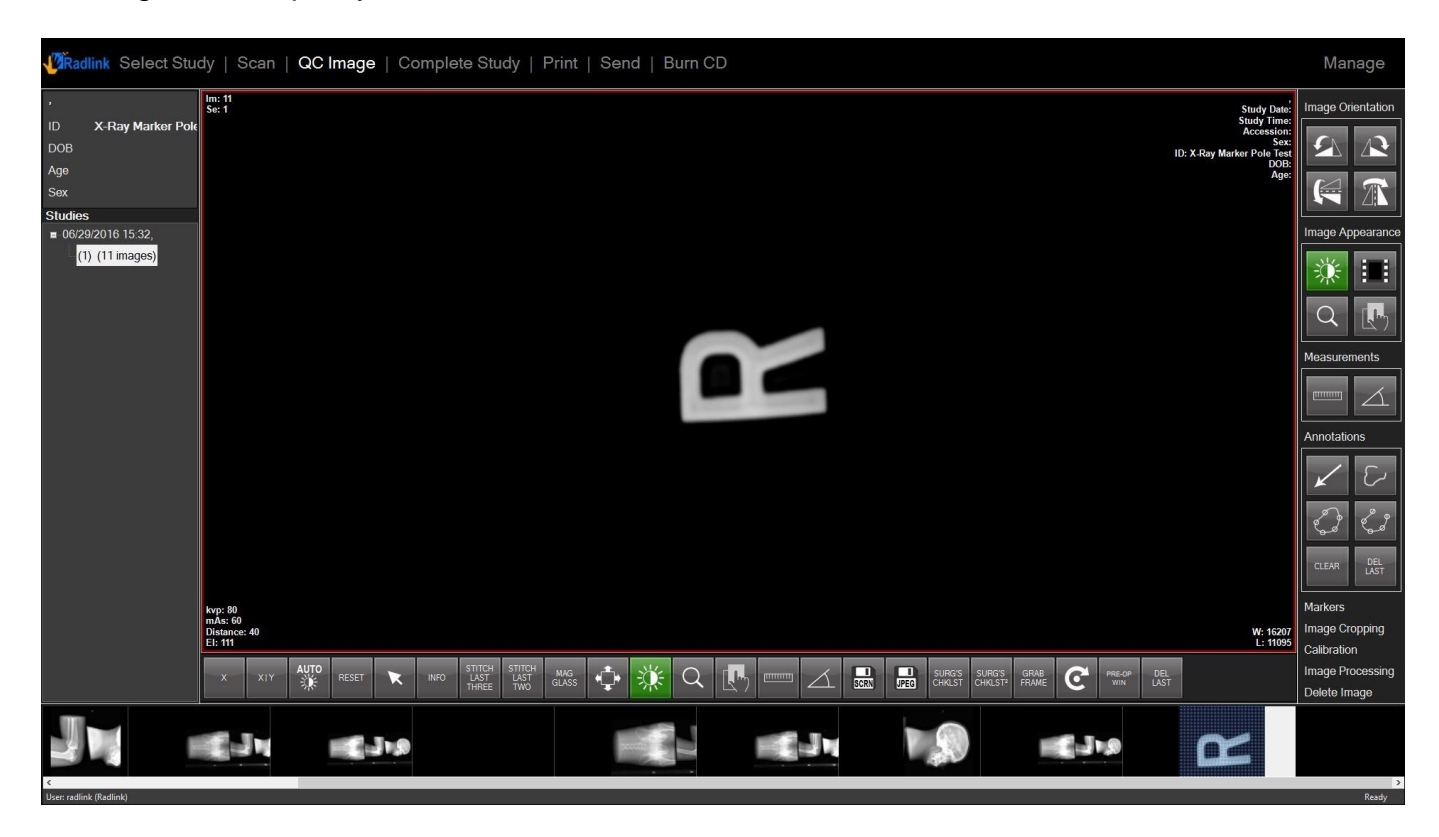

5. Use "Save to JPEG" button to save the image as "C:\DR\_DATA\templateImage.jpg".

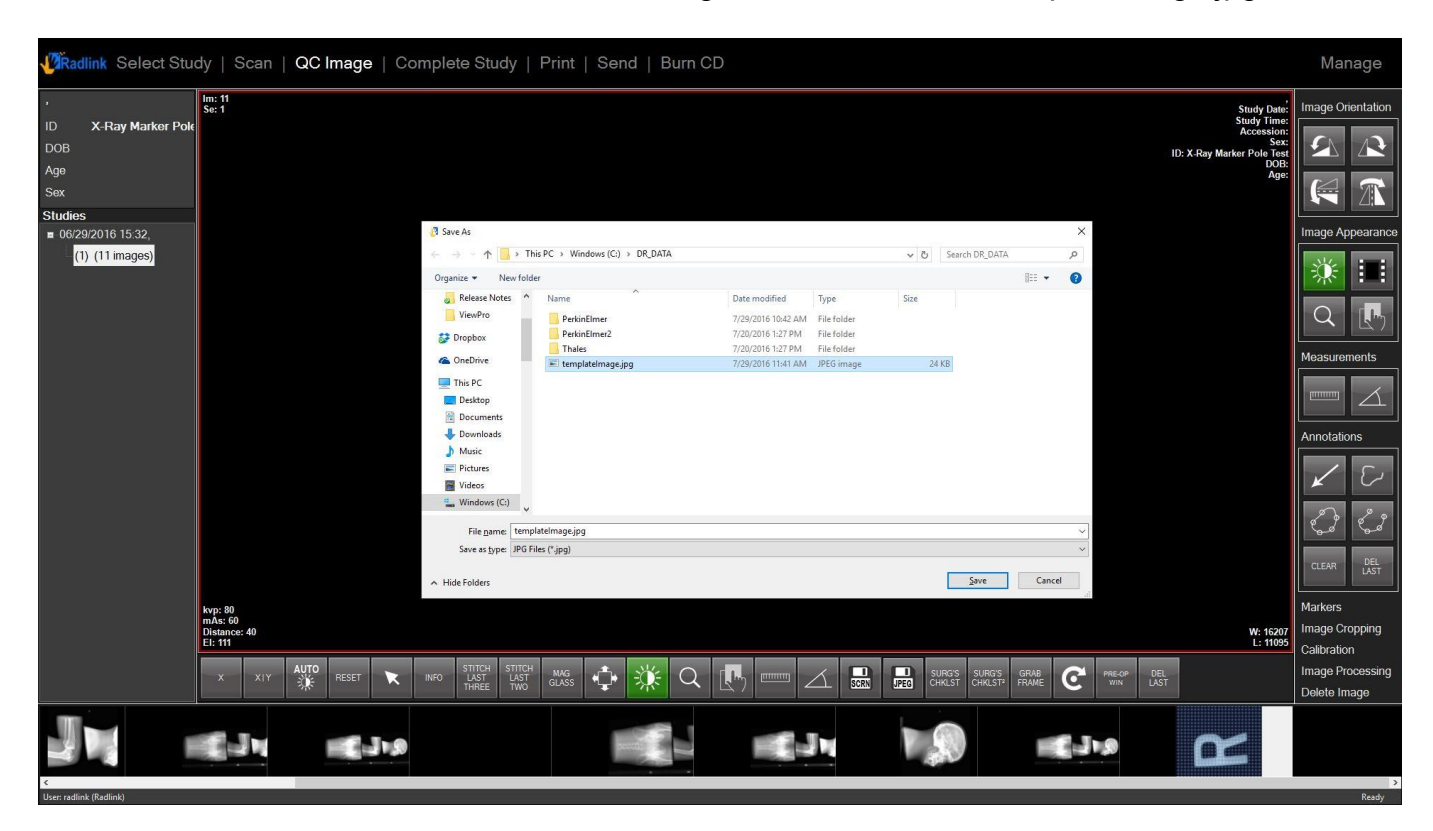

6. Use W/L or ROI to adjust the images that you want to stitch, make the marker clear and similar to the template.

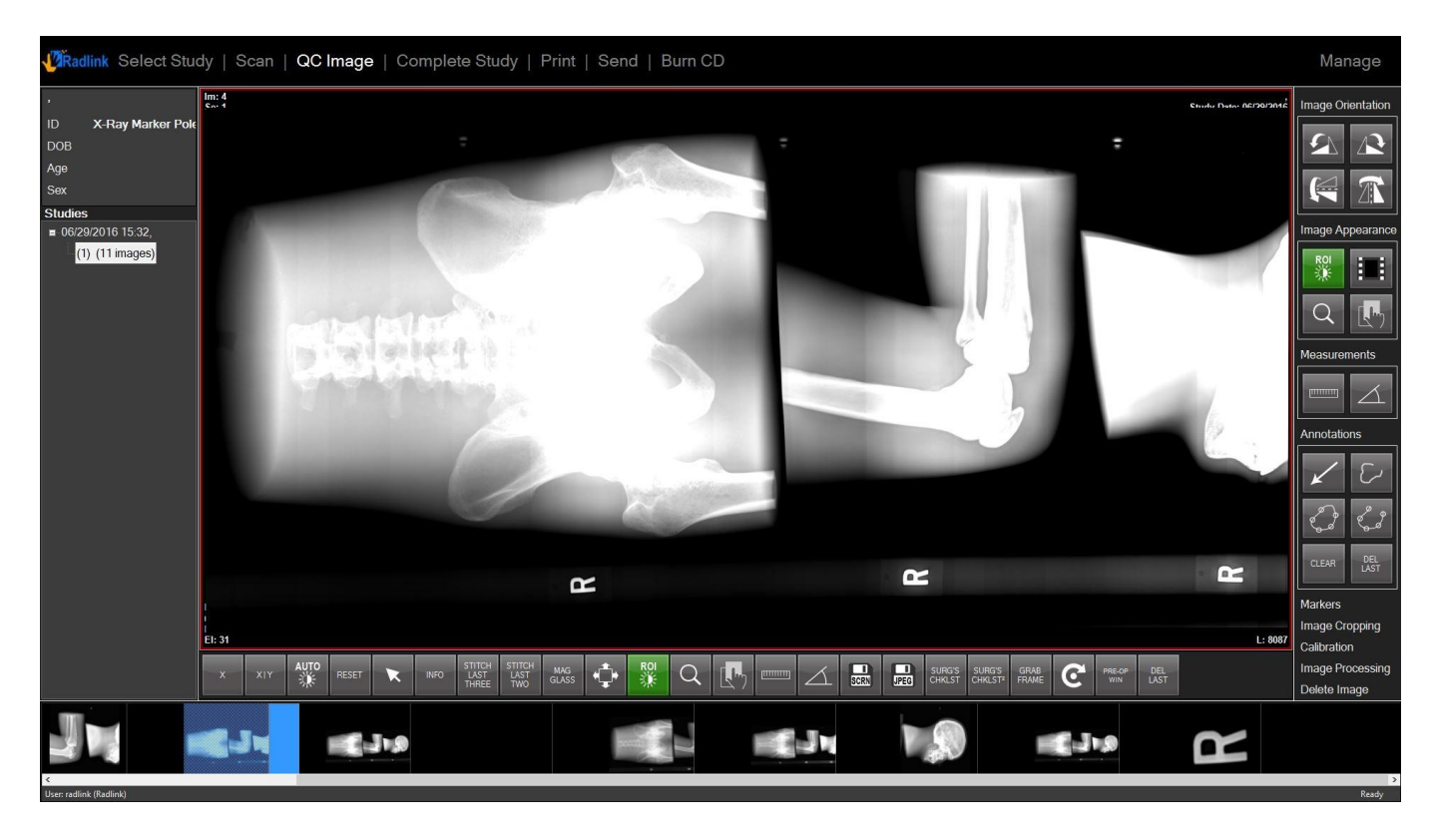

7. Select an image, and click "Stitch last two" or "stitch last three".

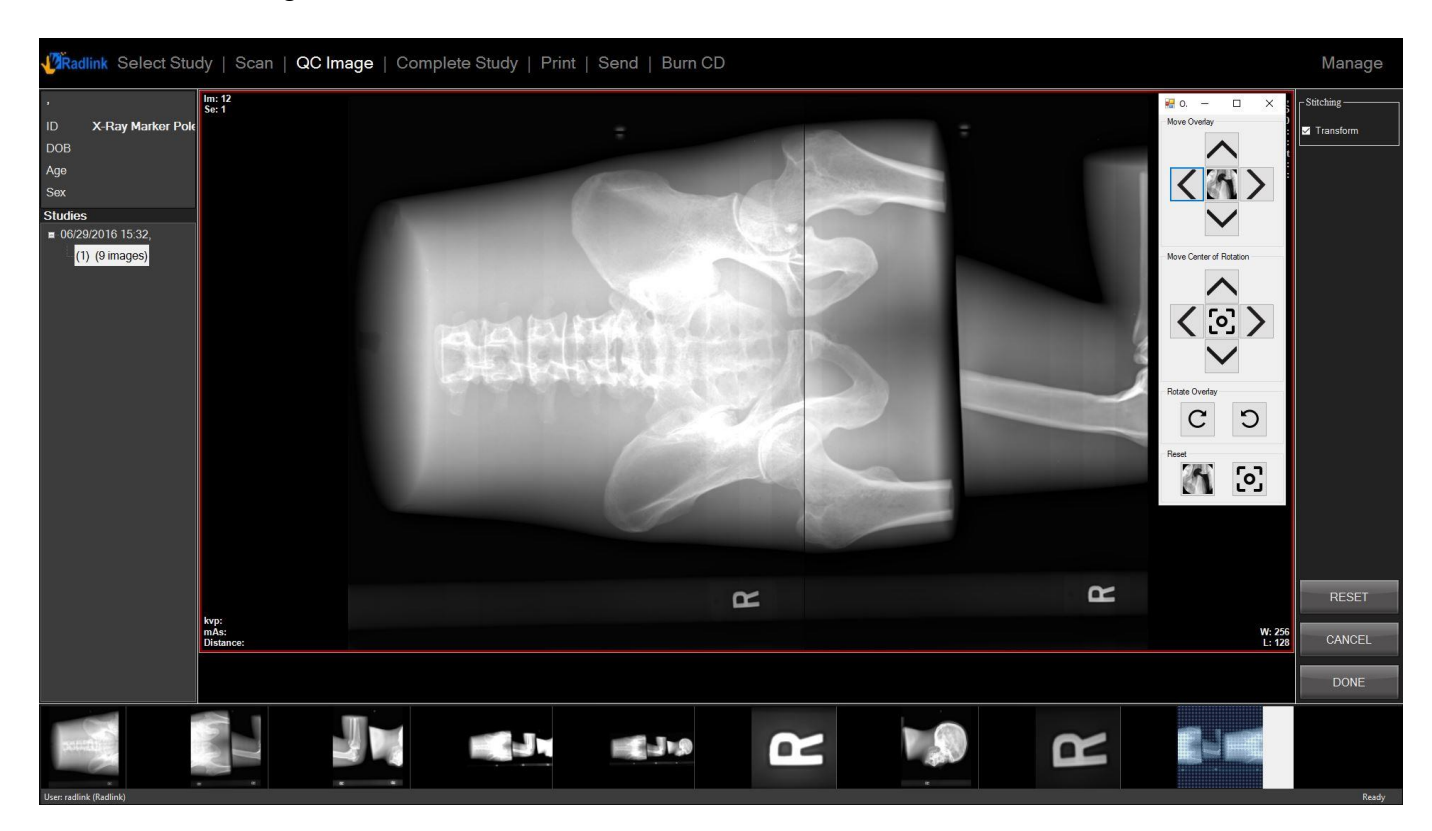

8. When the stitched image showed up, use tool at right to change stitched image if needed. Then click "Done".

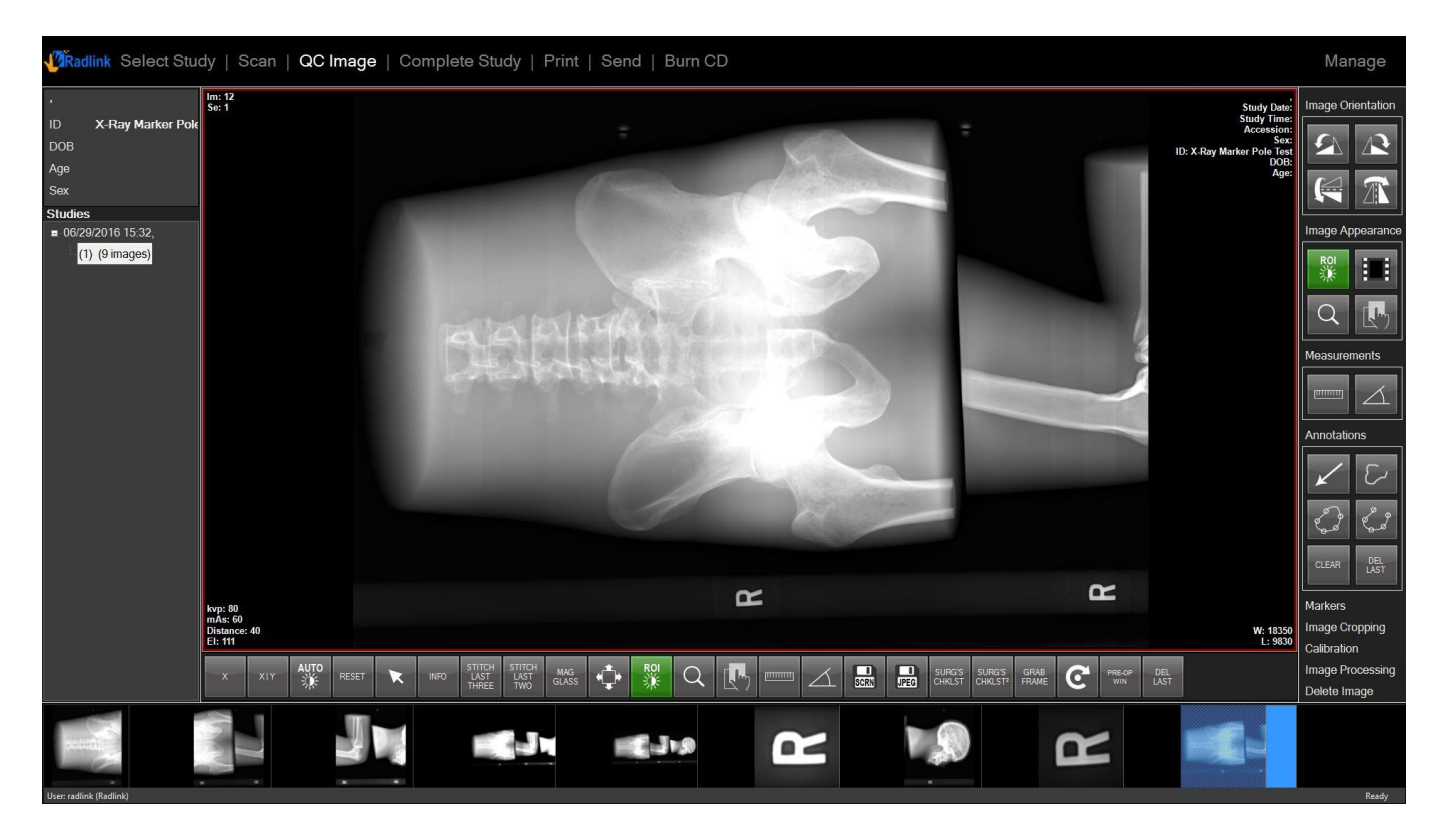

The final stitched X-ray image is displayed. To stitch three images, you can use "Stitch last three" button. For more than 3 images, you can stitch them one by one.

#### **Panoramic view**

Panoramic view is a new feature introduced in version 3.8.1.4. To have this function enabled, contact Radlink to acquire the license with Pano function.

The Pano function can automatically construct a panoramic view based on a live image stream. The "Pano" button is shown below.

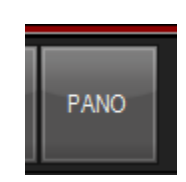

To get a panoramic image, follow the following steps. Note: Patient direction should be either right to left or left to right.

1. Click on "Pano" button to open Pano Window.

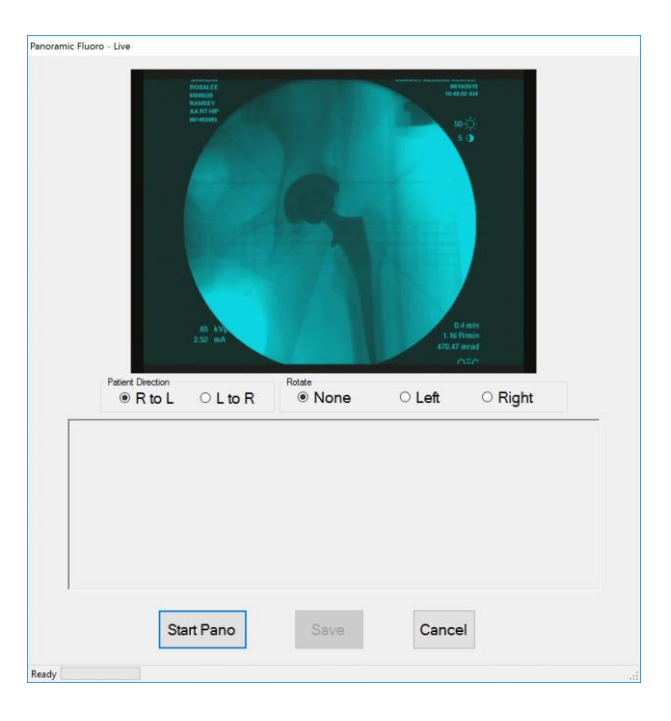

#### Panoramic view (continued)

2. When the fluoro is ready, click "Start Pano" button on the Pano Window. During scanning, the panoramic image at the lower part of the window will keep updating itself as each new frame is coming in.

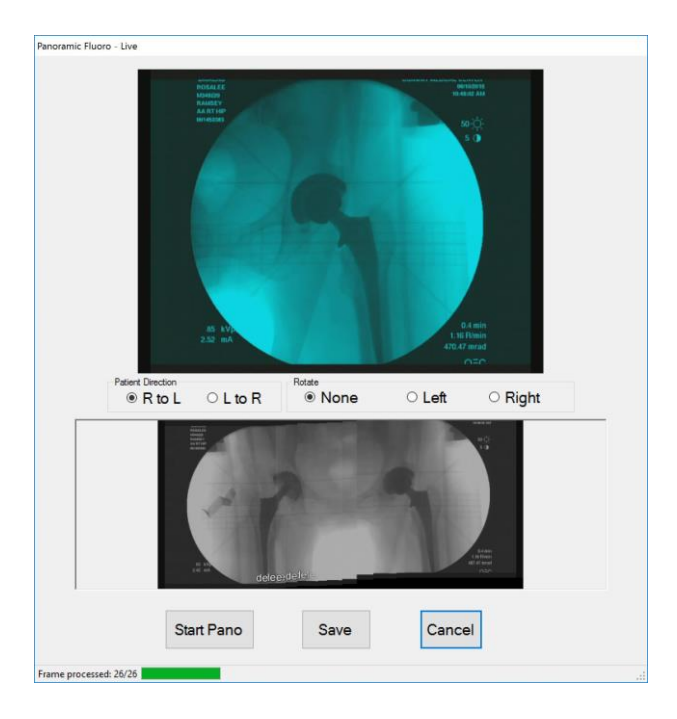

3. When the rightmost/leftmost position has been imaged, click the "Stop Pano" button. To save result, click the "Save" button.

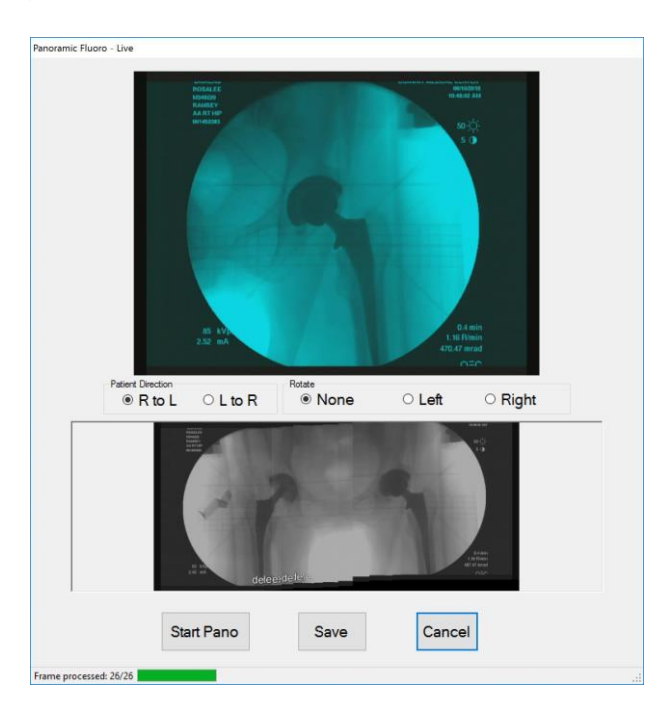

# Panoramic view (continued)

4. The panoramic image will be added to the last image of the current study.

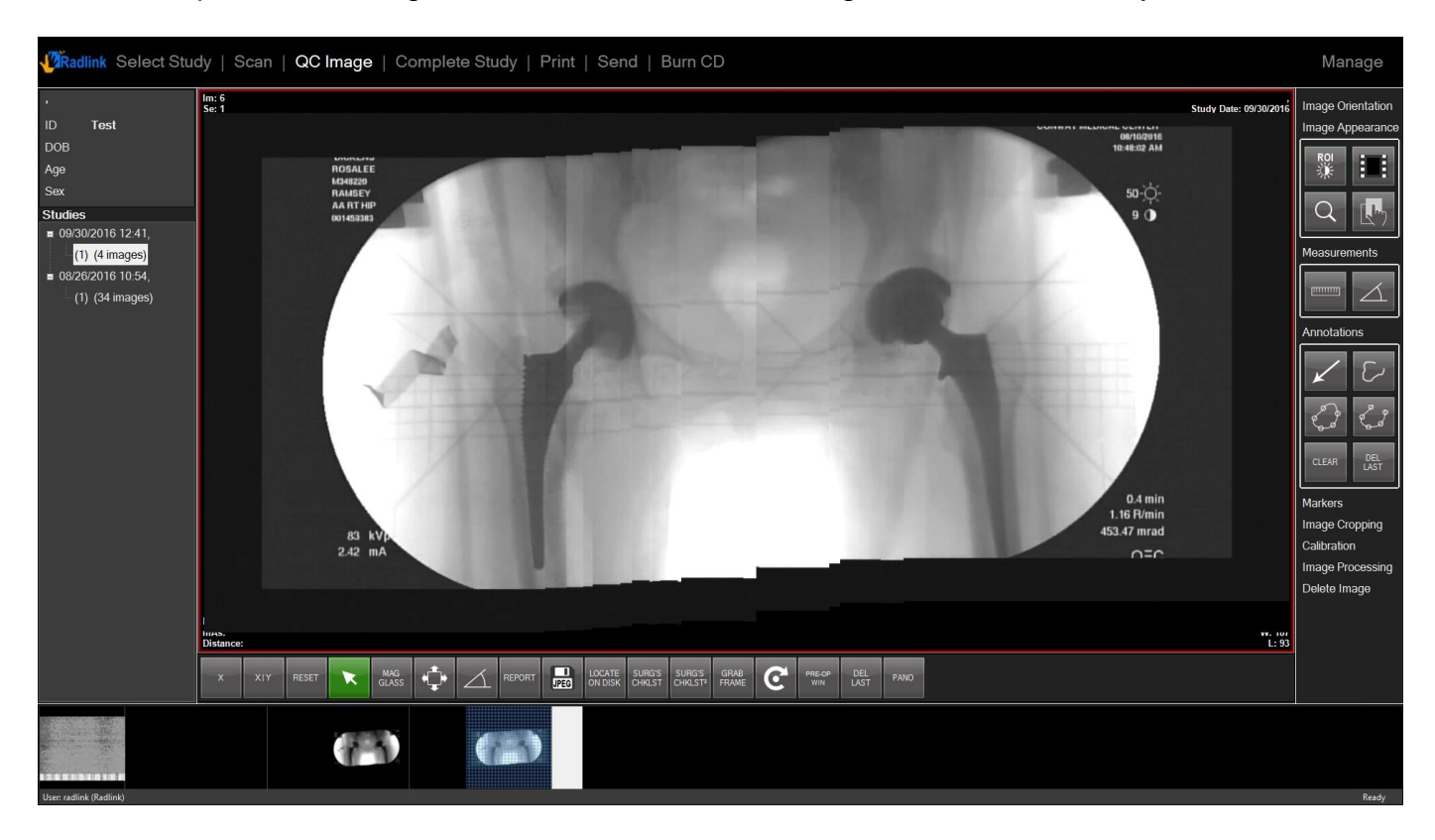

#### **Static Panoramic view**

Static Panoramic view is a new feature introduced in version 3.8.1.5. To have this function enabled, contact Radlink to acquire the license with Pano function.

The Static Pano function can automatically construct a panoramic view based on static grabbed images. This function stitches all grabbed images together to generate a panoramic view in real time. The "Pano Static" button is shown below.

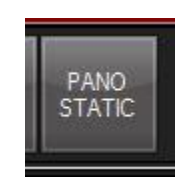

To get a static panoramic image, follow the following steps. Note: Patient direction should be either right to left or left to right.

1. Click on "Pano Static" button to open Pano Window.

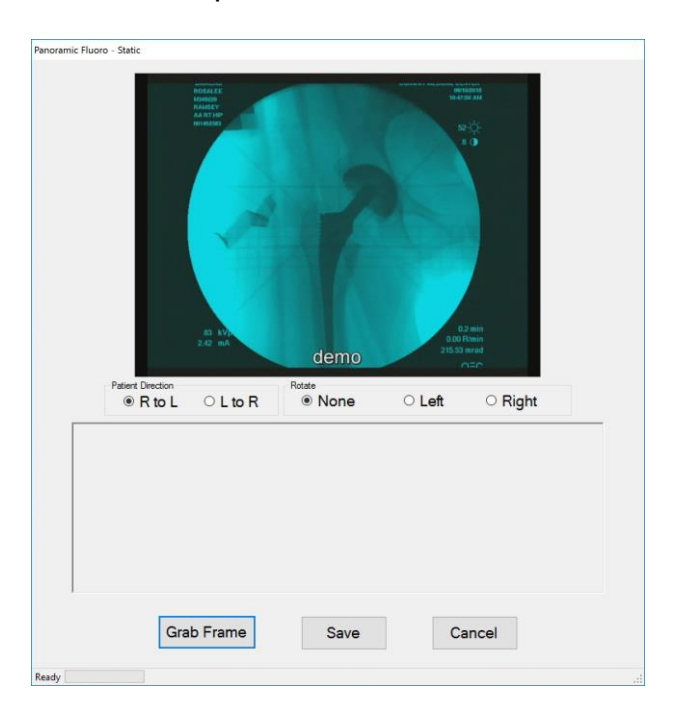

#### Static Panoramic view (continued)

2. When the fluoro is ready, click "Grab Frame" button on the Static Pano Window when there is appropriate motion between two frames. During scanning, the panoramic image at the lower part of the window will keep updating itself as each new frame is coming in.

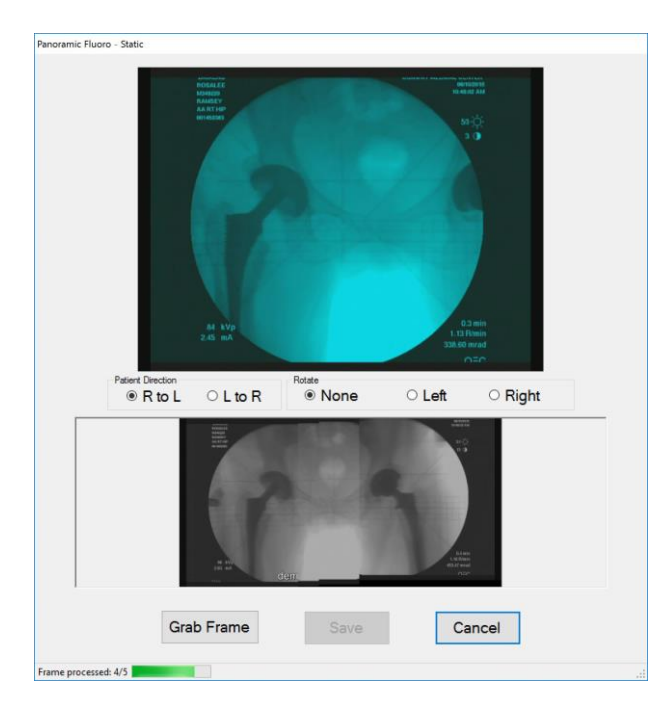

3. When the rightmost/leftmost position has been imaged, click the "Save" button to save the shown result.

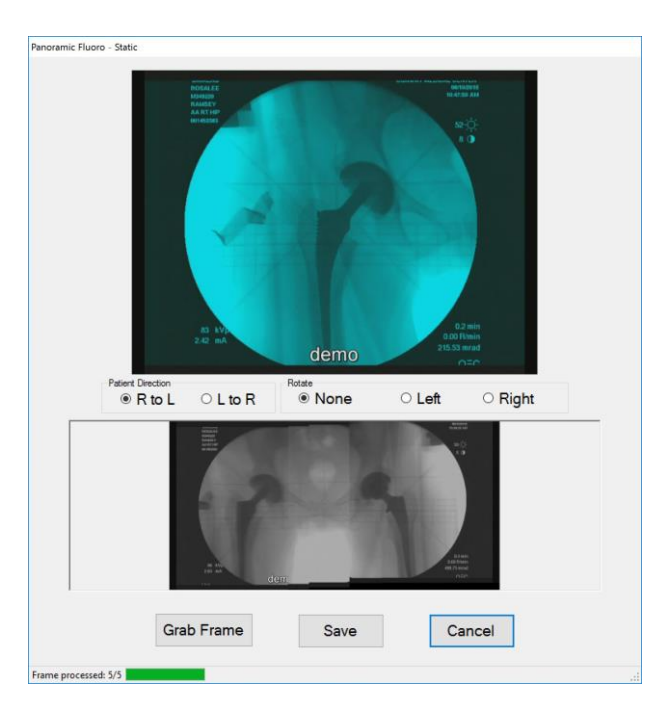

### Static Panoramic view (continued)

4. The static panoramic image will be added to the last image of the current study.

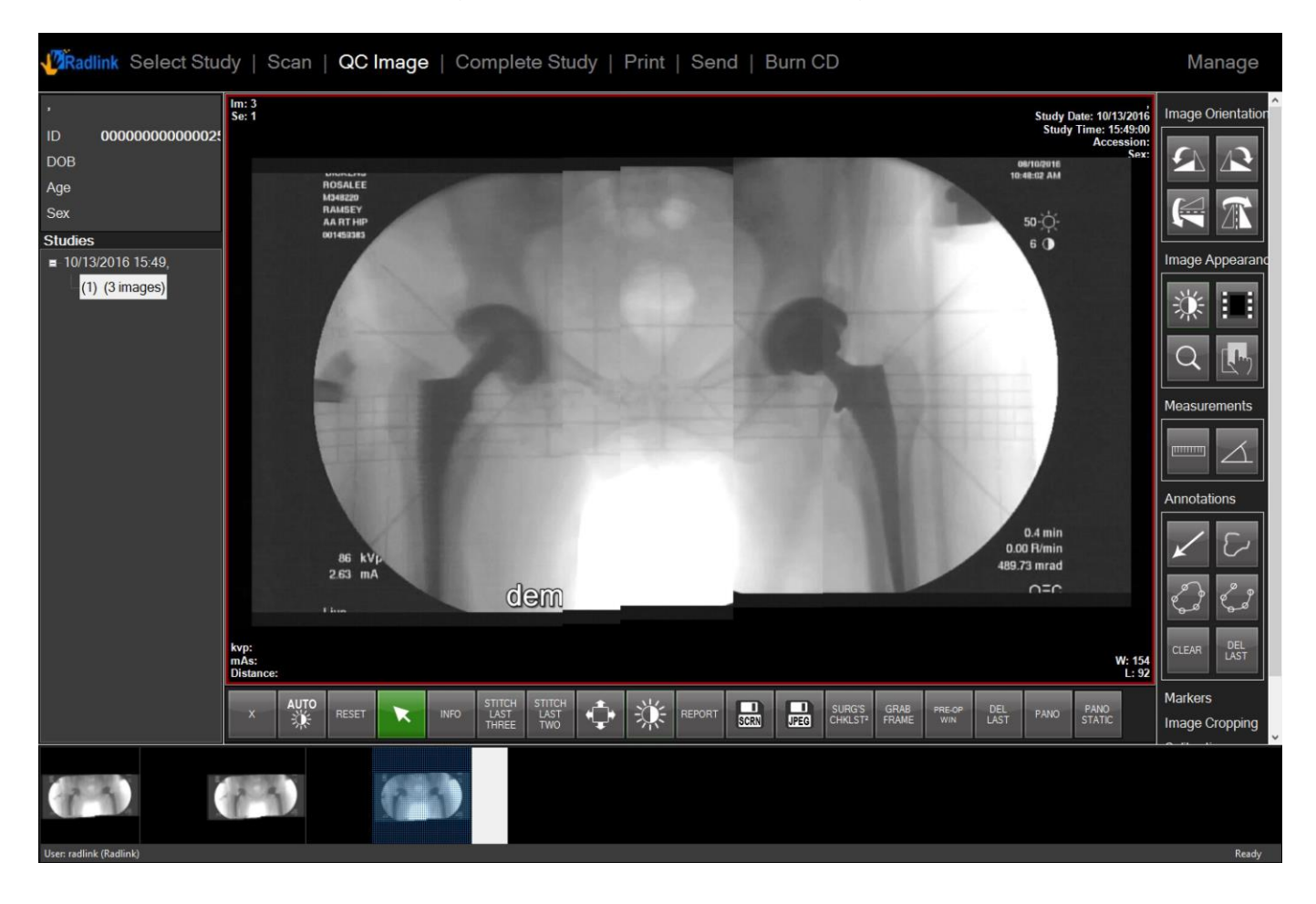

#### **Backup/Restore ViewPro Folder**

You are allowed to set up a backup folder in order to backup all the data in ViewPro folder.

- 1. Go to Manage, and then click Performance
- 2. Click Browse under Application to setup a backup folder.
- 3. Click Backup to copy the files from the Home Folder to Backup Folder

| VRadlink Select Study   Scan   QC Image   Complete Study   Print   Send   Burn CD | Manage          |
|-----------------------------------------------------------------------------------|-----------------|
| System Performance Setting                                                        | Logout          |
| Memory Buffer HWM (MB) 200                                                        | System Mode     |
| Memory Buffer LWM (MB) 100                                                        | PACS/RIS        |
| Disk HWM (%) 90 Browse For Folder                                                 | Destinations    |
| Disk LWM (%) 50                                                                   | Send Status     |
| Delete Studies Older Than (Days) 30                                               | DICOM Printers  |
| Local Database Rebuild P is CR ho User                                            | Performance     |
| P      Control Panel     Decycle Bin                                              | Hot Buttons     |
| CApplication                                                                      | Worklist        |
| Working C:\Users\CR Pro Use Browse                                                | Preferences     |
| Home Folder Apply                                                                 | CR Setup        |
| r Backup                                                                          | Required Fields |
| Study Date Errom 05/13/2014 • To 05/13/2014 •                                     | Pre-Fetch Agent |
|                                                                                   | Help            |
|                                                                                   |                 |
|                                                                                   |                 |
|                                                                                   |                 |
|                                                                                   |                 |
|                                                                                   |                 |
|                                                                                   | Save Settings   |

You may check the **Delete After Copy** box, and ViewPro will delete files in the **Home Folder** after importing them into the **Backup Folder** 

**Note:** You may set the study date to narrow down the files you need/choose to backup.

### Backup/Restore ViewPro Folder (continued)

To restore the files from **Backup folder** back to **Home folder** after the backup:

- 1. Go to Manage, and then click Performance
- 2. Click Browse under Application to set the **Backup Folder** path as **Home Folder**.
- 3. Click **Apply** button.
- 4. Go to Select Study window

| 1 | Radlink Select | Study   Scan | QC Image   0 | Comple | ete Study   Print | Send   Bur | n CD        |          |                  |        |        |                   | Manage                |
|---|----------------|--------------|--------------|--------|-------------------|------------|-------------|----------|------------------|--------|--------|-------------------|-----------------------|
|   | ID             | Last Name    | First Name   | Sex    | Dob               | Accession  | Description | Modality | StudyDTTM        | Report | Images | Workflow<br>State | New Patient           |
| • | 0000000000000  | JONES        | MIKE         |        | 02/13/1946        | 35         |             | CR       | 05/13/2014 10:00 |        | 1      | COMPLETE          | New Study             |
|   | 000000000000   | Jones        | Indiana      | м      | 02/01/1964        |            |             | CR       | 05/13/2014 10:25 |        | 1      | INCOMPLETE        | ۲ <sup>Worklist</sup> |
|   |                |              |              |        |                   |            |             |          |                  |        |        |                   | Today -               |
|   |                |              |              |        |                   |            |             |          |                  |        |        |                   | And                   |
|   |                |              |              |        |                   |            |             |          |                  |        |        |                   | Study Date            |
|   |                |              |              |        |                   |            |             |          |                  |        |        |                   | E                     |
|   |                |              |              |        |                   |            |             |          |                  |        |        |                   | Rationt Name          |
|   |                |              |              |        |                   |            |             |          |                  |        |        |                   |                       |
|   |                |              |              |        |                   |            |             |          |                  |        |        |                   | Modality              |
|   |                |              |              |        |                   |            |             |          |                  |        |        |                   | Pages                 |
|   |                |              |              |        |                   |            |             |          |                  |        |        |                   | Prev Next             |
|   |                |              |              |        |                   |            |             |          |                  |        |        |                   | Search                |
|   |                |              |              |        |                   |            |             |          |                  |        |        |                   | Reset                 |
|   |                |              |              |        |                   |            |             |          |                  |        |        |                   | View                  |
|   |                |              |              |        |                   |            |             |          |                  |        |        |                   | Delete                |
|   |                |              |              |        |                   |            |             |          |                  |        |        |                   | Report                |
|   |                |              |              |        |                   |            |             |          |                  |        |        |                   | Restore               |
|   |                |              |              |        |                   |            |             |          |                  |        |        |                   | Ready                 |

The **Restore** button shows up at the right bottom.

5. Select the studies that you want to restore by highlighting all the desired studies

# Backup/Restore ViewPro Folder (continued)

#### 6. Click Restore button

| V | Radlink Select | Study   Scan | QC Image   0 | Comple | ete Study   Print | Send   Burr      | n CD                     |          |                  |        |        |                   | Manage                   |
|---|----------------|--------------|--------------|--------|-------------------|------------------|--------------------------|----------|------------------|--------|--------|-------------------|--------------------------|
|   | ID             | Last Name    | First Name   | Sex    | Dob               | Accession        | Description              | Modality | StudyDTTM        | Report | Images | Workflow<br>State | New Patient              |
| • | 0000000000000  | JONES        | MIKE         |        | 02/13/1946        | 35               |                          | CR       | 05/13/2014 10:00 |        |        | SCHEDULED         | New Study                |
|   | 000000000000   | Jones        | Indiana      | м      | 02/01/1964        |                  |                          | CR       | 05/13/2014 10:25 |        |        |                   | ۲ <sup>Worklist</sup>    |
|   |                |              |              |        |                   |                  |                          |          |                  |        |        |                   | Today ·                  |
|   |                |              |              |        |                   |                  |                          |          |                  |        |        |                   | And<br>Origination Hos   |
|   |                |              |              |        |                   |                  |                          |          |                  |        |        |                   | Study Date<br>05/13/2014 |
|   |                |              |              |        |                   |                  | _                        |          |                  |        |        |                   | ID                       |
|   |                |              |              |        |                   | -                |                          |          |                  |        |        |                   | Patient Name             |
|   |                |              |              |        |                   | Kestoring studie | s nas completed successf | DK       |                  |        |        |                   | Accession<br>Modality    |
|   |                |              |              |        |                   |                  | _                        |          |                  |        |        |                   | Pages                    |
|   |                |              |              |        |                   |                  |                          |          |                  |        |        |                   | Prev Next                |
|   |                |              |              |        |                   |                  |                          |          |                  |        |        |                   | Search                   |
|   |                |              |              |        |                   |                  |                          |          |                  |        |        |                   | Reset                    |
|   |                |              |              |        |                   |                  |                          |          |                  |        |        |                   | View                     |
|   |                |              |              |        |                   |                  |                          |          |                  |        |        |                   | Delete                   |
|   |                |              |              |        |                   |                  |                          |          |                  |        |        |                   | Report                   |
|   |                |              |              |        |                   |                  |                          |          |                  |        |        |                   | Restore                  |
|   |                |              |              |        |                   |                  |                          |          |                  |        |        |                   | Ready                    |

A message will pop up indicating that restoration of the files has completed successfully.

7. Click OK

# Backup/Restore ViewPro Folder (continued)

- 8. Go to Manage, and then click Performance
- 9. Click **Default** button for the **Home Folder** path setting.

| VRadlink Select Study   Scan   QC Image   Complete Study   Print   Send   Burn CD             | Manage          |
|-----------------------------------------------------------------------------------------------|-----------------|
| System Performance Setting                                                                    | Logout          |
| Memory Buffer HWM (MB) 200                                                                    | System Mode     |
| Memory Buffer LWM (MB) 100                                                                    | PACS/RIS        |
| Disk HWM (%) 90                                                                               | Destinations    |
| Disk LWM (%) 50                                                                               | Send Status     |
|                                                                                               | DICOM Printers  |
|                                                                                               | Performance     |
|                                                                                               | Hot Buttons     |
|                                                                                               | Worklist        |
| Working C:\Users\CR Pro Use Browse Changing nome toder to default has completed successfully. | Preferences     |
| Home Folder Apply                                                                             | CR Setup        |
|                                                                                               | Required Fields |
| Study Date From 05/12/2014 - To 05/13/2014 -                                                  | Pre-Fetch Agent |
| To Folder C:\User\CR Pro User\D                                                               | Help            |
|                                                                                               |                 |
|                                                                                               |                 |
|                                                                                               |                 |
|                                                                                               |                 |
|                                                                                               |                 |
|                                                                                               | Save Settings   |

10. Click the **Apply** button

#### **Workflow States**

**Note:** The Workflow States are a configurable portion of the Radlink Pro Imaging software. All fields may be customized to display information that the end user will define for the software.

It is required that Microsoft Word be used to take reports in this functionality. Microsoft Word is sold separately.

#### In this example:

The Radlink embedded ThinPACS is configured with a list of workflow states that best suits the needs of the site. The complete list of workflow states is:

| Workflow State | Description                                                   |
|----------------|---------------------------------------------------------------|
| ARRIVED        | When a study first arrives at the PACS, its state is ARRIVED. |
| VERIFIED       | The completeness and accuracy of the study has been verified. |
| DICTATED       | A report has been dictated for the study.                     |
| FINALIZED      | The report has been approved and finalized.                   |

A site can be configured with a subset of the states "**ARRIVED**, **VERIFIED**, **DICTATED**, **FINALIZED**".

If a site is not configured with Workflow States, the following buttons will not be present.

If the site is configured with Workflow States, the software will take the following sequence.

If a site is configured with the full set of workflow states, the status of the **Workflow State** column would be as follows:

- 1. Go to Select Study
- 2. Select the desired study that you want to view

| V | Radlink Select | Study   Scan | QC Image   C | Comple | ete Study   Print | Send   Burr | n CD        |          |                  |        |        |                   | Manage                 |
|---|----------------|--------------|--------------|--------|-------------------|-------------|-------------|----------|------------------|--------|--------|-------------------|------------------------|
|   | ID             | Last Name    | First Name   | Sex    | Dob               | Accession   | Description | Modality | StudyDTTM        | Report | Images | Workflow<br>State | New Patient            |
| • | 0000000000000  |              |              |        |                   |             |             | CR       |                  |        |        |                   | New Study              |
|   | 000000000000   | Jones        | Mike         |        | 02/13/1946        |             |             | CR       | 05/16/2014 11:44 |        | 1      | FINALIZED         | f Worklist             |
|   |                |              |              |        |                   |             |             |          |                  |        |        |                   | Today -                |
|   |                |              |              |        |                   |             |             |          |                  |        |        |                   | And<br>Origination Hos |
|   |                |              |              |        |                   |             |             |          |                  |        |        |                   | Study Date             |
|   |                |              |              |        |                   |             |             |          |                  |        |        |                   | 05/16/2014             |
|   |                |              |              |        |                   |             |             |          |                  |        |        |                   |                        |
|   |                |              |              |        |                   |             |             |          |                  |        |        |                   | Patient Name           |
|   |                |              |              |        |                   |             |             |          |                  |        |        |                   | Accession<br>Modality  |
|   |                |              |              |        |                   |             |             |          |                  |        |        |                   | Referring              |
|   |                |              |              |        |                   |             |             |          |                  |        |        |                   | Pages                  |
|   |                |              |              |        |                   |             |             |          |                  |        |        |                   | Prev Next              |
|   |                |              |              |        |                   |             |             |          |                  |        |        |                   | Search                 |
|   |                |              |              |        |                   |             |             |          |                  |        |        |                   | Reset                  |
|   |                |              |              |        |                   |             |             |          |                  |        |        |                   | View                   |
|   |                |              |              |        |                   |             |             |          |                  |        |        |                   | Delete                 |
|   |                |              |              |        |                   |             |             |          |                  |        |        |                   | Report                 |
|   |                |              |              |        |                   |             |             |          |                  |        |        |                   | Ready                  |

In the example case above, the highlighted study has a Workflow State of "**ARRIVED**", meaning the study has arrived to the PACS destination.

3. Click the Verify button.

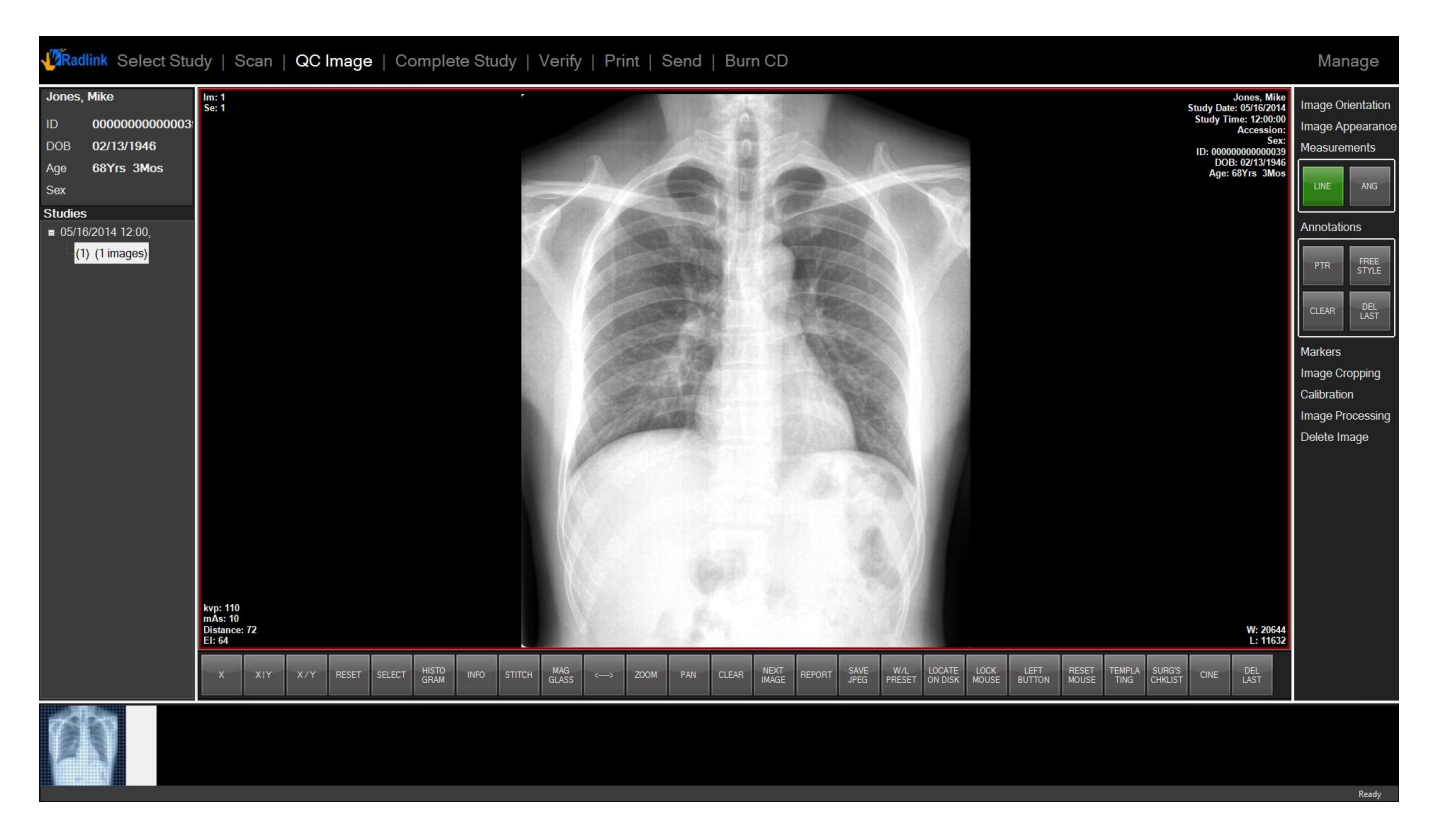

**Note:** In this example, the button which has been custom defined is the **Verify** button at the top of the software. The action that has been defined when this button is pressed is that the software will verify that all of the images that were supposed to be sent with the study have properly arrived.

4. Click the **Dictate** button.

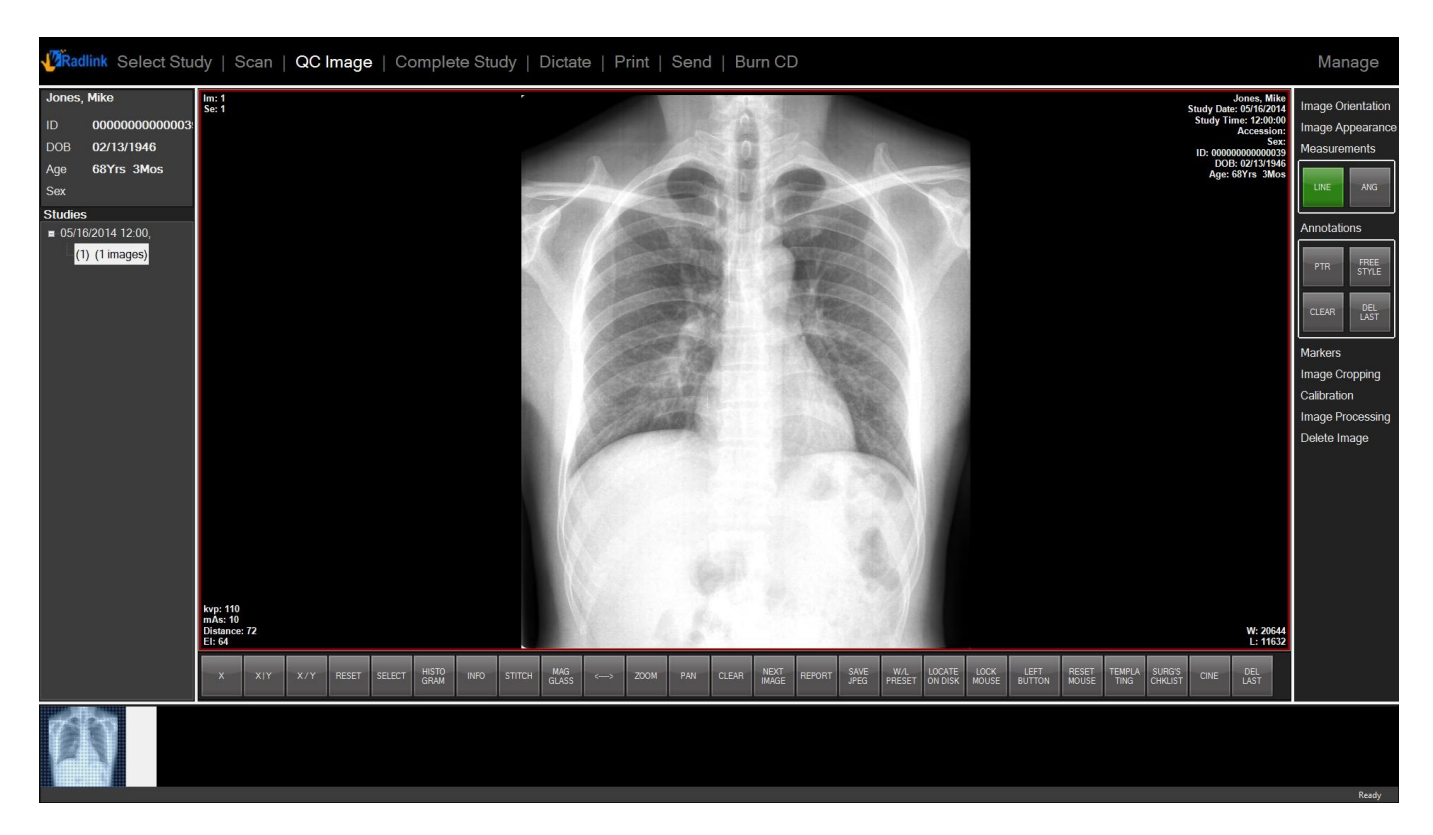

Note: In this example, the software was able to properly verify that all of the images that should have arrived have successfully been transferred. The button at the top will now read the next custom setting, **DICTATE**, and the **Workflow State** of the study changed to **VERIFIED**.

5. Click SUBMIT to submit the report

| 👰 Report       |                                                     |                                      |                                                |                                |                              |
|----------------|-----------------------------------------------------|--------------------------------------|------------------------------------------------|--------------------------------|------------------------------|
| Save Report    | <u>Eile Edit View Insert Format Iools Table Hel</u> |                                      |                                                |                                | Type a question for help 🔹 🗙 |
| Submit         | 🗄 🖬 🖬 🕞 🖓 🖓 🖏 🖄 🗞 🛷 🛙                               | 9 • 🗠 •   💋 • 🧶 🧊 💷 🌆 🎫 🦓   🖓 ¶ 150% | 🔹 🞯   🕮 Bead 💂 🗄 🗛 Normal + Bold 🔹 Times New R | toman 🔹 12 🔹 🖪 🖌 💆 📑 🗃 🗮 🏣 🏣 🗄 | 連連 🕮 - 🕙 - 🛕 - 💂             |
| Cancel         |                                                     |                                      |                                                |                                |                              |
| Query Template |                                                     |                                      |                                                |                                |                              |
| Name           |                                                     |                                      |                                                |                                |                              |
| Key            |                                                     |                                      |                                                |                                |                              |
|                |                                                     | Testing                              |                                                |                                |                              |
| Templates      |                                                     | Testing                              |                                                |                                |                              |
|                |                                                     |                                      |                                                |                                |                              |
|                | Forms<br>abl 🕫 📑 😭                                  |                                      |                                                |                                | E                            |
|                |                                                     |                                      |                                                |                                |                              |
|                |                                                     |                                      |                                                |                                |                              |
|                |                                                     |                                      |                                                |                                |                              |
|                |                                                     |                                      |                                                |                                |                              |
|                |                                                     |                                      |                                                |                                |                              |
|                |                                                     |                                      |                                                |                                | L                            |
|                |                                                     |                                      |                                                |                                |                              |
|                |                                                     |                                      |                                                |                                |                              |
|                |                                                     |                                      |                                                |                                |                              |
|                |                                                     |                                      |                                                |                                |                              |
|                |                                                     |                                      |                                                |                                |                              |
|                |                                                     |                                      |                                                |                                |                              |
| Query Shortcut |                                                     |                                      |                                                |                                |                              |
| Name           |                                                     |                                      |                                                |                                |                              |
| Kou            |                                                     |                                      |                                                |                                |                              |
|                |                                                     |                                      |                                                |                                |                              |
| Shortcuts      |                                                     |                                      |                                                |                                |                              |
|                |                                                     |                                      |                                                |                                | *                            |
|                | = 0,0 2 0 1                                         |                                      | 117                                            |                                | *                            |
|                |                                                     |                                      |                                                |                                |                              |
|                |                                                     |                                      |                                                |                                | Ready                        |

**Note:** A report window for the current study will be brought up for the user to make notes to. There is a **SUBMIT** button on the left side for when the user has completed all of the notes for this study.

6. Click the **Review Report** button.

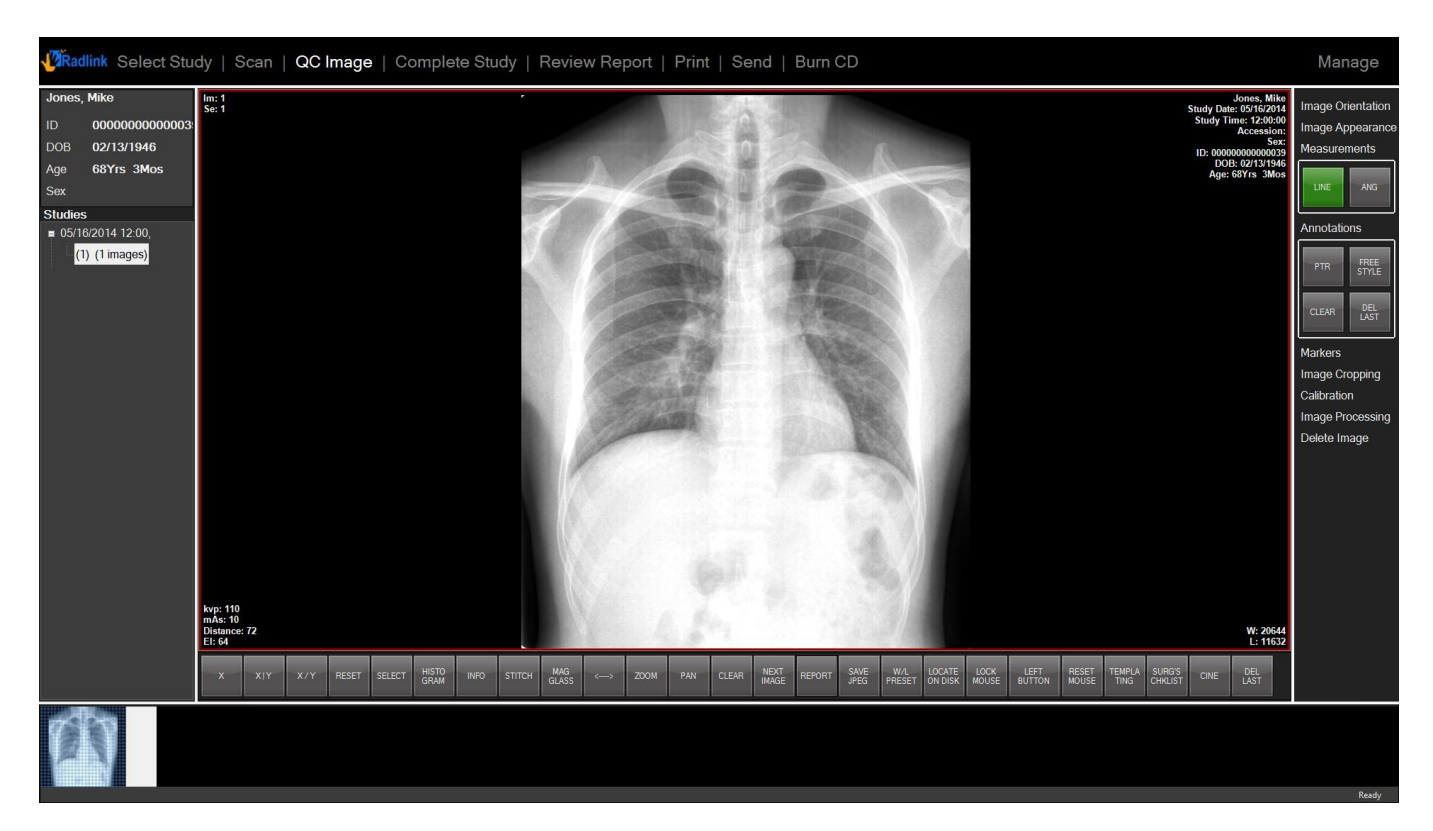

<u>Note:</u> The **Dictate** button will now show **Review Report** and the state of the study will be changed to **Dictated** 

<u>Note:</u> When the report is at the **Dictated** state, multiple edits can be made before finalizing of the report

7. Click the Finalize button

| 🤌 Report       |                                                                                                    |                              |
|----------------|----------------------------------------------------------------------------------------------------|------------------------------|
|                | Elle Edit View Juset Format Tools Table Help                                                                | Type a question for help 🔹 🗙 |
| Save Report    | 🗈 🕋 🛺 🚡 🗇 🚰 🐧 🖓 🏨 🕺 🖧 🏈 🗢 🗤 🖉 🕉 😓 🖉 💭 🐨 🥘 🐨 🕼 🗰 🦓 🖓 📲 1995 👘 😨 🖓 🖓 📲 1995 👘 😨 🖓 🖓 📲 1995 👘 😨 🖓 🖓 📲 1995 👘 😨 | 4) 🖽 • 🚧 • <u>A</u> • 💂      |
| Finalize       |                                                                                                    |                              |
| Save           |                                                                                                    | 1                            |
| Cancel         |                                                                                                    |                              |
| Guilder        |                                                                                                    |                              |
| Query Shortcut |                                                                                                    |                              |
| Name           |                                                                                                    |                              |
|                | Testing                                                                                                    |                              |
| кеу            |                                                                                                    |                              |
| Shortcuts      | Confirm                                                                                                    |                              |
| ·              |                                                                                                    |                              |
|                | [former vv]                                                                                                 |                              |
|                |                                                                                                    |                              |
|                |                                                                                                    |                              |
| ۲              |                                                                                                    |                              |
| Delete         |                                                                                                    |                              |
|                |                                                                                                    |                              |
|                |                                                                                                    |                              |
|                |                                                                                                    |                              |
|                |                                                                                                    |                              |
| Save Shortcut  |                                                                                                    |                              |
| Name           |                                                                                                    |                              |
| Key            |                                                                                                    |                              |
|                |                                                                                                    |                              |
| Save           |                                                                                                    |                              |
|                |                                                                                                    |                              |
|                |                                                                                                    |                              |
|                |                                                                                                    |                              |
|                |                                                                                                    |                              |
|                |                                                                                                    |                              |
|                |                                                                                                    |                              |
|                |                                                                                                    | ÷                            |
|                |                                                                                                    | •                            |
|                |                                                                                                    | Dec 4:                       |

<u>Note:</u> A report window for the current study will be brought up again for editing with both **Save** & **Finalize** buttons available.

• By Clicking the **Save** button, the report window will be closed and the workflow state will continue to read as the **Dictated** state. The user may continue to add notes at this point.

| V | Radlink Select | Study   Scan | QC Image   C | Comple | ete Study   Print | Send   Bur | n CD        |          |                  |        |        |                   | Manage                   |
|---|----------------|--------------|--------------|--------|-------------------|------------|-------------|----------|------------------|--------|--------|-------------------|--------------------------|
|   | ID             | Last Name    | First Name   | Sex    | Dob               | Accession  | Description | Modality | StudyDTTM        | Report | Images | Workflow<br>State | New Patient              |
| • | 000000000000   | Jones        | Mike         |        | 02/13/1946        |            |             | CR       | 05/16/2014 12:00 |        | 1      | FINALIZED         | New Study                |
|   | 000000000000   | Jones        | Mike         |        | 02/13/1946        |            |             | CR       | 05/16/2014 11:44 |        | 1      | FINALIZED         | Worklist                 |
|   |                |              |              |        |                   |            |             |          |                  |        |        |                   | Today -                  |
|   |                |              |              |        |                   |            |             |          |                  |        |        |                   | And<br>Origination Hos   |
|   |                |              |              |        |                   |            |             |          |                  |        |        |                   | Study Date<br>05/16/2014 |
|   |                |              |              |        |                   |            |             |          |                  |        |        |                   | ID E                     |
|   |                |              |              |        |                   |            |             |          |                  |        |        |                   | Patient Name             |
|   |                |              |              |        |                   |            |             |          |                  |        |        |                   | Accession<br>Modality    |
|   |                |              |              |        |                   |            |             |          |                  |        |        |                   | Referring                |
|   |                |              |              |        |                   |            |             |          |                  |        |        |                   | Pages                    |
|   |                |              |              |        |                   |            |             |          |                  |        |        |                   | Prev Next                |
|   |                |              |              |        |                   |            |             |          |                  |        |        |                   | Search                   |
|   |                |              |              |        |                   |            |             |          |                  |        |        |                   | Reset                    |
|   |                |              |              |        |                   |            |             |          |                  |        |        |                   | View                     |
|   |                |              |              |        |                   |            |             |          |                  |        |        |                   | Delete                   |
|   |                |              |              |        |                   |            |             |          |                  |        |        |                   | Report                   |
|   |                |              |              |        |                   |            |             |          |                  |        |        |                   | Ready                    |

<u>Note:</u> The **Review Report** button will now read as a **Report** button, and the state of the study will be changed to **FINALIZED** 

8. Click the **Report** button.

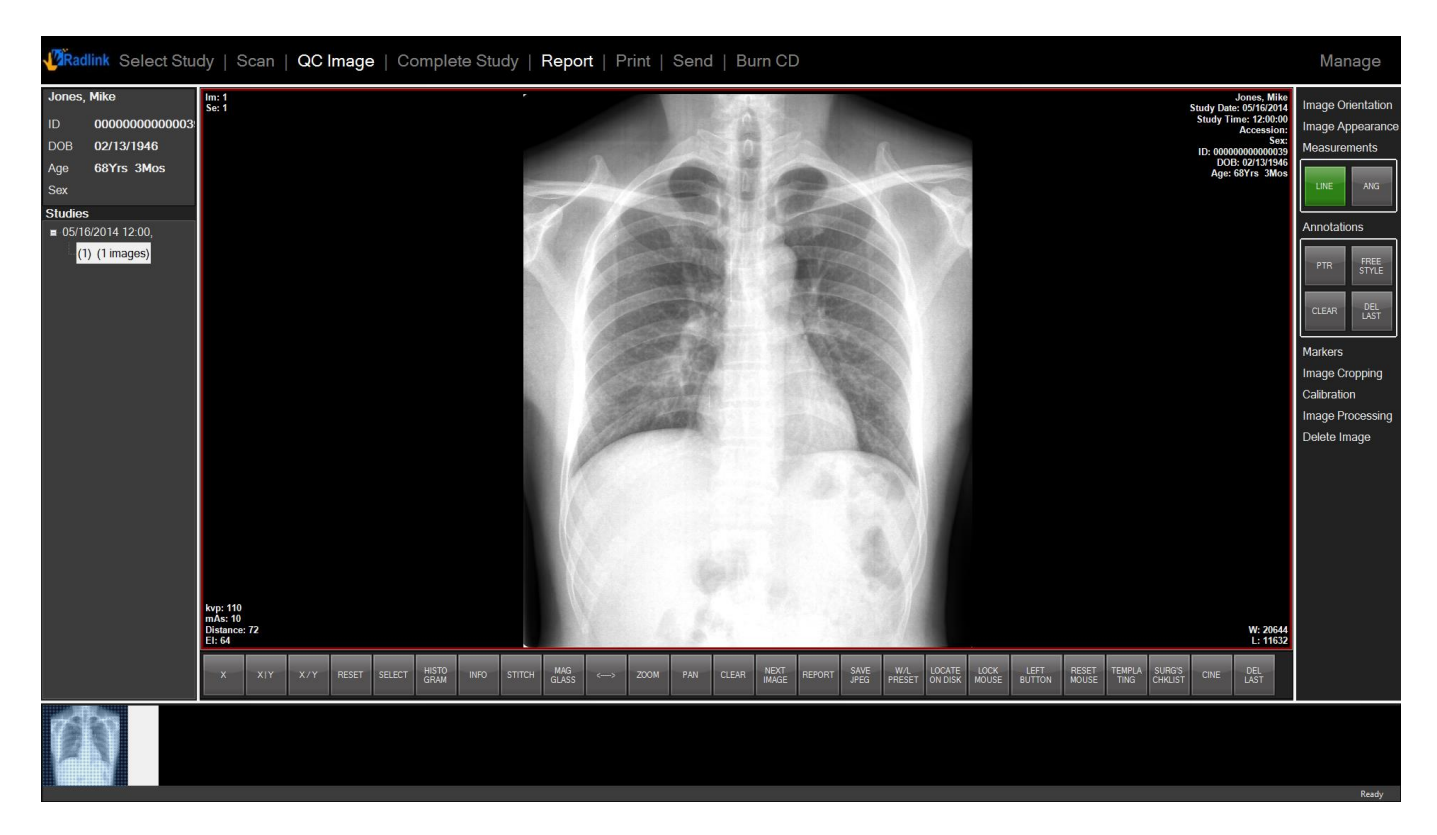

The finalized report will be opened in adobe PDF format for viewing and distribution.

#### Query by Multiple Workflow States

- 1. Log on PACS.
- 2. Select "Select Study". In "Workflow State", choose the state that you want to query. "Read" and "Unread" are defined as below.

| Workflow State | Description                                                  |
|----------------|--------------------------------------------------------------|
| READ           | Consist of REVIEWED, FINALIZED, FINALIZED + ADDENDUM states. |
| UNREAD         | Consist of ARRIVED, PRELIMILARY states.                      |

3. Click "Search" button.

| ID                    | Last Name        | First Name | Sex | Dob        | Accession  | Description | StudyDTTM        | Workflow State     | Local | New                |
|-----------------------|------------------|------------|-----|------------|------------|-------------|------------------|--------------------|-------|--------------------|
| test                  | TEST             | TEST       |     | 01/01/1801 |            |             | 06/24/2014 10:35 | FINALIZED+ADDENDUM |       | New                |
| test                  | TEST             | TEST       |     | 01/01/1801 |            |             | 07/10/2014 12:05 | FINALIZED+ADDENDUM |       | _<br>┌Search       |
| addentest             | ADDEN            |            |     |            |            |             | 08/26/2014 10:20 | FINALIZED+ADDENDUM |       | Select<br>Worklis  |
| 001                   | 3816TEST         | 3816       |     | 02/29/2000 | 3816       | YEAH!!      | 07/07/2014 14:44 | FINALIZED+ADDENDUM |       | All St<br>Hospita  |
| 0000000000000056      |                  |            |     |            |            |             | 05/30/2014 14:35 | FINALIZED+ADDENDUM |       | Study              |
| 000000000000006       | 52               |            |     |            |            |             | 06/20/2014 10:01 | FINALIZED+ADDENDUM |       | ID                 |
| 000000000000006       | BEEPTEST         |            |     |            |            |             | 06/24/2014 15:24 | FINALIZED+ADDENDUM |       | Patient            |
| 000000000000006       | NEW PATIENT      |            |     |            |            |             | 05/28/2014 12:04 | FINALIZED+ADDENDUM |       | Access             |
| 000000000000004       | TESTING, TESTING |            |     | 01/01/2001 |            |             | 05/28/2014 11:43 | FINALIZED+ADDENDUM |       | Referri<br>Workfle |
| test_cloud            |                  |            |     |            | test_cloud |             | 06/09/2014 10:57 | FINALIZED          |       | Read               |
| IUIDtest2             | 2                |            |     |            |            |             | 09/08/2014 09:49 | FINALIZED          |       |                    |
| DR Stitching Measurem |                  |            |     |            |            |             | 06/07/2016 14:46 | FINALIZED          | _     |                    |
| 00000000000047        | JONES            | INDIANA    |     | 02/01/1964 |            | 2           | 05/13/2014 10:25 | FINALIZED          |       |                    |
| 00000000000014        | 3.7.0.17         | TESTING    |     | 05/07/2014 |            | TESTING     | 05/08/2014 14:09 | FINALIZED          |       |                    |
| 00000000000014        | 3.7.0.17         | TESTING    |     | 05/07/2014 | 29         |             | 05/09/2014 15:03 | FINALIZED          |       | Search             |
| 00000000000014        | 3.7.0.17         | TESTING    |     | 05/07/2014 |            |             | 05/08/2014 11:39 | FINALIZED          |       |                    |
| 00000000000014        | 3.7.0.17         | TESTING    |     | 05/07/2014 |            |             | 05/08/2014 17:02 | FINALIZED          |       | View               |
| 00000000000000        | 99               |            |     |            |            |             | 06/20/2014 11:57 | FINALIZED          |       | Delete             |

All study with "Read" state are returned after the search.

#### **Report Template**

The Radlink Pro Imaging software allows users to define the layout of a report (a template) in Microsoft Word format, where it can also be saved to PACS.

- 1. Select the desired study and view it in the **QC Image** window
- 2. Click Report from hot button list to bring up the report window in Microsoft Word format
- 3. Select **Template** to modify templates.

| 🕖 Report      |   |
|---------------|---|
|               |   |
|               |   |
| Open Report   |   |
|               |   |
| Current Study |   |
| Other Study   |   |
| Accession     |   |
|               |   |
|               |   |
| Template      |   |
|               |   |
| Next          |   |
|               | · |
|               |   |
|               |   |
|               |   |
|               |   |

# Report Template (continued)

- 4. Click the **Next** button
- 5. On the opened template editor, click **New** to open a blank report without the template or click **Open** to load new templates in Microsoft Word format from your PC.

| 🐉 Report                             |                                               |                          |
|--------------------------------------|-----------------------------------------------|--------------------------|
| Query Template                       | Eile Edit View Insert Format Tools Table Help | Type a question for help |
| Name                                 |                                               | A .                      |
|                                      |                                               |                          |
| Key                                  |                                               | A                        |
| ,                                    |                                               |                          |
| Templeter                            |                                               |                          |
| Private Translater                   |                                               |                          |
| Private Templates     Dublic Reports |                                               |                          |
| Add Templa                           | late                                          |                          |
| Add Folder                           |                                               |                          |
| Delete                               |                                               |                          |
|                                      |                                               |                          |
|                                      |                                               |                          |
|                                      |                                               |                          |
|                                      |                                               |                          |
|                                      |                                               |                          |
| E                                    | Forms • x                                     |                          |
|                                      | abl 🖂 📑 🖃 🗰 🛄 📿 🍙                             |                          |
|                                      |                                               |                          |
|                                      |                                               |                          |
|                                      |                                               |                          |
|                                      |                                               |                          |
|                                      |                                               |                          |
|                                      |                                               |                          |
|                                      |                                               |                          |
|                                      |                                               |                          |
|                                      |                                               |                          |
| Open Search                          |                                               |                          |
|                                      |                                               |                          |
| Save Template                        |                                               |                          |
| Name                                 |                                               |                          |
|                                      |                                               |                          |
| Key                                  |                                               |                          |
|                                      |                                               |                          |
|                                      |                                               |                          |
| Save                                 |                                               |                          |
|                                      |                                               |                          |
| Query Shortcut                       |                                               |                          |
| autory charton                       |                                               |                          |
| Name                                 |                                               |                          |
| Kau                                  |                                               | •                        |
| ney                                  |                                               | 1                        |
| Shortcuts                            |                                               |                          |
| A •                                  |                                               | •                        |
|                                      |                                               |                          |
|                                      |                                               | Ready                    |

# Report Template (continued)

- 6. Edit template content
- 7. Click the **Save** button to save the report to PACS (which can be used in Workflow)

| 😢 Report                              |                                               |                                                  |                                           | <u> </u> |
|---------------------------------------|-----------------------------------------------|--------------------------------------------------|-------------------------------------------|----------|
| Query Template                        | Eile Edit View Insert Format Iools Table Help |                                                  | Type a question for help                  | - ×      |
| Name                                  |                                               | 🖇 🟹 🥊 100% 🔹 🛞 🔛 Read 📕 🐴 Normal 🔹 Times New Rom | nan • 12 • B / U 圖書書畫語• 注注語課語 图• **• A• 】 |          |
|                                       |                                               |                                                  |                                           |          |
| Кеу                                   |                                               |                                                  |                                           | f i      |
|                                       |                                               |                                                  |                                           |          |
| Templates                             |                                               |                                                  |                                           |          |
| Private Templates                     |                                               |                                                  |                                           |          |
| New Template                          |                                               | Radlink Template                                 |                                           |          |
|                                       |                                               | _                                                |                                           |          |
|                                       |                                               |                                                  |                                           |          |
|                                       |                                               |                                                  |                                           |          |
|                                       |                                               |                                                  |                                           |          |
|                                       |                                               |                                                  |                                           |          |
|                                       |                                               |                                                  |                                           |          |
| E                                     | Forms 💌 🗙                                     |                                                  |                                           |          |
|                                       | abl 🗹 📑 🛃 🖃 🚟 🔳 📿 🍰                           |                                                  |                                           |          |
|                                       |                                               |                                                  |                                           |          |
|                                       |                                               |                                                  |                                           |          |
|                                       |                                               |                                                  |                                           |          |
|                                       |                                               |                                                  |                                           |          |
|                                       |                                               |                                                  |                                           |          |
|                                       |                                               |                                                  |                                           |          |
|                                       |                                               |                                                  |                                           |          |
| Open Search                           |                                               |                                                  |                                           |          |
|                                       |                                               |                                                  |                                           |          |
| Save Template                         |                                               |                                                  |                                           |          |
| Name                                  |                                               |                                                  |                                           |          |
| Radlink Template 1                    |                                               |                                                  |                                           |          |
| Key                                   |                                               |                                                  |                                           |          |
|                                       |                                               |                                                  |                                           |          |
| Save                                  |                                               |                                                  |                                           |          |
|                                       |                                               |                                                  |                                           |          |
| Owner Chardent                        |                                               |                                                  |                                           |          |
| Query Shortcut                        |                                               |                                                  |                                           |          |
| Name                                  |                                               |                                                  |                                           |          |
| Key                                   |                                               |                                                  |                                           |          |
| · · · · · · · · · · · · · · · · · · · |                                               |                                                  |                                           | •        |
| Shortcuts                             | = G ( ) ( ) ( )                               | m                                                |                                           | •        |
| · · ·                                 |                                               |                                                  |                                           |          |
|                                       |                                               |                                                  |                                           | Ready    |

#### Lexicon/Shortcut

Radlink Pro Imaging software allows users to define/retrieve Lexicon/shortcuts

To create a new shortcut:

- 1. Enter the Name and Key under Save Shortcut column
- 2. Select desired text in Microsoft Word window
- 3. Click Save

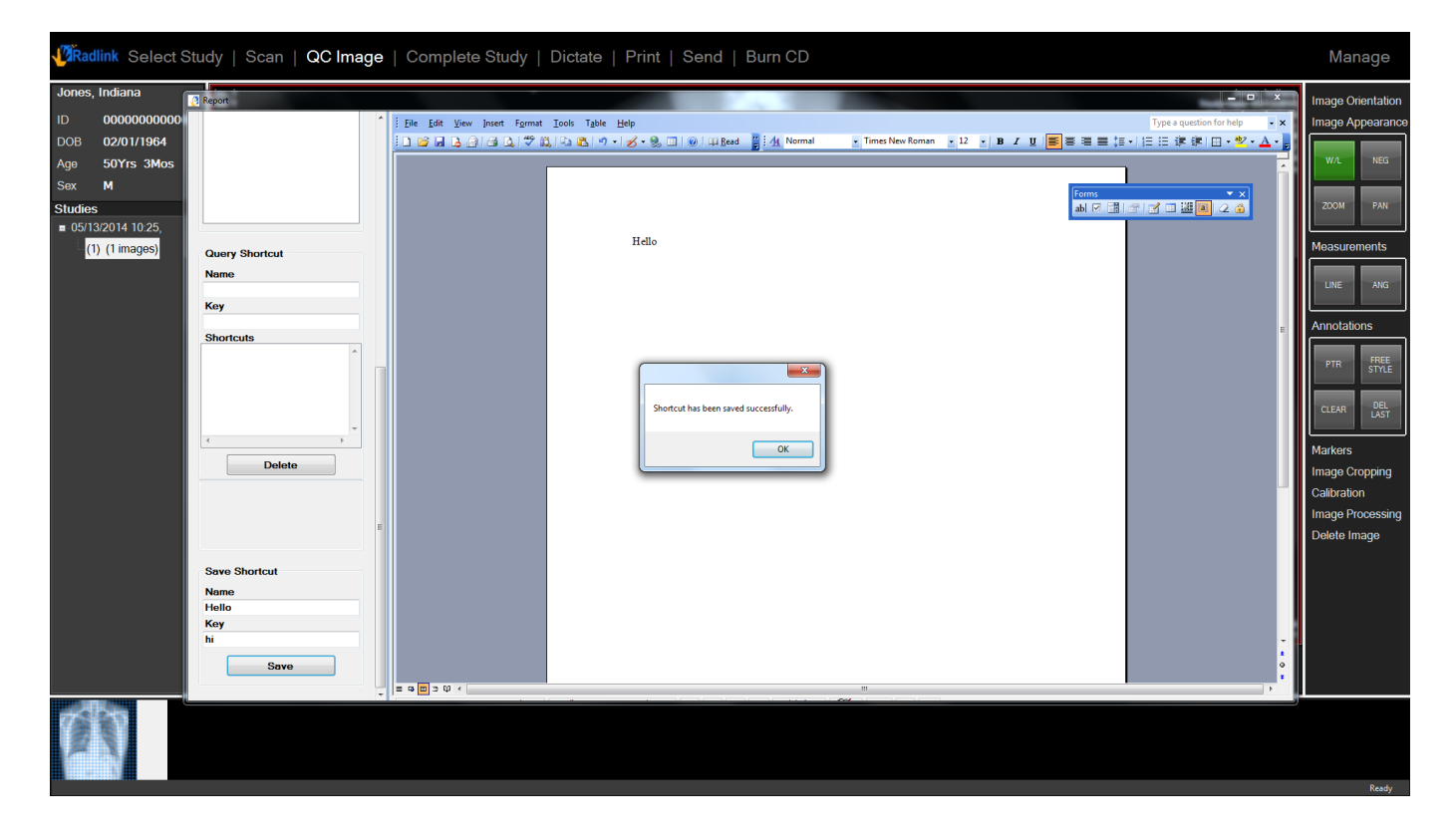

### Lexicon/Shortcut (continued)

To query the shortcut:

- 1. Place the mouse in the Microsoft Word window at the point that you want to add the text of the shortcut.
- 2. Double-click the desired Shortcut Name under the Query Shortcut column.

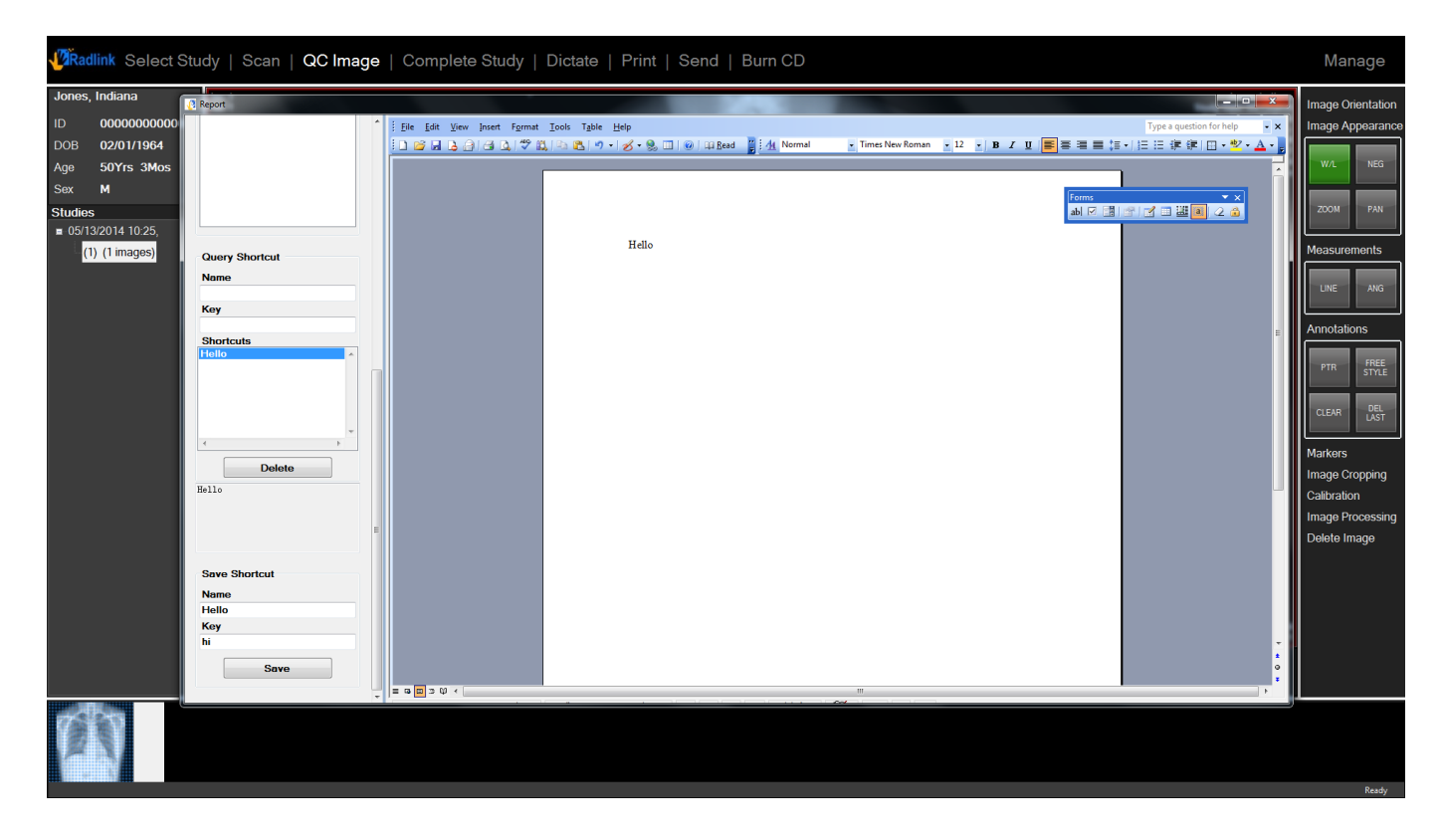

The text of the shortcut will be added to your report.

# Surgeon's Checklist

#### Proprietary software designed by surgeons, for surgeons

Radlink has worked extensively with orthopedic surgeons who've helped design software that perfectly suits their needs in the OR. Radlink's "Surgeon's Checklist" offers easy to use scale calibration, distance and angle measurements, and easy to follow steps that guides hip surgeon's through the process of ensuring proper implant fit using both pre-operative and intra-operative images.

#### **Introduction**

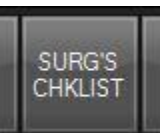

The Surgeon's Checklist can be activated by clicking one of the hot buttons like this at QC Image window. The hot button is removable if you go to **Manage**, then **Hot Buttons** to uncheck the selection.

The checklist has 5 options to select from the pull down menu for different purposes. User should also select the Left or Right side of body that needs operation.

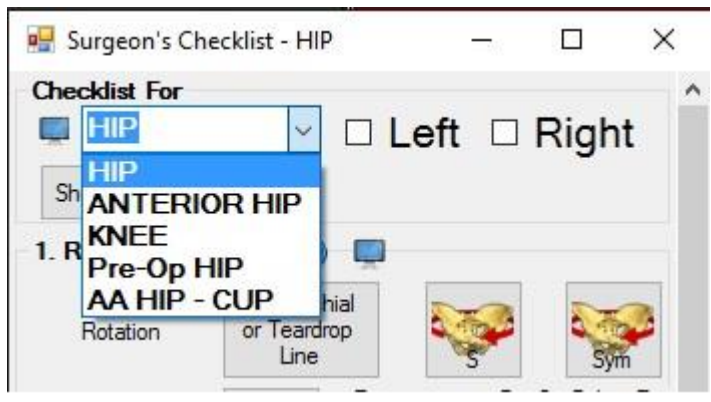

**Pre-Op HIP** is used for marks and measurements on the X-ray images of the patient before total hip replacement surgery. It has 3 sections which are all covered in **HIP** 

**HIP** is used for marks and measurements on the X-ray image of the same patient after total hip replacement surgery.

**ANTERIOR HIP** is used for marks and measurements for doing anterior approach incision.

KNEE is used for marks and measurements on knee X-ray images of the patient

Here are the five Checklists:

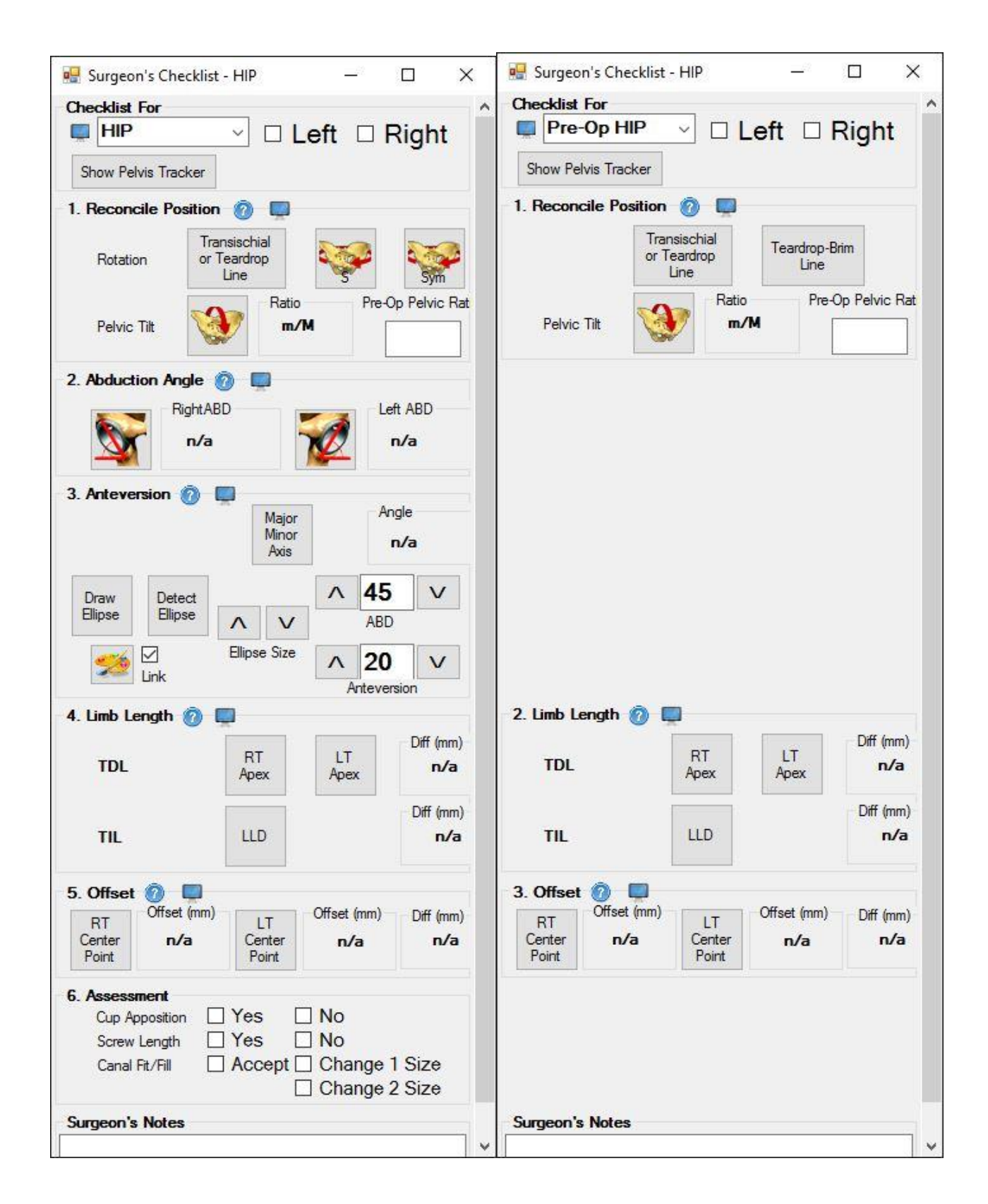

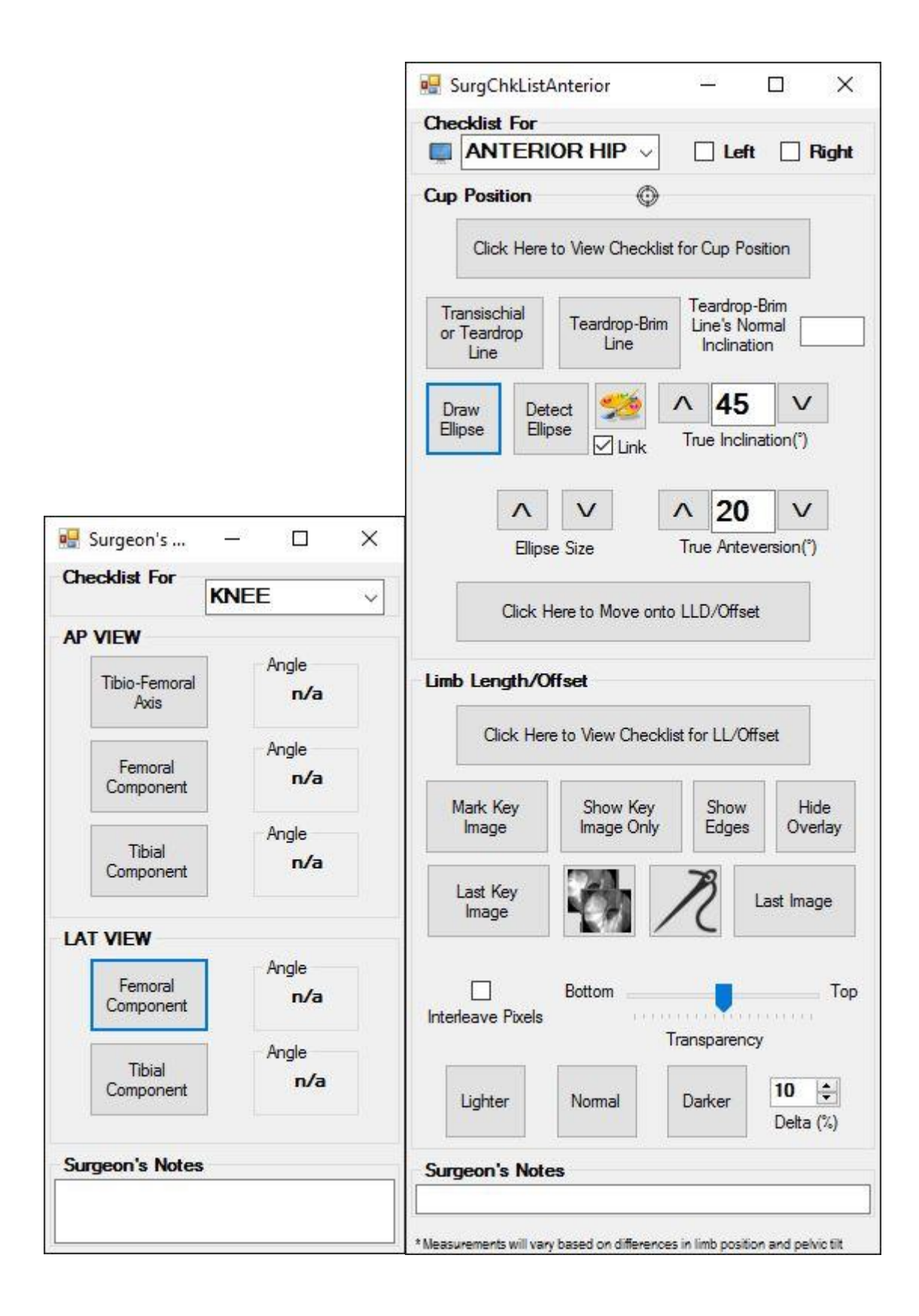

| 🖳 Surg  | eon Che                                  | cklist for A                                      | nterior    | _                      | <u>1</u> 2          |         | ×       |  |
|---------|------------------------------------------|---------------------------------------------------|------------|------------------------|---------------------|---------|---------|--|
| Checkli | st For                                   |                                                   | ~          |                        | Left                |         | aht     |  |
| 1. Edu  | cation                                   | al Video                                          | s 🗆        | -                      |                     |         |         |  |
|         |                                          | Vie                                               | w Video    | os                     |                     |         |         |  |
| 2 Dec   | ition D                                  | ationt                                            |            |                        |                     |         |         |  |
| (1) F   | atient s                                 |                                                   |            | table                  | Ì                   | -       |         |  |
| (1)1    |                                          | a flaward 2                                       | ) E de en  |                        |                     | Done    |         |  |
| (2) L   | ey spar                                  | s liexed .                                        | -s degri   | ses                    | 1                   |         |         |  |
| 3. Lev  | el Pelv                                  | is for R                                          | otation    |                        |                     |         |         |  |
| (1) C   | enter C                                  | arm ove                                           | pelvis     |                        |                     |         |         |  |
| (2) T   | ilt table                                | to right or                                       | left to le | vel pe                 | lvis a              | is need | ded     |  |
|         |                                          | Che                                               | ck Poi     | nts                    |                     |         |         |  |
| 4. Lev  | el Pelv                                  | ris for Ti                                        | lt 🗌       |                        |                     |         |         |  |
| (1) C   | enter C-                                 | arm over                                          | acetab     | ulum                   |                     |         |         |  |
|         | 1                                        |                                                   | -<br>-     |                        | D.:                 |         |         |  |
| (2)     | Teardro                                  | p-Brim Line                                       | li         | ne's Noi<br>Inclinatio | mal                 | 0       | 1       |  |
|         | 1                                        |                                                   | 1          | in real rock           |                     |         | -       |  |
| (3)     | Overlay                                  | / Obturator                                       | <u>C</u>   | Check Points           |                     |         |         |  |
| 5. Ace  | tabula                                   | r Positio                                         | n [        | ]                      |                     |         |         |  |
| (1) 5   |                                          |                                                   |            |                        | 50                  |         |         |  |
| (I) E   | (1) Enter target numbers                 |                                                   | ers        | Λ                      | 50                  | V v     |         |  |
|         | A 4                                      | 5 V                                               |            | Λ                      | 20                  | V       |         |  |
|         | True Inc                                 | lination(°)                                       |            | True                   | True Anteversion(°) |         |         |  |
| -       |                                          |                                                   |            |                        |                     |         |         |  |
|         | Draw Targ<br>Ellipse                     | raw Target<br>Ellipse Ellipse Color Ellipse Color |            |                        |                     |         | e Color |  |
| (2) (   | (2) Continue impact out and shack impact |                                                   |            |                        |                     |         |         |  |
| (2) (   |                                          |                                                   |            |                        |                     |         |         |  |
|         | Check Points                             |                                                   |            |                        |                     |         |         |  |

Note: User can write notes in the Surgeon's Notes at bottom of the checklist.
#### • Pelvic Tracker Workflow:

- Turn on the Pelvic Tracker. A blue light will turn on indicating the device is on. Position the patient in the Lateral-position prior to starting your THA, with the pelvis of the patient perpendicular to the ground (vertical). Using proper sterile technique, insert the Radlink Sensor into the isolation bag, probe cover, or a similar sterile bag enclosure. Carefully cut off the excess of the bag and seal the Sensor using a Tegaderm, IOban or another similar adhesive-based sterile wrapping material.
- 2. Once the Sensor is sealed and sterile-wrapped, place the Sensor on the patients' lliac Crest just above the incision, and secure the Sensor to the patient using IOban or a similar sterile adhesive tape.
- 3. Click the *Show Pelvic Tracker* button and wait for the model image to appear on the screen. The Pelvic Tracker can also be shown alongside the X-ray image by clicking the X|Y hot button and opening the Pelvic Tracker through Surgeon's Checklist in the second window.
- 4. Press "Reset Alignment" to Zero the Sensor to the initial position prior to beginning the THA procedure.
- 5. The rotation and tilt can be tracked by the numbers underneath the Pelvic Tracker model during the procedure. Prior to capturing your next x-ray, restore the "Rotation" output in the Pelvic Tracker measurements to ~0° (+/- 2-3°) depending on the physician's tolerance for imperfect pelvis position in the x-ray image.
- 6. If you find that the initial position was not exactly as desired, you can adjust the target position of the Sensor measurements by making a slight correction to patient position and then clicking the *Reset Alignment* button once the setup is complete.
  - e.g. If your first image of the pelvis is rotated ~10° too far forward, rotate the patient back ~10° and press the *Reset Alignment* button. The model will reset to the animated position and the Rotation and Tilt numbers will be reset back to 0. This will be the position and orientation that will be used to reposition the patient in any subsequential X-ray images captured.

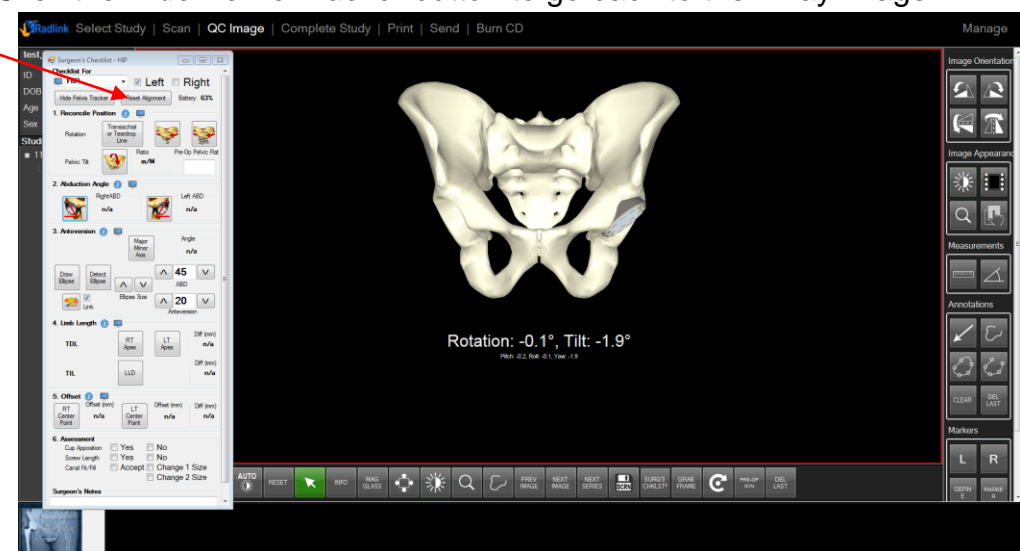

7. Click the *Hide Pelvic Tracker* button to go back to the X-ray image.

00.09-007 Rev. H - Radlink GPS, DR Pro User Guide for Radiological Imaging (11/18/2016)

## HIP

#### Reconcile Position

1. Click the *Transischial or Teardrop Line* button and draw a line under the ischium or teardrop. Draw Trans-ischial line by drawing a line connecting the two lowest points on the pelvis (Ischial Tuberosity)

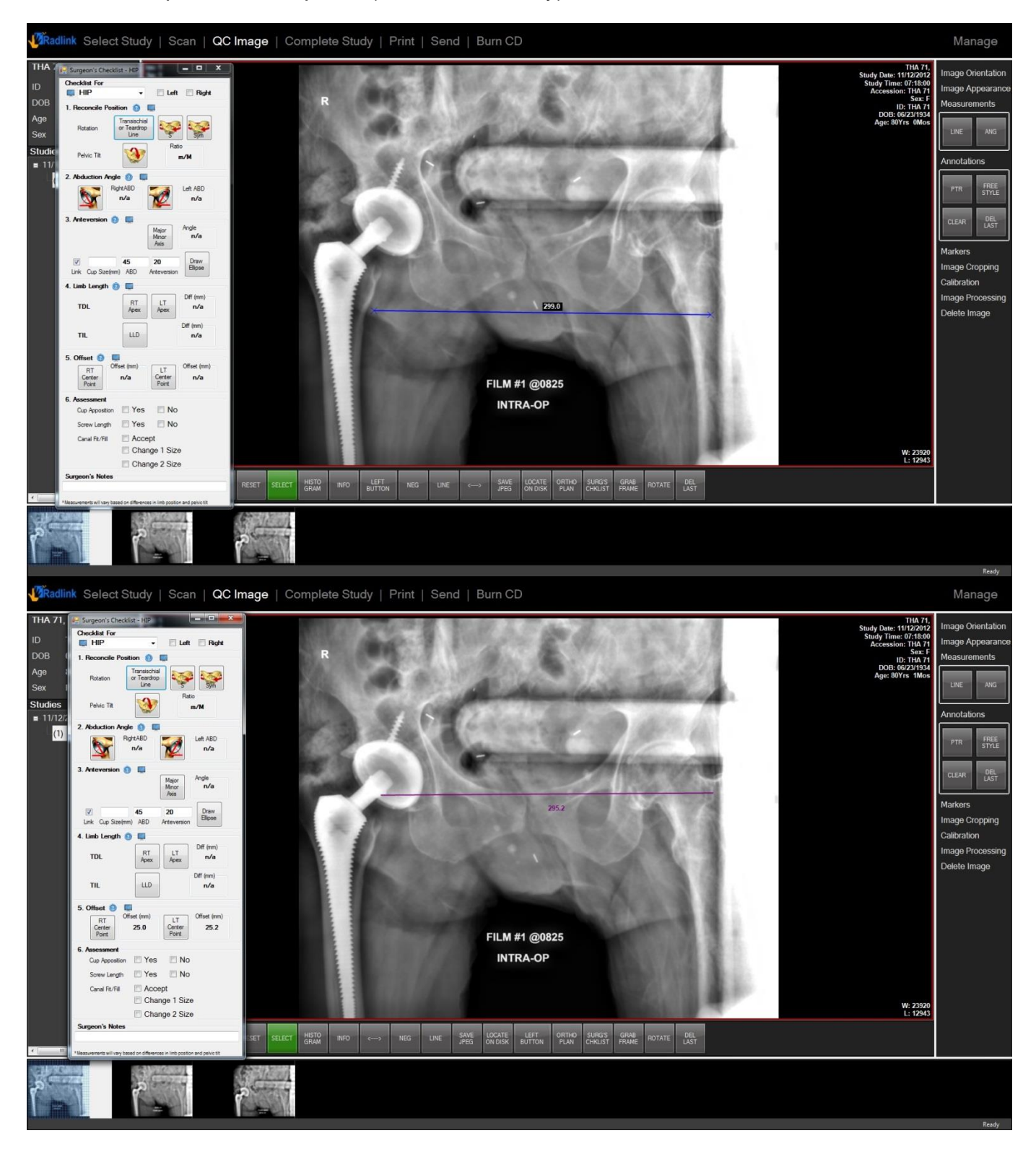

- 2. Click the S button and draw a line in the middle of the spine (mid sacrum).
- 3. Click the Sym button and draw a line between two pubis bones (mid symphysis).

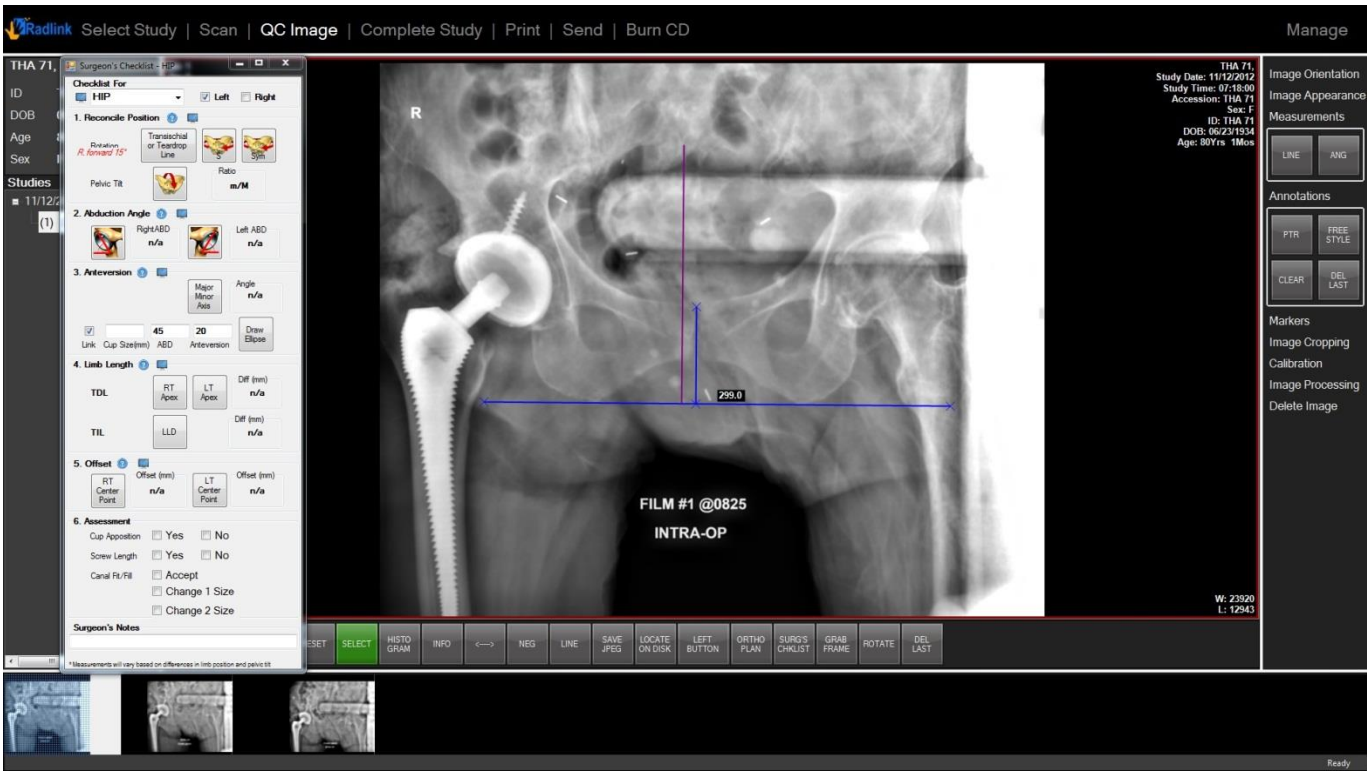

If lines are not close to each other, the checklist will display a suggested rotation degree in red color on the left.

Re-do x-ray if necessary, make sure patient is correctly positioned after rotation.

Note: the lines are automatically set to be perpendicular to the Transischial or Teardrop Line

4. Click the *Pelvic Tilt* button, draw lines from left to right then top to bottom of the pelvis.

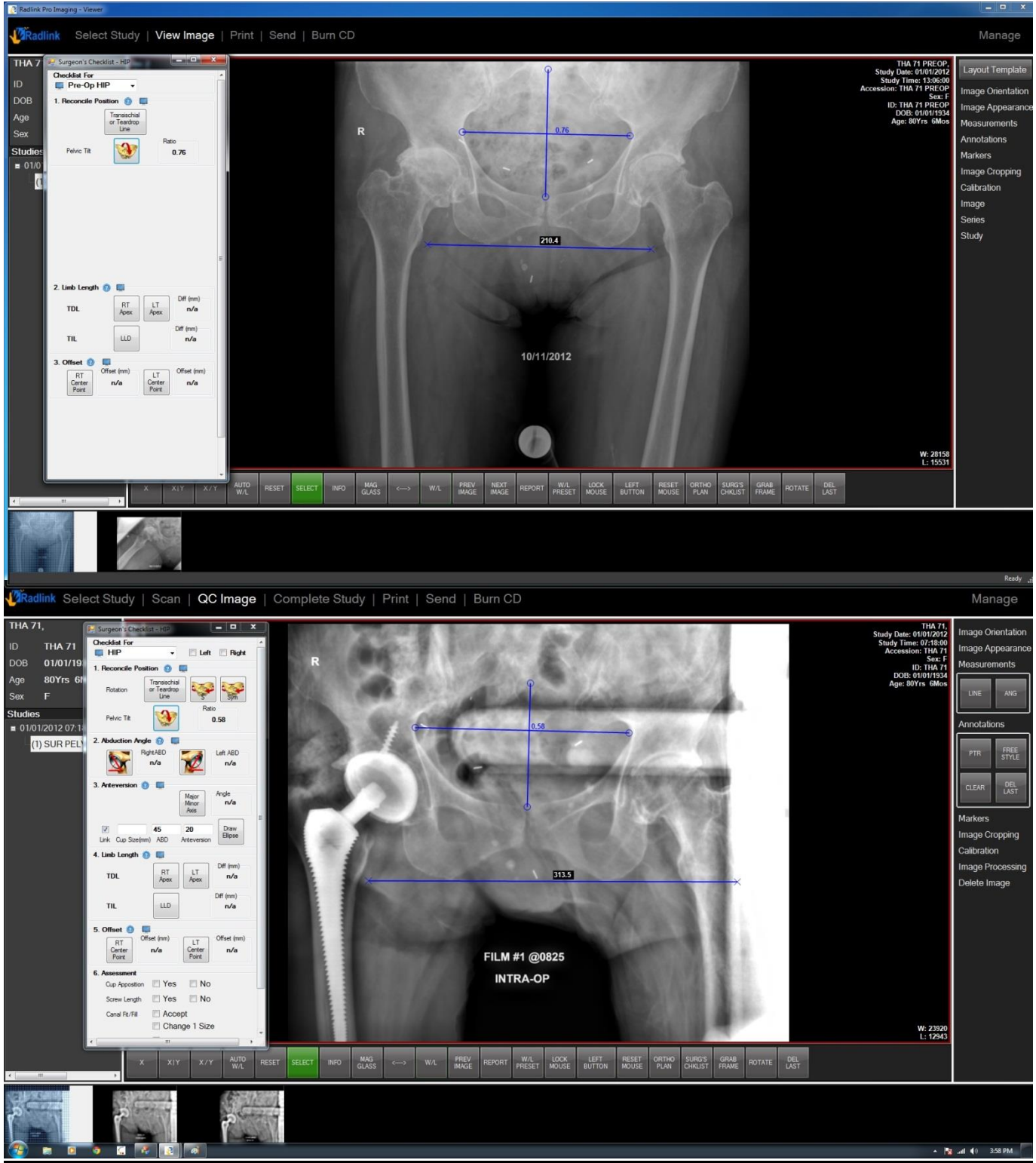

The calculated ratio is the length from top to bottom divided by left to right. An equal ratio will assure the pre-op and intra-op images are having the same position.

- Abduction Angle
  - 1. Click the *Right or Left ABD* button according to the side of the cup.
  - 2. Adjust the upper side to match the major axis of the cup and measure the angle

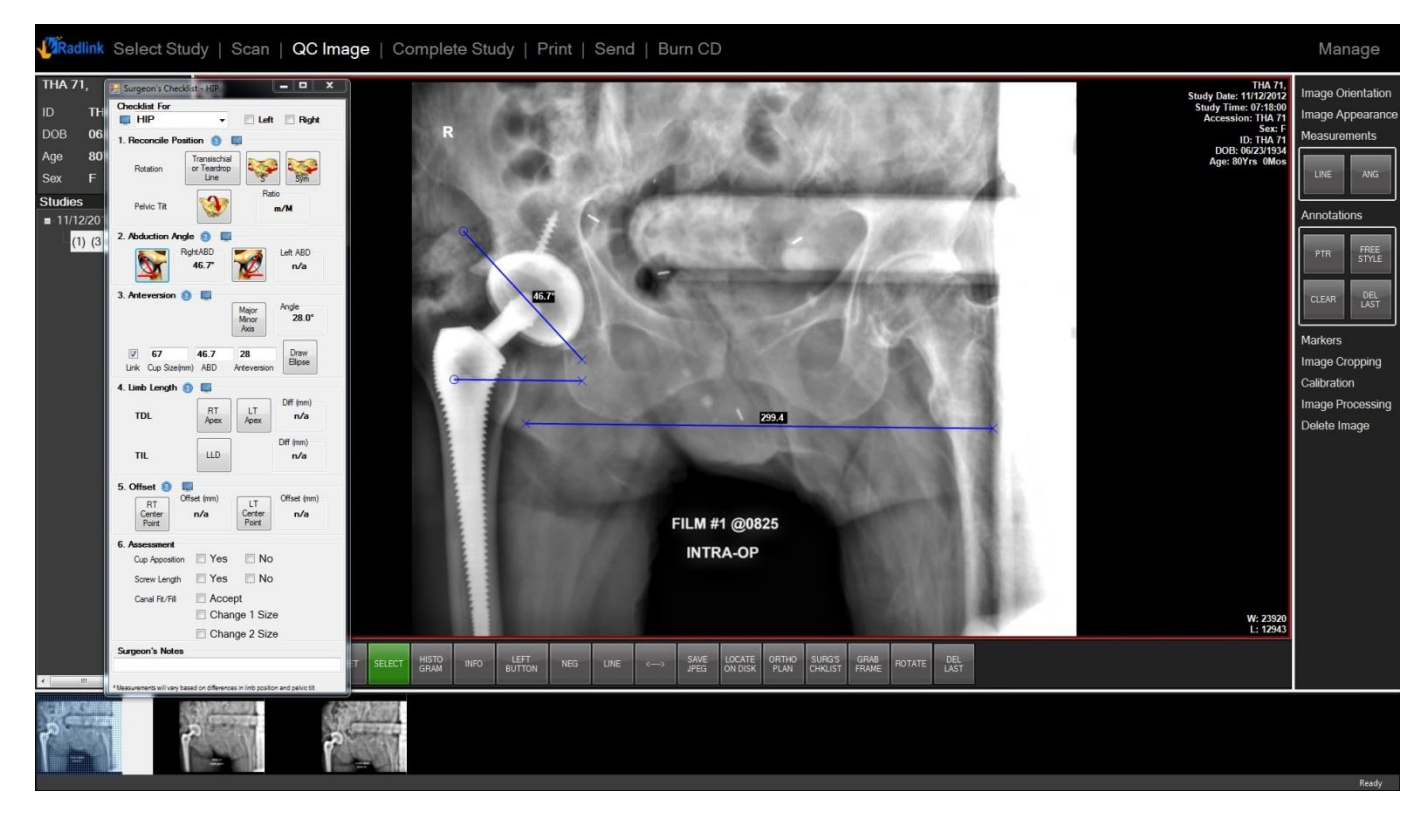

Note: Bottom side is parallel to the Transischial or Teardrop Line.

#### HIP

#### • Anteversion

1. Click *Major Minor Axis* button, draw the approximate major axis and minor axis of the cup.

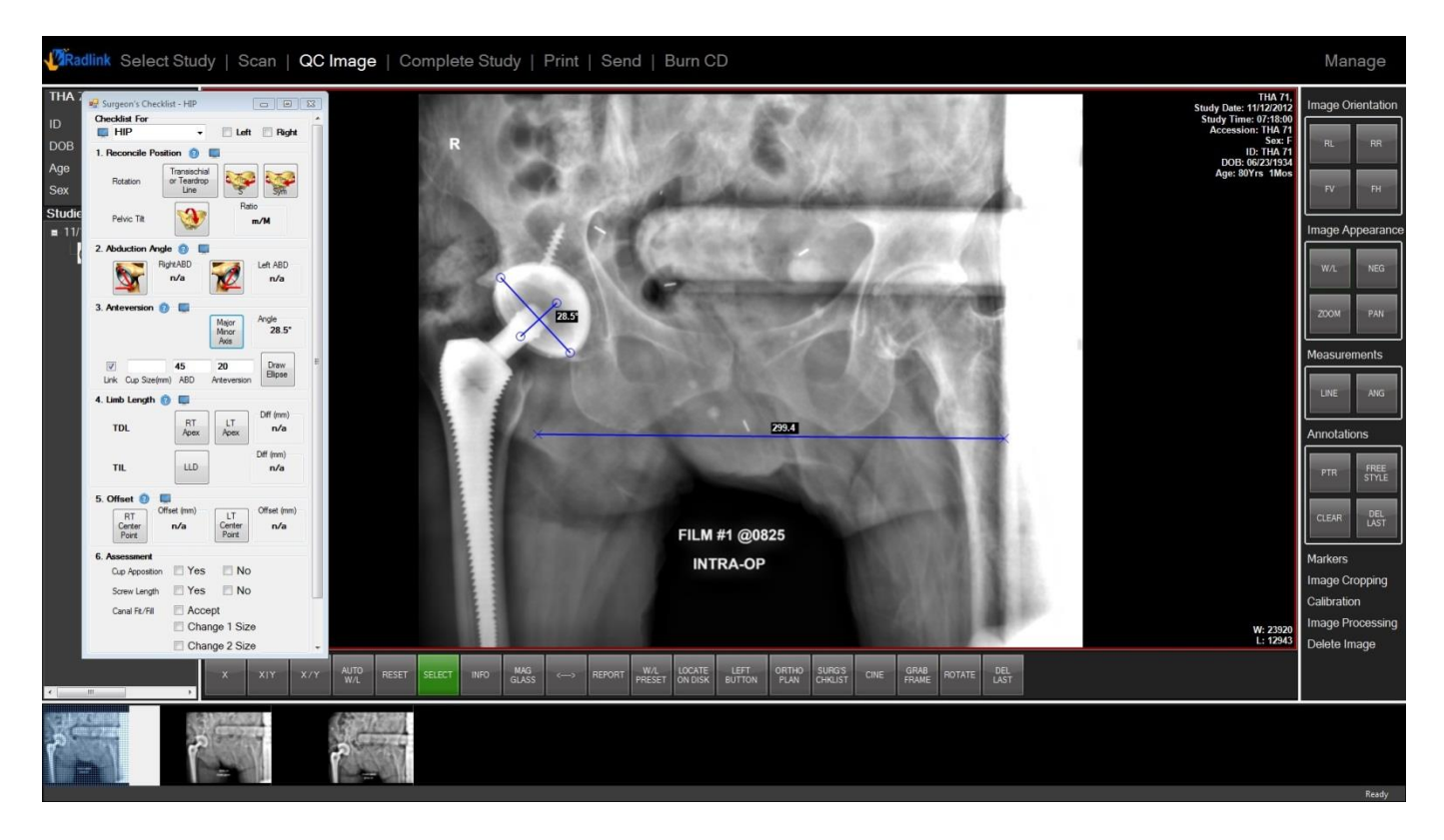

Software will calculate the anteversion angle of the cup.

#### • Anteversion

- 1. Enter the desired cup size and angle in Cup Size(mm), ABD, Anterversion section.
- 2. Click Draw Ellipse button.

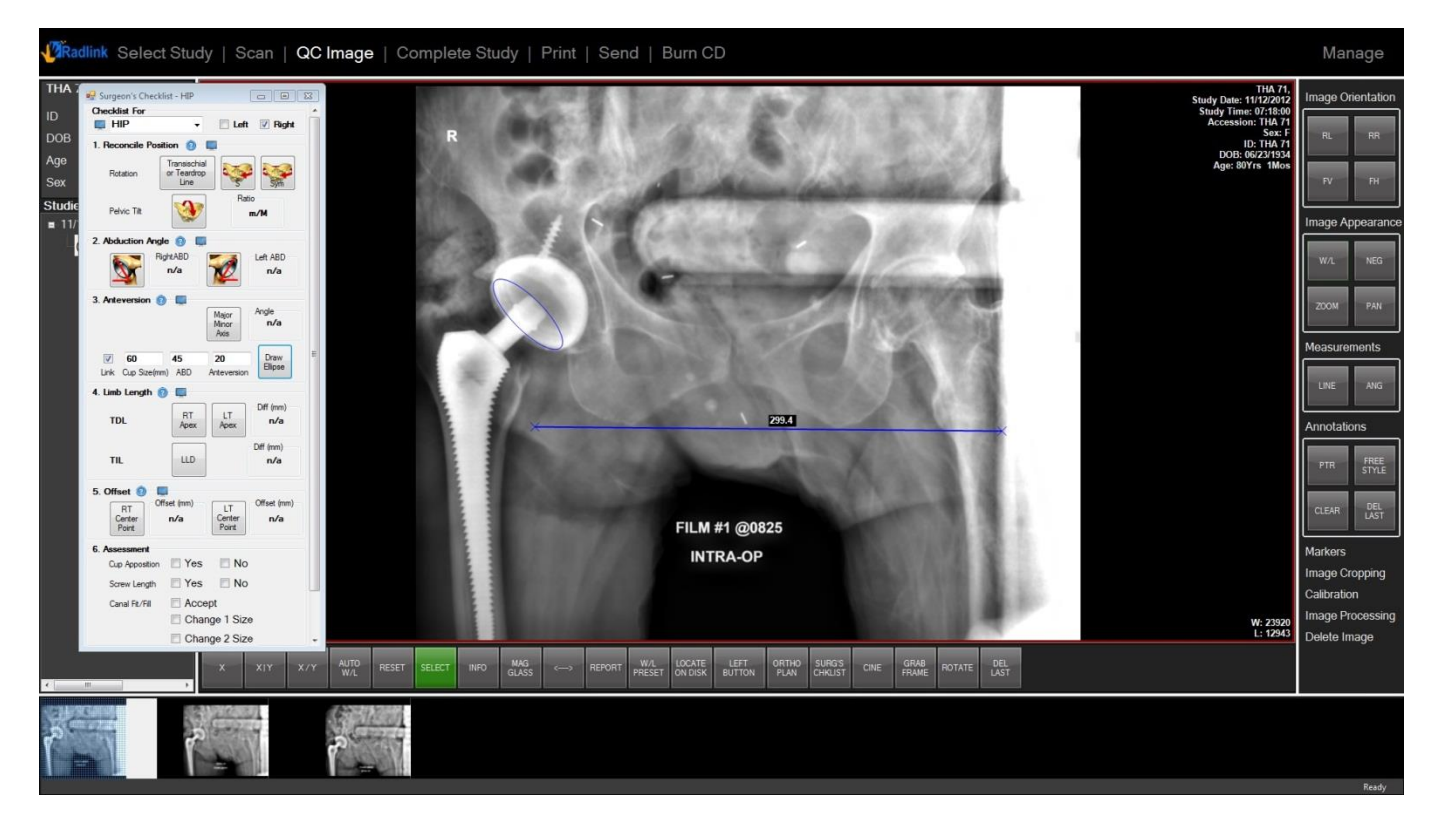

Software will generate an ellipse according to the data that user put in. So that doctors could adjust the cup position to match the ideal ellipse shape.

Note: Only one ellipse can be drawn on the image.

3. There is an option *Link* at the left of the section.

| <b>V</b> | 60           | 45  | 20          | Draw    |
|----------|--------------|-----|-------------|---------|
| Link     | Cup Size(mm) | ABD | Anteversion | Ellipse |

Check this option will enable the ellipse on the current image to display on every image of the series that has **Link** option checked.

Uncheck the link will detach the current image from the linked group. User can change the ellipse without affecting other images.

#### • Limb Length TDL

- 1. Click RT Apex button, then click at the bone apex (lesser trochanter) of the right leg
- 2. Click LT Apex button, then click at the bone apex (lesser trochanter) of the left leg

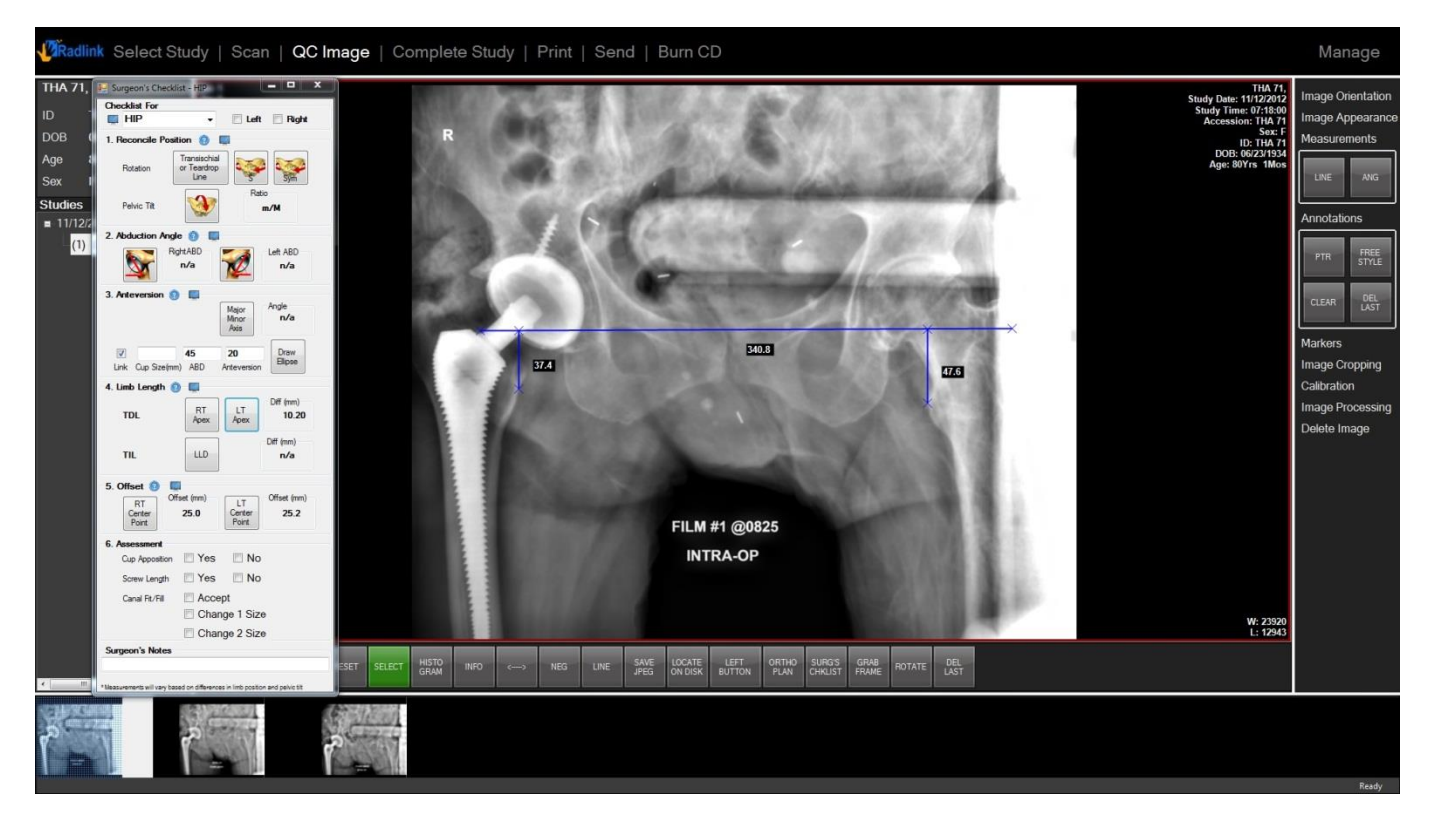

Difference of the leg length will be calculated in millimeter.

**Note:** the measurement lines are automatically set to be perpendicular to the *Transischial or Teardrop Line* 

## <u>HIP</u>

## Limb Length TIL

1. Click *LLD* button, according to the point that Transischial line touched on one lesser trochanter, click same point on the opposite lesser trochanter.

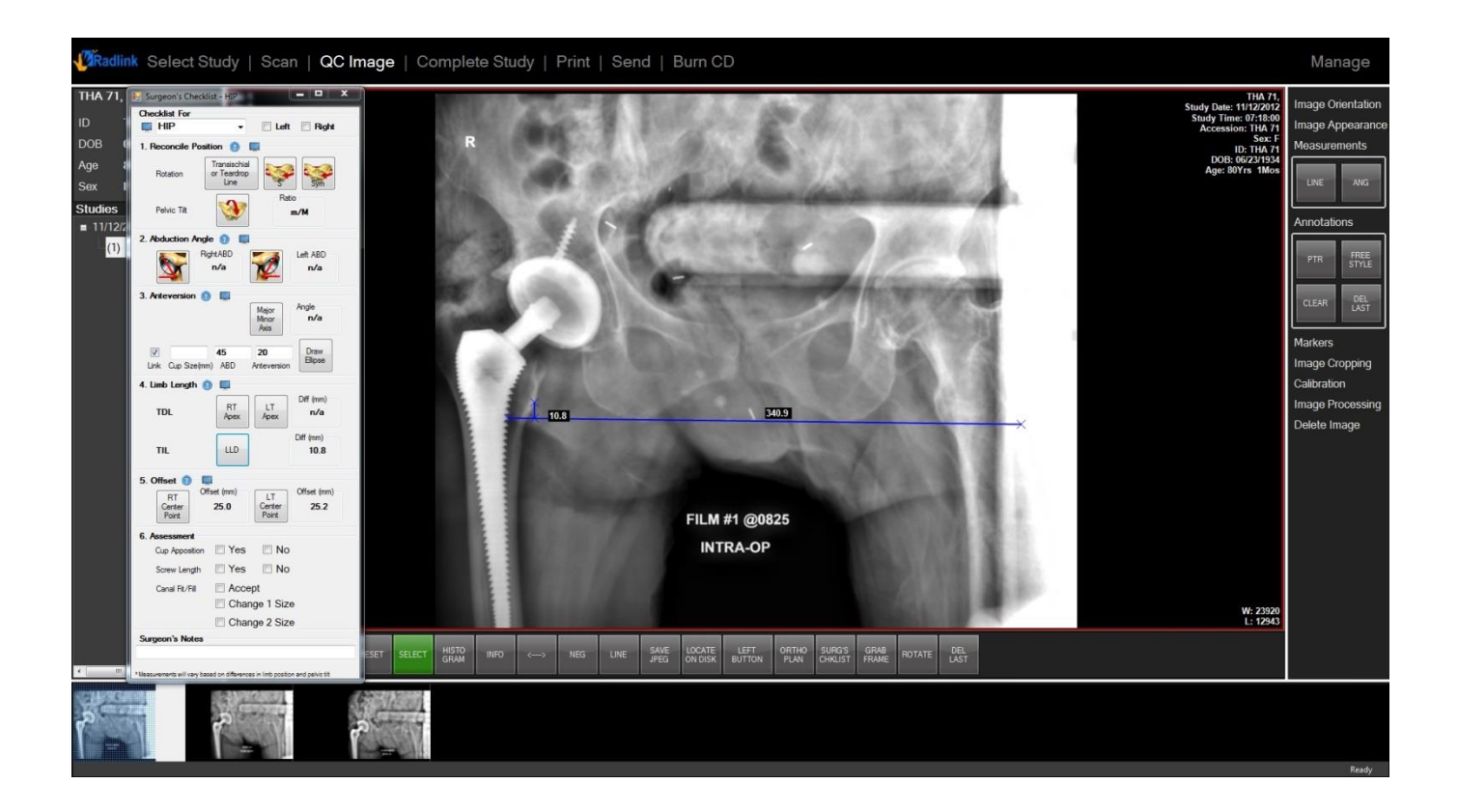

- Offset
  - 1. Click *RT Center Point* button, then click the middle between the bones of leg and pelvis. Adjust the two endpoints of the line to the exact edge of the bones.
  - 2. Click *LT Center Point* button, then draw the line same as step 1 with the same distance away from the Transischial or Teardrop Line

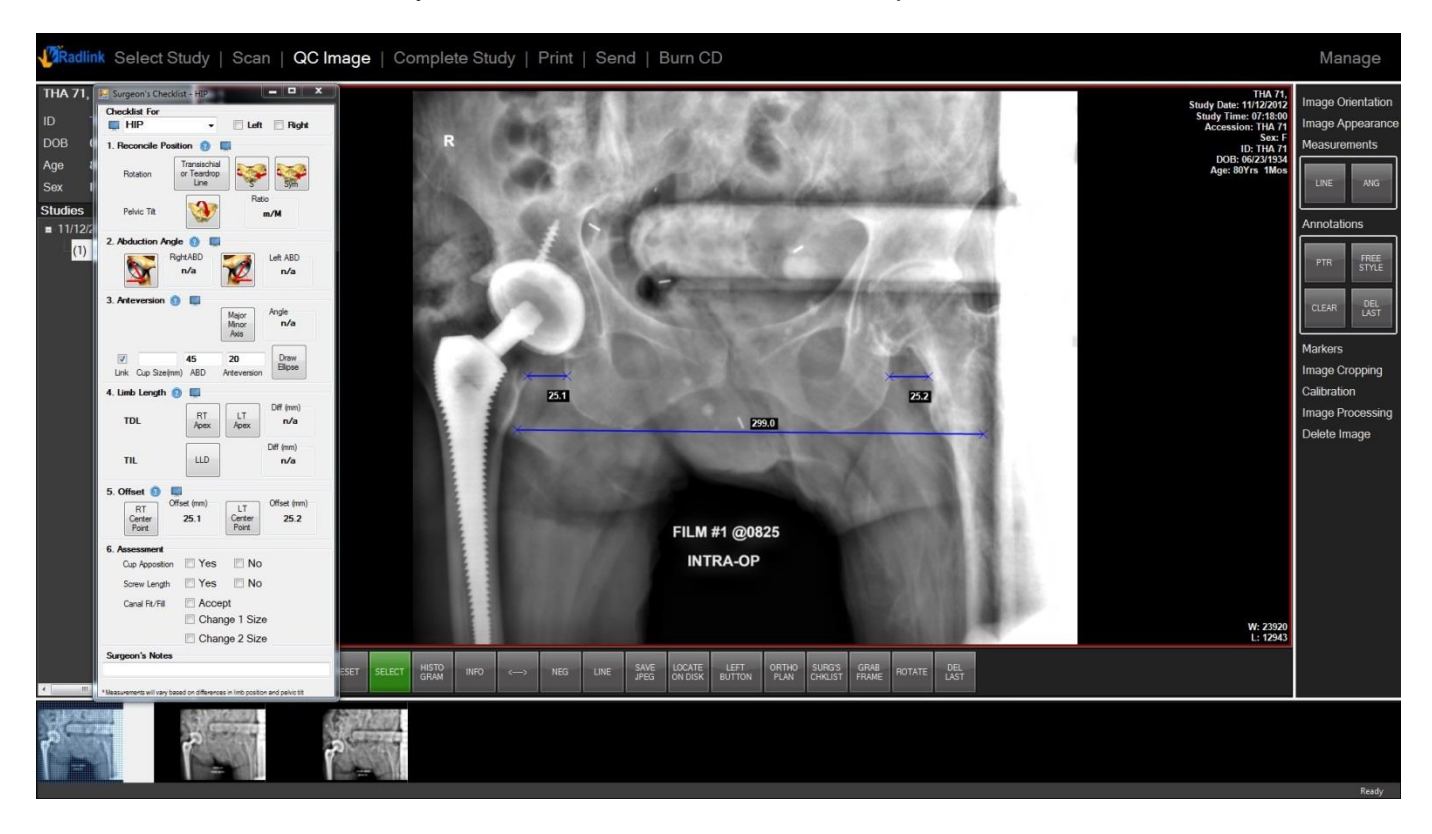

Note: Offset measurements lines are parallel to the Transischial or Teardrop Line.

#### HIP

#### HIP

#### Assessment

- 1. Checkmark Cup Apposition once verified by surgeon
- 2. Checkmark Screw Length once verified by surgeon
- 3. Checkmark Canal fit/fill once verified by surgeon
- 4. Type in notes if necessary

| Cup Apposition  | 🔲 Yes         | 🔲 No |  |
|-----------------|---------------|------|--|
| Screw Length    | 🗖 Yes         | 🗖 No |  |
| Canal Fit/Fill  | Accept        |      |  |
|                 | Change 1 Size |      |  |
|                 | Change 2 Size |      |  |
| Surgeon's Notes |               |      |  |

#### Cup Position

- 1. Click X|Y button and bring up the pre-op image side to side
- 2. Click Teardrop-Brim Line button and draw ilioischial line on both images

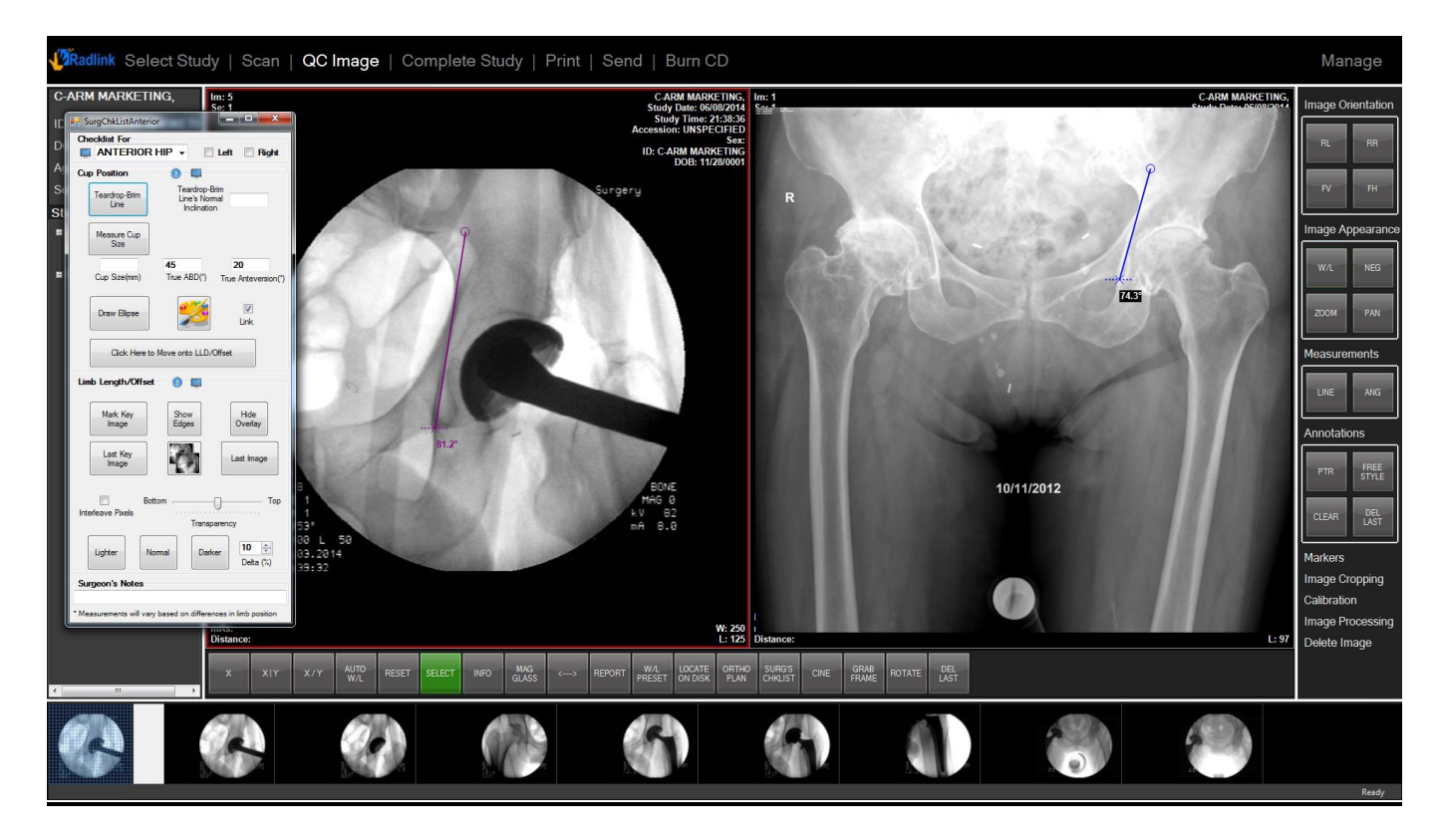

- 3. Enter ilioischial angle from pre-op image in the *Teardrop-Brim line's Normal Inclination*. Image will rotate so that horizontal line is now parallel to inter-tear drop line
- 4. Check left or right box to match left or right THA case

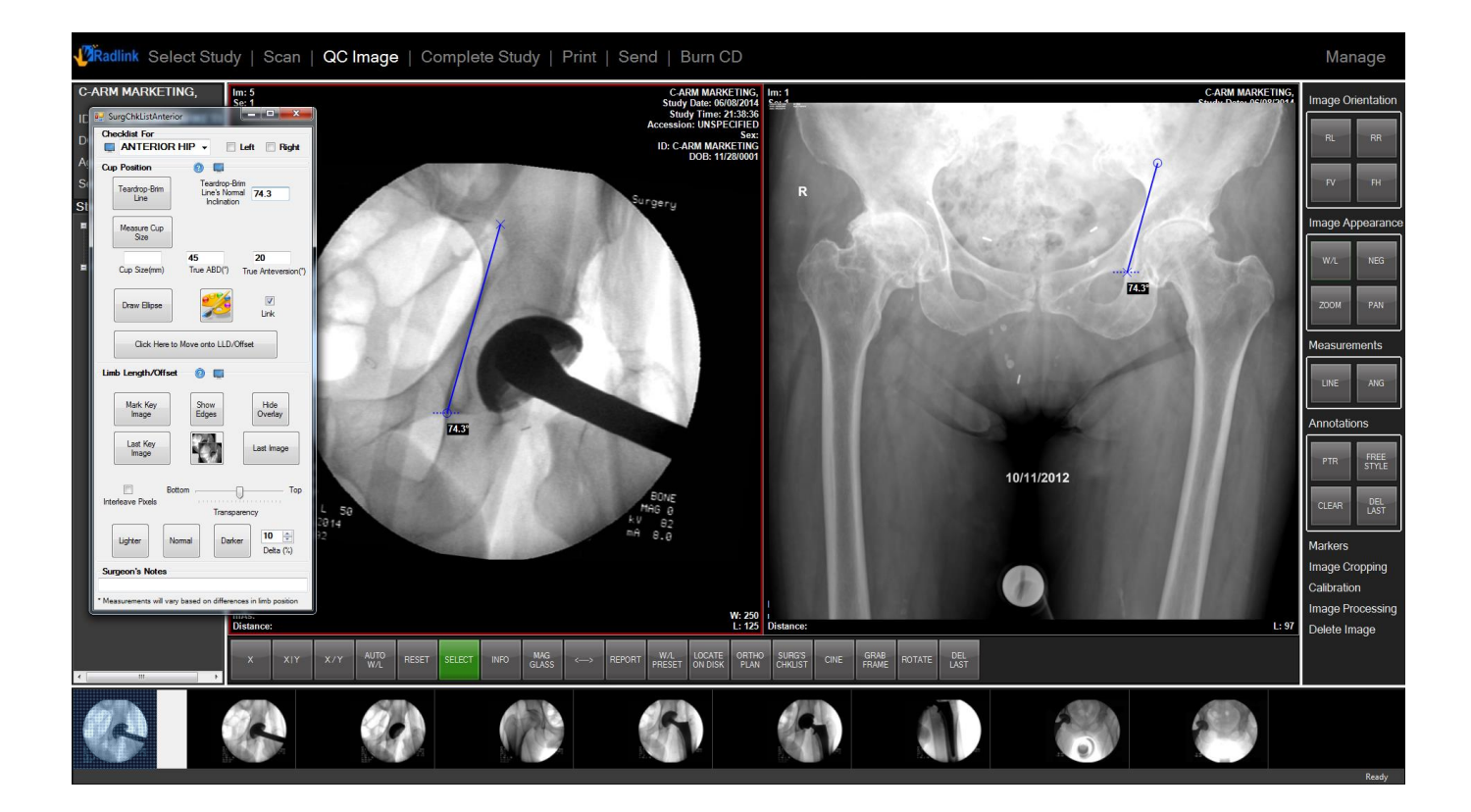

- 5. Click *Draw Ellipse* button, an ellipse will appear based on the input True Inclination and True Anteversion value.
- 6. Click *Detect Ellipse* button. Hold left click on the cup's edge to locate three best points to form an ellipse. Software will automatically create an ellipse based on the three points, True Inclination and True Anteversion angles will be generated as well.
- 7. Click the drawing board to change color of the ellipse.
- 8. Click Click Here to Move onto LLD/Offset to create a new series of study.

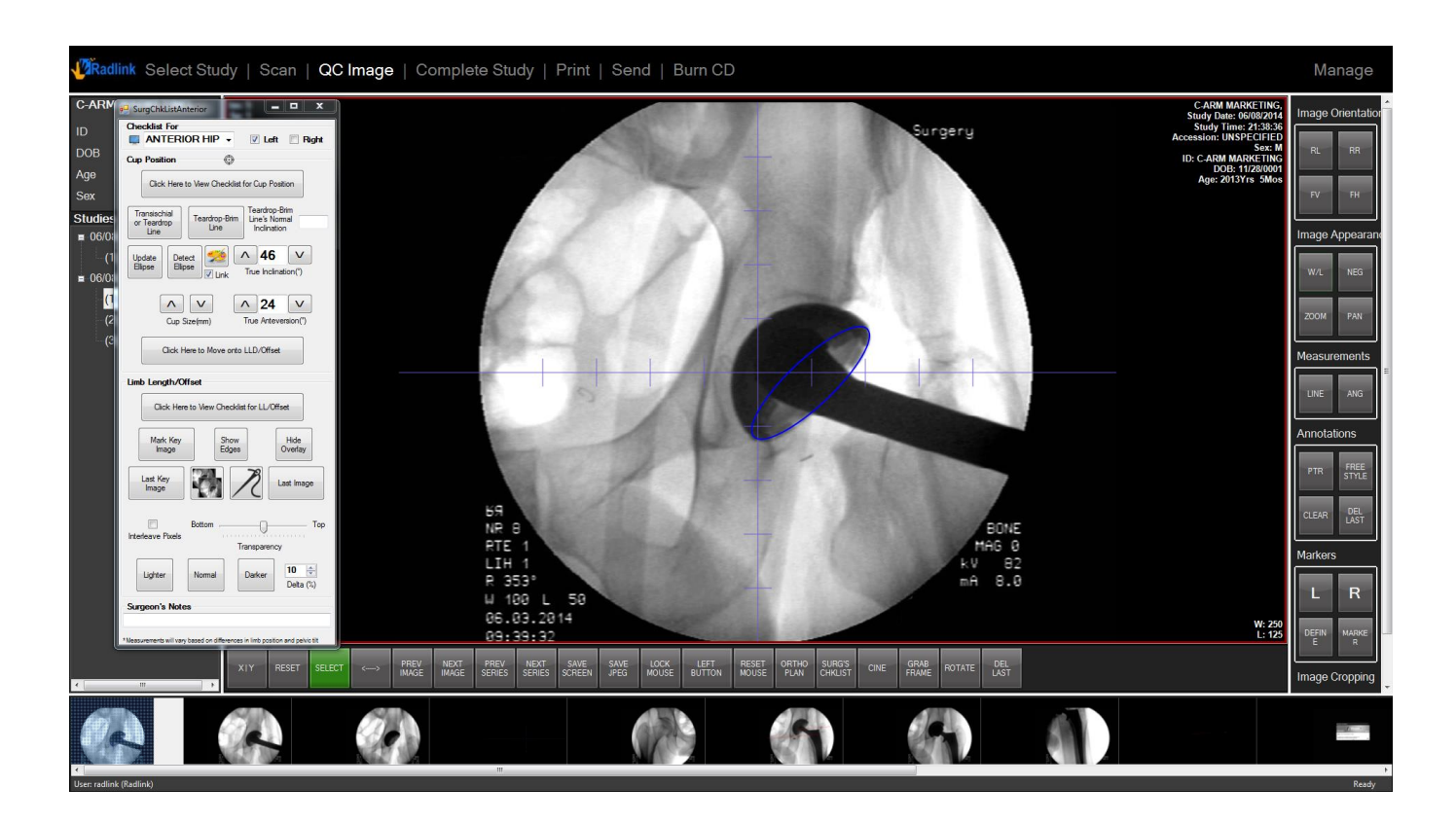

**Note:** There is a bullseye button at the top. Click it will bring out two axis and some marks for location assistance.

- Limb Length/Offset
  - 1. Click Mark Key Image, current image will be marked as key image. Click again to unmark it.
  - 2. Click Last Key Image, software will jump to the last key image in this series.
  - 3. Click Last Image, software will jump to the last image in this series.

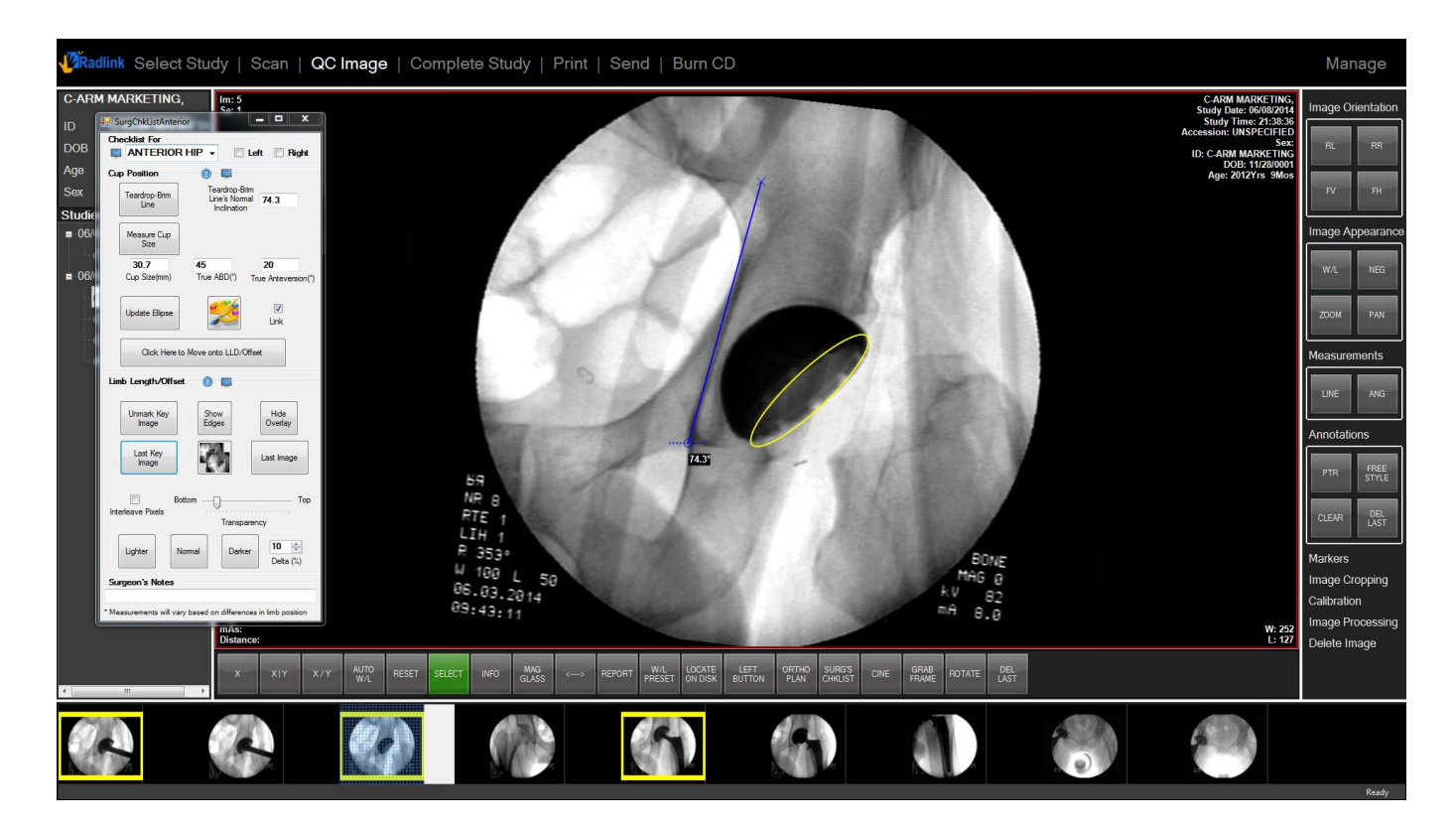

- 4. Click *Show Edges,* software will automatically detect possible edges and mark them with yellow.
- 5. Click the desired edges and they will turn to blue.
- 6. Click Hide Edges, only the blue edges will be kept.

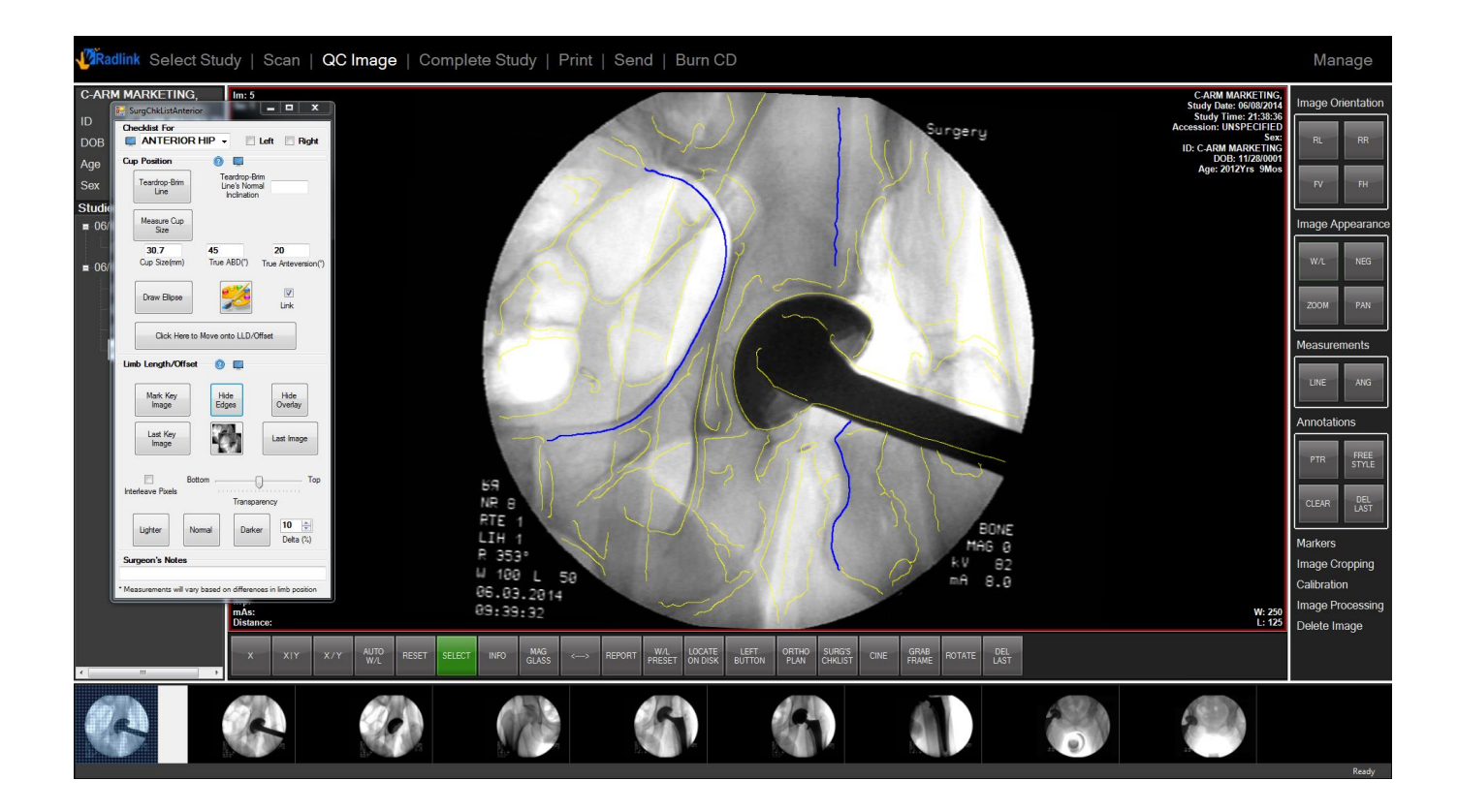

- 7. Click the button in the middle with two images overlaying. Select desired image.
- 8. Set operative image on top and move it around to determine LLD and offset. All the marks on that image will be carried over as red color. Use Hot Keys to do micro adjustments.
- 9. Click *Hide Overlay* to hide the image on top.
- 10. Level of transparency of overlaid image can be adjusted.

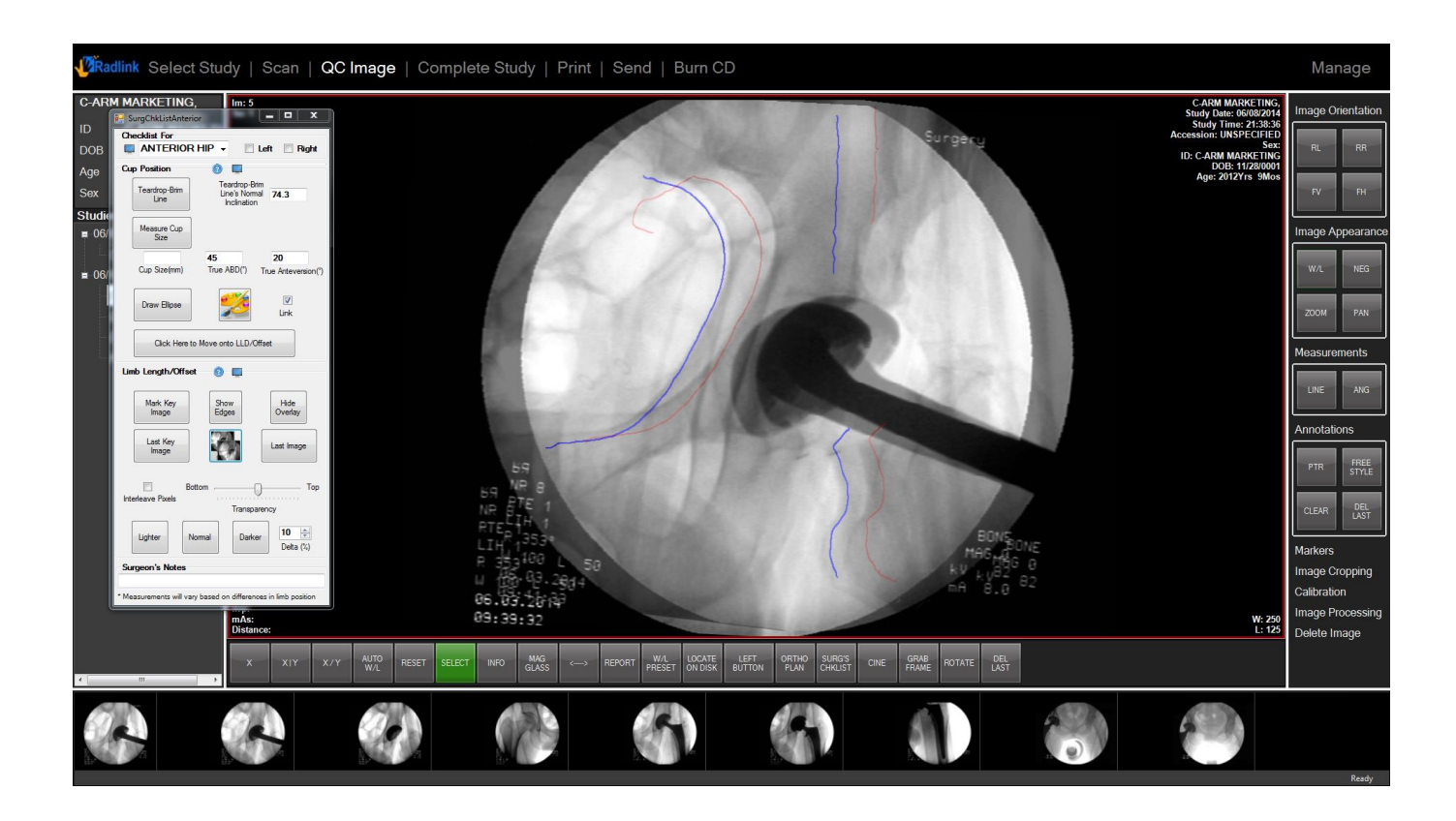

#### Hot keys:

- Page up/ Page down rotate overlaid image clockwise/counter clockwise
- Up/ Down move overlaid image up or down
- Left/ Right move overlaid image left or right
- +/ - change transparency of the top image

- 11. Stitching C-arm images.
  - 1) Draw teardrop-brim lines for both hip on the pre-op image

2) Draw the corresponding teardrop-brim line on each of the two c-arm image. Make sure the line ends at the end of the teardrop.

3) Stitch. The software will align the center of the teardrops horizontally.

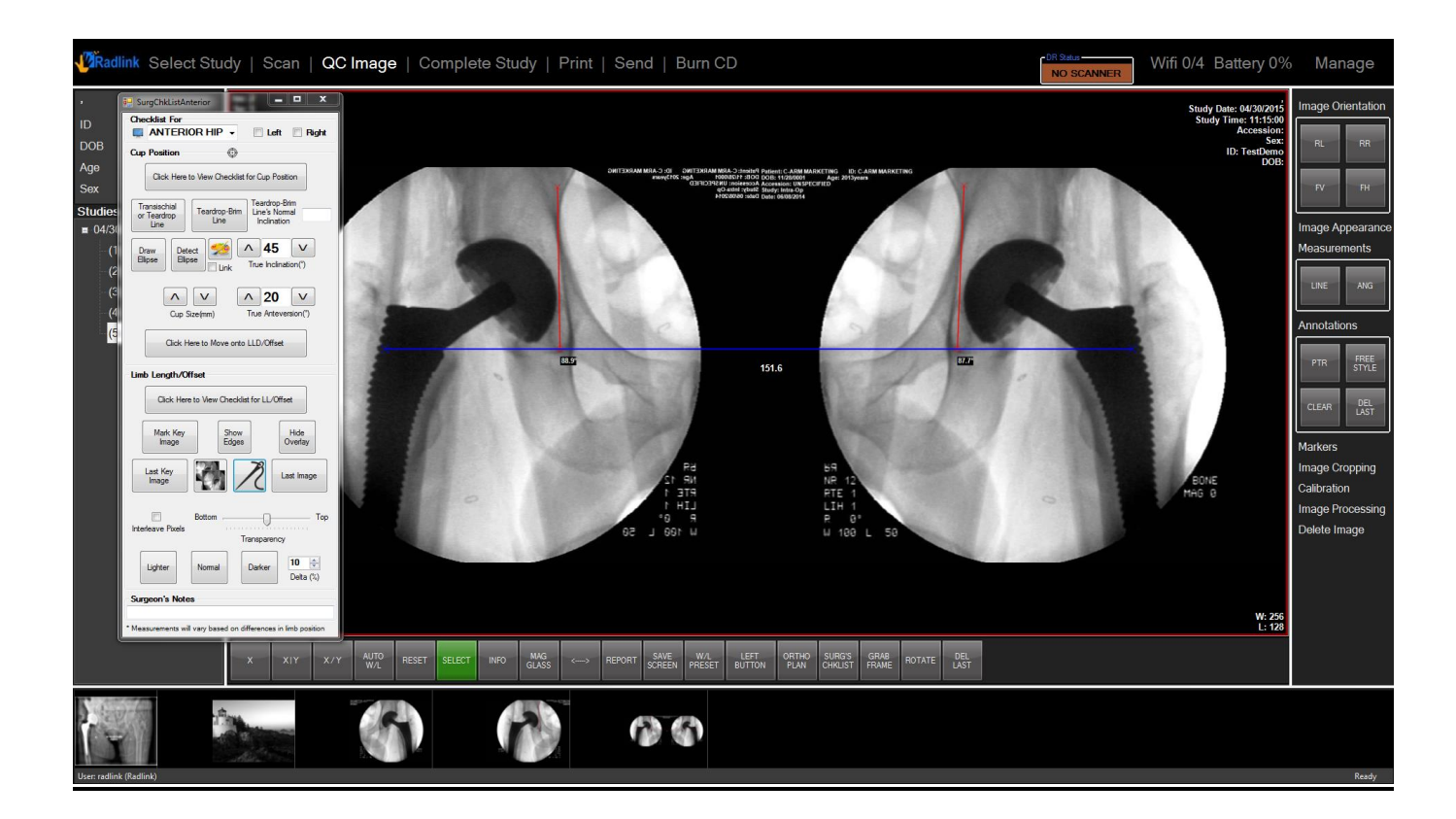

- 12. Check *Interleave Pixels,* the overlaying image at the top will only display pixels at odd columns.
- 13. Uncheck Interleave Pixels to go back to regular image overlay.

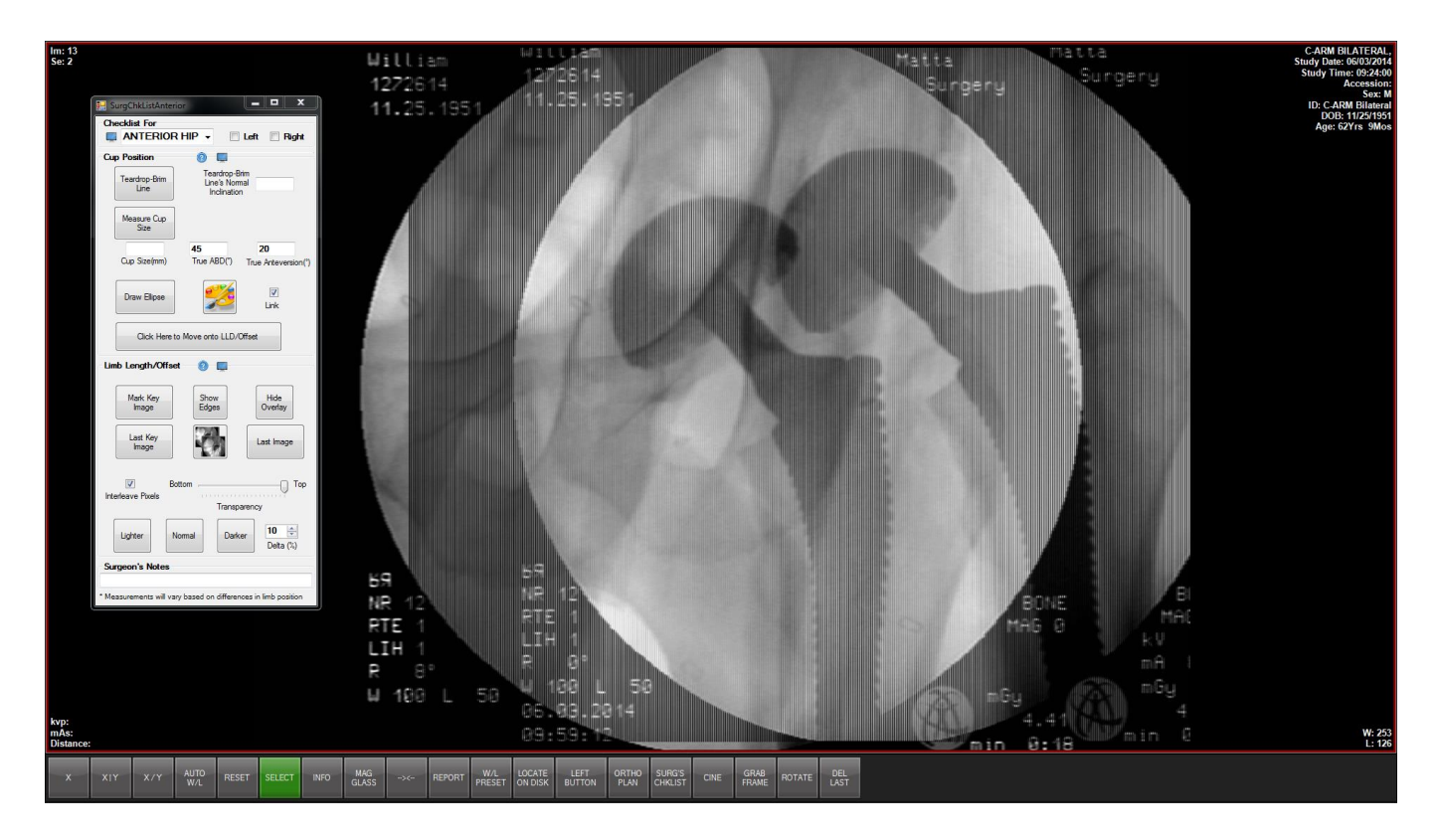

- 14. Click Lighter, image will become Delta% lighter
- 15. Click Normal, image will go back to normal brightness
- 16. Click Darker, image will become Delta% darker

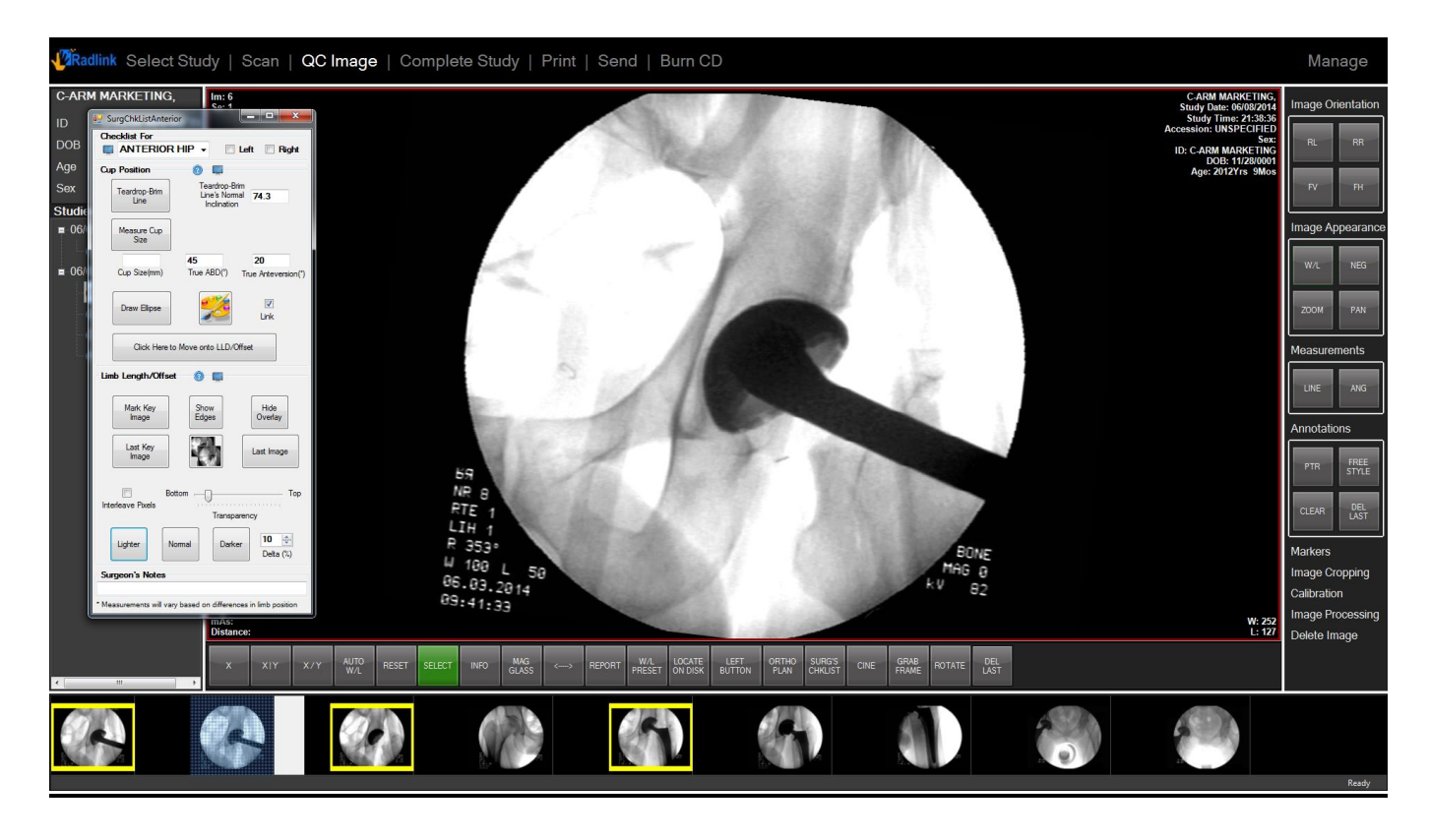

Delta percentage can be altered to increase or reduce brightness changing rate.

#### • AP VIEW

- 1. Click *Tibia-Femoral Axis* button
- 2. Draw a line along the femur
- 3. Draw a line along the tibia

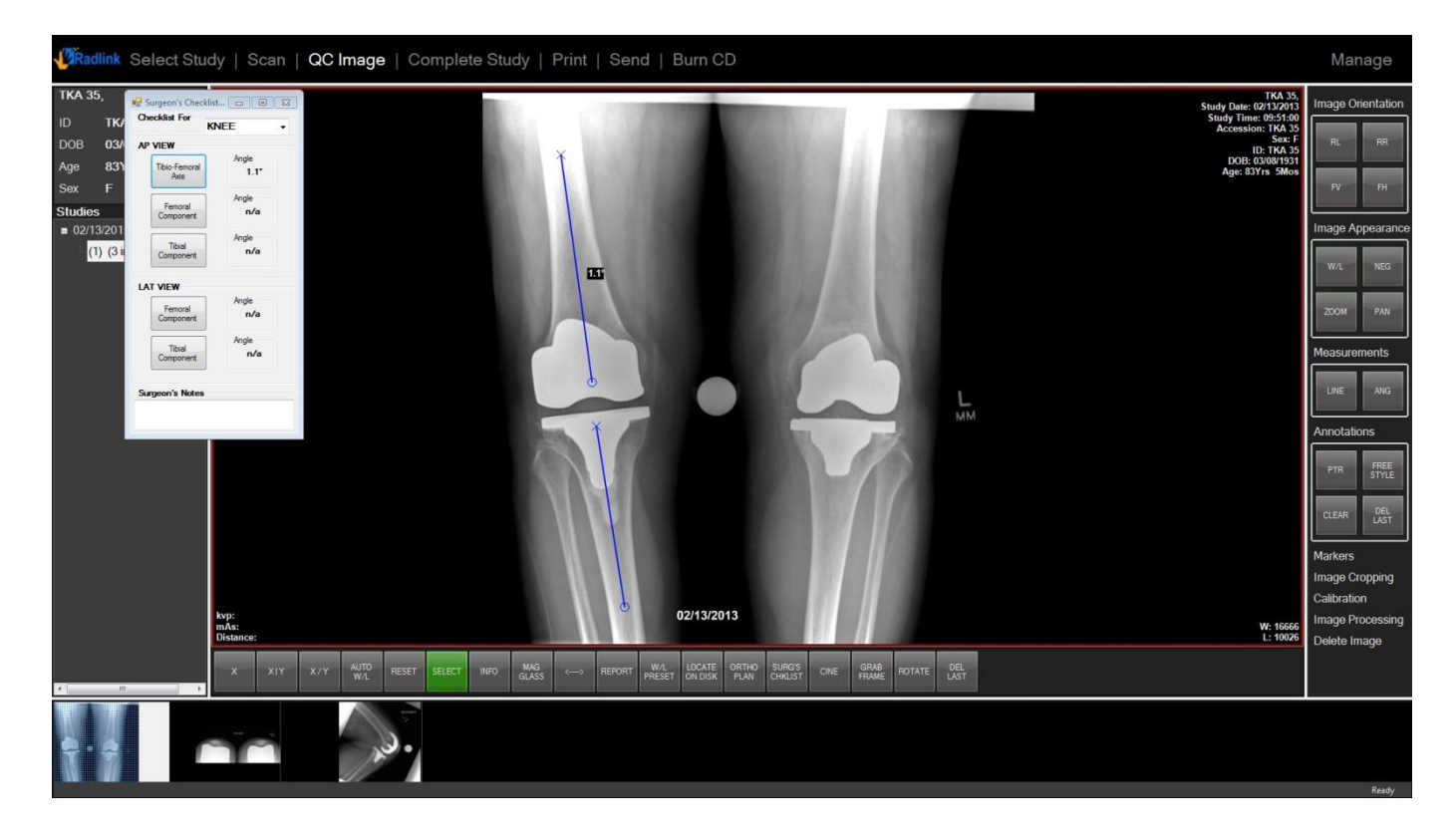

Software will tell the angles for the two lines to reach parallel.

Angle is displayed on both image and Checklist.

#### • AP VIEW

- 1. Click Femoral Component button
- 2. Draw a line along the femur
- 3. Draw a line along the intersection of the femoral component artificial joint

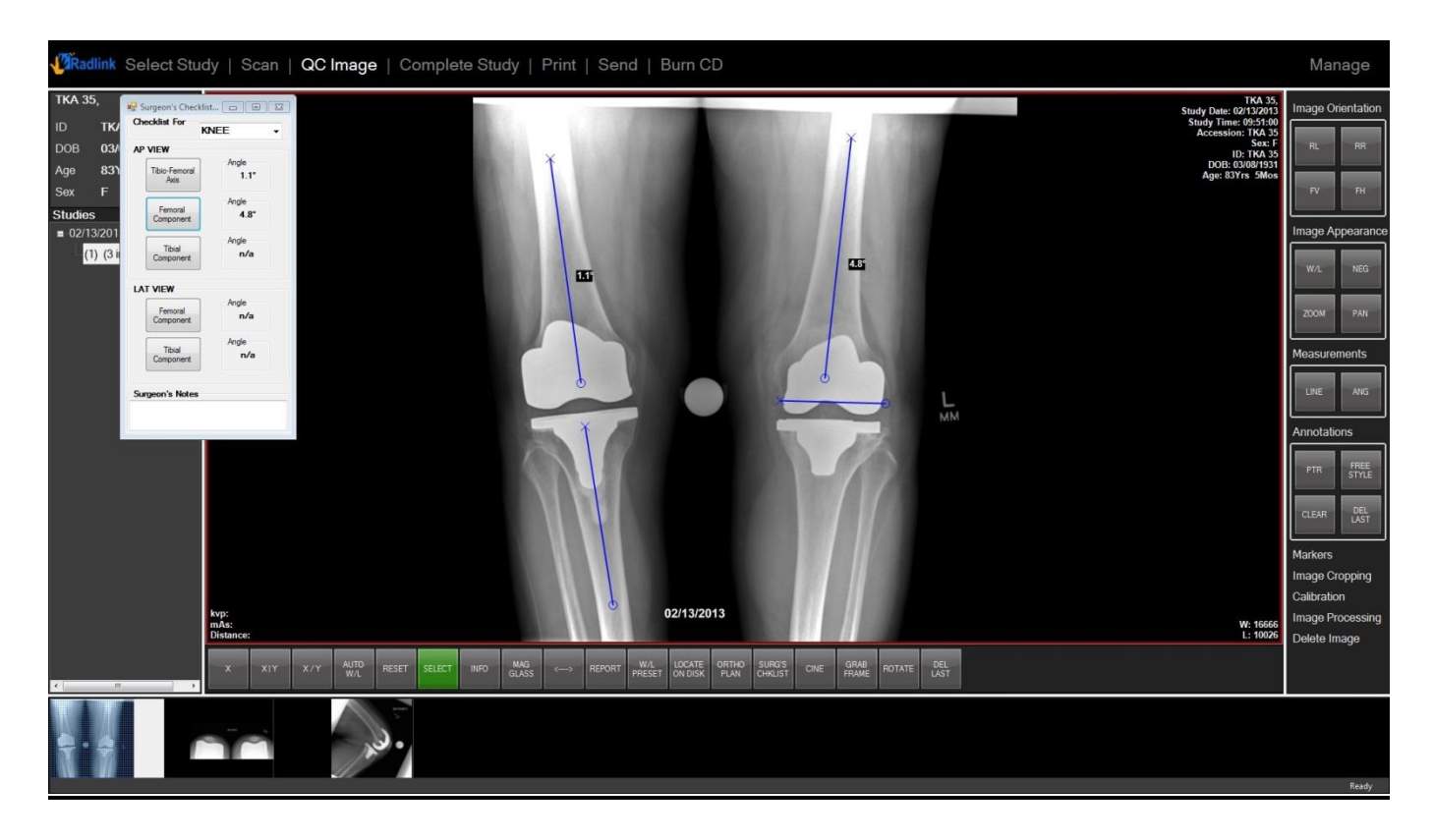

Software will tell the angles for the two lines to reach perpendicular.

#### • AP VIEW

- 1. Click *Tibial Component* button
- 2. Draw a line along the tibia
- 3. Draw a line along the intersection of the tibial component artificial joint

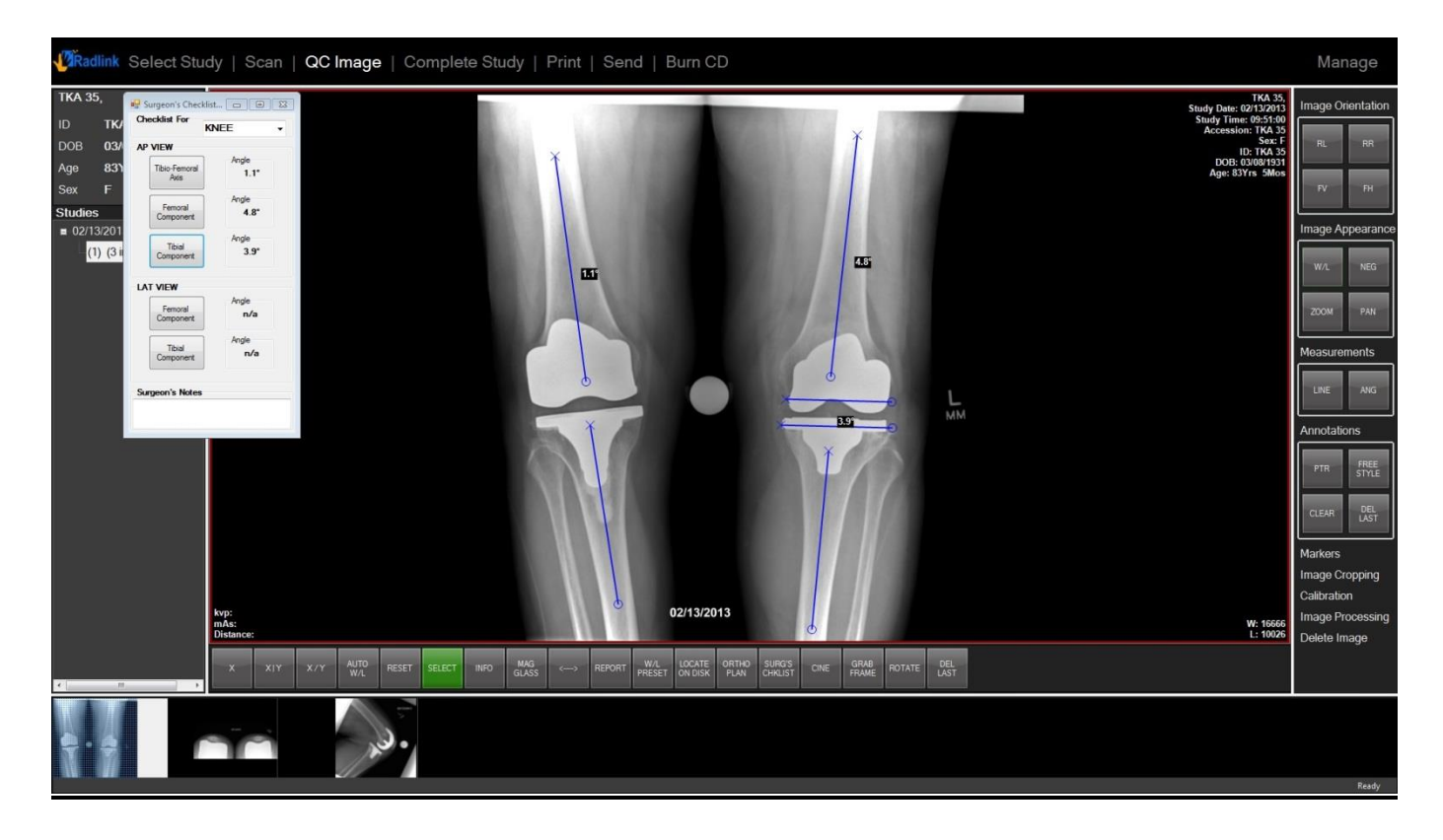

Software will tell the angles for the two lines to reach perpendicular.

#### • LAT VIEW

- 1. Click Femoral Component button
- 2. Draw a line along the femur
- 3. Draw a line along the contact surface of femoral component and femur

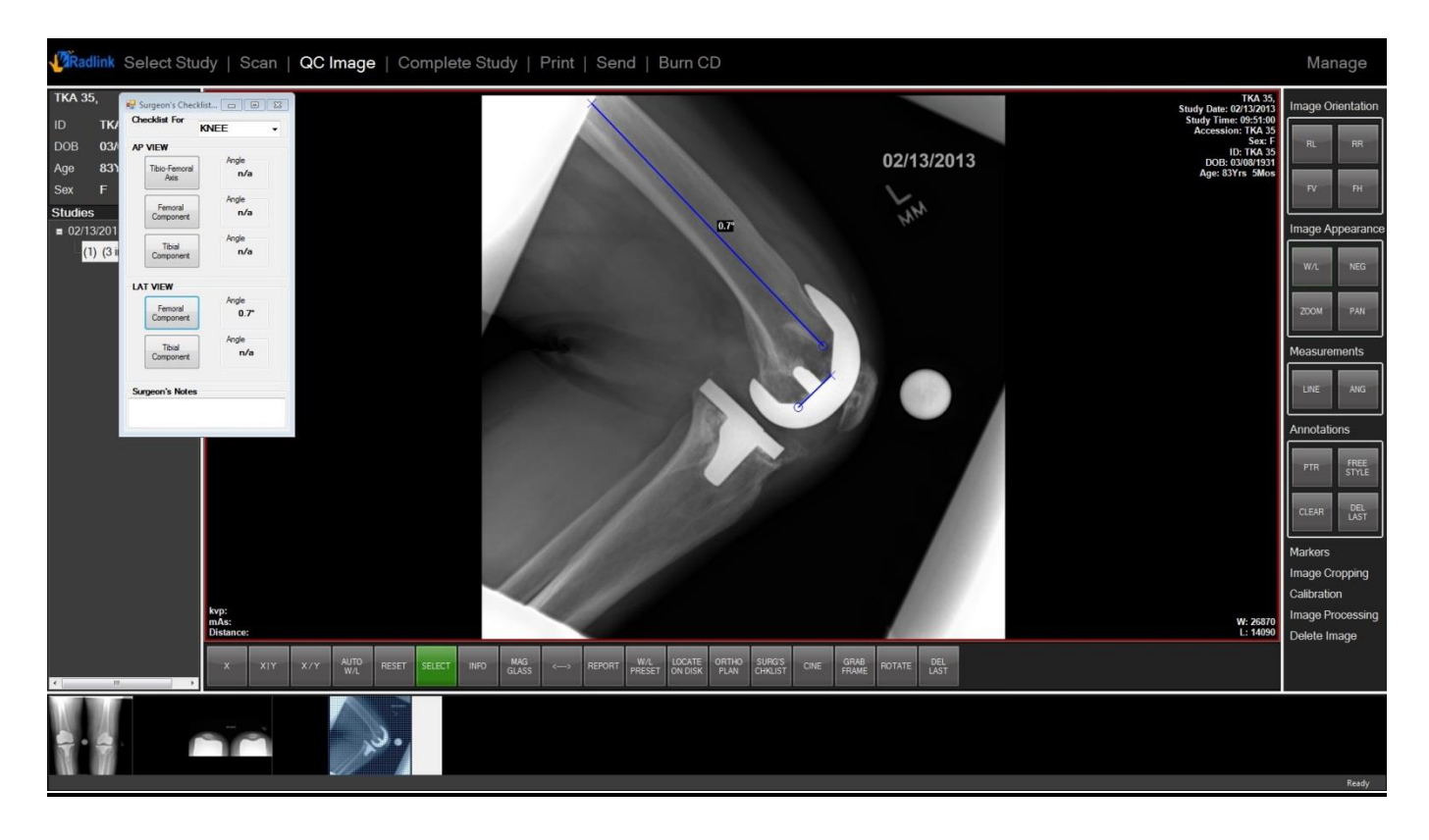

Software will tell the angles for the two lines to reach perpendicular

#### • LAT VIEW

- 1. Click Tibial Component button
- 2. Draw a line along the tibia
- 3. Draw a line along the contact surface of tibial component.

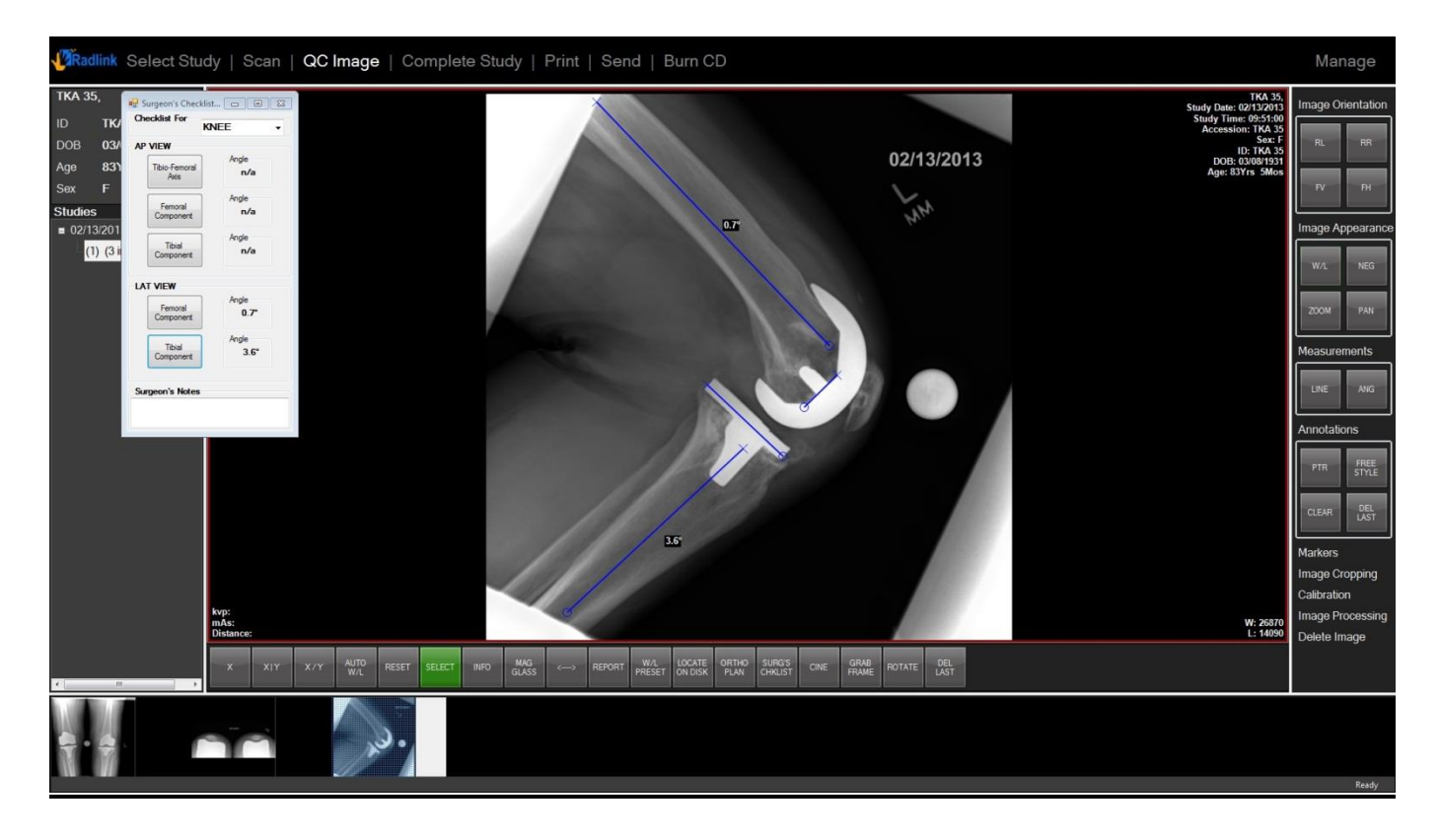

Software will tell the angles for the two lines to reach perpendicular.

# Pre-Op HIP Reconcile Position, Limb Length and Offset are all covered in HIP

# Template

Create different sizes of simulated Acetabular Cup and Femoral Component to help find good fit for hip replacement.

# **Introduction**

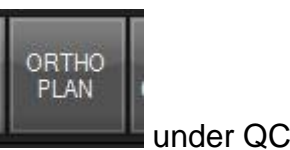

The template can be activated by clicking one of the hot buttons like this Image.

A Template Planning window will appear on the left. User should also select the Left or Right side of body that needs operation.

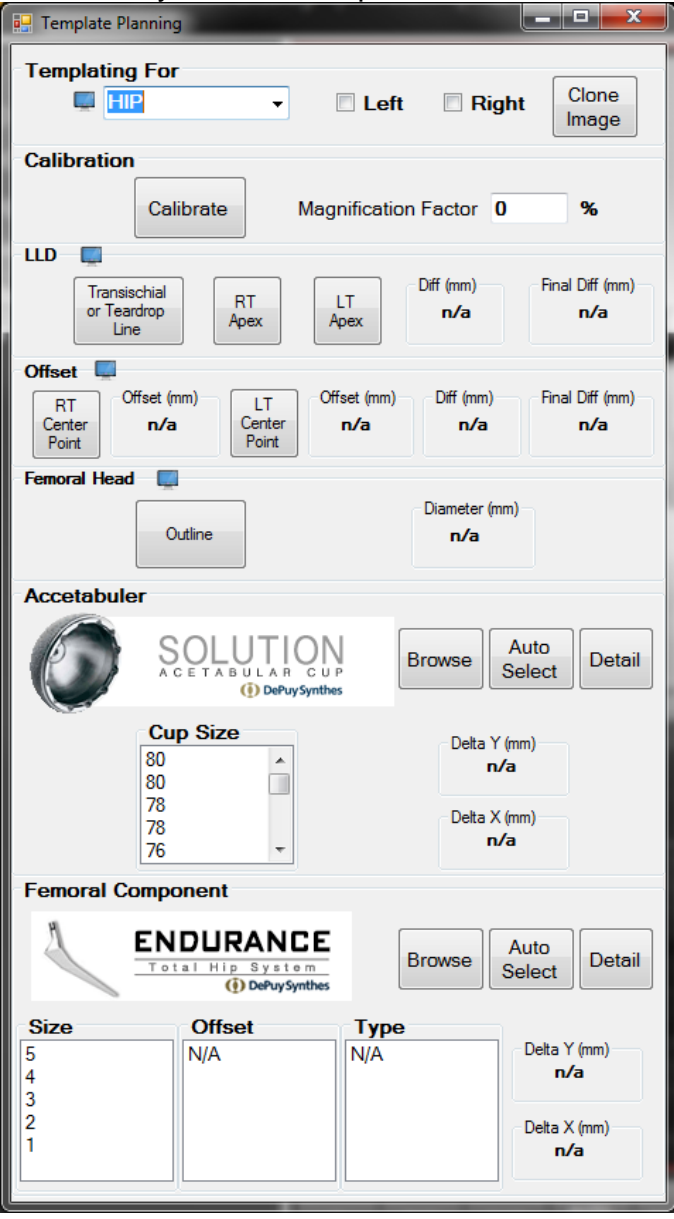

#### Calibration

- 1. Click *Calibrate* button.
- 2. Click 25mm Marker button on the right side.
- 3. Find the metal ball on the image and click its center, edge will be automatically detected.
- 4. Type in 25 for the physical length then click OK.

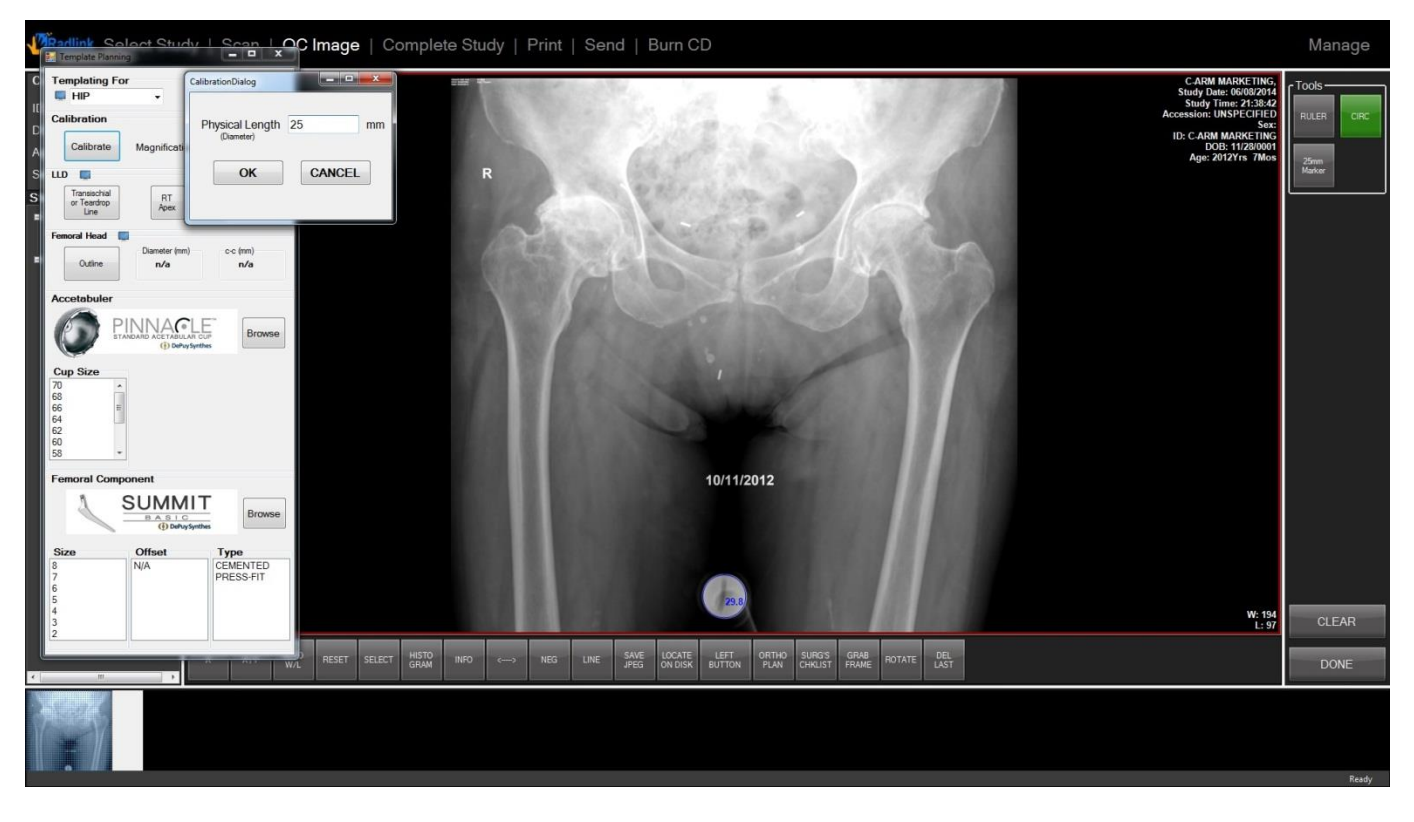

Magnification Factor will be calculated as: default length/25 - 1

Since the actual size of the metal ball is 25 millimeter, the calibration assures all the planning and measurements are running under actual size.

- HIP
  - LLD
    - 1. Click the *Transischial or Teardrop Line* button and draw a line under the ischium or teardrop
    - 2. Click RT Apex button, then click at the bone apex of the right leg
    - 3. Click LT Apex button, then click at the bone apex of the left leg

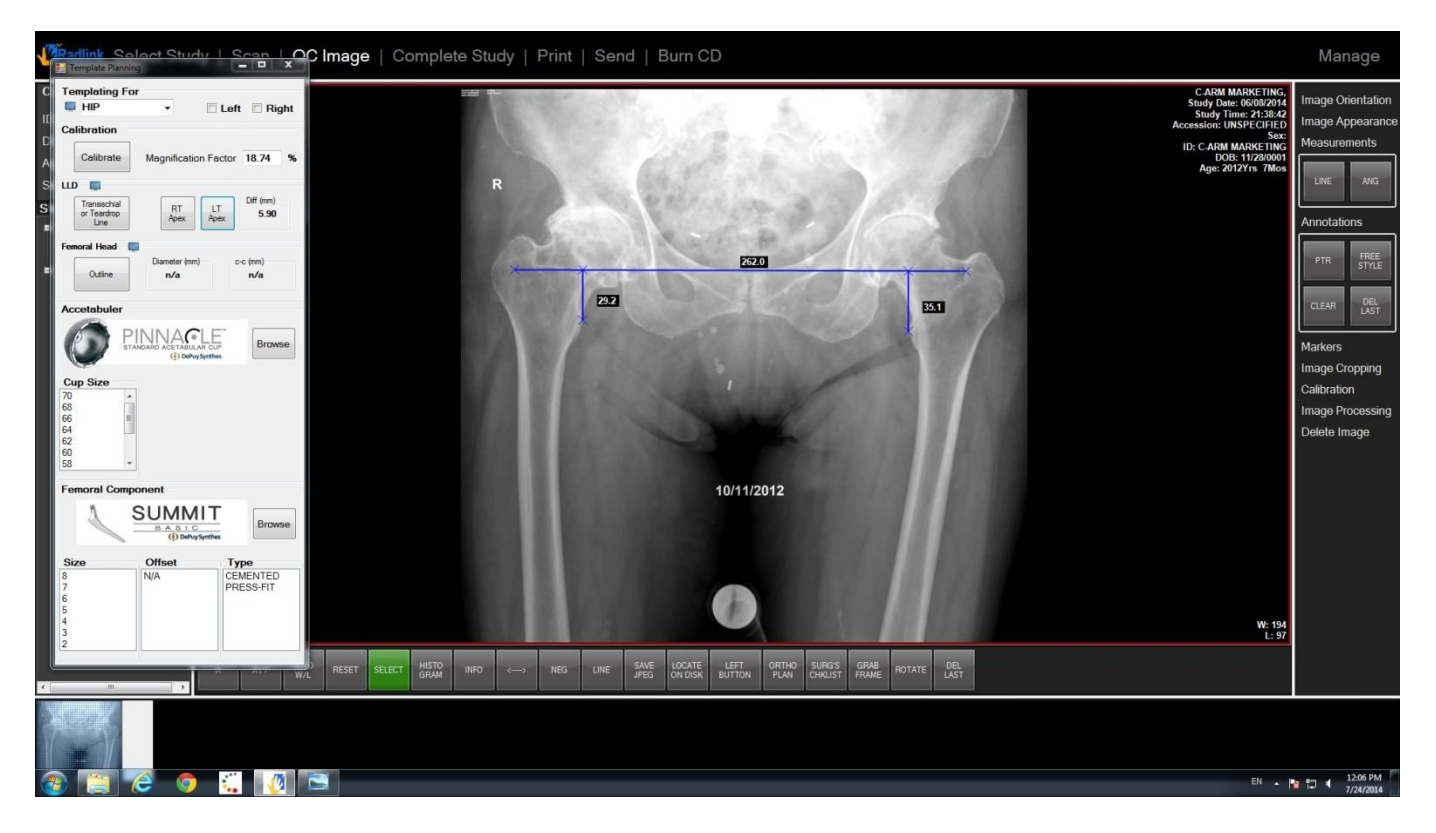

Difference of the leg length will be calculated in millimeter.

**Note:** the measurement lines are automatically set to be perpendicular to the *Transischial or Teardrop Line* 

#### HIP

#### • Femoral Head

- 1. Click the Outline button
- 2. Draw a circle along the femoral head, software will generate the diameter of the circle

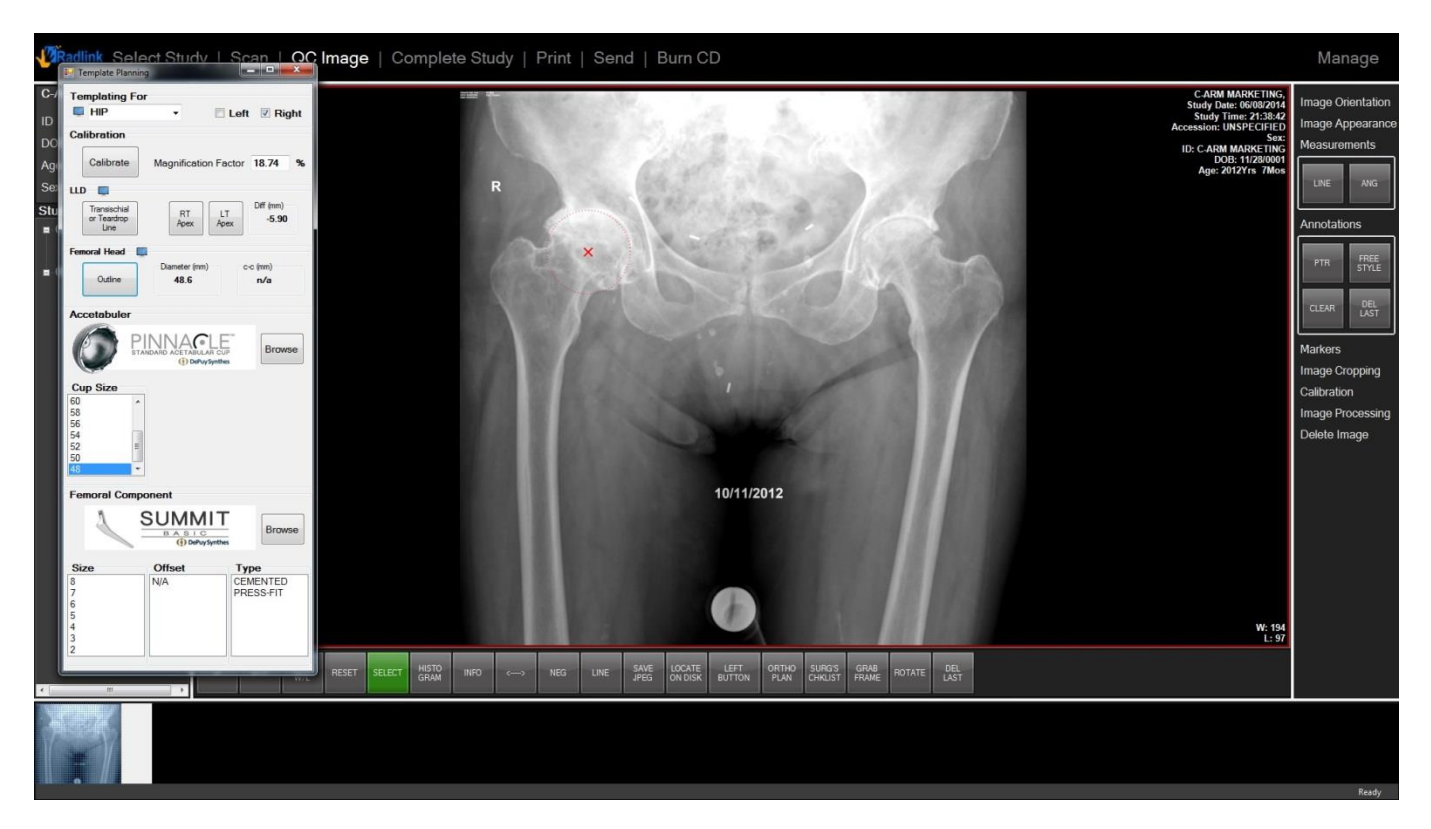

- Acetabular
  - 1. Click the *Browse* button.
  - 2. Select cup type and click OK.

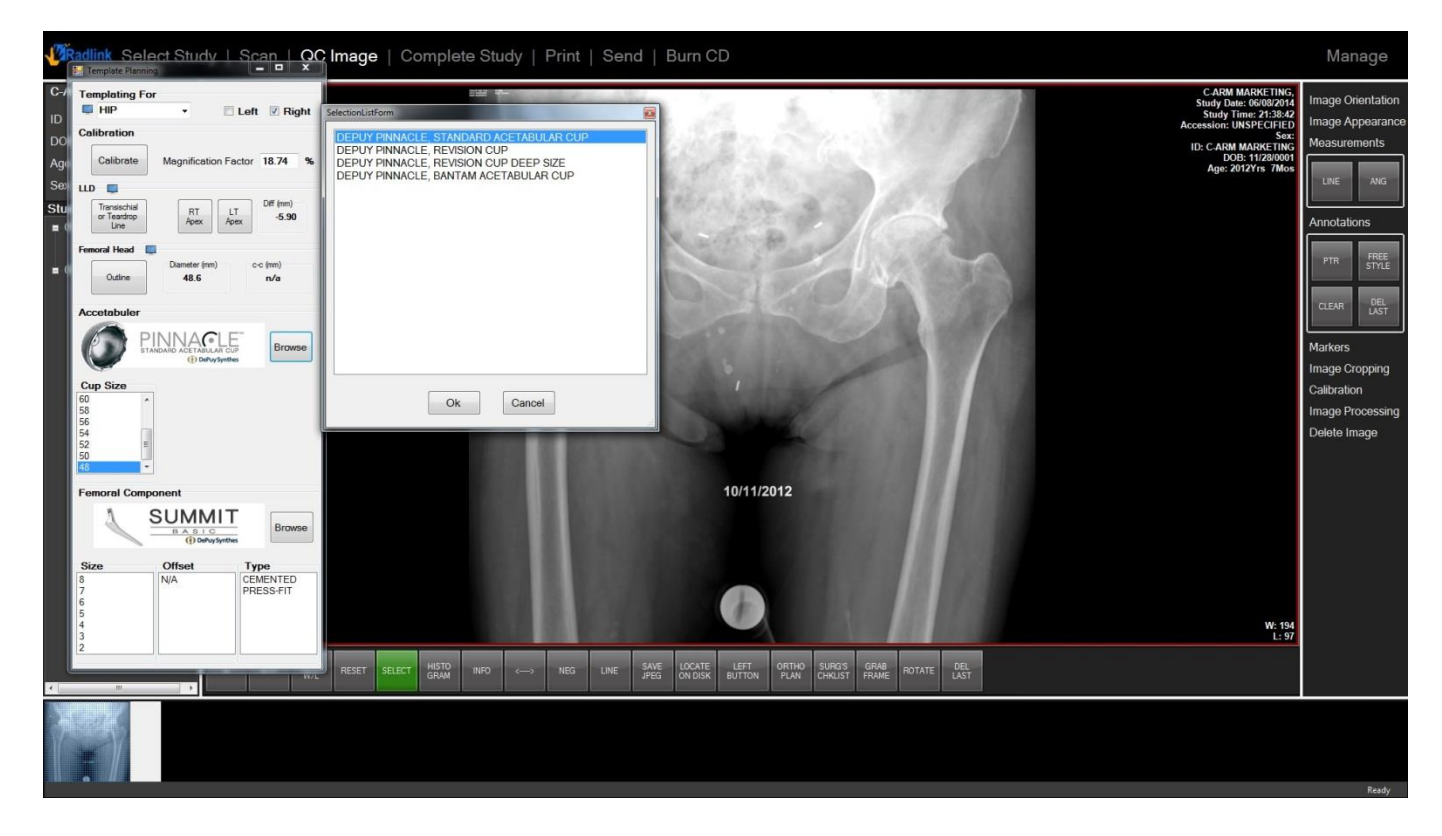

- 3. Select Cup Size and a cup template will appear on the image.
- 4. Drag and adjust the cup to the desired position.

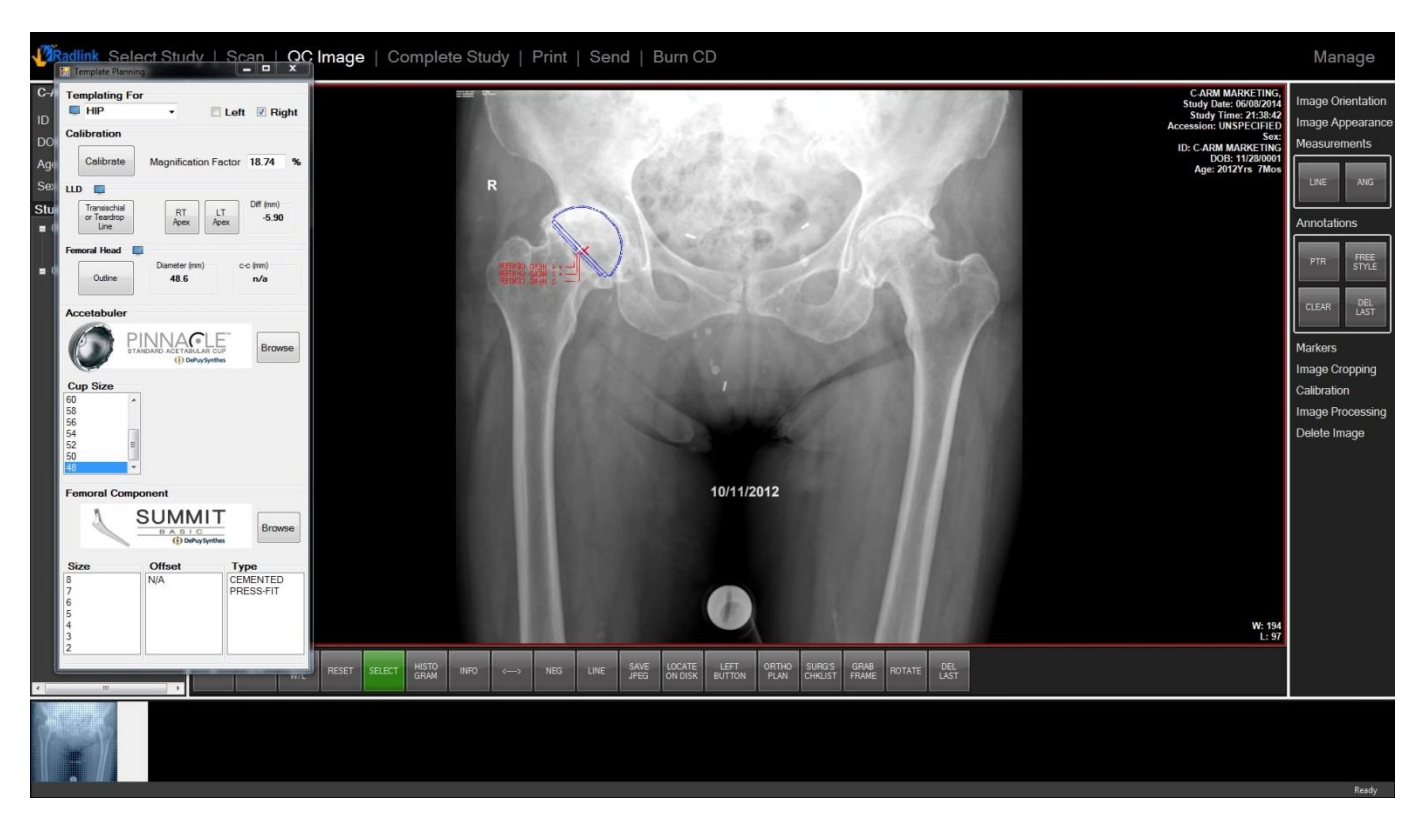

#### • Femoral Component

- 1. Click the *Browse* button.
- 2. Select component type and click OK.

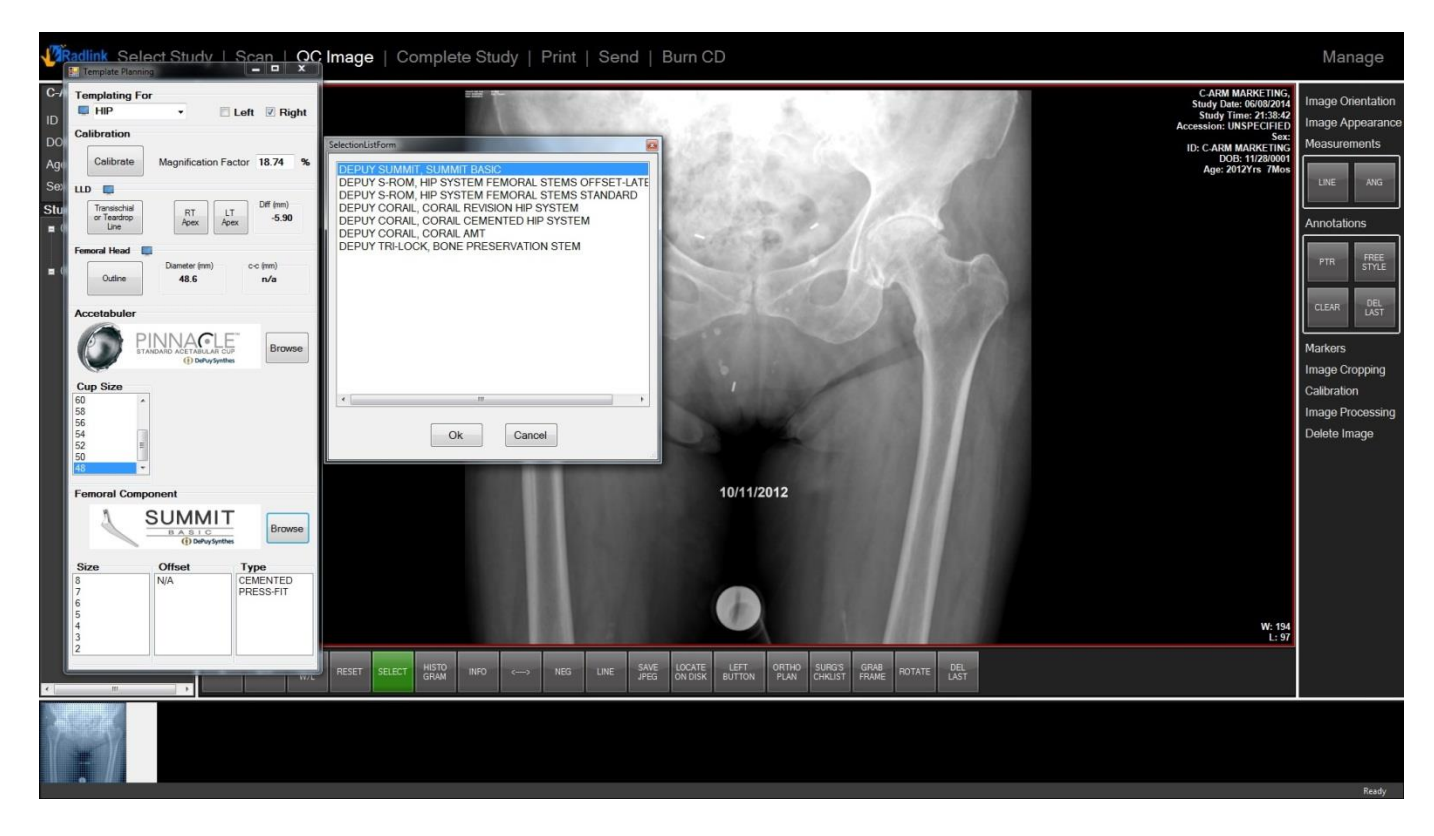

- 3. Select Size, Offset and Type, and the component will appear on the image.
- 4. Drag it to the desired position.

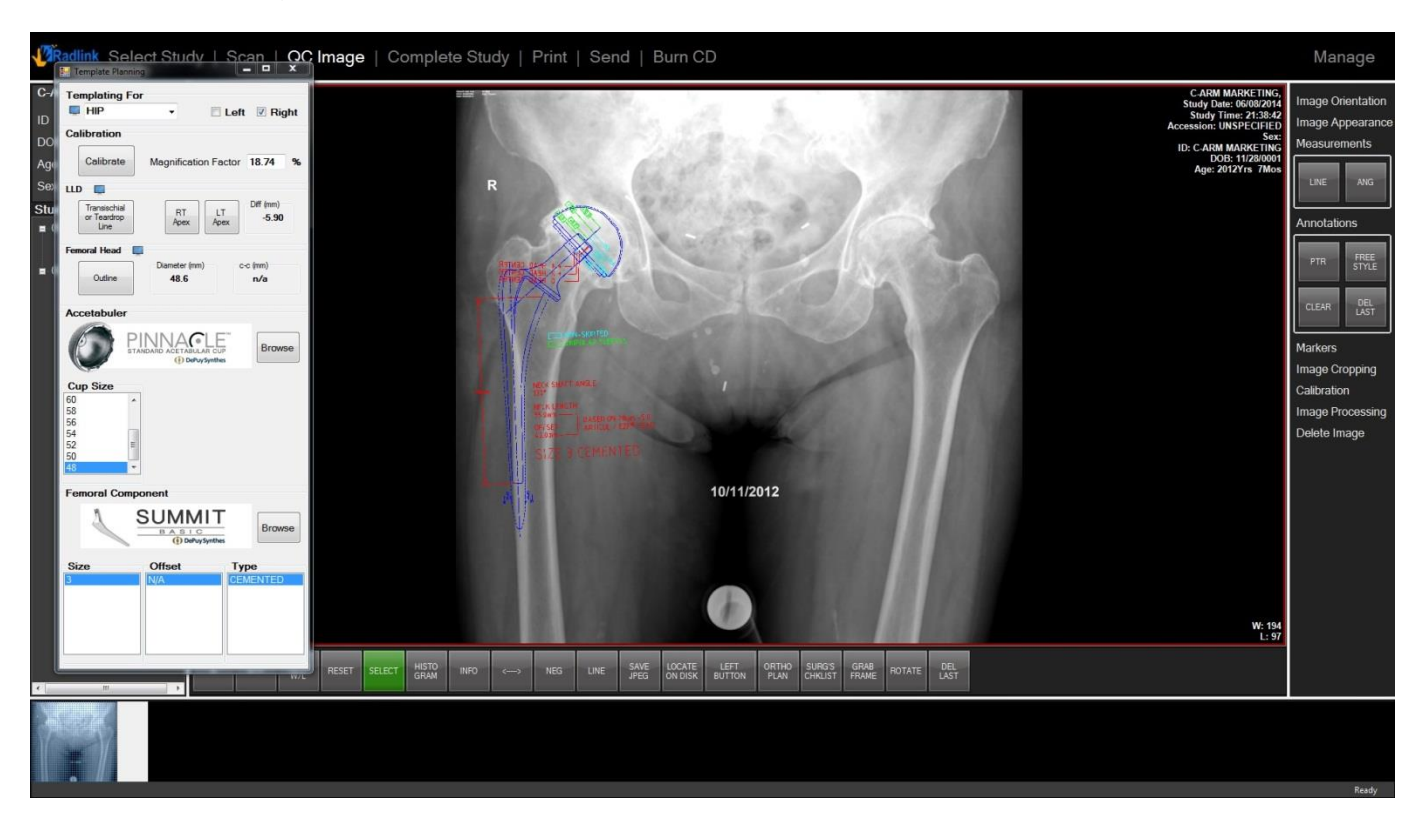

5. Click the *INFO* hot button if user decided to hide the information of the template. Click again will bring the information back.

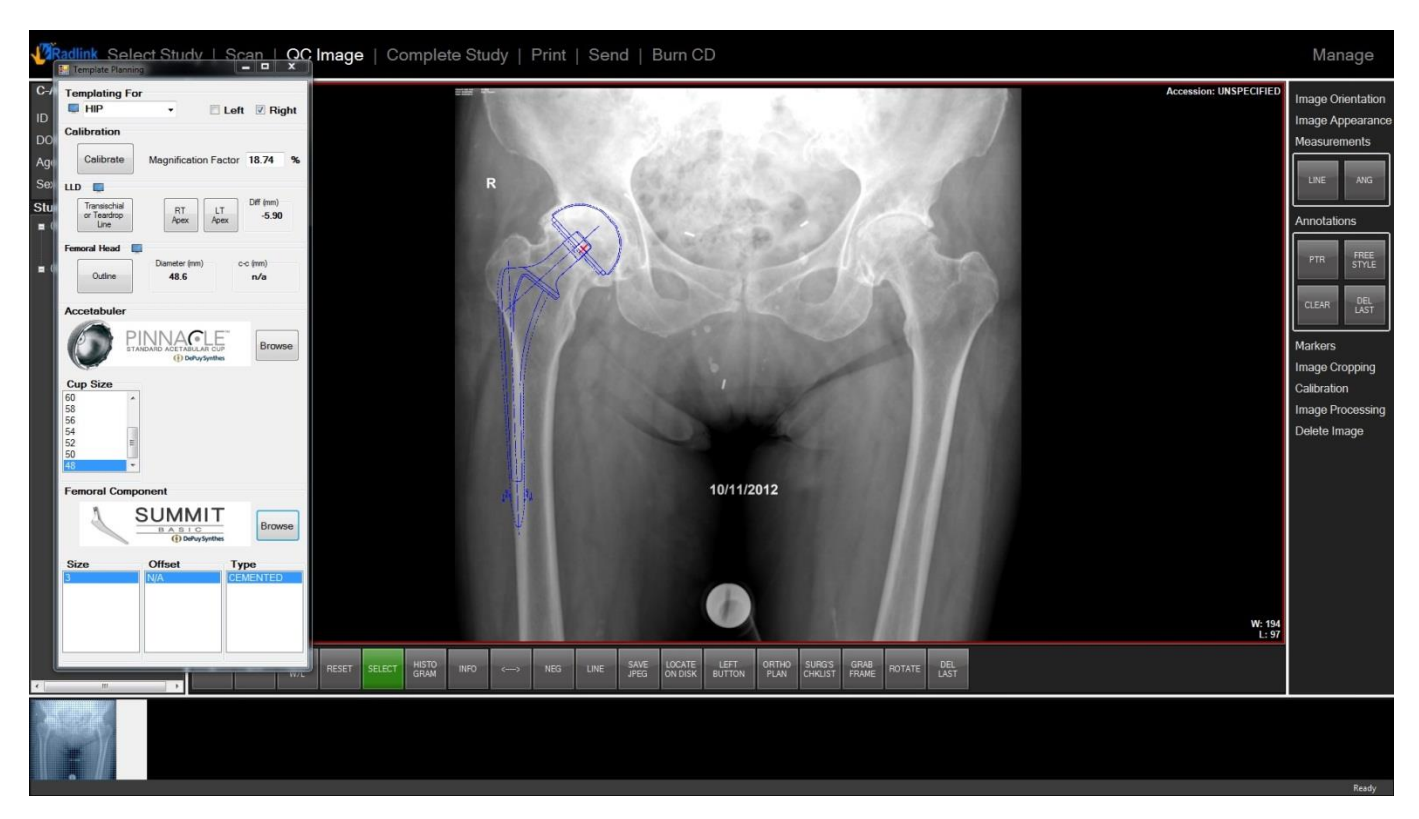
# Acquire a test image

Before the GPS system is used in a case, it is recommend that the user follows the instructions described in the next section to verify the WiFi communication between the FPD and computer is functioning properly.

## **Vieworks Flat Panel Detector**

- When communication is established with Vieworks panel. Click Windows Start button, type "Chameleonsetup" in the bottom search section. Select ChameleonSetup.exe from the search results.
- 2. User should see both "SCU" and "Detectors" section have a connected device highlighted with green status. (If no device is showing up, click **Refresh device list** at bottom right side and check if one of the three lights near power button showing solid blue. Restart panel if no light showing solid blue. Once the device shows up, double click to highlight)
- 3. Click Next. Click Diagnosis in the middle.
- 4. Click Get Normal Image at bottom right.
- 5. Click **ROI** at bottom. Hold left click and drag a rectangle on the image.

If you see a test image similar like this, it means the panel successfully sent an image to computer, so the connection is good.

| Diagnosis Detector 1 : FXRD-1417WB (V6DADU616) (Temp: 42.3, Interface: Thether) |                                                                                                    |
|---------------------------------------------------------------------------------|----------------------------------------------------------------------------------------------------|
| Preview                                                                         | Apply<br>Offset On<br>Gain On                                                                        |
|                                                                                 | Effective Area Off<br>Direction Off<br>Frame Count<br>1<br>Pixel Value<br>x: 903 y: 876<br>Value: 21 |
|                                                                                 | Pickup ROI<br>(0, 0), (0, 0)<br>Min: 0 Max: 0<br>Avg: 0 Std: 0                                       |
| W1 0 W2 55<br>Pan Zoom W/L Invert Fit Statistic ROI Zoom x1 Zoom x4             | Save Image<br>Close                                                                                  |

6. Click **Close** to exit.

## Perkin Elmer Flat Panel Detector

1. When communication is established with the XRpad, click Windows **Start** button, type "xis" in the bottom search section. Select **xis** program from the search results.

#### 2. Press Enum / Setup GbIF Detector.

- 3. Press Init to initialize the XRpad for imaging.
- 4. The XRpad is now initialized in XIS and ready to image.
- 5. To configure a trigger mode, select **Options -> Detector Options**.
- 6. In the Detector Options window, select **Soft Triggering**.
- 7. To prepare to acquire a single shot, click **Acquire -> Single Shot**.
- 8. XIS is now waiting for a soft trigger to trigger the image acquisition.
- 9. Click Acquire -> Set Soft Trigger to bring up the software trigger window.
- 10. Click Single Soft Trigger to trigger the acquisition.
- 11. The image may appear black at first before it is windowed properly.
- 12. To window the image, left click with the mouse and continue to hold it down while dragging a rectangle around a region of interest. Release the left mouse button and click the right mouse button once. The image will be automatically windowed to the region selected in the red rectangle.

If you see a test image similar like this, it means the panel successfully sent an image to computer, so the connection is good.

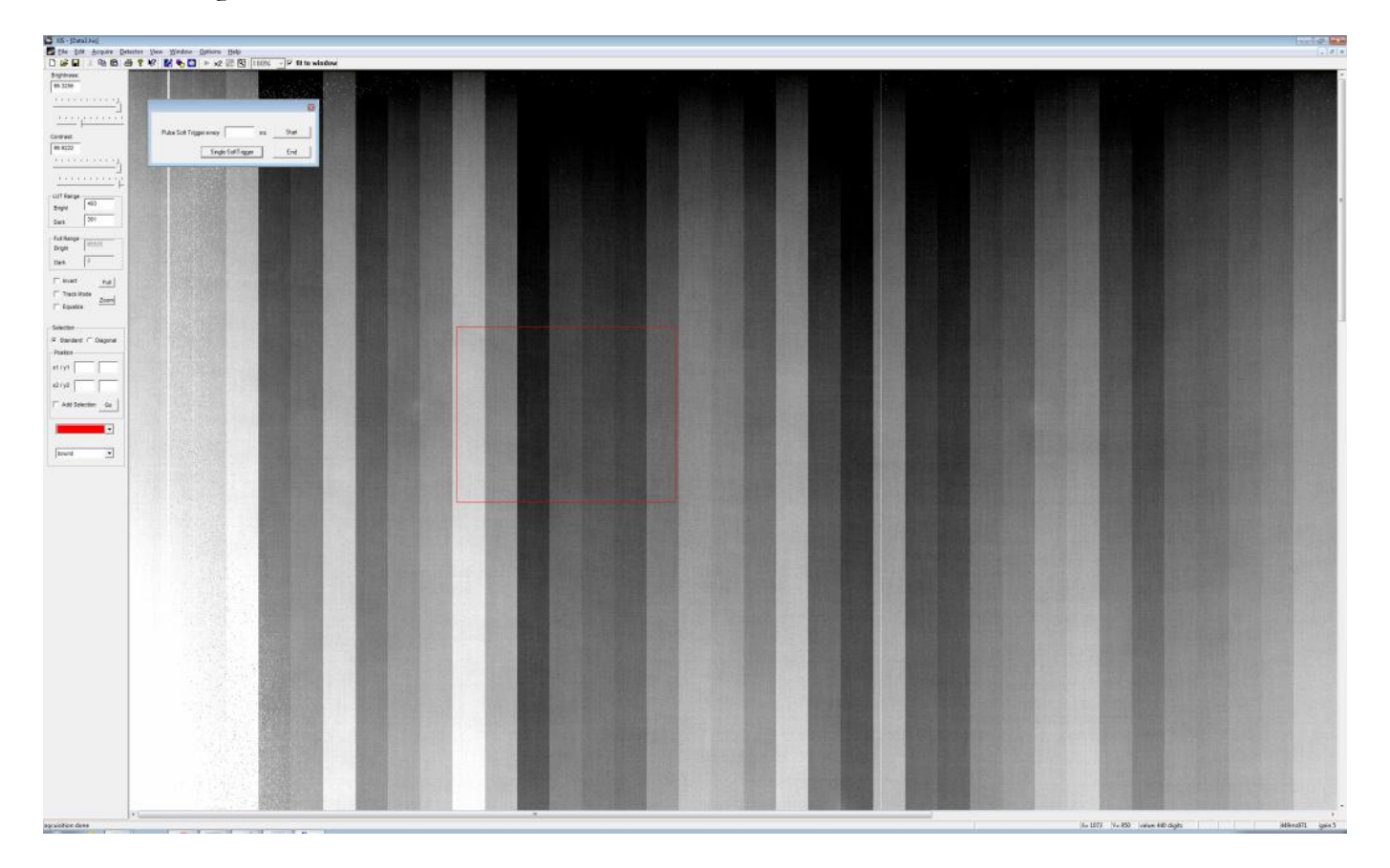

13. Close the window to exit.

## **Thales Flat Panel Detector**

- 1. When communication is established with Thales panel. Click Windows **Start** button, type "pixrad" in the bottom search section. Select **Pixrad Viewer** program from the search results.
- 2. Click **Select** at top left
- 3. Choose config\_3543EZ folder, click OK. Wait for initializing.
- 4. Pick MODE1 under Application mode at bottom left.

|    |             | Acquisitio | n    |             |            |
|----|-------------|------------|------|-------------|------------|
|    |             | ්          |      | Corrections |            |
| 5. | Click Start | Start      | Stop | Preview     | at bottom. |

- 6. If you see the software show a test image with massive straight lines, it means the panel successfully sent an image to computer, so the connection is good.
- 7. Close the window to exit.

# **Chapter 4: Software Upgrades**

For instructions on how to reinstall the GPS software or upgrade to a later version, see:

http://radlink.com/usermanuals.html

To download the latest version of software, see:

http://radlink.com/downloads.php

If you are experiencing trouble with viewing instructions or downloading software, please contact your Radlink service provider.

# **Chapter 5: Troubleshooting**

This section addresses how to resolve some of the common problems using the imaging software.

## **Image Problems**

The information in this section is provided for general informational proposes only. Please refer to your x-ray manufacturer for techniques as well as hints on taking better images. Contact your authorized Radlink service provider for any problems you cannot resolve.

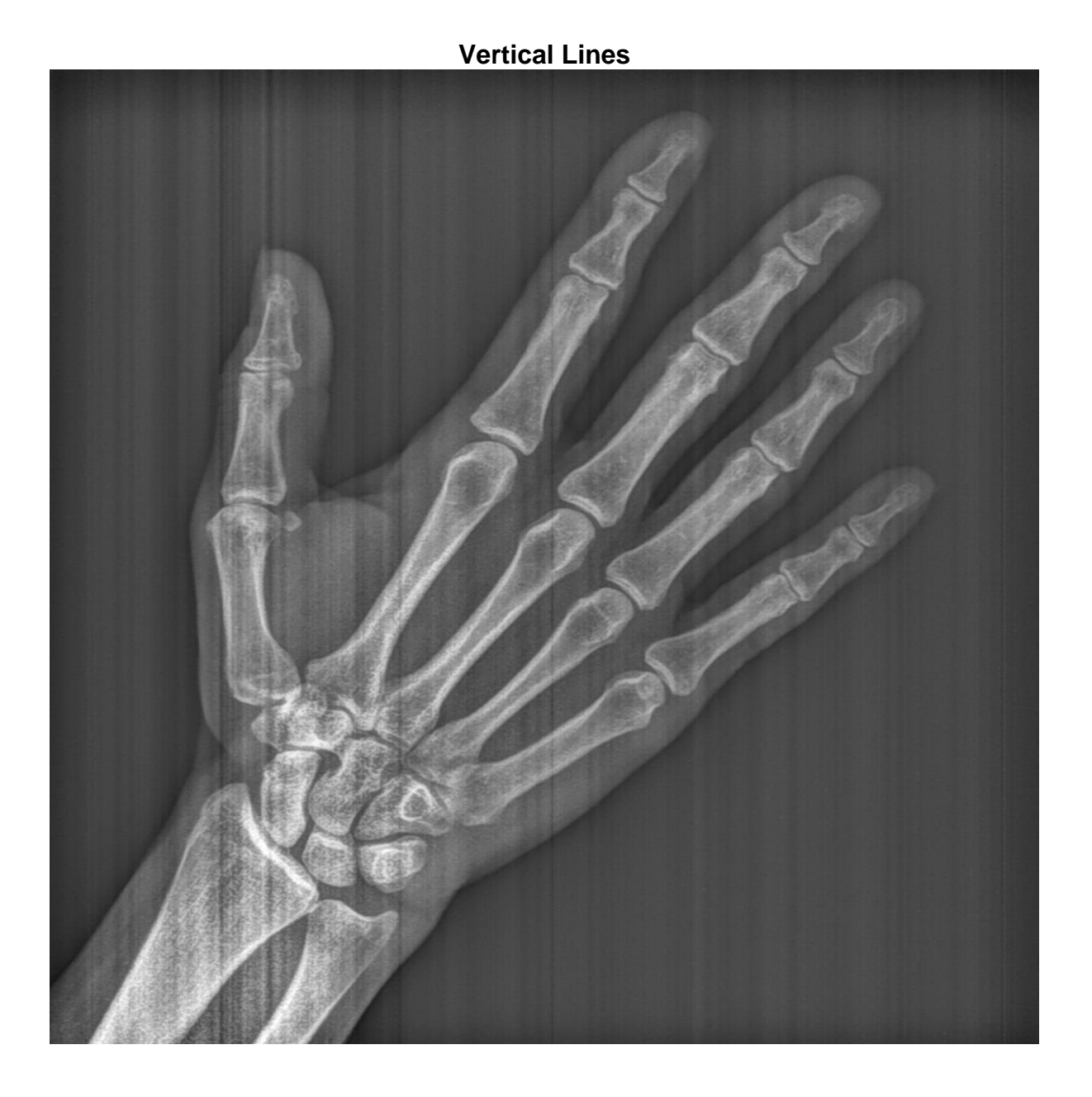

#### **Cause/Solution:**

When random vertical lines are present throughout an image it usually means that calibration needs to be performed. See the section on calibration.

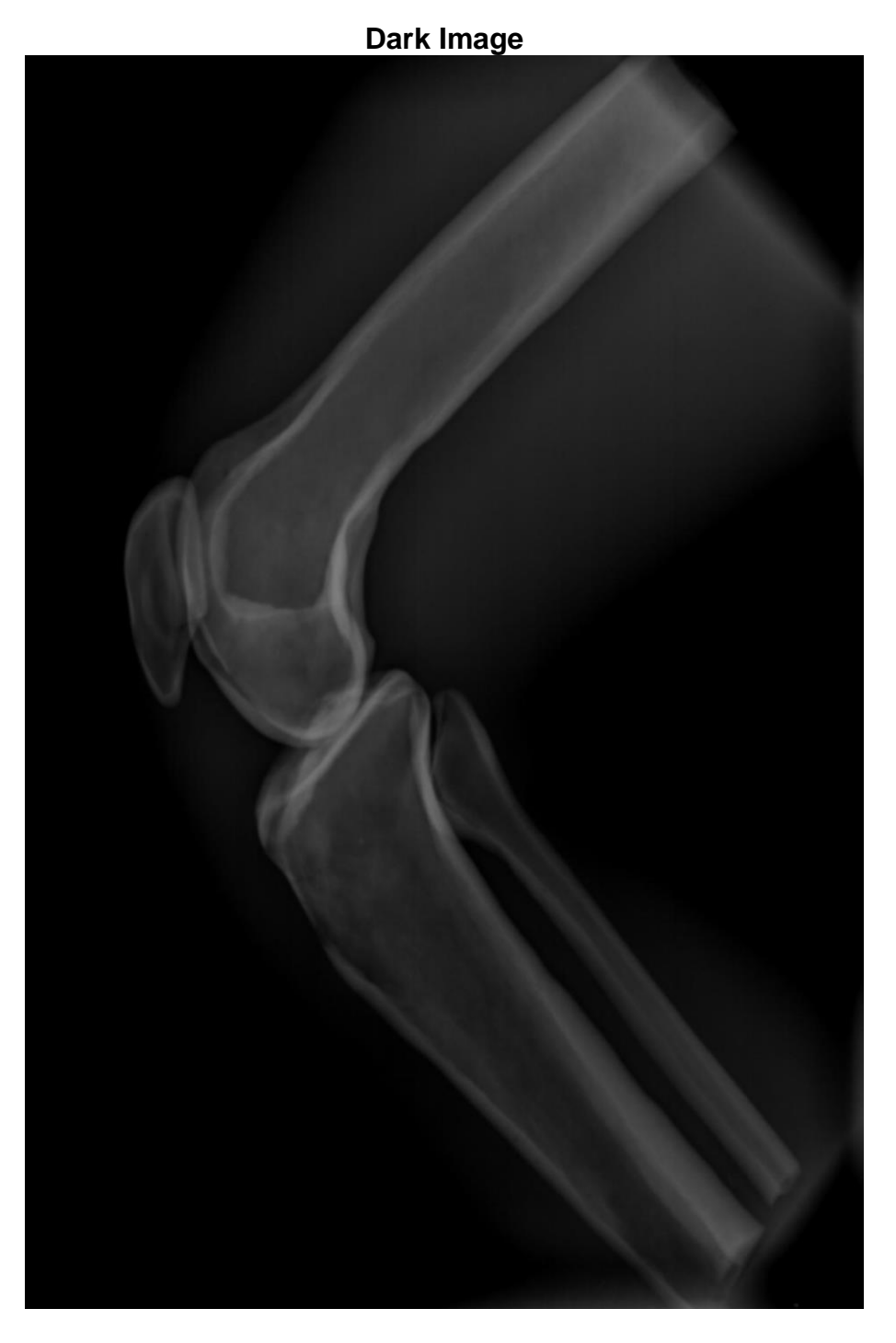

#### **Cause/Solution:**

Overexposure is a possible result of using too much mAs.

To correct existing image, use window leveling (W/L). Decrease the mAs in future exposures

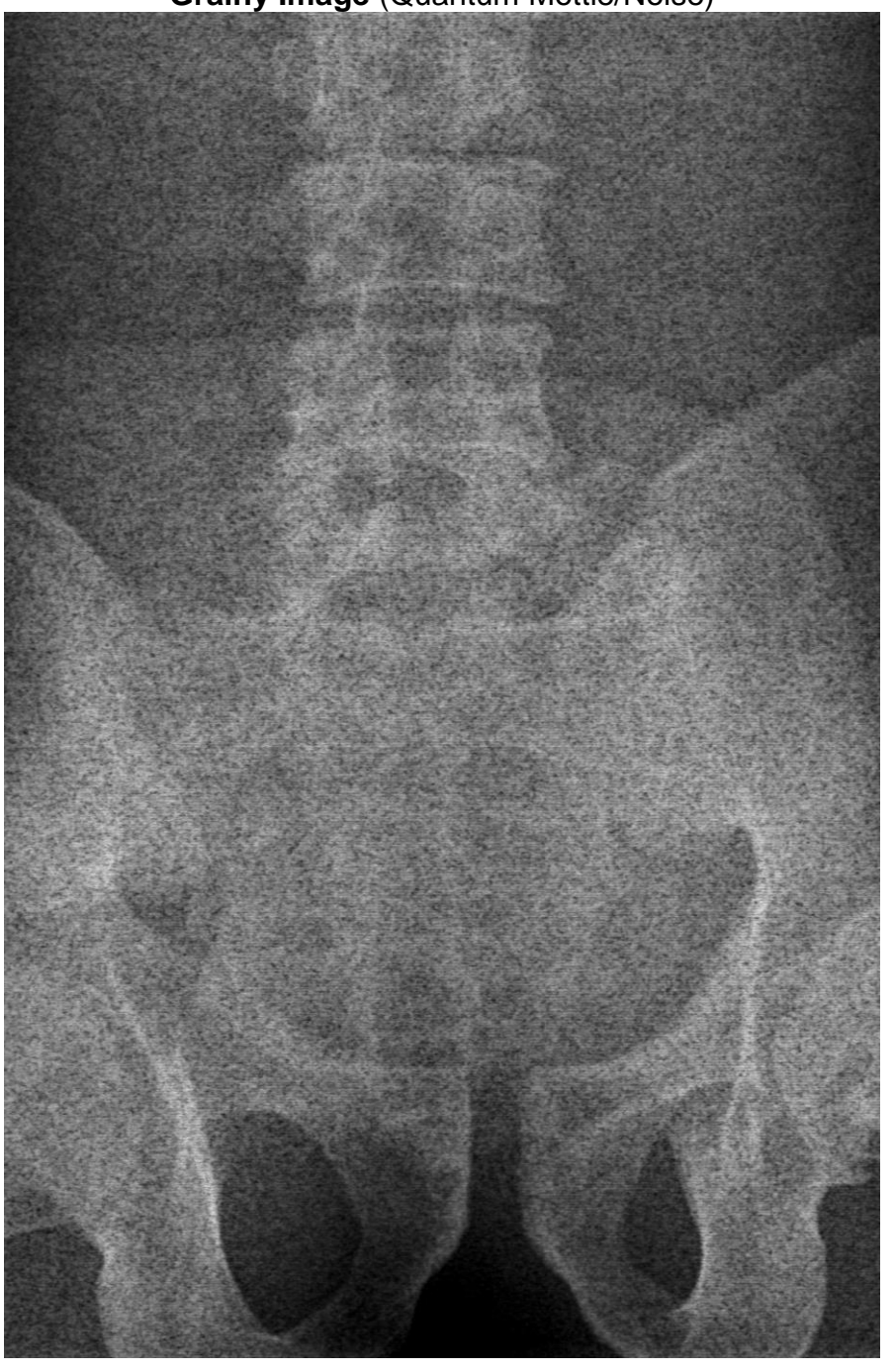

Grainy Image (Quantum Mottle/Noise)

# Cause/Solution:

If an image is grainy, it may be underexposed.

The user may need to increase the KVP and/or mAs.

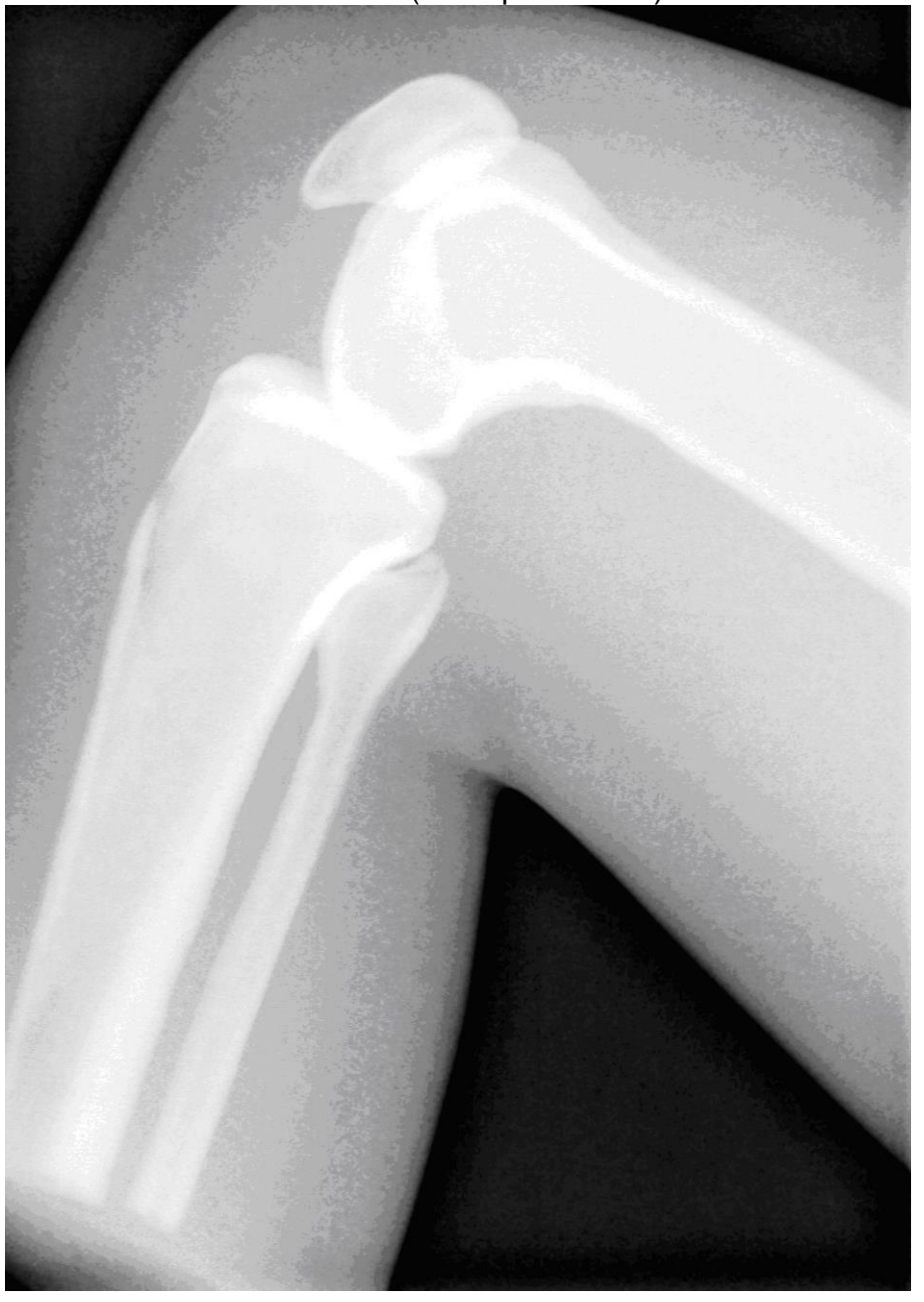

Too white (underpenetrated)

#### **Cause/Solution:**

If an image is too white it may be underexposed because of low mAs or KVP settings.

To resolve, use window leveling (W/L). The user may need to increase the KVP and/or mAs.

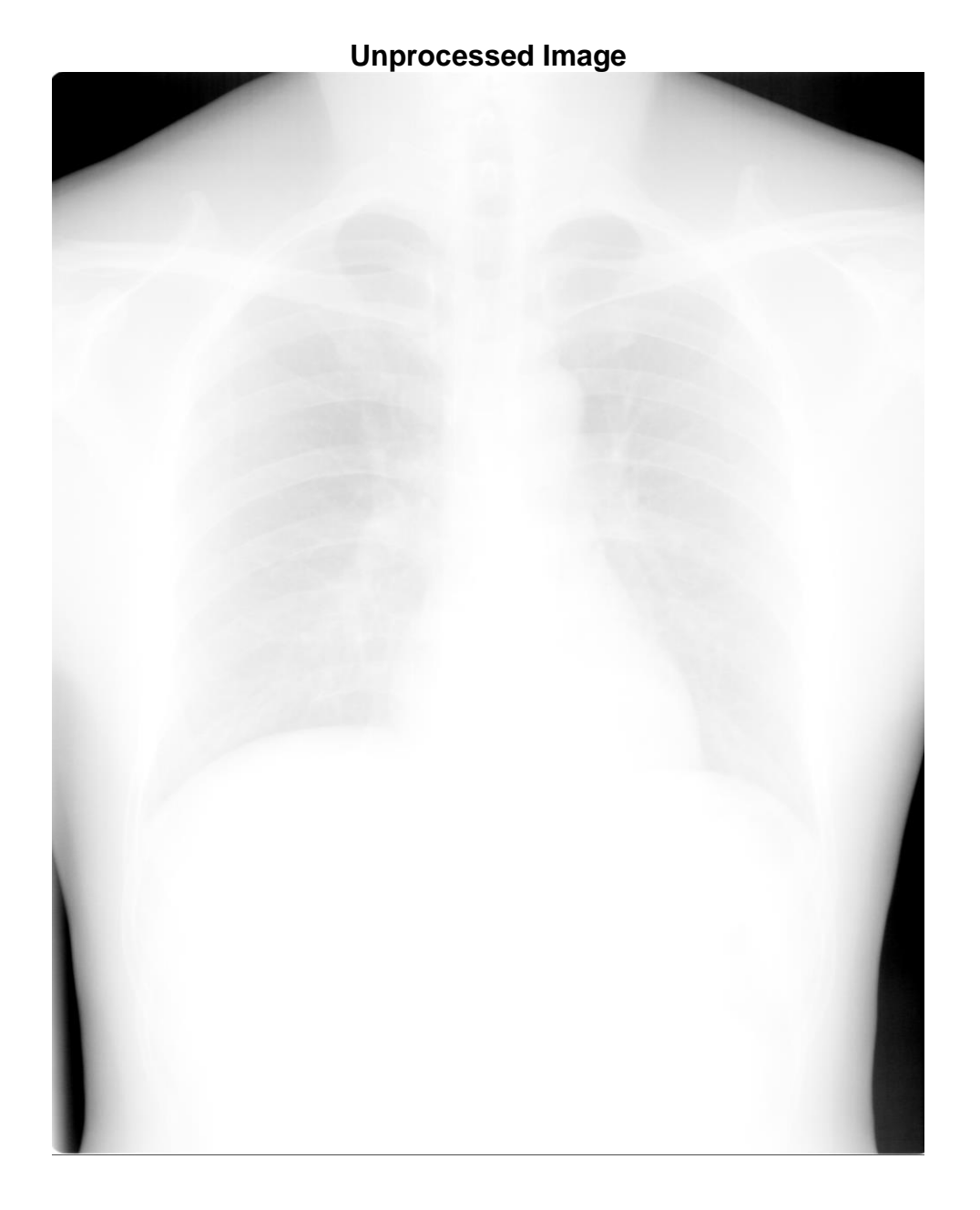

#### **Causes/Solutions :**

1. The imaging algorithms are not compatible with the software. To resolve, view the image and select the **Image Processing** button and then select the **Default** button or another that yields the best image.

If a pop-up message appears that the processing of the body part is unsupported, call your Radlink service provider.

2. A raw (unprocessed) image was placed in the incoming folder. To resolve, follow the steps in step 1.

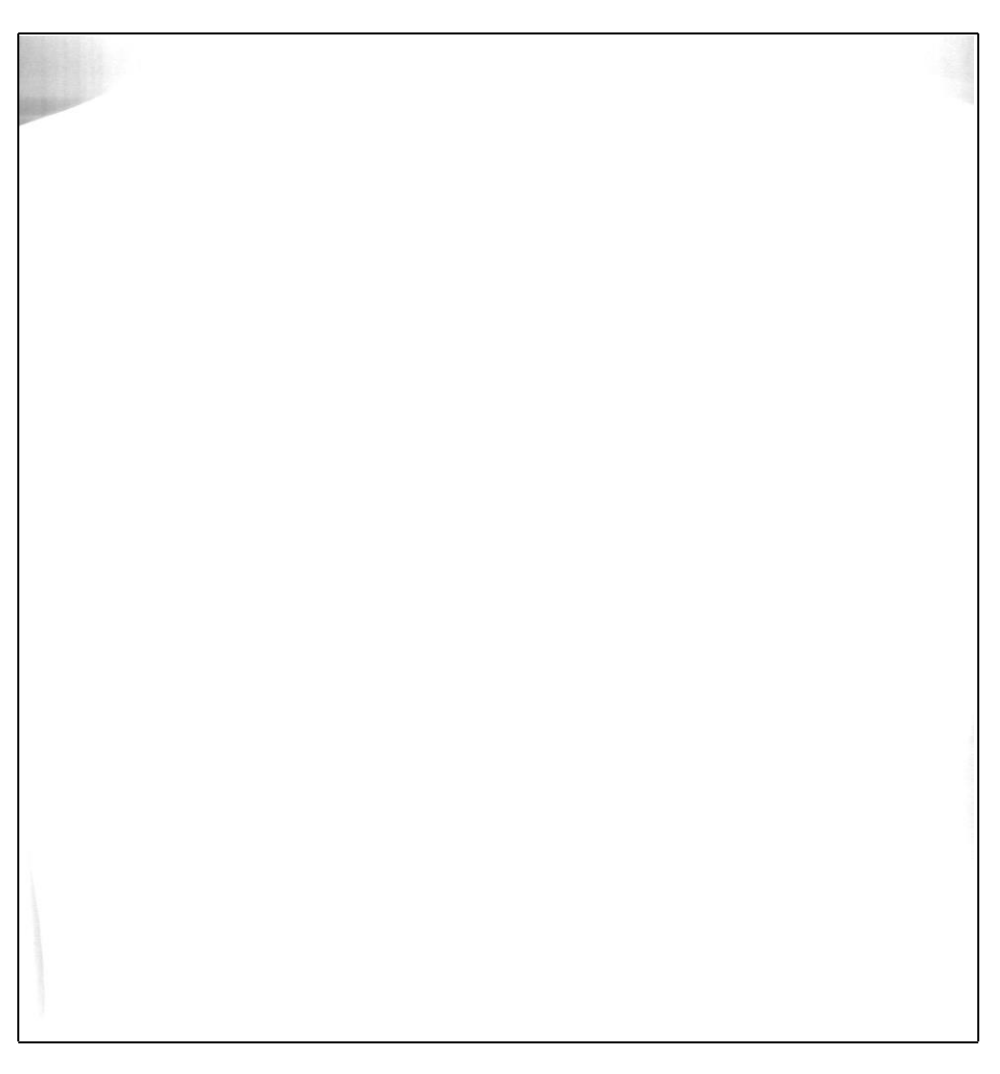

Mostly all white image when viewed from a burned CD

### Cause/Solution:

If the **Complete Study** button was not selected on the GPS before burning a CD, the image will appear nearly-all-white when viewed.

To correct, select the study, click **Complete Study**, and burn a CD again.

# **Send Status Indicates Error**

One of the things that could lead to an error is if the network went down that connects the GPS to a remote PACS (not the embedded Radlink PACS). In this case, the software will wait 15 minutes to re-establish connection before indicating an **Error** state.

| Select Study | Select Study   Scan   QC Image   Complete Study   Print   Burn CD Manage |        |               |                            |             |           |                       |         |           |   |                 |
|--------------|--------------------------------------------------------------------------|--------|---------------|----------------------------|-------------|-----------|-----------------------|---------|-----------|---|-----------------|
| ؟<br>ا       | Send Status -                                                            |        |               |                            |             |           |                       |         |           | ٦ | Exit Program    |
|              | Destinatio                                                               | n All  |               | <ul> <li>Status</li> </ul> | All         | •         |                       |         |           |   | System Mode     |
|              | Job ID                                                                   | MRN    | Study<br>DTTM | #<br>Images                | Destinatior | CreatedDT | UpdatedD <sup>-</sup> | Retries | Status    |   | PACS/RIS        |
|              | 3                                                                        | 123456 | 20080201      | 1                          | PACS 1      | 2/1/2008  | 2/1/2008              | 10      | Error     |   | Destinations    |
|              | 2                                                                        | 123456 | 20080201      | 4                          | PACS 1      | 2/1/2008  | 2/1/2008              | 0       | Success   |   | Send Status     |
|              | 1                                                                        | 123456 | 20080201      | 4                          | PACS 1      | 2/1/2008  | 2/1/2008              | 0       | Success   |   | DICOM Printers  |
|              | 0                                                                        | 123456 | 20080201      | 4                          | PACS 1      | 2/1/2008  | 2/1/2008              | 0       | Success   |   | Performance     |
|              |                                                                          |        |               |                            |             |           |                       |         |           |   | Hot Buttons     |
|              |                                                                          |        |               |                            |             |           |                       |         |           |   | Worklist        |
|              |                                                                          |        |               |                            |             |           |                       |         |           |   | Preferences     |
|              |                                                                          |        |               |                            |             |           |                       |         |           |   | CR Setup        |
|              |                                                                          |        |               |                            |             |           |                       |         |           |   | Required Fields |
|              |                                                                          |        |               |                            |             |           |                       |         |           |   | Pre-Fetch Agent |
|              |                                                                          |        |               |                            |             |           |                       |         |           |   | Help            |
|              |                                                                          |        |               |                            |             |           |                       |         |           |   |                 |
|              |                                                                          |        |               |                            |             |           |                       |         |           |   |                 |
|              |                                                                          |        |               | _                          | _           | _         |                       |         |           |   |                 |
|              | Cancel                                                                   | 8      | Send          |                            |             |           | Prev F                | Page    | Next Page |   | Save Settings   |
|              |                                                                          |        |               |                            |             |           |                       |         |           | _ |                 |

To resend a study that is displayed with a status of **Error**, highlight it and select **Send**.

The system will try again 10 times to send the study to the destination.

# Send Status indicates Error (continued)

If the error still exists:

- 1. Select Manage
- 2. Select **Destinations**
- 3. If there is more than one host, highlight the host listed in the Send Status' **Destination** column that contains an **Error**.
- 4. Click the **Ping** button to ensure that the Destination settings are correct. If successful, the below window will be displayed.
- 5. If the **Ping** is unsuccessful for the destination in question, you will need to contact your Radlink service provider for further assistance.

| DICOM ping to PACS 1 completed successfully. |
|----------------------------------------------|
| ОК                                           |

# Can't read a Burned CD

Most likely the problem is the .NET framework 2.0 is not installed on the PC in which the CD is inserted.

Here are instructions for installing the batch file that will install the required files:

- 1. Start > Run
- 2. Enter your CD drive letter and path. For example: D:\ViewProLightSetup.bat
- 3. Select Ok
- 4. Follow on-screen instructions
- 5. After installation has completed, eject, and then re-insert the CD

The optional e-Film Lite viewer may be used instead of the default Radlink Lite viewer. See the **Burning a CD** section.

## A Burned CD doesn't contain markers

This can be caused by not selecting **Complete Study** before burning the CD.

# No connection with PACS server

If the following pop-up window appears, the connection to the PACS server is not established. Please refer to Chapter 1: Configuring the PACS Server Settings.

| Search Failed: DicomService module unable to establish DICOM connection. Please check the DICOM connection setting |
|----------------------------------------------------------------------------------------------------|
| ОК                                                                                                    |

#### The following applies to a Radlink GPS unit

If a user clicks **Log Off** in the window below instead of **Switch User**, the PACS service may shut down.

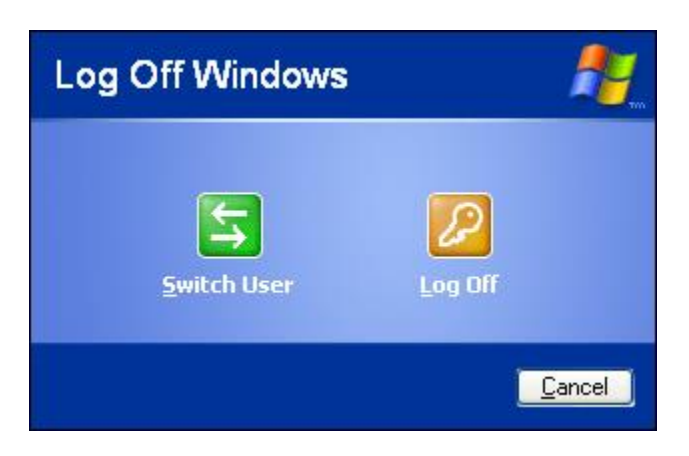

One method to fix this problem is to simply restart the GPS:

#### Start > Turn Off Computer > Restart

# **Chapter 6: Appendix**

This section describes the set of features according to menu.

# **Select Study Menu**

#### **New Patient**

Used to create new patient and study information before a scan is performed.

#### **New Study**

Used to carryover existing patient information before a new scan is performed. To use, highlight desired study by clicking in the left most column in Select Study window and press New Study.

#### Worklist

A pull-down menu of available pre-defined dates is displayed

Selecting a Worklist value will do the following:

Today – display all studies with the current day's date Past 2 Days – display all studies with the current day's date and yesterday's date Past 7 Days – display all studies within the last week Past 30 Days – display all studies within the last 30 days All Studies – display all studies regardless of date

#### And

Used in conjunction with Worklist and Search. Consists of 4 fields:

> PATIENT ID (aka Medical Record Number or MRN) PATIENT NAME (must be last name) ACCESSION DATE RANGE

After specifying one or more **And** field(s), the Search button or Enter key must be selected.

#### Pages

Next – displays the next group of studies Prev – displays the previous group of studies

#### Search

When Search is selected, the studies that match the Worklist and the fields in the **And** section are displayed.

#### Reset

Resets the Worklist to Today and inserts the current day's date into the DATE RANGE field.

#### View

Downloads selected studies to your local hard drive so that they may be displayed faster the next time they're selected. To use, highlight one or more studies by placing the cursor in the leftmost column next to the study and click. The row will appear highlighted. Then press the View button. To highlight multiple studies hold down the CTRL key while making selections and then press the View button.

#### Delete

Deletes the GPS's local images for each highlighted study. Note that any studies that were previously stored to a PACS are not deleted.

#### **Column Headings**

Studies may be sorted in forward or reverse order by selecting the desired heading. A second selection will toggle the sort order.

## Scan Menu

Once a study has been created or viewed, the Scan tab may be selected. The scan window is used to select the exam techniques and initiate the scan.

#### **Body part**

A pull-down menu of the available body parts. These may also be selected by selecting the corresponding area on the anatomical man. Depending on the body part that is selected, the values for KVP, mAs, and Gain will automatically default to preset values that can be manually changed.

#### View

Depending on the body part chosen, selection of any of the available views may automatically change the KVP, mAs, and Gain values.

#### Size

The approximate size of the patient. Depending on the body part chosen, selection of any of the available sizes can automatically change the KVP, mAs, and Gain values.

#### KVP

The peak voltage applied to an x-ray tube, expressed in kilovolts.

#### mAs

The electric charge in milliamps that flow through the x-ray tube per second. The KVP value times mAs equals power in Watts, or Joules per second.

#### Gain

The light absorbed by the phosphor plate in the cassette is amplified based on the gain setting.

#### Save

Saves any custom settings for fields KVP, mAs, and Gain.

#### Start DR

Activates the GPS digital panel to receive X-rays and form images. When finished, the image is post-processed and displayed in the QC Image window.

#### **Demo Scan**

Set by selecting CR Demo or DR Demo button in Manage/System Mode/Image Acquisition, it simulates a scan. A sample chest in CR Demo or a sample hip or knee in DR Demo x-ray image is post-processed and displayed.

#### **New Series**

Create a new series for segmenting scans by modality or body part into a separate folder.

#### Change Info

Change the Patient Information and Study Information fields for the current exam.

## **QC Image Menu**

#### **Image Orientation**

RL – Rotate Left. Rotates selected image 90 degrees to the left side.

**RR** – Rotate Right. Rotates selected image 90 degrees to the right side.

FV – Flip Vertically. Flips the selected image 180 degrees up/down.

FH – Flip Horizontally. Flips the selected image 180 degrees left/right.

#### Image Appearance

**W/L** – Window Leveling. Allows the adjustment of the contrast of the selected image. Select the image and move left or down to lighten and right or up to darken

**ROI W/L** – Region of Interest Window Leveling. Allows the adjustment of the contrast and brightness within a defined area of selected image.

**NEG** – displays a negative of the selected image.

**ZOOM** – enlarges selected image.

**PAN** – moves selected image.

#### Image Cropping

Create a magnified image of a selected area.

#### Add Markers

Allows the placement of Left, **R**ight designators, and customizable text strings using **Define**. Once placed, they may be removed by selecting and dragging off the image.

#### Image Processing

The selectable algorithm buttons which are based on the selected body part, reduce noise and artifacts and sharpen image structures, making them easier to view and promote a better diagnosis.

#### Delete Image

Removes a scanned image from the active image window.

#### Studies (left margin)

In Image Acquisition mode, all studies under the same ID number will be displayed at a time on the left side of the main view (note that Viewing Workstation mode shows all studies). Below Studies are Series, and Image information. The number for each is indicated. You may select these to display the desired images.

#### <u>Pano</u>

In the pano window, a panoramic image can be created using a live image stream.

#### For example:

| Studies        |                                 |
|----------------|---------------------------------|
| 20060920, L/S  | <- Study 1 (StudyDTTM/Modality) |
| (1) (1 images) | <- Series 1, 1 image            |
| (2) (3 images) | <- Series 2, 3 images           |
| (3) (5 images) | <- Series 3, 5 images           |
|                |                                 |

# **Hot Buttons**

#### Settable in Manage > Hot Buttons

#### **Default buttons:**

X – displays a 1x1 grid

X | Y – displays a 2x1 grid

**X / Y** – displays a 1x2 grid

AUTO W/L - restores window leveling to original setting

W/L - allows user to window level by adjusting brightness & contrast

**RESET** – restores all Image Orientation, Image Appearance, Measurements, and Annotations customizations to their original values.

**INFO** – overlays patient information on image.

 $\leftarrow$   $\rightarrow$  expands the window to full screen size

 $\rightarrow$   $\leftarrow$  restores the window to default screen size

**REPORT** – Brings up the Structured Report window which allows the entry of clinical notes. **Pano** – Brings up the pano window which allows a panoramic image to be created

#### Measurements:

**LINE** – allows the placement of a line between two points on an image and determines the resulting length in millimeters.

**ANG** – allows the placement of two lines on an image and determines the resulting angle in degrees.

Once placed, lines or angles may be individually removed by selecting their midpoints and dragging them off the image.

#### **Annotations:**

**FREE STYLE** – allows the placement of freehand drawing to an image.

**CLEAR** – removes all freehand drawing from selected image.

#### <u>Series</u>

**NEXT** – displays the next series of images in selected study

**PREV** – displays the previous series of images in selected study

#### <u>Image</u>

NEXT – displays the next group of images in selected series

**PREV** – displays the previous group of images in selected series

## Optional Buttons (Can be found in Manage > Hot Buttons)

ZOOM – enlarges an image (drag cursor from top left to bottom right of screen)
 PAN – moves the viewing window to a different region of the image you a looking at
 SAVE JPEG – saves a JPEG version of the current image on the active window
 LOCATE ON DISK – locates the current image on the local drive (acquisition folder)
 MAGNIFYING GLASS – tool for magnifying specified area of image
 NEG – displays a negative version of the image (black/white are switched)
 STITCH IMAGES – stitches two desired images together
 W/L PRESET – opens menu for saving and calling saved window-leveling values
 HISTOGRAM – graph showing data distribution of current image

00.09-007 Rev. H - Radlink GPS, DR Pro User Guide for Radiological Imaging (11/18/2016)

**CINE** – play a series of images cinematically

**ROTATE** – rotate image to any angle around its center point

**GRAB FRAME** – grab frames from the targeted device

**SURGEON'S CHECKLIST** – offers easy to use scale calibration, distance and angle measurements for orthopedic surgeons

**ORTHO PLAN** – create virtual components to estimate the best fit for orthopedic surgery

**DELETE LAST** – delete the latest annotation user made on the image

SAVE SCREEN – capture the current screen and save it under the current study

#### Thumbnail Images

Small .jpg images called thumbnails are located at the bottom and may be selected for display in the main window(s). Note that for the MR modality images, only one thumbnail will be displayed.

**Key Image** – in order to identify important images, thumbnails can be marked as key images by pressing "k" on the keyboard, a yellow frame will appear around the selected thumbnail. Press "k" again to unmark the thumbnail.

# **Complete Study**

This button stores the currently viewed study and all its images, markers, lines, angles and freestyle annotations, to the active destinations specified in the Manage/Destinations window.

## Print Menu

In the **Printers** section, a checkbox will appear for each printer that was previously added including the Windows default printer. For information on adding or removing DICOM printers, see **Manage** > **DICOM Printers** 

Print – prints the displayed image to the printer(s) checked under Printers heading.

**Preview** – applies only to the Windows default printer. Displays how the image will appear when printed.

**True Size** – when checked will print the actual size of the image (DICOM printing only) True Size when unchecked will fit the image to the film size (DICOM printing only)

Layout – Allows multiple images to be printed on one film (DICOM printing only)

Print Series – Prints every image in the selected Series.

Print Study – Prints every image in all Series.

# Burn CD Menu

Studies may be burned to a CD and inserted into a different GPS or a PC for viewing. A defeatured version of either the Radlink (default) or e-Film viewer is stored on the CD along with the study information.

To select the viewer, go to Manage/Preference and set the Viewer on CD field.

## Manage Menu

#### **Battery Percentage**

Radlink Pro Imaging software will have panel battery percentage displaying at the top right corner under DR Perkin Elmer system mode.

#### <u>Logout</u>

This button closes the Radlink Pro Imaging software window.

<u>System Mode</u> – allows the selection of Image Acquisition or Viewing Workstation. Image Acquisition - contains most of the features of Viewing Workstation plus the ability to create studies, receive images from the GPS systems, and perform additional image enhancements not available in the Viewing Workstation mode.

**DR Perkin Elmer** – PerkinElmer flat panel X-Ray detector that performs real-time digital x-ray imaging, mode to operate Radlink DR Pro & GPS.

**DR Vieworks** – Vieworks flat panel digital radiography system, mode to operate Radlink DR Pro & GPS.

**CR Pro** – Mode to operate Radlink CR Pro unit.

Laser Pro – Mode to operate Radlink Laser Pro unit.

**Frame Grabber** – Mode to grab images from targeted device by using epiphan VGA Frame Grabber.

DR Thales – Thales flat panel detector, mode to operate Radlink DR Pro & GPS.

**DR Demo** – Simulate DR scans, a sample hip or knee post processed x-ray image will be displayed for demonstration.

**CR Demo** – Simulate CR scans, a sample chest post processed x-ray image will be displayed for demonstration.

Save Settings – saves the System Mode setting.

## PACS/RIS (Picture Archiving Communication Systems/Radiology Information Systems)

The server repository for images (PACS) or patient tracking and scheduling (RIS) is selectable in Worklist.

The following fields are displayed under the PACS Server Setting window:

**IP** - the physical network node address of the PACS server.

DICOM Port - the logical port of the PACS server.

AET - Application Entity Title is the user chosen name of the PACS host

WEB Port -default outbound Web request port

**Compression** - save viewed images from a Radlink PACS to: C:\Documents and Settings\CR Pro User\ViewPro\images in compressed formats: None, Lossless, Lossy High Quality, Lossy Medium Quality, and Lossy Low Quality.

• The same settings (except Compression) are available under **Modality Worklist Setting Save Settings** – saves the PACS information.

00.09-007 Rev. H - Radlink GPS, DR Pro User Guide for Radiological Imaging (11/18/2016)

#### Destinations

These settings allow you to specify the destination(s) that will receive the images you've scanned when you select Complete Study.

Save Settings – saves the Destinations settings.

### Send Status

Send Status is used to verify that a study has been successfully stored to the active destinations listed in the **Destinations** tab within Manage in the Radlink Pro Imaging software.

**Cancel** – after sending a study to a destination, if it is listed in the 'Executing' state, the transmission can be cancelled by highlighting the study and selecting Cancel. If a study is in any other state such as Pending, it cannot be cancelled.

**Send** – if a study is displayed in either Cancelled, Error or Unknown states, highlighting the study and selecting Send will attempt to re-send the study to the destinations.

#### **DICOM** Printers

Specifies the printer parameters and allows printers to be added and removed.

**Test Status** – provides feedback on the availability of the specified printer. Add printer – allows addition of a DICOM printer **Remove printer** – removes the highlighted printer. Film Size – allows the selection of the following film sizes: 14INX17IN, 14INX14IN, 11INX14IN, 10INX14IN, 10INX12IN, 8INX10IN. Save Settings - saves the DICOM printer information. Performance

The defaults under the heading System Performance Setting are: Memory Buffer HWM (MB) = 500 Memory Buffer LWM (MB) = 250 Disk HWM (%) = 90Disk LWM (%) = 50Delete Studies Older Than (Days) = user defined Application Disk Drive = C

HWM stands for high watermark LWM stands for low watermark

When studies are viewed for the first time they are copied to the local disk drive along with their thumbnails so that subsequent views will be more efficient in terms of the display time. The above parameters apply to these local files.

For example, if the memory allocation exceeds 500MB, the system will automatically try to release local memory to reach the lower watermark setting of 250MB. The same applies to the Disk watermarks. Files are removed if they occupy 90% of the disk, which is defaulted to the C drive, until they occupy 50% of the disk capacity.

Studies can also be automatically cleared from the local hard drive after a specified number of days by populating the Delete Studies Older Than field.

Local Database Rebuild – the studies.xml file (local database) can be rebuilt automatically by clicking this button. This file may need to be rebuilt in the case of if being deleted or corrupted.

## Worklist Fields

The Select Worklist Fields section specifies the column headings that will appear in the Select Study window.

**Beep** option under this section will let user hear a beeping sound as the new study arrives in the study list.

The Select Server section determines whether the PACS or Modality Worklist settings (see Manage > PACS/RIS) will be used in the Select Study window.

## **Preferences**

**Select Language** – select English, French, or Chinese (simplified), or Spanish user interface. **DICOM Receiver Setting (optional- purchased separately)** – The IP and DICOM Port values can be used to allows the reception of DICOM images from any networked DICOM storage device such as another Viewing workstation or GPS.

**Viewer on CD** - Specifies the default viewer that will be used when Burn CD is performed. **Enable Study List Scrollbars** – useful when there many studies for a patient that overflow the window list.

**Enable On-Screen Keyboard** – used for touch screen displays. Whenever a text field is selected, a keyboard is displayed. Uncheck for non-touch screen displays.

Auto Crop Stitched Images - removes a portion of the image surrounding the stitched area and makes the resulting image appear more seamless.

**Refresh Local Studies –** displays images from the PACS (if present) rather than from local drive.

**Save settings before exiting –** automatically performs Save Settings when the software is exited.

**Default Author on Report** – used to set the default doctor name in a report so that you don't have to manually re-enter it each time.

**Date Format** – allows the selection of date formats MM/dd/yyyy (month, day, year), yyyy/MM/dd (year, month, day), and dd/MM/yyyy (day, month, year). The date format selection will appear on the display for Select Study, QC Image, and Print menus.

## CR Setup

Calibrate – see Calibration section in Chapter 2

Erase Plate (button) – erases a cassette based on the number of iterations.

**Iterations** – the number of times a cassette will be erased when Erase Plate is selected. **Reset Plate** – if stuck, retracts the plate back into cassette.

Save QC Images - saves the pre-processed or raw images to local hard drive.

**Erase Plate (checkbox)** – if unchecked, will not erase plate after a scan. Useful for demonstration purposes.

**Bit Depth** – used when connecting CR Pro to high-definition monitor.

**Flip Chest AP/PA Images** – when checked, will automatically flip an image horizontally if body part is chest and view is AP/PA. Useful when x-ray is taken with patient's back to plate.

## **Required Fields**

When checked, these patient and study information fields must be completed when creating a New Patient.

#### Setting up Pre-Fetch Agent

The Pre-Fetch Agent feature allows you to specify which images to automatically download to your local hard drive. This will save the time of downloading the images from a Radlink PACS to your local drive in order to view them.

#### <u>Help</u>

The Help section contains selectable hypertext links to Radlink's website, email, address, and software updates.

#### Save Settings

After making any changes to the Manage menus, be sure to click the **Save Settings** button. This will record and implement your settings if the system is restarted.

# This completes the Radlink GPS Software Guide for Human Imaging – Version 3.8

Radlink Inc. www.radlink.com (310) 643-6900 815 N. Nash St. El Segundo, CA 90245

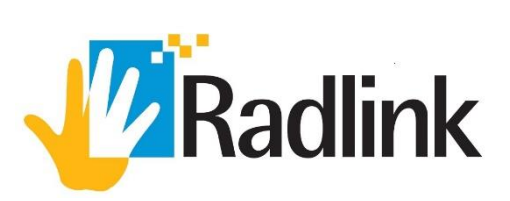